TNB Integrated Learning Solution - ILSAS

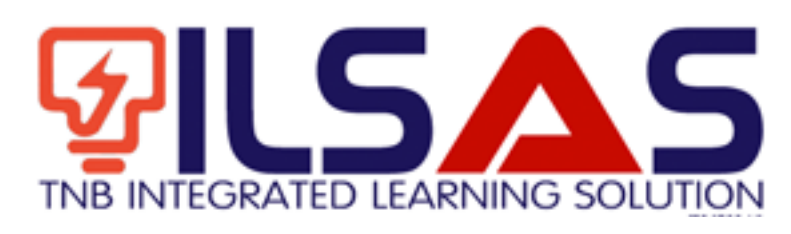

# Manual Pengguna

Peranan :

Trainer

## ISI KANDUNGAN

| A. | LOGIN                       |    |
|----|-----------------------------|----|
| B. | E-KANDUNGAN                 | 4  |
| C. | MY QUESTION BANK            | 13 |
| D. | UJIAN ( <i>ASSESSMENT</i> ) | 20 |
| E. | TUGASAN LUAR TALIAN         | 30 |
| F. | KAD LAPORAN KURSUS          |    |

2

# A.Login

- 1. Buka *browser* Internet Explorer.
- 2. Taipkan https://lms.tnbilsas.com.my diruangan alamat pada browser.

| < is ili ling ili li li li li li li li li li li li li | ,0 + → | 🥌 Blank Page | × |
|-------------------------------------------------------|--------|--------------|---|

3. Masukkan Username dan Password diruangan yang disediakan.

| Username | _ |
|----------|---|
| Password |   |
| Login    |   |

4. Skrin Utama akan dipaparkan.

| Contract Of Street                                           | My Dashboard               | CO My Courses                                                                                                    |                                                                                                    |
|--------------------------------------------------------------|----------------------------|----------------------------------------------------------------------------------------------------|----------------------------------------------------------------------------------------------------|
| · Martinet                                                   | 55 55 What's in your mind? | ¥7 Annuacaments                                                                                                    | <ul> <li>My Rent Cell</li> </ul>                                                                                   |
| A My Paulae<br>MARACENET<br>A Meri<br>W Territor<br>W Conten | Public S generations       | Summer Super-E-2014 (Section Association Recognitions<br>Restructions Expanding encoding Control Associations<br>Kompanyon GE CODO: - provide a control multi-<br>metry provide analysis of Kalls J. Parcel Text. | Million Prinklakov<br>2. Ny + Common<br>9. Ny Sciences Earth<br>14. Ny Accessments<br>3. Ny Offices<br>Accessments |
| 2 leans                                                      | Multiplication because     | •                                                                                                    | · Course Report Cont                                                                                               |
|                                                              | Ø1.                        | 🎔 Friends                                                                                                    | + Contents<br>Quattions                                                                                            |
|                                                              | And the set of the set     | Currently you have no fixed                                                                                                    | (Miss.Auspreset                                                                                                    |

# B. e-Kandungan

1. Klik*My e-Contents* untuk melihat senarai e-Kandungan.

| <ul> <li>My Dashboard</li> <li>Blog</li> </ul>                                                            | My Dashboard                                                                                                    |                                                                                                    | <ul> <li>My Courses</li> <li>Course Synopsis</li> </ul> |
|----------------------------------------------------------------------------------------------------|----------------------------------------------------------------------------------------------------|----------------------------------------------------------------------------------------------------|---------------------------------------------------------|
| <ul> <li>My Friends</li> <li>My Groups</li> </ul>                                                         | 66 99 What's in your mind?                                                                                                    | ¶⊄ Announcements                                                                                                    | My Report Card                                          |
| My Profile  MANAGEMENT      Branches      Users      Uoirs      Courses      Modules      Business Events | Public         Update Status           Ahmad Zharif Bin Rosti         X           Friday, 10002019 4446         Selement include Phasea | Montage, May & 2019 12:15:47 PM 20<br>Dear trainers Do you have any power point slides?<br>Please tell me if you are ready to upload your slides<br>to this UAS. Lets test your simple e-learning. Be the<br>first! | Course Report Card                                      |
|                                                                                                    | Ø <sup>7</sup>   ♥                                                                                                    | Friends                                                                                                    | Progress Report                                         |
|                                                                                                    | Satwani Ali 🗶                                                                                                    | Currently you have no friend                                                                                                    | e-Contents                                              |
|                                                                                                    | Trainers masukkan ie vour powerpoint slides. Lets test the                                                                              | Q                                                                                                    | Offline Assignment                                      |

### 2. Skrin berikut akan dipaparkan.

| My Dashboard                                 | Ho    | me / e-Content                                                                            |                                                   |              |         |           |                          | 🖾 My Courses                    |  |  |  |  |
|----------------------------------------------|-------|-------------------------------------------------------------------------------------------|---------------------------------------------------|--------------|---------|-----------|--------------------------|---------------------------------|--|--|--|--|
| <ul> <li>Blog</li> <li>My Friends</li> </ul> | My    | My e-Contents                                                                             |                                                   |              |         |           |                          |                                 |  |  |  |  |
| My Profile                                   | 10    | 10 💌 records per page Search:                                                             |                                                   |              |         |           |                          |                                 |  |  |  |  |
| IANAGEMENT                                   |       | Course                                                                                    | Modul                                             | Title        | Version | Status    |                          | My Question Bank                |  |  |  |  |
| Users<br>Faculties<br>Courses                |       | Kursus Asas<br>Perkhidmatan (Kap)<br>Gred 41 - Modul Ict                                  | Ict Dalam Konteks<br>Pentadbiran<br>Percukaian    | data ujian   | 1.0     | PUBLISHED | 2 8 • 2 0 *              | My Assessments                  |  |  |  |  |
| 3 Modules<br>Sessions                        |       | Kursus Asas<br>Perkhidmatan (Kap)<br>Gred 41 - Modul Ict                                  | Ict Dalam Konteks<br>Pentadbiran<br>Percukaian    | Ujian        | 1.0     | PUBLISHED | 2 3 . 2 0 *              | Course Report Card              |  |  |  |  |
|                                              |       | Kursus Asas<br>Perkhidmatan (Kap)<br>Gred 41 - Modul Ict                                  | Ict Dalam Konteks<br>Pentadbiran<br>Percukaian    | ujian 2      | 1.0     | PUBLISHED |                          | e-Contents                      |  |  |  |  |
|                                              |       | Kursus Asas<br>Perkhidmatan (Kap)<br>Gred 41 - Modul<br>Kewangan                          | Pengenalan Proses<br>Bayaran Balik Hasil<br>Lhdnm | testing ppt  | 1.0     | PUBLISHED | 2 3 . 2 0 *              | Questions<br>Offline Assignment |  |  |  |  |
|                                              |       | Kursus Asas<br>Perkhidmatan (Kap)<br>Gred 41- Modul<br>Percukaian Individu:<br>Penggajian | Pendapatan Lain -<br>Sewa                         | Test         | ĩ       | PUBLISHED |                          |                                 |  |  |  |  |
|                                              |       | Kursus Test                                                                               | Module Test                                       | Test content | 1       | PUBLISHED | 8 8 8 8 0 *              |                                 |  |  |  |  |
|                                              | D     | elete Selected A                                                                          | dd New                                            |              |         |           |                          |                                 |  |  |  |  |
|                                              | Showi | ng 1 to 8 of 8 entries                                                                    |                                                   |              |         | ← First ← | Previous 1 Next → Last → |                                 |  |  |  |  |

| My Dashboard                                 | Hor    | ne / e-Content                                                                            |                                                   |              |         |           |            |        |      |        | 🖾 My Courses                                             |
|----------------------------------------------|--------|-------------------------------------------------------------------------------------------|---------------------------------------------------|--------------|---------|-----------|------------|--------|------|--------|----------------------------------------------------------|
| <ul> <li>Blog</li> <li>My Friends</li> </ul> | My     | e-Contents                                                                                |                                                   |              |         |           |            |        |      |        | <ul> <li>Open Courses</li> <li>My Report Card</li> </ul> |
| My Groups                                    | 10     | records per p                                                                             | age                                               |              |         | Search:   |            |        |      |        | TRAINER MENU                                             |
| <ul> <li>Wy Prome</li> </ul>                 |        |                                                                                           |                                                   |              |         |           |            |        |      |        | 👲 My e-Contents                                          |
| MANAGEMENT                                   | 10     | Course                                                                                    | Modul                                             | Title        | Version | Status    |            |        |      |        | My Question Bank                                         |
| 👗 Users                                      |        |                                                                                           |                                                   |              |         |           |            |        |      |        | 🕼 My Assessments                                         |
| <ul><li>Faculties</li><li>Courses</li></ul>  |        | Kursus Asas<br>Perkhidmatan (Kap)<br>Gred 41 - Modul Ict                                  | Ict Dalam Konteks<br>Pentadbiran<br>Percukaian    | data ujian   | 1.0     | PUBLISHED | ß          | 1      | 2    | 0 *    | Li My Offline<br>Assignments                             |
| 법 Modules<br>@ Sessions                      |        | Kursus Asas<br>Perkhidmatan (Kap)<br>Gred 41 - Modul Ict                                  | Ict Dalam Konteks<br>Pentadbiran<br>Percukaian    | Ujian        | 1.0     | PUBLISHED | Ø          |        | 8    | 0 *    | REPORT MENU<br>Course Report Card                        |
|                                              |        | Kursus Asas<br>Perkhidmatan (Kap)<br>Gred 41 - Modul Ict                                  | Ict Dalam Konteks<br>Pentadbiran<br>Percukaian    | ujian 2      | 1.0     | PUBLISHED | ď          |        | Ľ    | 0 *    | E MY TASKS                                               |
|                                              |        | Kursus Asas<br>Perkhidmatan (Kap)<br>Gred 41 - Modul<br>Kewangan                          | Pengenalan Proses<br>Bayaran Balik Hasil<br>Lhdnm | testing ppt  | 1.0     | PUBLISHED | 2          | •      | e (  | 0 *    | Questions<br>Offline Assignment                          |
|                                              |        | Kursus Asas<br>Perkhidmatan (Kap)<br>Gred 41- Modul<br>Percukaian Individu:<br>Penggajian | Pendapatan Lain -<br>Sewa                         | Test         | 1       | PUBLISHED | 8          | ð 🔮    | C    | 0 *    |                                                          |
|                                              |        | Kursus Test                                                                               | Module Test                                       | Test content | 1       | PUBLISHED | 2          | )<br>• | 6    | 0 *    |                                                          |
|                                              | De     | elete Selected Ad                                                                         | Id New                                            |              |         |           |            |        |      |        |                                                          |
|                                              | Showin | and 1 to 8 of 8 entries                                                                   |                                                   |              |         | + First   | - Previous | 1      | Next | Last → |                                                          |

3. Klik *Add New* untuk menambah e-Kandungan.

4. Skrin berikut akan dipaparkan.

### **Create e-Content**

| Unit *              | Select a Unit      |       |                     | ~             |
|---------------------|--------------------|-------|---------------------|---------------|
| Course *            | Select a Course    |       |                     | ~             |
| Modul *             | Select a Module    |       |                     | ~             |
| Title *             |                    |       |                     |               |
| Description         |                    |       |                     |               |
| Approver *          | Select an Approver |       |                     | ~             |
| e-Content File *    | Select File        |       |                     |               |
| Kenter Back to List |                    | Reset | Submit for Approval | Save as Draft |

5. Sila isikan maklumat-maklumat seperti Unit, Course, Module, Title, Description, Reviewer, Approver dan muat naik e-Kandungan. Medan bertanda (\*) wajib diisi. Setelah selesai mengisi maklumat-maklumat yang diperlukan, tekan butang Save as Draft, Submit for Approval atau Submit for Reviewer. Sekiranya anda ingin Submit for Approval, anda tidak perlu memilih Reviewer.

### **Create e-Content**

| Unit *              | Select a Unit      |       |                     | ~             |
|---------------------|--------------------|-------|---------------------|---------------|
| Course *            | Select a Course    |       |                     | ~             |
| Modul *             | Select a Module    |       |                     | ~             |
| Title *             |                    |       |                     |               |
| Description         |                    |       |                     |               |
| Approver *          | Select an Approver |       |                     | ~             |
| e-Content File *    | Select File        |       |                     |               |
| Kenter Back to List |                    | Reset | Submit for Approval | Save as Draft |

6. Mesej Berjaya akan dipaparkan. Gambarajah di bawah adalah untuk*Save as Draft* dan *Submit for Approval.* 

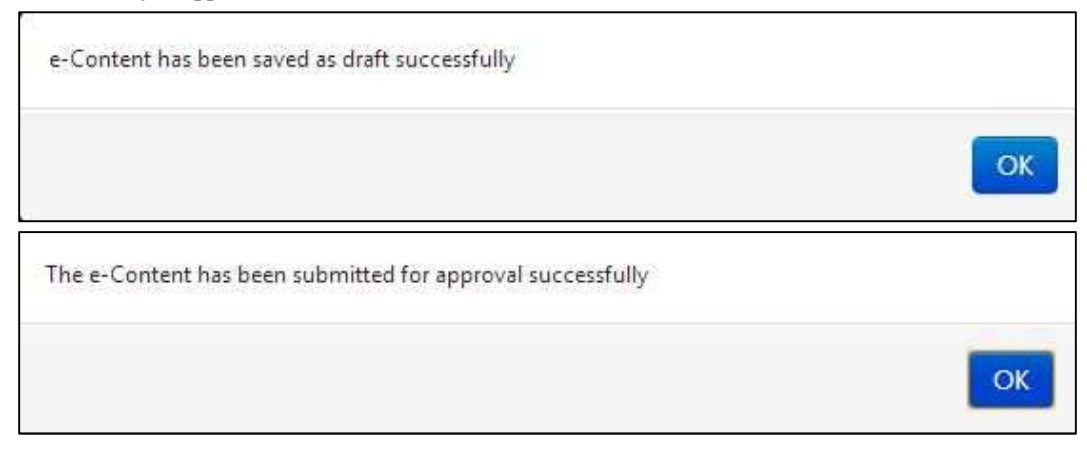

6

7. Klik untuk mengubah maklumat e-kandungan.Klik i untuk membuang ekandungan. Anda boleh *delete* lebih daripada satu dengan *tick* di *checkbox* dan tekan butang *Delete Selected*.

| My Dashboard            | Hor | ne / e-Content                                                                             |                                                   |              |          |           |     |    |     |   |   | D My Courses                                             |
|-------------------------|-----|--------------------------------------------------------------------------------------------|---------------------------------------------------|--------------|----------|-----------|-----|----|-----|---|---|----------------------------------------------------------|
| 8 Blog                  |     |                                                                                            |                                                   |              |          |           |     |    |     |   |   | 😂 Open Courses                                           |
| My Friends              | My  | e-Contents                                                                                 |                                                   |              |          |           |     |    |     |   |   | My Report Card                                           |
| My Groups               | 10  | records per pa                                                                             | 100                                               |              |          | Search    |     |    |     |   |   | TRAINED MENU                                             |
| My Profile              | 10  |                                                                                            | -95                                               |              |          | Search    |     |    |     |   |   | My e-Contents                                            |
| IANAGEMENT              |     |                                                                                            | M-14                                              | The          | <i>N</i> | Contract  |     |    |     |   |   | My Question Bank                                         |
| Users                   |     | Course                                                                                     | Modul                                             | litle        | Version  | Status    |     |    |     |   |   | My Assessments                                           |
| ₩ Faculties<br>Courses  |     | Kursus Asas<br>Perkhidmatan (Kap)<br>Gred 41 - Modul Ict                                   | Ict Dalam Konteks<br>Pentadbiran<br>Percukaian    | data ujian   | 1.0      | PUBLISHED | ()  | 8  |     | 0 | * | Li My Offline<br>Assignments                             |
| 법 Modules<br>當 Sessions |     | Kursus Asas<br>Perkhidmatan (Kap)<br>Gred 41 - Modul Ict                                   | Ict Dalam Konteks<br>Pentadbiran<br>Percukaian    | Ujian        | 1.0      | PUBLISHED | (2) | ġ  | • 6 | 0 | * | REPORT MENU<br>Course Report Carr<br>Lat Progress Report |
|                         |     | Kursus Asas<br>Perkhidmatan (Kap)<br>Gred 41 - Modul Ict                                   | Ict Dalam Konteks<br>Pentadbiran<br>Percukaian    | ujian 2      | 1.0      | PUBLISHED | 2   | 1  | • 8 | 0 | * | E MY TASKS<br>e-Contents                                 |
|                         |     | Kursus Asas<br>Perkhidmatan (Kap)<br>Gred 41 - Modul<br>Kewangan                           | Pengenalan Proses<br>Bayaran Balik Hasil<br>Lhdnm | testing ppt  | 1.0      | PUBLISHED | 2   |    | • 2 | 0 | * | Questions<br>Offline Assignment                          |
|                         |     | Kursus Asas<br>Perkhidmatan (Kap)<br>Gred 41 - Modul<br>Percukaian Individu:<br>Penggajian | Pendapatan Lain -<br>Sewa                         | Test         | 1        | PUBLISHED | Ø   | ġ. | • 2 | 0 | * |                                                          |
|                         |     | Kursus Test                                                                                | Module Test                                       | Test content | 1        | PUBLISHED | 8   | 1  | • • | 0 | * |                                                          |
|                         | De  | elete Selected Ad                                                                          | d New                                             |              |          |           |     |    |     |   |   |                                                          |

8. Sekiranyan butang ditekan, skrin berikut akan dipaparkan.

| 🍘 My Dashboard                                                                      | Home / e-Content |                                                          | D My Courses                                                 |
|-------------------------------------------------------------------------------------|------------------|----------------------------------------------------------|--------------------------------------------------------------|
| <ul> <li>Blog</li> <li>My Friends</li> <li>My Groups</li> <li>My Profile</li> </ul> | Update e-Cont    | <ul> <li>Open Courses</li> <li>My Report Card</li> </ul> |                                                              |
|                                                                                     | Faculty*         | Faculty Test                                             | TRAINER MENU                                                 |
| MANAGEMENT                                                                          | Course *         | Kursus Test                                              | <ul> <li>My Question Bank</li> <li>My Assessments</li> </ul> |
| <ul> <li>Faculties</li> <li>Courses</li> </ul>                                      | Modul *          | Module Test                                              | Là My Offline<br>Assignments                                 |
| Modules Sessions                                                                    | Title *          | Test content                                             | REPORT MENU<br>Course Report Card                            |
|                                                                                     | Version          | 1                                                        | M Progress Report                                            |
|                                                                                     | Description      |                                                          | e-Contents<br>Questions<br>Offline Assignment                |
|                                                                                     | Reviewer         | Select a Reviewer                                        |                                                              |
|                                                                                     | Approver *       | (Khr                                                     |                                                              |
|                                                                                     | e-Content File   | Select File<br>View e-Content                            |                                                              |
|                                                                                     | K Back to List   | Reset Submit for Approval Save as Draft                  |                                                              |

9. Sila ubah maklumat yang anda mahu dan tekan butang *Save as Draft* atau *Submit for Approval.* Sekiranya butang *Submit for Approval* ditekan, anda tidak boleh mengubah lagi maklumat.

| 🍘 My Dashboard                               | Home / e-Content | Home / e-Content                |                                   |                                                              |  |  |  |  |  |  |
|----------------------------------------------|------------------|---------------------------------|-----------------------------------|--------------------------------------------------------------|--|--|--|--|--|--|
| <ul> <li>Blog</li> <li>My Friends</li> </ul> | Update e-Con     | Update e-Content                |                                   |                                                              |  |  |  |  |  |  |
| My Profile                                   | Faculty*         | Faculty Test                    |                                   | TRAINER MENU                                                 |  |  |  |  |  |  |
| MANAGEMENT                                   | Course*          | Kursus Test                     |                                   | <ul> <li>My Question Bank</li> <li>My Assessments</li> </ul> |  |  |  |  |  |  |
| <ul><li>Faculties</li><li>Courses</li></ul>  | Modul *          | Module Test                     |                                   | 년 My Offline<br>Assignments                                  |  |  |  |  |  |  |
| L Modules                                    | Title *          | REPORT MENU  Course Report Card |                                   |                                                              |  |  |  |  |  |  |
|                                              | Version          | 1                               |                                   | Lad Progress Report                                          |  |  |  |  |  |  |
|                                              | Description      |                                 |                                   | e-Contents<br>Questions<br>Offline Assignment                |  |  |  |  |  |  |
|                                              | Reviewer         | Select a Reviewer               |                                   |                                                              |  |  |  |  |  |  |
|                                              | Approver *       | Khr                             |                                   |                                                              |  |  |  |  |  |  |
|                                              | e-Content File   | Select File<br>View e-Content   |                                   |                                                              |  |  |  |  |  |  |
|                                              | K Back to List   | Reset                           | Submit for Approval Save as Draft |                                                              |  |  |  |  |  |  |

10. Mesej Berjaya akan dipaparkan.

| e-Content has been saved as draft successfully             |    |
|------------------------------------------------------------|----|
|                                                            | ОК |
| The e-Content has been submitted for approval successfully |    |
|                                                            | ок |

| are My Dashboard                          | HO      | me / e-Content                         |                              |              |         |            |      |         |     |      |         | My Courses                                          |
|-------------------------------------------|---------|----------------------------------------|------------------------------|--------------|---------|------------|------|---------|-----|------|---------|-----------------------------------------------------|
| <ul><li>Blog</li><li>My Friends</li></ul> | My      | e-Contents                             |                              |              |         |            |      |         |     |      |         | <ul> <li>Open Cours</li> <li>My Report C</li> </ul> |
| Wy Groups                                 | 10      | records per p                          | age                          |              |         | Search:    |      |         |     |      |         | TRAINER MENU                                        |
| <ul> <li>My Prome</li> </ul>              |         |                                        |                              |              |         |            |      |         |     |      |         | 👲 My e-Conte                                        |
| MANAGEMENT                                | <b></b> | Course                                 | Modul                        | Title        | Version | Status     |      |         |     |      |         | My Question                                         |
| 🛔 Users                                   |         | P. A.                                  | 1.0.1                        | 11. 2        | 10      | 0100100100 | 1921 | ran c   | 127 | 1727 | 100     | 🕼 My Assessm                                        |
| # Faculties                               |         | Rursus Asas<br>Perkhidmatan (Kap)      | Pentadbiran                  | data ujian   | 1.0     | POBLISHED  | 2    | 8       | -   | 0    | *       | 🕒 My Offline                                        |
| Courses                                   |         | Gred 41 - Modul Ict                    | Percukaian                   |              |         |            |      |         |     |      |         | Assignments                                         |
| La Modules                                | -       | Kursus Asas                            | Ict Dalam Konteks            | Uiian        | 1.0     | PUBLISHED  | 2    |         |     | 0    | <b></b> | REPORT MENU                                         |
| E Sessions                                |         | Perkhidmatan (Kap)                     | Pentadbiran                  |              |         |            |      |         |     |      |         | Course Repo                                         |
|                                           |         | Gred 41 - Modul Ict                    | Percukaian                   |              |         |            |      |         |     |      |         | M Progress Rep                                      |
|                                           |         | Kursus Asas                            | Ict Dalam Konteks            | ujian 2      | 1.0     | PUBLISHED  | œ    | ÷ (     |     | 0    | *       |                                                     |
|                                           |         | Perkhidmatan (Kap)                     | Pentadbiran                  |              |         |            |      |         |     |      |         | MY TASKS                                            |
|                                           |         | Oled 41 - Modul Ict                    | Percukalan                   |              |         |            |      |         |     |      |         | e-Contents                                          |
|                                           |         | Kursus Asas                            | Pengenalan Proses            | testing ppt  | 1.0     | PUBLISHED  | 2    | ė (     | 8   | 0    | *       | Offline Assign                                      |
|                                           |         | Gred 41 - Modul                        | Bayaran Balik Hasil<br>Lhdnm |              |         |            |      |         |     |      |         |                                                     |
|                                           |         | Kewangan                               |                              |              |         |            |      |         |     |      |         |                                                     |
|                                           |         | Kursus Asas                            | Pendapatan Lain -            | Test         | 1       | PUBLISHED  | Ø    | ÷ «     |     | 0    | *       |                                                     |
|                                           |         | Perkhidmatan (Kap)                     | Sewa                         |              |         |            |      |         |     |      |         |                                                     |
|                                           |         | Gred 41- Modul<br>Percukaian Individu: |                              |              |         |            |      |         |     |      |         |                                                     |
|                                           |         | Penggajian                             |                              |              |         |            |      |         |     |      |         |                                                     |
|                                           | 11      | Kursus Test                            | Module Test                  | Test content | 1       | PUBLISHED  | 2    | <b></b> |     | 0    | *       |                                                     |

# 12. Klik 📩 untuk tambah versi.

| My Dashboard                                      | Hor   | me / e-content                                                                            |                                                   |              |         |           |              |       |        | D My Courses                                                |
|---------------------------------------------------|-------|-------------------------------------------------------------------------------------------|---------------------------------------------------|--------------|---------|-----------|--------------|-------|--------|-------------------------------------------------------------|
| 👽 biog<br>🎔 My Friends                            | Mv    | e-Contents                                                                                |                                                   |              |         |           |              |       |        | My Report Card                                              |
| <ul> <li>My Groups</li> <li>My Profile</li> </ul> | 10    | records per p                                                                             | age                                               |              |         | Search:   |              |       |        | TRAINER MENU                                                |
| MANAGEMENT                                        |       | Course                                                                                    | Modul                                             | Title        | Version | Status    |              |       |        | <ul> <li>My e-Contents</li> <li>My Question Bank</li> </ul> |
| Users<br># Faculties<br>Courses                   |       | Kursus Asas<br>Perkhidmatan (Kap)<br>Gred 41 - Modul Ict                                  | Ict Dalam Konteks<br>Pentadbiran<br>Percukaian    | data ujian   | 1.0     | PUBLISHED | 2.3          | • 2 0 | *      | My Assessments<br>My Offline<br>Assignments                 |
| 을 Modules<br>클 Sessions                           |       | Kursus Asas<br>Perkhidmatan (Kap)<br>Gred 41 - Modul Ict                                  | Ict Dalam Konteks<br>Pentadbiran<br>Percukaian    | Ujian        | 1.0     | PUBLISHED | Cr a         |       | *      | REPORT MENU     Course Report Car     Lat Progress Report   |
|                                                   |       | Kursus Asas<br>Perkhidmatan (Kap)<br>Gred 41 - Modul Ict                                  | Ict Dalam Konteks<br>Pentadbiran<br>Percukaian    | ujian 2      | 1.0     | PUBLISHED | 2 1          |       | *      | e-Contents                                                  |
|                                                   |       | Kursus Asas<br>Perkhidmatan (Kap)<br>Gred 41 - Modul<br>Kewangan                          | Pengenalan Proses<br>Bayaran Balik Hasil<br>Lhdnm | testing ppt  | 1.0     | PUBLISHED | Û B          |       | *      | Questions<br>Offline Assignmen                              |
|                                                   |       | Kursus Asas<br>Perkhidmatan (Kap)<br>Gred 41- Modul<br>Percukaian Individu:<br>Penggajian | Pendapatan Lain -<br>Sewa                         | Test         | 1       | PUBLISHED | 2 đ          | • 2 0 |        |                                                             |
|                                                   |       | Kursus Test                                                                               | Module Test                                       | Test content | 1       | PUBLISHED | 0 b          | • * • |        |                                                             |
|                                                   | D     | elete Selected Ac                                                                         | Id New                                            |              |         |           |              |       |        |                                                             |
|                                                   | Showi | ng 1 to 8 of 8 entries                                                                    |                                                   |              |         | + First + | - Previous 1 | Next  | Last → |                                                             |

13. Skrin berikut akan dipaparkan.

| 🏟 My Dashboard      | Home / e-Content |                                         | 🖾 My Courses                                             |
|---------------------|------------------|-----------------------------------------|----------------------------------------------------------|
| Blog     My Friends | Add Version      |                                         | <ul> <li>Open Courses</li> <li>My Report Card</li> </ul> |
| My Profile          | Faculty          | Faculty Test                            | TRAINER MENU                                             |
| MANAGEMENT          | Course           | Kursus Test                             | My e-Contents My Question Bank                           |
| 🛔 Users             | Modul            | Module Test                             | Le My Assessments                                        |
| # Faculties         | Title            | Test content                            | 스 My Offline<br>Assignments                              |
| Modules             | Description      |                                         | REPORT MENU<br>Course Report Care<br>Progress Report     |
|                     | Reviewer         | Select a Reviewer                       | MY TASKS     e-Contents     Ouestions                    |
|                     | Approver *       | Select an Approver                      | Offline Assignment                                       |
|                     | e-Content File * | Select File                             |                                                          |
|                     | < Back to List   | Reset Submit for Approval Save as Draft |                                                          |

14. Isi maklumat seperti *Reviewer, Approver* dan *e-Content File.* Medan bertanda (\*) wajib diisi.

| 🎦 My Dashboard | Home / e-Content |                    | 🖾 My Courses                                                |  |  |  |  |
|----------------|------------------|--------------------|-------------------------------------------------------------|--|--|--|--|
| Blog           |                  |                    | I⇒ Open Courses                                             |  |  |  |  |
| My Friends     | Add Version      |                    |                                                             |  |  |  |  |
| My Profile     | Faculty          | Faculty Test       | TRAINER MENU                                                |  |  |  |  |
| IANAGEMENT     | Course           | Kursus Test        | <ul> <li>My e-Contents</li> <li>My Question Bank</li> </ul> |  |  |  |  |
| Users          | Modul            | Module Test        | Lef My Assessments                                          |  |  |  |  |
| Faculties      | Title            | Test content       | Assignments                                                 |  |  |  |  |
| Modules        | Description      |                    | REPORT MENU                                                 |  |  |  |  |
| 3 pessions     |                  |                    | Course Report Can                                           |  |  |  |  |
|                |                  |                    | Progress Report                                             |  |  |  |  |
|                |                  |                    | MY TASKS                                                    |  |  |  |  |
|                | Reviewer         | Select a Reviewer  | e-Contents<br>Questions                                     |  |  |  |  |
|                | Approver *       | Select an Approver | Offline Assignment                                          |  |  |  |  |
|                | e-Content File * | Select File        |                                                             |  |  |  |  |
|                | (                |                    |                                                             |  |  |  |  |

| 😰 My Dashboard          | Home / e-Content   |                                         | 🖾 My Courses                   |  |  |  |  |
|-------------------------|--------------------|-----------------------------------------|--------------------------------|--|--|--|--|
| Blog                    |                    |                                         | 😂 Open Courses                 |  |  |  |  |
| My Friends              | Add Version        |                                         | My Report Card                 |  |  |  |  |
| My Groups               | Faculty            | Faculty/Test                            | TRAINER MENU                   |  |  |  |  |
|                         | Course             | Kursus Test                             | My e-Contents                  |  |  |  |  |
| Users                   | Modul              | Module Test                             | My Question bank               |  |  |  |  |
| Faculties               | Title Test content |                                         |                                |  |  |  |  |
| 3 Modules<br>9 Sessions | Description        |                                         | REPORT MENU Course Report Card |  |  |  |  |
|                         | Reviewer           | Select a Reviewer                       | e-Contents                     |  |  |  |  |
|                         | Approver *         | Select an Approver                      | Offline Assignment             |  |  |  |  |
|                         | e-Content File *   | Select File                             |                                |  |  |  |  |
|                         | < Back to List     | Reset Submit for Approval Save as Draft |                                |  |  |  |  |

15. Setelah selesai isi,,tekan butang Submit for Approval atau Save as Draft.

16. Mesej Berjaya akan dipaparkan. Gambarajah di bawah adalah untuk *Save as Draft* dan *Submit for Approval.* 

| e-Content has been saved as draft successfully             |    |
|------------------------------------------------------------|----|
| v                                                          | ОК |
| The e-Content has been submitted for approval successfully |    |
|                                                            | ОК |

17. Klik

# untuk melihat maklumat-maklumat e-Kandungan.

| 🏟 My Dashboard                                                                      | Ho                                                                  | me / e-Content                                                   |                                                |             |         |                     |           | 🖾 My Courses                                                |  |  |
|-------------------------------------------------------------------------------------|---------------------------------------------------------------------|------------------------------------------------------------------|------------------------------------------------|-------------|---------|---------------------|-----------|-------------------------------------------------------------|--|--|
| <ul> <li>Blog</li> <li>My Friends</li> <li>My Groups</li> <li>My Profile</li> </ul> | My e-Contents           10         records per page         Search: |                                                                  |                                                |             |         |                     |           |                                                             |  |  |
| MANAGEMENT                                                                          | 2                                                                   | Course                                                           | Modul                                          | Title       | Version | Status              |           | <ul> <li>My e-Contents</li> <li>My Question Bank</li> </ul> |  |  |
| Users Faculties Courses D Modules                                                   |                                                                     | Kursus Asas<br>Perkhidmatan (Kap)<br>Gred 41 - Modul<br>Kewangan | Tatacara Perolehan                             | test upload | 1.0     | PENDING<br>APPROVAL | ₽ â • ° 0 | My Assessments     My Offline     Assignments               |  |  |
| Sessions                                                                            |                                                                     | Kursus Asas<br>Perkhidmatan (Kap)<br>Gred 41 - Modul Ict         | Ict Dalam Konteks<br>Pentadbiran<br>Percukaian | data ujian  | 1.0     | PENDING<br>APPROVAL |           | Course Report Car     Progress Report                       |  |  |
|                                                                                     |                                                                     | Kursus Asas<br>Perkhidmatan (Kap)<br>Gred 41 - Modul Ict         | Ict Dalam Konteks<br>Pentadbiran<br>Percukaian | Ujian       | 1.0     | DRAFT               | (ř 11 0   | e-Contents<br>Questions                                     |  |  |
|                                                                                     |                                                                     | Kursus Asas<br>Perkhidmatan (Kap)<br>Gred 41 - Modul Ict         | Ict Dalam Konteks<br>Pentadbiran<br>Percukaian | ujian 2     | 1.0     | DRAFT               |           | Offline Assignment                                          |  |  |

### 18. Skrin berikut akan dipaparkan.

| 🏚 My Dashboard<br>😡 Blog                          | <mark>Ujian (Vers</mark> i | ion 1.0)                                           | □ My Courses                                |
|---------------------------------------------------|----------------------------|----------------------------------------------------|---------------------------------------------|
| <ul> <li>My Friends</li> <li>My Groups</li> </ul> |                            |                                                    | My Report Card                              |
| My Profile                                        | Faculty                    | Pusat Latihan Dan Pembangunan Ict                  | TRAINER MENU<br><u> My</u> e-Contents       |
| ANAGEMENT                                         | Course                     | Kursus Asas Perkhidmatan (Kap) Gred 41 - Modul Ict | Ø My Question Bank                          |
| Users<br>Faculties                                | Modul                      | Ict Dalam Konteks Pentadbiran Percukaian           | L≇ My Assessments<br>L3 My Offline          |
| Courses                                           | Owner                      | Super Admin                                        | Assignments                                 |
| Modules                                           | Reviewer                   | *                                                  | REPORT MENU                                 |
| -                                                 | Approver                   | Wan Zuikifi Bin Wan Ali<br>Remark                  | Course Report Card     Lall Progress Report |
|                                                   |                            |                                                    | MY TASKS     e-Contents     Questions       |
|                                                   | Status                     | DRAFT •                                            | Offline Assignment                          |

19. Anda boleh melihat e-Kandungan dengan menekan butang View e-Content.

| <ul> <li>An and a state of the state of the state of</li></ul> | Ujian (Vers | ion 1.0)                                           | □ My Courses<br>⊖ Open Courses              |
|----------------------------------------------------------------------------------------------------|-------------|----------------------------------------------------|---------------------------------------------|
| <ul> <li>My Friends</li> <li>My Groups</li> </ul>                                                                                                    |             |                                                    | My Report Card                              |
| My Profile                                                                                                    | Faculty     | Pusat Latihan Dan Pembangunan Ict                  | My e-Contents                               |
| MANAGEMENT                                                                                                    | Course      | Kursus Asas Perkhidmatan (Kap) Gred 41 - Modul Ict | <ul> <li>My Question Bank</li> </ul>        |
| <ul> <li>Users</li> <li>Faculties</li> </ul>                                                                                                    | Modul       | Ict Dalam Konteks Pentadbiran Percukaian           | ∠ My Assessments<br>Li My Offline           |
| 🖉 Courses                                                                                                    | Owner       | Super Admin                                        | Assignments                                 |
| 는 Modules                                                                                                    | Reviewer    | *                                                  | REPORT MENU                                 |
|                                                                                                    | Approver    | Wan Zulkifi Bin Wan Ali<br>Kemark                  | Course Report Card      Ltd Progress Report |
|                                                                                                    |             |                                                    | MY TASKS     e-Contents     Outertions      |
|                                                                                                    | Status      | DRAFT -                                            | Offline Assignment                          |
|                                                                                                    |             |                                                    | View e-Content                              |

# C. My Question Bank

20. Klik My Question Bank untuk melihat senarai soalan.

| <ul> <li>My Dashboard</li> <li>Blog</li> </ul>    | My Dashboard                                               |                                                                                                    | <ul> <li>My Courses</li> <li>Course Synopsis</li> </ul> |
|---------------------------------------------------|------------------------------------------------------------|----------------------------------------------------------------------------------------------------|---------------------------------------------------------|
| <ul> <li>My Friends</li> <li>My Groups</li> </ul> | 66                                                         | ¶⊄i Announcements                                                                                              | My Report Card                                          |
| ★ My Profile                                      |                                                            |                                                                                                    | TRAINER MENU                                            |
| MANAGEMENT                                        |                                                            | Monday, May 9, 2016 12:15:47 PM X<br>Dear trainers Do you have any power point slides?                         | My Question Bank                                        |
| Branches                                          |                                                            | Please tell me if you are ready to upload your slides<br>to this LMS. Lets test your simple e-learning. Be the | Co Wanage wy                                            |
| Users                                             | Public Y Update Status                                     | first                                                                                                    | Ph. My Offline                                          |
| Units     Courses                                 |                                                            |                                                                                                    | Assignments                                             |
| Modules                                           | Ahmad Zharif Bin Rosli 🛛 🗶                                 |                                                                                                    |                                                         |
| Business Events                                   | Friday, 10/06/2016 14/46                                   | +                                                                                                    | Course Report Card                                      |
|                                                   | o 7   ●                                                    | Friends                                                                                                    | Progress Report                                         |
|                                                   | Salwani Ali %                                              | Currently you have no friend                                                                                   | e-Contents                                              |
|                                                   | Trainers masukkan ie vour powerpoint slides. Lets test the | 9                                                                                                    | Offline Assignment                                      |

### 21. Skrin berikut akan dipaparkan.

| My Dashboard                                                          |              | ne v question                                            |                                        |               |        |                   | D My Courses                                                |  |  |
|-----------------------------------------------------------------------|--------------|----------------------------------------------------------|----------------------------------------|---------------|--------|-------------------|-------------------------------------------------------------|--|--|
| <ul> <li>My Friends</li> <li>My Groups</li> <li>My Profile</li> </ul> | My Questions |                                                          |                                        |               |        |                   |                                                             |  |  |
| MANAGEMENT                                                            |              | Course                                                   | Module                                 | Question Text | Status |                   | <ul> <li>My e-Contents</li> <li>My Question Bank</li> </ul> |  |  |
| Users  Faculties  Courses                                             |              | Kursus Asas<br>Perkhidmatan (Kap)<br>Gred 41 - Modul Ict | Kawalan Dan<br>Keselamatan<br>Maklumat | 1 + 1 = 3     | DRAFT  | 0 3 . 5 0         | ☑ My Assessments ∐ My Offline Assignments                   |  |  |
| Modules     Sessions                                                  |              | Kursus Asas<br>Perkhidmatan (Kap)<br>Gred 41 - Modul Ict | Kawalan Dan<br>Keselamatan<br>Maklumat | 12+1          | DRAFT  |                   | Course Report Card                                          |  |  |
|                                                                       | De           | elete Selected Ac                                        | Id New                                 |               |        |                   | MY TASKS                                                    |  |  |
|                                                                       | Showin       | ng 1 to 2 of 2 entries                                   |                                        |               |        | - Previous 1 Next | e-Contents<br>Questions<br>Offline Assignment               |  |  |

### 22. Klik Add New untuk menambah soalan.

| My Dashboard                                                                        | Hor       | ne / Question                                            |                                        |               |         |                                                             | L My Courses                                               |
|-------------------------------------------------------------------------------------|-----------|----------------------------------------------------------|----------------------------------------|---------------|---------|-------------------------------------------------------------|------------------------------------------------------------|
| <ul> <li>Blog</li> <li>My Friends</li> <li>My Groups</li> <li>My Profile</li> </ul> | <b>My</b> | Questions<br>records per p                               | age                                    |               | Search: | Open Courses     My Report Card  TRAINER MENU My acContents |                                                            |
| MANAGEMENT                                                                          |           | Course                                                   | Module                                 | Question Text | Status  |                                                             | My Question Bank                                           |
| <ul> <li>Users</li> <li>Faculties</li> <li>Courses</li> </ul>                       |           | Kursus Asas<br>Perkhidmatan (Kap)<br>Gred 41 - Modul Ict | Kawalan Dan<br>Keselamatan<br>Maklumat | 1 + 1 = 3     | DRAFT   | 2 6 8 0                                                     | 내 My Assessments<br>I My Offline<br>Assignments            |
| <ul> <li>Modules</li> <li>Sessions</li> </ul>                                       |           | Kursus Asas<br>Perkhidmatan (Kap)<br>Gred 41 - Modul Ict | Kawalan Dan<br>Keselamatan<br>Maklumat | 12 + 1        | DRAFT   | 2 2                                                         | REPORT MENU     Course Report Can     Lall Progress Report |
|                                                                                     | D         | elete Selecte I Ac                                       | Id New                                 |               |         |                                                             |                                                            |
|                                                                                     | Showir    | ng 1 to 2 of 2 entries                                   |                                        |               |         | - Previous 1 Next -                                         | Questions<br>Offline Assignmen                             |

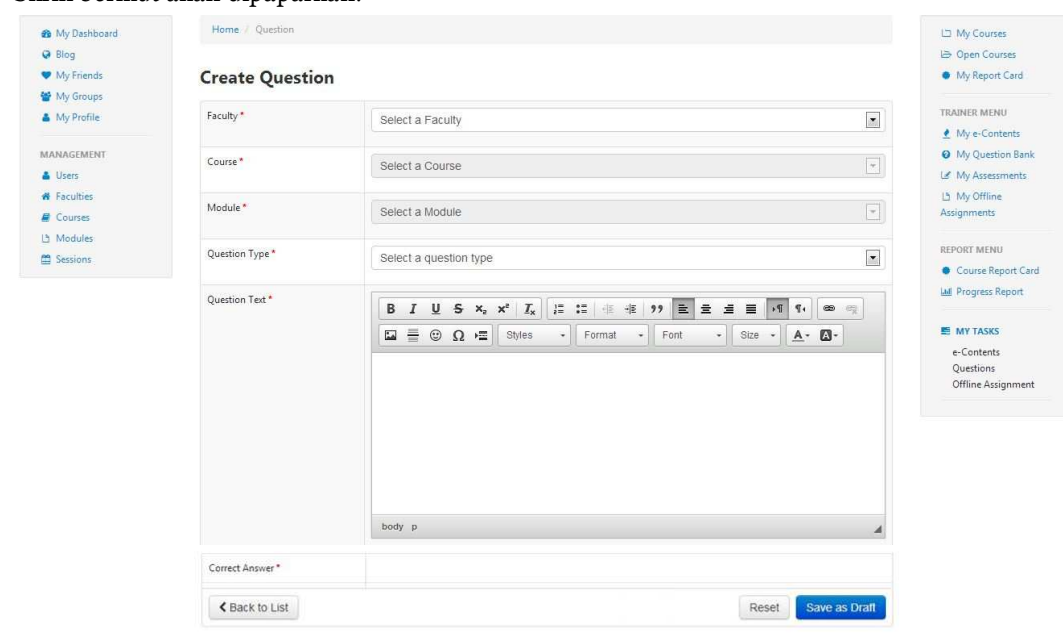

### 23. Skrin berikut akan dipaparkan.

24. Sila isikan maklumat-maklumat seperti Unit, Course, Module, Question Type, Question Text, dan Correct Answer,. Question Type ada 3 jenis iaitu Drag & Drop, Objective dan True or False. Untuk jenis Drag & Drop ialah saolan jenis tarik dan lepas. Untuk jenis Objective pula ialah soalan A, B, C dan D. Manakala jenis True or False ialah soalan betul atau salah.Medan bertanda (\*) wajib diisi.Setelah selesai mengisi maklumatmaklumat yang diperlukan, tekan butang Save as Draf,.

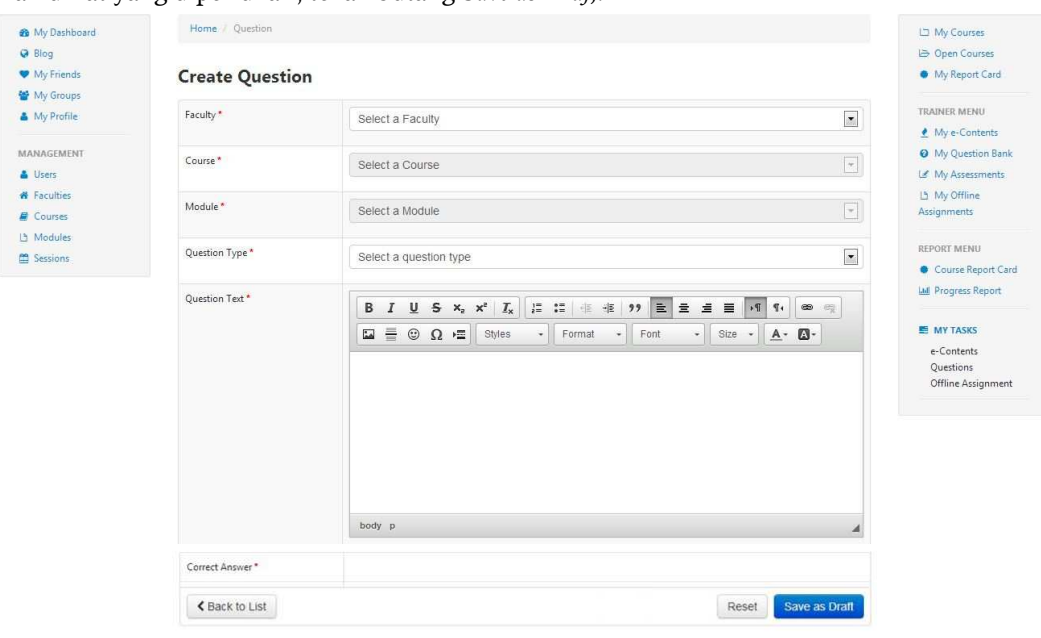

25. Mesej Berjaya akan dipaparkan.Gambarajah di bawah adalah untuk Save as Draft,.

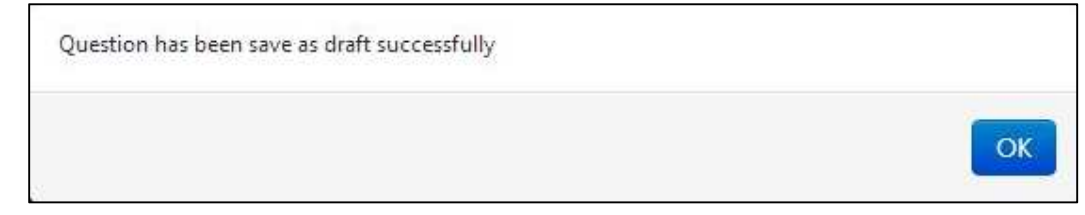

26. Klik untuk mengubah maklumat soalan. Klik untuk membuang soalan. Anda boleh *delete* lebih daripada satu dengan *tick* di *checkbox* dan tekan butang *Delete* 

| 0   | 1 , 1  |  |
|-----|--------|--|
| Sel | ected. |  |

| <ul> <li>My Dashboard</li> <li>Blog</li> </ul> | Hor    | me / Question                                            |                                        |               |         |                     | I⊐ My Courses<br>I⇒ Open Courses                |
|------------------------------------------------|--------|----------------------------------------------------------|----------------------------------------|---------------|---------|---------------------|-------------------------------------------------|
| <ul> <li>My Friends</li> </ul>                 | My     | Questions                                                |                                        |               |         |                     | <ul> <li>My Report Card</li> </ul>              |
| Wy Groups                                      | 10     | records per p                                            | age                                    |               | Search: |                     | TRAINER MENU                                    |
| My Prome                                       |        |                                                          |                                        |               |         |                     | My e-Contents                                   |
| MANAGEMENT                                     |        | Course                                                   | Module                                 | Question Text | Status  |                     | Ø My Question Bank                              |
| Users Faculties Courses Modules Sessions       |        | Kursus Asas<br>Perkhidmatan (Kap)<br>Gred 41 - Modul Ict | Kawalan Dan<br>Keselamatan<br>Maklumat | 1+1=3         | DRAFT   |                     | ☑ My Assessments<br>I My Offline<br>Assignments |
|                                                |        | Kursus Asas<br>Perkhidmatan (Kap)                        | Kawalan Dan<br>Keselamatan<br>Maklumat | 12 + 1        | DRAFT   |                     | REPORT MENU<br>Course Report Card               |
|                                                | De     | elete Selected A                                         | dd New                                 |               |         |                     |                                                 |
|                                                | Showin | ng 1 to 2 of 2 entries                                   |                                        |               |         | - Previous 1 Next - | e-Contents<br>Questions<br>Offline Assignment   |

- n My Bashboard C1 My Courses Ø Blog:
  ♥ My Friends E Open Courses · My Report Card **Update Question** 👹 My-Groups A My Profile Esculty\* TRAINER MENT Faculty Test ₫ My &-Contents O My Question Bank MANAGEMENS Course\* Russus Test La My Atsenime A Uses L' My Offine Assignments # Faculties Module\* Module Test Courses () Modules INFORT MONT Question Type\* E Selainna True or Farse . · Course Report Card ME Progress Report Question Text\* B I U 5 ×, ×<sup>\*</sup> I<sub>κ</sub> I<sup>\*</sup> ∷ ⊂ 4 17 B ± ± ± 1 √ 4 ∞ ⊂ Ω ≡ 0 Ω 4<sup>±</sup> Stes - Format - Foot - Stes - <u>A</u> · Ω-I MY TASKS e-Contents Questions Nama singkatan Lembaga Hasil Dalam Negeri adalah LHaON Offline Assignment to dy ji Correct Answer\* False 💽 < Back to List Reset Saverers Orall
- 27. Sekiranyan butang ditekan, skrin berikut akan dipaparkan.

28. Sila ubah maklumat yang anda mahu dan tekan butang Save as Draft.

| n My Beshboard                                | Hame Quattin    |                                                                     | C My Causes                                   |
|-----------------------------------------------|-----------------|---------------------------------------------------------------------|-----------------------------------------------|
| <ul> <li>Blog:</li> <li>My Friends</li> </ul> | Update Ouestig  | 20                                                                  | Open Counter     My Report Card               |
| 👹 My Groups<br>🌲 My Profile                   | faculty*        | Faculty Test                                                        | TRANFIT MENU                                  |
| MANAGEMENT                                    | Course*         | Rutsus Test                                                         | My A-Contents                                 |
| # Faculties                                   | Module *        | Module Test                                                         | L3 My Offine<br>Assignments                   |
| 🗅 Modules                                     | Question Type * | True or Fase                                                        | Instant Mont                                  |
|                                               | Question Text*  | B I <u>U</u> S x, x' I <sub>k</sub>   □ □ = + 11 E ± ± ≡ 13 4   ∞ = | Lal Progress Report                           |
|                                               |                 | La C Ω Ω C Stiles - Format - Foot - Stor - A - B-                   | e-Contexts<br>Questions<br>Offline Assignment |
|                                               |                 |                                                                     |                                               |
|                                               |                 | body p                                                              |                                               |
|                                               | Conect Answer*  | Fase                                                                |                                               |
|                                               | < Back to List  | Reset Save as Draft                                                 |                                               |

29. Mesej Berjaya akan dipaparkan.

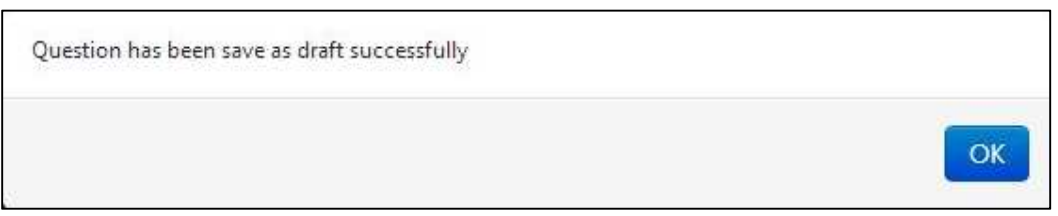

30. Klik untuk *publish* soalan anda.. Untuk *unpublish*, sila klik

| 🏚 My Dashboard                                                                      | Ho        | me / Question                                            |                                        |               |         |                     | 🖾 My Courses                                      |  |
|-------------------------------------------------------------------------------------|-----------|----------------------------------------------------------|----------------------------------------|---------------|---------|---------------------|---------------------------------------------------|--|
| <ul> <li>Blog</li> <li>My Friends</li> <li>My Groups</li> <li>My Profile</li> </ul> | <b>My</b> | Questions<br>records per p                               | age                                    |               | Search: | Search:             |                                                   |  |
| MANAGEMENT                                                                          |           | Course                                                   | Module                                 | Question Text | Status  |                     | My Question Bank                                  |  |
| Gourses                                                                             |           | Kursus Asas<br>Perkhidmatan (Kap)<br>Gred 41 - Modul Ict | Kawalan Dan<br>Keselamatan<br>Maklumat | 1+1=3         | DRAFT   | 2 3 . 2 0           | L3 My Assessments<br>L3 My Offline<br>Assignments |  |
| 법 Modules<br>當 Sessions                                                             |           | Kursus Asas<br>Perkhidmatan (Kap)<br>Gred 41 - Modul Ict | Kawalan Dan<br>Keselamatan<br>Maklumat | 12+1          | DRAFT   |                     | REPORT MENU<br>Course Report Card                 |  |
|                                                                                     | D         | elete Selected Ac                                        | Id New                                 |               |         |                     | E MY TASKS                                        |  |
|                                                                                     | Showi     | ng 1 to 2 of 2 entries                                   |                                        |               |         | - Previous 1 Next - | e-Contents<br>Questions<br>Offline Assignment     |  |

31. Klik untuk melihat maklumat-maklumat soalan.

| 🍰 My Dashboard                                                                      | Ho        | ne / Question                                            |                                        |               |         |                   | 🖾 My Courses                                                 |
|-------------------------------------------------------------------------------------|-----------|----------------------------------------------------------|----------------------------------------|---------------|---------|-------------------|--------------------------------------------------------------|
| <ul> <li>Blog</li> <li>My Friends</li> <li>My Groups</li> <li>My Profile</li> </ul> | <b>My</b> | Questions<br>records per p                               | age                                    |               | Search: |                   | Open Courses     My Report Card  TRAINER MENU  My e-Contents |
| MANAGEMENT                                                                          |           | Course                                                   | Module                                 | Question Text | Status  |                   | My Question Bank                                             |
| Gsers     Faculties     Courses                                                     |           | Kursus Ásas<br>Perkhidmatan (Kap)<br>Gred 41 - Modul Ict | Kawalan Dan<br>Keselamatan<br>Maklumat | 1+1=3         | DRAFT   |                   | L5 My Offline<br>Assignments                                 |
| Modules     Sessions                                                                |           | Kursus Asas<br>Perkhidmatan (Kap)<br>Gred 41 - Modul Ict | Kawalan Dan<br>Keselamatan<br>Maklumat | 12+1          | DRAFT   |                   | REPORT MENU<br>Course Report Card                            |
|                                                                                     | D         | elete Selected Ac                                        | ld New                                 |               |         |                   |                                                              |
|                                                                                     | Showi     | ng 1 to 2 of 2 entries                                   |                                        |               |         | - Previous 1 Next | e-Contents<br>Questions<br>Offline Assignment                |

### 32. Skrin di bawah akan dipaparkan.

| <ul> <li>My Dashboard</li> <li>Blog</li> </ul>    | Question D          | etails           | Den Courses                                                  |
|---------------------------------------------------|---------------------|------------------|--------------------------------------------------------------|
| My Friends                                        | Faculty             | Faculty Test     | My Report Card                                               |
| <ul> <li>My Groups</li> <li>My Profile</li> </ul> | Course              | Kursus Test      | TRAINER MENU                                                 |
| -                                                 | Module              | Module Test      | <u> </u>                                                     |
| MANAGEMENT                                        | Owner<br>Reviewer   | Super Admin      | <ul> <li>My Question Bank</li> <li>My Assessments</li> </ul> |
| # Faculties                                       |                     | *                | L5 My Offline                                                |
| Courses  Modules                                  | Approver            | KHR              | Assignments                                                  |
| Sessions                                          | Status              | DRAFT -          | REPORT MENU<br>Course Report Card                            |
|                                                   | Question Text       |                  | Lad Progress Report                                          |
|                                                   | Singa ada 4 kaki. B | itul atau Salah? | E MY TASKS                                                   |
|                                                   | Correct Answer      |                  | e-Contents                                                   |
|                                                   | True                |                  | Questions<br>Offline Assignment                              |
|                                                   |                     |                  |                                                              |

# D.Ujian (Assessment)

33. Klik *My Assessments* untuk melihat senarai ujian.

| A My Deliterari                                                                                | My Dashboard               | C My Danse                                                                                                    |                                    |
|------------------------------------------------------------------------------------------------|----------------------------|----------------------------------------------------------------------------------------------------|------------------------------------|
| · Marine                                                                                       | 66 55 What's in your mind? | ¥7 Annuncaments                                                                                                    | <ul> <li>My Report Card</li> </ul> |
| Vity Serveys     Ally Frankes     Manufactures     A lines     A lines     A lines     A lines | Public Reportation         | Norman (and S. 2014) (2022) (2022) (2022)<br>Antidates transfer point's forma Asen fanglaum<br>Komputel (2012) (2022) (2022) (2023) (2023)<br>mergenetic states & Kais J.; Post Test. | All the Principles of the State    |
| 2 Income                                                                                       | Multiplication in the land |                                                                                                    | Course Report Card                 |
|                                                                                                | 0 1 •                      | V frieds                                                                                                    | e Contanto<br>Destinanto           |
|                                                                                                | The set interest of        | Currently you have no hand                                                                                                    | (Mine Autoproved                   |

### 34. Skrin berikut akan dipaparkan.

| <ul> <li>Blog</li> <li>My Friends</li> </ul>                  | My     | Assessments                                                        | 5               |            |         |                                                 | My Courses     My Report Card                                |
|---------------------------------------------------------------|--------|--------------------------------------------------------------------|-----------------|------------|---------|-------------------------------------------------|--------------------------------------------------------------|
| My Groups                                                     | 10     | records per pa                                                     | ige             |            | Search: |                                                 | TRAINER MENU                                                 |
| <ul> <li>My Floine</li> </ul>                                 |        |                                                                    |                 |            |         |                                                 | 👲 My e-Contents                                              |
| MANAGEMENT                                                    |        | Course                                                             | Module          | Assessment | Status  |                                                 | My Question Bank                                             |
| <ul> <li>Users</li> <li>Faculties</li> <li>Courses</li> </ul> |        | Kursus Asas Asas Rangkaian A<br>Rangkaian Komputer<br>[0]L 1/2013] | Assessment Test | DRAFT      |         | 네 My Assessments<br>네 My Offline<br>Assignments |                                                              |
| La Modules                                                    | De     | elete Selected Ad                                                  | d New           |            |         |                                                 | REPORT MENU                                                  |
| E Sessions                                                    |        |                                                                    | arrew           |            |         |                                                 | Course Report Carr                                           |
|                                                               | Showir | ng 1 to 1 of 1 entries                                             |                 |            |         | ← Previous 1 Next →                             | Progress Report                                              |
|                                                               |        |                                                                    |                 |            |         |                                                 | MY TASKS     e-Contents     Questions     Offline Assignment |

### 35. Klik Add New untuk menambah ujian.

| Blog                                                          |                           |                                                   |                            |                 |         |                     | i → Open Courses                                          |
|---------------------------------------------------------------|---------------------------|---------------------------------------------------|----------------------------|-----------------|---------|---------------------|-----------------------------------------------------------|
| My Friends     My Groups                                      | My Friends My Assessments |                                                   |                            |                 |         |                     |                                                           |
| My Profile                                                    | 10                        | records per pa                                    | ge                         |                 | Search: |                     | TRAINER MENU                                              |
|                                                               |                           |                                                   |                            |                 |         |                     | 👲 My e-Contents                                           |
| MANAGEMENT                                                    | 23                        | Course                                            | Module                     | Assessment      | Status  |                     | My Question Bank                                          |
| <ul> <li>Users</li> <li>Faculties</li> <li>Courses</li> </ul> |                           | Kursus Asas<br>Rangkaian Komputer<br>[BIL 1/2013] | Asas Rangkaian<br>Komputer | Assessment Test | DRAFT   | 8880                | ピ My Assessments<br>凸 My Offline<br>Assignments           |
| B Modules Sessions                                            | De                        | elete Selected Ad                                 | d New                      |                 |         |                     | REPORT MENU                                               |
|                                                               | Showin                    | ng 1 to 1 of 1 entries                            |                            |                 |         | ← Previous 1 Next → | Progress Report                                           |
|                                                               |                           |                                                   |                            |                 |         |                     | MY TASKS<br>e-Contents<br>Questions<br>Offline Assignment |

| My Dashboard                                   | Home / Assessment           |                                                          | 🖾 My Courses                                                     |
|------------------------------------------------|-----------------------------|----------------------------------------------------------|------------------------------------------------------------------|
| Blog  My Friends                               | Create New Asses            | <ul> <li>Open Courses</li> <li>My Report Card</li> </ul> |                                                                  |
| My Profile                                     | Faculty *                   | Select a Faculty                                         | TRAINER MENU                                                     |
| MANAGEMENT                                     | Course *                    | Select a Course *                                        | <ul> <li>My Question Bank</li> <li>Ust My Assessments</li> </ul> |
| <ul> <li>Faculties</li> <li>Courses</li> </ul> | Course Session *            | Select a Session                                         | Li My Offline<br>Assignments                                     |
| Modules     Sessions                           | Module*                     | Select a Module                                          | REPORT MENU<br>Course Report Card                                |
|                                                | Assessment Title *          |                                                          | Progress Report                                                  |
|                                                | Assessment Type *           | Select Assessment Type                                   | e-Contents                                                       |
|                                                | Duration of Assessment *    | minutes                                                  | Offline Assignment                                               |
|                                                | No of Repititions *         | 1                                                        |                                                                  |
|                                                | No of Questions to Use *    |                                                          |                                                                  |
|                                                | No of Questions to Answer * |                                                          |                                                                  |
|                                                | Shuffle Questions           | ⊛ Yes © No                                               |                                                                  |
|                                                | Shuffle Answers             | ● Yes <sub>⑦</sub> No                                    |                                                                  |
|                                                | Display Result              | ● Yes <sup>®</sup> No                                    |                                                                  |
|                                                | Publish Date *              | × III                                                    |                                                                  |
|                                                | Unpublish Date *            | × III                                                    |                                                                  |
|                                                | K Back to List              | Reset Create                                             | 1                                                                |

37. Sila isikan maklumat-maklumat seperti *Faculty, Course, Course Session, Module, Assessment Title, Assessment Type, Duration of Assessment, No of Repetition, No of Question* dan lain-lain lagi. Sekiranya *Module* yang anda hendak pilih tiada, ini bermakna anda belum *Assign Trainer* di modul tersebut. Medan bertanda (\*) wajib diisi. Setelah selesai mengisi maklumat-maklumat yang diperlukan, tekan butang *Create.* 

| 😰 My Dashboard                                 | Home / Assessment           |                                   | 🖾 My Courses                                                 |  |  |  |  |  |  |
|------------------------------------------------|-----------------------------|-----------------------------------|--------------------------------------------------------------|--|--|--|--|--|--|
| <ul> <li>Blog</li> <li>My Friends</li> </ul>   | Create New Asses            | Create New Assessment             |                                                              |  |  |  |  |  |  |
| My Groups                                      | Faculty *                   | TRAINER MENU                      |                                                              |  |  |  |  |  |  |
| MANAGEMENT                                     | Course*                     | Select a Course                   | <ul> <li>My Question Bank</li> <li>My Assessments</li> </ul> |  |  |  |  |  |  |
| <ul> <li>Faculties</li> <li>Courses</li> </ul> | Course Session *            | Select a Session                  | Li My Offline<br>Assignments                                 |  |  |  |  |  |  |
| 3 Modules Sessions                             | Module*                     | Iodule* Select a Module           |                                                              |  |  |  |  |  |  |
|                                                | Assessment Title *          |                                   | Progress Report                                              |  |  |  |  |  |  |
|                                                | Assessment Type *           | Select Assessment Type            | MY TASKS<br>e-Contents<br>Questions                          |  |  |  |  |  |  |
|                                                | Duration of Assessment *    | minutes                           | Offline Assignment                                           |  |  |  |  |  |  |
|                                                | No of Repititions *         | 1                                 |                                                              |  |  |  |  |  |  |
|                                                | No of Questions to Use *    |                                   |                                                              |  |  |  |  |  |  |
|                                                | No of Questions to Answer * |                                   |                                                              |  |  |  |  |  |  |
|                                                | Shuffle Questions           | ● Yer <sub>©</sub> No             |                                                              |  |  |  |  |  |  |
|                                                | Shuffle Answers             | ● <sup>Y</sup> es <sub>☉</sub> No |                                                              |  |  |  |  |  |  |
|                                                | Display Result              |                                   |                                                              |  |  |  |  |  |  |
|                                                | Publish Date *              | × III                             |                                                              |  |  |  |  |  |  |
|                                                | Unpublish Date *            | * 11                              |                                                              |  |  |  |  |  |  |
|                                                | Back to List                | Reset Create                      |                                                              |  |  |  |  |  |  |

### 38. Mesej berjaya akan dipaparkan.

| Successfully saved the assessment |    |
|-----------------------------------|----|
|                                   | ОК |

39. Selepas menekan butang *OK* (Rujuk gambarajah diatas). Anda perlu memilih soalan pula. Sekiranya anda belum *create* soalan. Anda perlu *create* soalan dahulu. Soalan-soalan tersebut akan dipaparkan selepas anda menekan butang *Select Question Automatically* atau *Select Question Manually*.

| 😰 My Dashboard                                    | Home / Assessment           |                                   | 🖾 My Courses                                                 |
|---------------------------------------------------|-----------------------------|-----------------------------------|--------------------------------------------------------------|
| 😧 Blog                                            |                             |                                   | 😂 Open Courses                                               |
| <ul> <li>My Friends</li> <li>My Groups</li> </ul> | Create New Asses            | ssment                            | <ul> <li>My Report Card</li> </ul>                           |
| My Profile                                        | Faculty*                    | Pusat Latihan Dan Pembangunan Ict | TRAINER MENU                                                 |
| MANAGEMENT                                        | Course *                    | Kursus Asas Rangkalan Komputer    | <ul> <li>My Question Bank</li> <li>My Assessments</li> </ul> |
| <ul><li>Faculties</li><li>Courses</li></ul>       | Course Session *            | BIL 1/2013                        | La My Offline<br>Assignments                                 |
| <ul> <li>Modules</li> <li>Sessions</li> </ul>     | Module *                    | Asas Rangkalan Komputer           | REPORT MENU<br>Course Report Card                            |
|                                                   | Assessment Title *          | Assessment Test                   | Progress Report                                              |
|                                                   |                             |                                   | MY TASKS                                                     |
|                                                   | Assessment Type *           | Exam                              | e-Contents<br>Questions                                      |
|                                                   | Duration of Assessment *    | 2 minutes                         | Offline Assignment                                           |
|                                                   | No of Repititions *         | 1                                 |                                                              |
|                                                   | No of Questions to Use *    | 2                                 |                                                              |
|                                                   | No of Questions to Answer * | 2                                 |                                                              |
|                                                   | Shuffle Questions           | ● <sup>Yes</sup> <sup>No</sup>    |                                                              |
|                                                   | Shuffle Answers             | ● Yes <sup>™</sup> No             |                                                              |
|                                                   | Display Result              | ● Yes <sub>☉</sub> No             |                                                              |
|                                                   | Publish Date *              | 20-May-2013 00:00 🗙 🇱             |                                                              |
|                                                   | Unpublish Date *            | 30-May-2013 00:45 🗰 🏙             |                                                              |
|                                                   | Select Questions Manual     | y Select Questions Automatically  |                                                              |
|                                                   |                             |                                   |                                                              |
|                                                   | < Back to List              | Reset Save                        |                                                              |

40. Sekiranya anda menekan butang *Select Question Automatically*, skrin berikut akan dipaparkan. Ini bermaksud soalan telah dipilah secara *automatic*.

| 🕼 My Dashboard                                                  | Home / Assessment             |                                  |       |            | 🗀 My Courses                                                 |
|-----------------------------------------------------------------|-------------------------------|----------------------------------|-------|------------|--------------------------------------------------------------|
| <ul> <li>Blog</li> <li>My Friends</li> <li>My Groups</li> </ul> | Create New Asses              | sment                            |       |            | <ul> <li>Open Courses</li> <li>My Report Card</li> </ul>     |
| My Profile                                                      | Faculty*                      | Faculty Test                     |       |            | TRAINER MENU                                                 |
| IANAGEMENT                                                      | Course *                      | Kursus Test                      |       |            | <ul> <li>My Question Bank</li> <li>My Assessments</li> </ul> |
| Faculties     Courses                                           | Course Session *              | BIL 1/2013                       |       |            | Assignments                                                  |
| Modules     Sessions                                            | Module *                      | Module Test                      |       |            | REPORT MENU  Course Report Card                              |
|                                                                 | Assessment Title *            | Ujian                            |       |            | Luil Progress Report                                         |
|                                                                 | Assessment Type *             | Exercise                         | ×     |            | e-Contents<br>Questions                                      |
|                                                                 | Duration of Assessment *      | 30 minutes                       |       |            | Offline Assignment                                           |
|                                                                 | No of Repititions *           | 1                                |       |            |                                                              |
|                                                                 | No of Questions to Use *      | 2                                |       |            |                                                              |
|                                                                 | No of Questions to Answer *   | 2                                |       |            |                                                              |
|                                                                 | Shuffle Questions             | ● <sup>Yes</sup> <sup>©</sup> No |       |            |                                                              |
|                                                                 | Shuffle Answers               | Yes No                           |       |            |                                                              |
|                                                                 | Display Result                | ● <sup>Yes</sup> <sup>No</sup>   |       |            |                                                              |
|                                                                 | Publish Date *                | 17-June-2013 01:05               | × III |            |                                                              |
|                                                                 | Unpublish Date *              | 27-June-2013 18:59               | × III |            |                                                              |
|                                                                 | Select Questions Manually     | / Select Questions Automatic     | cally |            |                                                              |
|                                                                 | Nama singkatan Lembaga H      | lasil Dalam Negeri adalah LHaDN  |       | â .        |                                                              |
|                                                                 | Rusa ada 4 kaki. Betul atau s | alah?                            |       | â .        |                                                              |
|                                                                 | K Back to List                |                                  |       | Reset Save |                                                              |
|                                                                 |                               |                                  |       |            |                                                              |

| 🏠 My Dashboard                                 | Home / Assessment             |                                 |            | 🖾 My Courses                                                 |
|------------------------------------------------|-------------------------------|---------------------------------|------------|--------------------------------------------------------------|
| Ə Blog                                         |                               |                                 |            | l⇒ Open Courses                                              |
| My Friends                                     | Create New Asses              | sment                           |            | <ul> <li>My Report Card</li> </ul>                           |
| My Profile                                     | Faculty*                      | Faculty Test                    |            | TRAINER MENU                                                 |
| ANAGEMENT                                      | Course*                       | Kursus Test                     |            | <ul> <li>My Question Bank</li> <li>My Assessments</li> </ul> |
| <ul> <li>Faculties</li> <li>Courses</li> </ul> | Course Session *              | BIL 1/2013                      |            | Assignments                                                  |
| △ Modules 当 Sessions                           | Module*                       | Module Test                     |            | REPORT MENU Course Report Card                               |
|                                                | Assessment Title *            | Ujian                           |            | Lall Progress Report.                                        |
|                                                | Assessment Type *             | Exercise                        |            | MY TASKS     e-Contents     Questions                        |
|                                                | Duration of Assessment *      | 30 minutes                      |            | Offline Assignment                                           |
|                                                | No of Repititions *           | 1                               |            |                                                              |
|                                                | No of Questions to Use *      | 2                               |            |                                                              |
|                                                | No of Questions to Answer*    | 2                               |            |                                                              |
|                                                | Shuffle Questions             | ● Yes ⊘ No                      |            |                                                              |
|                                                | Shuffle Answers               | ● Yes <sub>()</sub> No          |            |                                                              |
|                                                | Display Result                | ● <sup>Yes</sup> <sup>No</sup>  |            |                                                              |
|                                                | Publish Date *                | 17-June-2013 01:05 🗶 🛄          |            |                                                              |
|                                                | Unpublish Date *              | 27-June-2013 18:59 🗶 🎞          |            |                                                              |
|                                                | Select Questions Manually     | Select Questions Automatically  |            |                                                              |
|                                                | Nama singkatan Lembaga H      | fasil Dalam Negeri adalah LHaDN |            |                                                              |
|                                                |                               |                                 |            |                                                              |
|                                                | Rusa ada 4 kaki. Betul atau s | alah?                           | 1          |                                                              |
|                                                | K Back to List                |                                 | Reset Save |                                                              |

### 41. Tekan butang *Save* untuk menyimpan soalan.

42. Sekiranya anda menekan butang *Select Question Manually*, skrin berikut akan dipaparkan.

| 🏚 My Dashboard                               | Home: / Assessment                                                                                                |   | D My Courses                                                       |
|----------------------------------------------|----------------------------------------------------------------------------------------------------|---|--------------------------------------------------------------------|
| <ul> <li>Blog</li> <li>My Friends</li> </ul> | List of Available Questions                                                                                       |   | <ul> <li>Open Courses</li> <li>My Report Card</li> </ul>           |
| My Groups<br>My Profile                      | Contoh Rangkaian Kawasan Setempat (LAN) ialuh Internet                                                            | • | TRAINER MENU                                                       |
| ANAGEMENT<br>Users<br>Faculties<br>Courses   | Idea sneakemet merujuk kpd seseorang yang memindahkan data secara fizikal tanpa menggunakan menggunakan rangkaian | + | My Question Bank     My Assessments     My Offline     Assignments |
| Modules<br>Sessions                          | Sambungan rangkaian di sesebuah bangunan dipanggil WAN                                                            | • | REPORT MENU<br>Course Report Card<br>Prooress Report               |
|                                              | Berikut adalah jenis-jenis rangkaian : LAN MAN WAN PAN                                                            | • | MY TASKS<br>e-Contents                                             |
|                                              | Diameter keluasan rangkaian di antara 5-50 km adalah merujuk kepada MAN                                           | + | Questions<br>Offline Assignment                                    |

43. Tekan butang 🖬 untuk memilih soalan.

| 🍰 My Dashboard                        | Home / Assessment                                                                                                  |   | D My Courses                                                       |
|---------------------------------------|----------------------------------------------------------------------------------------------------|---|--------------------------------------------------------------------|
| Blog     My Friends     My Groups     | List of Available Questions                                                                                        |   | <ul> <li>Open Courses</li> <li>My Report Card</li> </ul>           |
| My Profile                            | Contoh Rangkaian Kawasan Setempat (LAN) Ialah Internet                                                             | • | TRAINER MENU                                                       |
| MANAGEMENT  Users  Faculties  Courses | Idea sneakernet merujuk kpd seseorang yang memindahkan data secara fizikal tanpa menggunakan menggunakan rangkaian | + | My Question Bank     My Assessments     My Offline     Assignments |
| <ul> <li>Modules</li> <li></li></ul>  | Sambungan rangkalan di sesebuah bangunan dipanggil WAN                                                             | • | REPORT MENU<br>Course Report Card                                  |
|                                       | Berikut adalah jenis-jenis rangkaian : LAN MAN WAN PAN                                                             | + | MY TASKS     e-Contents                                            |
|                                       | Diameter keluasan rangkaian di antara 5-50 km adalah merujuk kepada MAN                                            | + | Questions<br>Offline Assignment                                    |

44. Klik untuk mengubah maklumat ujian. Klik untuk membuang ujian. Anda boleh *delete* lebih daripada satu dengan *tick* di *checkbox* dan tekan butang *Delete* 

| 🏟 My Dashboard                                                | Home / Assessment             |                                 |                 |         |                     | 🖾 My Courses                                                 |
|---------------------------------------------------------------|-------------------------------|---------------------------------|-----------------|---------|---------------------|--------------------------------------------------------------|
| <ul> <li>Blog</li> <li>My Friends</li> </ul>                  | My Assessme                   | nts                             |                 |         |                     | <ul> <li>Open Courses</li> <li>My Report Card</li> </ul>     |
| My Profile                                                    | 10 records p                  | er page                         |                 | Search: |                     | TRAINER MENU                                                 |
| MANAGEMENT                                                    | Course                        | Module                          | Assessment      | Status  |                     | My Question Bank                                             |
| Gourses                                                       | Cursus Asas<br>Rangkaian Komp | Asas Rangkaian<br>Iter Komputer | Assessment Test | DRAFT   | 2 3 2 0             | L <sup>a</sup> My Assessments<br>Assignments                 |
| <ul> <li>L<sup>3</sup> Modules</li> <li>⊞ Sessions</li> </ul> | Delete Selected               | Add New                         |                 |         |                     | REPORT MENU                                                  |
|                                                               | Showing 1 to 1 of 1 entries   |                                 |                 |         | - Previous 1 Next - | Progress Report                                              |
|                                                               |                               |                                 |                 |         |                     | MY TASKS     e-Contents     Questions     Offline Assignment |

45. Sekiranyan butang ditekan, skrin berikut akan dipaparkan.

| © long<br>Wy My Monda<br>Wy My Monda<br>Wy My Monda<br>Wy My Monda<br>Wy My Monda<br>Wy My Monda<br>Mondacesteri<br>Wandacesteri<br>Wandacesteri<br>Course<br>Course<br>Course<br>Mondate<br>Mondate Test<br>Mondate Test<br>Mondate<br>Mondate Test<br>Mondate<br>Mondate<br>Mondate<br>Mondate<br>Monda | 🏟 My Dashboard                                                  | Home / Assessment             |                                 |       |          | 🖾 My Courses                                             |
|----------------------------------------------------------------------------------------------------|-----------------------------------------------------------------|-------------------------------|---------------------------------|-------|----------|----------------------------------------------------------|
| Product   A Sybriditi   A Subriditi   Course Session*   BL 1/2013   Modale*   Modale*   Modale*   Modale*   Modale*   Modale*   Modale*   Durition of Aussemment**   Durition of Aussemment***   Durition of Aussemment**********************************                                                                                                    | <ul> <li>Blog</li> <li>My Friends</li> <li>My Groups</li> </ul> | Create New Asses              | sment                           |       |          | <ul> <li>Open Courses</li> <li>My Report Card</li> </ul> |
| MMMARKENT   b Uses   © Louis   © Louis Sission*   B LL 12013   Module*   Module*   Module*   Module*   Module*   Module*   Assessment Tig*   Upine Infe   Upine Infe   Upin                                                                                                    | My Profile                                                      | Faculty*                      | Faculty Test                    |       |          | TRAINER MENU                                             |
| * Notice   Course Session*   Bit 12013   Module**   Module**   Module Test   Assessment Tige**   Duttion of Assessment*   30 minutes   No of Assessment*   20   No of Questions to Los**   20   Staffle Questions   Verigo Na   Duttion of Assessment*   2   No of Questions to Los**   2   Staffle Questions   Verigo Na   Duttion for Assessment*   2   No of Questions to Los**   2   Staffle Questions   Verigo Na   Duttion for Assessment*   2   No of Questions to Anone**   2   Staffle Questions   Verigo Na   Duttion for Assessment*   2   No of Questions to Anone**   2   Staffle Questions to Anone**   2   Staffle Questions to Anone**   2   Staffle Questions to Anone**   2   Staffle Questions to Anone**   2   Unue-2013 10:50 × Hit   Partice Last Bend attas stafth HaloN   Images Hatil Date*   Verigo Nation   Rost et alst Bend attas stafth   Image Bath Lindow   Image Bath Lindow   Image Bath Lindow   Image Bath Lindow   Image Bath Lindow   Image Bath Lindow   Image Bath Lindow   Image Bath Lindow                                                                                                    | MANAGEMENT                                                      | Course *                      | Kursus Test                     |       |          | My Question Bank     My Assessments                      |
| Module*     Module Test     Assessment Tile*     Upan     Assessment Tile*     Upan     Assessment Tile*     Duation of Assessment*     30     module Test     Duation of Assessment*     30     module*     0     Module Test     Justion of Assessment*     30     No of Questions to Us*     2     Suffic Questions to Us*     2     Suffic Questions to Us*     2     Suffic Questions to Annex**     2     Suffic Questions to Annex**     2     Suffic Questions to Annex**     2     Suffic Questions to Annex**     2     Suffic Questions to Annex**     2     Suffic Questions Automatically     Verg No   Suffic Questions Automatically     Verg No   Suffic Questions Automatically     Verg No     Suffic Questions Automatically     Verg No     Suffic Questions Automatically     Verg No     Suffic Questions Automatically     Verg No     Suffic Q                                                                                                    | Faculties  Courses  Modules                                     | Course Session *              | BIL 1/2013                      |       |          | Assignments                                              |
| Accessment Tigs* Listricise   Accessment Tygs* Exercise   Duration of Accessment* 30   30 minutes   No of Repetitions* 1   No of Questions to Uise* 2   No of Questions to Uise* 2   Stuffle Questions ¥ Yeo <no< td="">   Stuffle Questions ¥ Yeo<no< td="">   Dipublich Date* 27-June-2013 18 59   Yeo<no< td=""> ¥ Hill   Nems singlatern Lembags Healt Delam Negeri adalth LHaDN   Nems singlatern Lembags Healt Delam Negeri adalth LHaDN   News singlatern Lembags Healt Delam Negeri adalth LHaDN   Russ sele &amp; taki. Betu ates solth?</no<></no<></no<>                                                                                                    | Sessions                                                        | Module*                       | Module Test                     |       |          | REPORT MENU  Course Report Card                          |
| Assessment Type* Exercise   Duration of Assessment** 30   No of Repittions* 1   No of Repittions* 2   No of Quetions to Uze* 2   Sudfle Quetions to Uze* 2   Sudfle Quetions to Assessment ** 2   Sudfle Quetions to Vze* 2   Sudfle Quetions to Vze* 2   Sudfle Quetions to Vze* 2   Sudfle Quetions to Vze* 2   Sudfle Quetions to Vze* 2   Sudfle Answer* 2   Sudfle Answer* 2   Sudfle Answer* 2   Unpublish Date* 17-June-2013 0105   Vze* No   Duetors Manually Select Questions Automatically   Name singletin Lembage Hast Dalam Negeri adalah LHaDN •   Russ ede I Laki. Betui atsu seleh? •   Catch Lott Rest                                                                                                    |                                                                 | Assessment Title *            | Ujian                           |       |          | M Progress Report                                        |
| Duration of Assessment * 30   No of Repditions * 1   No of Repditions to Use * 2   No of Questions to Use * 2   Shuffle Questions to Use * 2   Shuffle Questions to Use * 2   Shuffle Questions * 2   Shuffle Questions * 2   Shuffle Assessment * 2   Shuffle Questions * 2   Shuffle Answers * 2   Shuffle Answers * 2   Studie Answers * 2   Studie Answers * 2   Studie Answers * 2   Studie Answers * 2   Studie Answers * 2   Studie Answers * 2   Studie Answers * 2   Studie Answers * 2   Studie Answers * 2   Studie Answers * 2   Rues als Lakis Betul ateu salah?   Studie Answers * Stud                                                                                                    |                                                                 | Assessment Type *             | Exercise                        |       |          | e-Contents<br>Questions                                  |
| No of Repetitions* 1   No of Questions to Use* 2   Shuffle Questions to Answer* 2   Shuffle Answers 9 Yes No   Shuffle Answers 9 Yes No   Dippley Result 9 Yes No   Publish Date* 17-June-2013 01.05 X III   Unpublish Date* 27-June-2013 18.59 X III   Stelect Questions Manuality Select Questions Automaticality                                                                                                    |                                                                 | Duration of Assessment *      | 30 minutes                      |       |          | Offline Assignment                                       |
| No of Questions to Use* 2   No of Questions to Answer* 2   Shuffle Questions ● Yes ● No   Shuffle Answers ● Yes ● No   Display Result ● Yes ● No   Publish Date* 17-June-2013 01.05   Vise No   Stelect Questions Marinally Select Questions Automatically     Nama singlestan Lembage Hasil Dalam Negeri adalah LHaDN     Rusa ade 4 kaki. Betul stau salah?     Reset     Stelect to List     Reset                                                                                                    |                                                                 | No of Repititions *           | 1                               |       |          |                                                          |
| No of Questions to Answer*   Shuffle Questions   Svuffle Questions   Svuffle Answers   Ves   No   Display Result   Ves   No   Publish Date*   17-June-2013 01.05   X III   Unpublish Date*   27-June-2013 18:59   X III   Select Questions Manually   Select Questions Manually   Select Questions Manually   Select Questions Manually   Select Questions Automatically     Image: Russ ada 4 kaki. Betul atau salah?     Image: Russ ada 4 kaki. Betul atau salah?     Image: Russ ada 4 kaki. Betul atau salah?     Image: Russ ada 4 kaki. Betul atau salah?     Image: Russ ada 4 kaki. Betul atau salah?                                                                                                    |                                                                 | No of Questions to Use *      | 2                               |       |          |                                                          |
| Shuffle Questions Ves No   Display Result Ves No   Display Result Ves No   Publish Date* 17-June-2013 01:05 X III   Unpublish Date* 27-June-2013 18:59 X III   Select Questions Manually Select Questions Automatically     Rusa ada 4 kaki: Betul atau selah?     Ital Eack to List     Reset Save                                                                                                    |                                                                 | No of Questions to Answer *   | 2                               |       |          |                                                          |
| Shuffle Answers Image: Shuffle Answers   Display Result Image: Ves @ No   Publish Date * 17June-2013 01.05   Unpublish Date * 27June-2013 18.59   Select Questions Manually Select Questions Automatically   Select Questions Manually Select Questions Automatically   Name singkatan Lembaga Hasi Dalam Negeri adalah LHaDN   Rusa ada 4 kaki. Betul atau salah?                                                                                                    |                                                                 | Shuffle Questions             | ● <sup>Yes</sup> <sup>No</sup>  |       |          |                                                          |
| Display Result   Publish Date*   17-June-2013 01:05   Unpublish Date*   27-June-2013 18:59   Select Questions Manually   Select Questions Manually   Select Quest                                                                                                    |                                                                 | Shuffle Answers               | ● <sup>Yes</sup> <sup>No</sup>  |       |          |                                                          |
| Publish Date* 17-June-2013 01:05   Unpublish Date* 27-June-2013 18:59   Select Questions Manually Select Questions Automatically     Nama singlatan Lembaga Hasil Dalam Negeri adalah LHaDN     Russ ada 4 kaki. Betul atau selah?     @ @ @     Kack to List     Reset                                                                                                    |                                                                 | Display Result                | ● <sup>Yes</sup> <sup>No</sup>  |       |          |                                                          |
| Unpublish Date*  27-June-2013 18:59    Exact Questions Manually  Select Questions Automatically  Nama singkatan Lembaga Hasil Dalam Negeri adalah LHaDN   Rusa ada 4 kaki. Betul atau selah?   Exack to List  Reset Save                                                                                                    |                                                                 | Publish Date *                | 17-June-2013 01:05              | × III |          |                                                          |
| Select Questions Mainually       Select Questions Automatically         Nama singkatan Lembaga Hasil Dalam Negeri adalah LHaDN         Image: Russ ada 4 kaki, Betul atau selah?         Image: Russ ada 4 kaki, Betul atau selah?         Image: Russ ada 4 kaki, Betul atau selah?         Image: Russ ada 4 kaki, Betul atau selah?         Image: Russ ada 4 kaki, Betul atau selah?         Image: Russ ada 4 kaki, Betul atau selah?         Image: Russ ada 4 kaki, Betul atau selah?         Image: Russ ada 4 kaki, Betul atau selah?                                                                                                    |                                                                 | Unpublish Date *              | 27-June-2013 18:59              | * 11  |          |                                                          |
| Nama singkatan Lembaga Hasil Dalam Negeri adalah LHaDN  Rusa ada 4 kaki. Betul atau selah?  Rusa ada 4 kaki. Betul atau selah?  Rusa kaki. Betul atau selah?  Reset Save                                                                                                    |                                                                 | Select Questions Manually     | y Select Questions Automatic    | ally  |          |                                                          |
| Ruse ada 4 kaki. Betul atau salah?                                                                                                    |                                                                 | Nama singkatan Lembaga H      | Hasil Dalam Negeri adalah LHaDN |       | <b>1</b> |                                                          |
| Keset Save                                                                                                    |                                                                 | Rusa ada 4 kaki. Betul atau s | alah?                           |       | <b>1</b> |                                                          |
|                                                                                                    |                                                                 | < Back to List                |                                 |       | Reset    |                                                          |

| My Dashboard         | Home / Assessment             |                                   |            | L My Courses                                                 |
|----------------------|-------------------------------|-----------------------------------|------------|--------------------------------------------------------------|
| Blog                 |                               |                                   |            | 🗁 Open Courses                                               |
| My Friends           | Create New Asses              | sment                             |            | <ul> <li>My Report Card</li> </ul>                           |
| My Groups            | Faculty *                     | Faculty Test                      |            | TRAINER MENU                                                 |
| IANAGEMENT           | Course *                      | Kursus Test                       |            | <ul> <li>My Question Bank</li> <li>My Assessments</li> </ul> |
| Faculties<br>Courses | Course Session *              | BIL 1/2013                        |            | La My Offline<br>Assignments                                 |
| Modules<br>Sessions  | Module *                      | Module Test                       |            | REPORT MENU Course Report Card                               |
|                      | Assessment Title *            | Ujian                             |            | Luil Progress Report                                         |
|                      | Assessment Type *             | Exercise                          |            | MY TASKS     e-Contents     Questions                        |
|                      | Duration of Assessment *      | 30 minutes                        |            | Offline Assignment                                           |
|                      | No of Repititions *           | 1                                 |            |                                                              |
|                      | No of Questions to Use *      | 2                                 |            |                                                              |
|                      | No of Questions to Answer *   | 2                                 |            |                                                              |
|                      | Shuffle Questions             | ● <sup>Y</sup> es <sub>©</sub> No |            |                                                              |
|                      | Shuffle Answers               | ● Yes ─ No                        |            |                                                              |
|                      | Display Result                | ● Yes <sub>☉</sub> No             |            |                                                              |
|                      | Publish Date *                | 17-June-2013 01:05 🗶 🎫            |            |                                                              |
|                      | Unpublish Date *              | 27-June-2013 18:59 🗶 🛄            |            |                                                              |
|                      | Select Questions Manually     | Select Questions Automatically    |            |                                                              |
|                      | Nama singkatan Lembaga H      | iasil Dalam Negeri adalah LHaDN   | <b>1</b>   |                                                              |
|                      | Rusa ada 4 kaki. Betul atau s | alah?                             |            |                                                              |
|                      |                               |                                   | <u>a</u> • |                                                              |
|                      | K Back to List                |                                   | Reset      |                                                              |

46. Sila ubah maklumat yang anda mahu dan tekan butang Save.

47. Mesej berjaya akan dipaparkan.

| Successfully saved the assessment |    |
|-----------------------------------|----|
|                                   | ОК |

| 🏟 My Dashboard                                    | Home            | / Assessment                      |          |                 |         |                     | 🖾 My Courses      |
|---------------------------------------------------|-----------------|-----------------------------------|----------|-----------------|---------|---------------------|-------------------|
| G Blog                                            |                 |                                   |          |                 |         |                     | (금 Open Courses   |
| My Friends                                        | My A            | ssessments                        |          |                 |         |                     | My Report Card    |
| <ul> <li>My Groups</li> <li>My Profile</li> </ul> | 10 [            | records per pa                    | ge       |                 | Search: |                     | TRAINER MENU      |
|                                                   |                 |                                   |          |                 |         |                     | 👲 My e-Contents   |
| MANAGEMENT                                        | pr c            | ourse                             | Module   | Assessment      | Status  |                     | My Question Bank  |
| 👗 Users                                           |                 |                                   | 1        |                 | 20157   |                     | Le My Assessments |
| # Faculties                                       | R               | lursus Asas<br>langkaian Komputer | Komputer | Assessment Test | DRAFT   |                     | La My Offline     |
| E Courses                                         | [E              | BIL 1/2013]                       |          |                 |         |                     | Assignments       |
| L3 Modules                                        |                 |                                   |          |                 |         |                     | REPORT MENU       |
| Sessions                                          | Delet           | te Selected Add                   | 1 New    |                 |         |                     | Course Report Car |
|                                                   | Showing 1       | 1 to 1 of 1 entries               |          |                 |         | ← Previous 1 Next → | Progress Report   |
|                                                   | a secondario da |                                   |          |                 |         |                     |                   |
|                                                   |                 |                                   |          |                 |         |                     | E MY TASKS        |
|                                                   |                 |                                   |          |                 |         |                     | e-Contents        |
|                                                   |                 |                                   |          |                 |         |                     | Questions         |

# E. Tugasan Luar Talian

49. Klik *My Offline Assignments* untuk melihat senarai tugasan luar talian.

| B My Datitional<br>D Hog                              | My Dashboard                                                                                                    |                                                                                                    | Ci My Channel<br>Wr Speer Channel                                                      |
|-------------------------------------------------------|----------------------------------------------------------------------------------------------------|----------------------------------------------------------------------------------------------------|----------------------------------------------------------------------------------------|
| · Malanan                                             | 66 55 What's in your mind?                                                                                                    | ¥ <sup>3</sup> Assessed to the second second se | <ul> <li>My Report Card</li> </ul>                                                     |
| A in tarte<br>MANAGENER<br>A inst<br>Franks<br>A inst | Public 2                                                                                                    | Normal Sector 2014 (1999) Anno Ann Sanglawa<br>Antolina transfer partici furna Ann Sanglawa<br>Kengara (1912) (2012) - panta kisiki mula<br>menganaki sudan (4 Kali J.: Part Tet.                                                                                                    | Mitted (Constant)<br># Ny + Common<br>W Ny Common Barrier<br>M Day Define<br>Angenetic |
| 2 Income                                              | Market Hards bin Local                                                                                                    | •                                                                                                    | Course Report Cont                                                                     |
|                                                       | ő1 <b>.</b>                                                                                                    | 🎔 Friends                                                                                                    | e-Contonto<br>Quattorio                                                                |
|                                                       | The set of the set of the set of | Currently you have no thend                                                                                                    | (Mine Auspenned                                                                        |

50. Skrin berikut akan dipaparkan.

| 🏟 My Dashboard                                                                      | Hor       | me / Offline Assignment                                               |                                                        |                              |                  |                     | D My Courses                      |
|-------------------------------------------------------------------------------------|-----------|-----------------------------------------------------------------------|--------------------------------------------------------|------------------------------|------------------|---------------------|-----------------------------------|
| <ul> <li>Blog</li> <li>My Friends</li> <li>My Groups</li> <li>My Profile</li> </ul> | <b>My</b> |                                                                       | Open Courses My Report Card TRAINER MENU My e-Contents |                              |                  |                     |                                   |
| MANAGEMENT                                                                          |           | Course                                                                | Module                                                 | Title                        | Status           |                     | My Question Bank                  |
| Users Faculties Courses Modules Sessions                                            | 23        | Kursus Asas Perkhidmatan<br>(Kap) Gred 41 - Modul Ict<br>[BIL 4/2013] | Kawalan Dan Keselamatan<br>Maklumat                    | Test Offline                 | DRAFT            | C S ® C Q           | My Assessments                    |
|                                                                                     |           | Kursus Test<br>[BIL 1/2013]                                           | Module Test                                            | Offline Assignment<br>Test   | DRAFT            |                     | REPORT MENU<br>Course Report Card |
|                                                                                     |           | Kursus Test<br>[BIL 1/2013]                                           | Module Test                                            | Offline Assignment<br>Test 2 | PENDING REVIEW   |                     | Lad Progress Report               |
|                                                                                     |           | Kursus Test<br>[BIL 1/2013]                                           | Module Test                                            | Offline Assignment<br>Test 3 | PENDING APPROVAL |                     | e-Contents<br>Questions           |
|                                                                                     | De        | elete Selected Add Ne                                                 | w                                                      |                              |                  |                     | Offline Assignment                |
|                                                                                     | Showin    | ng 1 to 4 of 4 entries                                                |                                                        |                              |                  | ← Previous 1 Next → |                                   |

51. Klik Add New untuk menambah tugasan luar talian.

| 🍰 My Dashboard                                                                      | Hom       | e / Offline Assignment                                                |                                                                 |                              |                  |                                            | 🖾 My Courses                      |
|-------------------------------------------------------------------------------------|-----------|-----------------------------------------------------------------------|-----------------------------------------------------------------|------------------------------|------------------|--------------------------------------------|-----------------------------------|
| <ul> <li>Blog</li> <li>My Friends</li> <li>My Groups</li> <li>My Profile</li> </ul> | <b>My</b> |                                                                       | Open Courses     My Report Card  TRAINER MENU     My e-Contents |                              |                  |                                            |                                   |
| MANAGEMENT                                                                          |           | Course                                                                | Module                                                          | Title                        | Status           |                                            | My Question Bank                  |
| Vsers     Faculties     Courses                                                     |           | Kursus Asas Perkhidmatan<br>(Kap) Gred 41 - Modul Ict<br>[BIL 4/2013] | Kawalan Dan Keselamatan<br>Maklumat                             | Test Offline                 | DRAFT            | 8 8 8 0                                    | La My Assessments                 |
| Modules     Sessions                                                                |           | Kursus Test<br>[BIL 1/2013]                                           | Module Test                                                     | Offline Assignment<br>Test   | DRAFT            |                                            | REPORT MENU<br>Course Report Card |
|                                                                                     |           | Kursus Test<br>[BIL 1/2013]                                           | Module Test                                                     | Offline Assignment<br>Test 2 | PENDING REVIEW   |                                            | Lad Progress Report               |
|                                                                                     |           | Kursus Test<br>[BIL 1/2013]                                           | Module Test                                                     | Offline Assignment<br>Test 3 | PENDING APPROVAL |                                            | e-Contents<br>Questions           |
|                                                                                     | De        | lete Selected Add Ne                                                  | w                                                               |                              |                  |                                            | Offline Assignment                |
|                                                                                     | Showin    | g 1 to 4 of 4 entries                                                 |                                                                 |                              |                  | $\leftarrow$ Previous 1 Next $\rightarrow$ |                                   |

| My Dashboard            | Home / Online Assignment |                   |   | D My Courses                                                |
|-------------------------|--------------------------|-------------------|---|-------------------------------------------------------------|
| Blog                    |                          |                   |   | 🗁 Open Courses                                              |
| My Friends              | Create Offline As        | ignment           |   | My Report Card                                              |
| My Profile              | Faculty *                | Select a Faculty  |   | TRAINER MENU                                                |
| ANAGEMENT               | Course *                 | Select a Course   | • | <ul> <li>My econtents</li> <li>My Question Bank</li> </ul>  |
| Users                   |                          |                   |   | My Assessments                                              |
| Faculties<br>Courses    | Course Session *         | Select a Session  | • | Assignments                                                 |
| 을 Modules<br>웹 Sessions | Module*                  | Select a Module   |   | REPORT MENU<br>Course Report Care                           |
|                         | Title *                  |                   |   | الط Progress Report                                         |
|                         | Description              |                   |   | E MY TASKS<br>e-Contents<br>Questions<br>Offline Assignment |
|                         | Reviewer                 | Select a Reviewer |   |                                                             |
|                         | Approver *               | Select a Approver |   |                                                             |
|                         | Offline Assignment File* | Select File*      |   |                                                             |

53. Sila isikan maklumat-maklumat seperti *Faculty, Course, Course Session, Module, Title, Description, Reviewer, Approver* dan muat naik tugasan luar talian. Medan bertanda (\*) wajib diisi. Setelah selesai mengisi maklumat-maklumat yang diperlukan, tekan butang *Save as Draft, Submit for Approval* atau *Submit for Reviewer.* Sekiranya anda ingin *Submit for Approval,* anda tidak perlu memilih *Reviewer.* 

| 🏚 My Dashboard                                    | Home / Offline Assignment |                   |                      |                     | D My Courses                                                 |
|---------------------------------------------------|---------------------------|-------------------|----------------------|---------------------|--------------------------------------------------------------|
| <ul> <li>My Friends</li> <li>My Groups</li> </ul> | Create Offline Ass        | signment          |                      |                     | <ul> <li>Open Courses</li> <li>My Report Card</li> </ul>     |
| My Profile                                        | Faculty *                 | Select a Faculty  |                      |                     | TRAINER MENU                                                 |
| MANAGEMENT                                        | Course *                  | Select a Course   |                      | *                   | <ul> <li>My Question Bank</li> <li>My Assessments</li> </ul> |
| # Faculties<br>Courses                            | Course Session *          | Select a Session  |                      | *                   | Li My Offline<br>Assignments                                 |
| Modules  Sessions                                 | Module *                  | Select a Module   |                      | *                   | REPORT MENU  Course Report Card                              |
|                                                   | Title *                   |                   |                      |                     | M Progress Report                                            |
|                                                   | Description               |                   |                      |                     | e-Contents<br>Questions<br>Offline Assignment                |
|                                                   | Reviewer                  | Select a Reviewer |                      |                     |                                                              |
|                                                   | Approver *                | Select a Approver |                      |                     |                                                              |
|                                                   | Offline Assignment File * | Select File*      |                      |                     |                                                              |
|                                                   | K Back to List            |                   | Reset Submit for App | roval Save as Draft |                                                              |

### 52. Skrin berikut akan dipaparkan

54. Mesej berjaya akan dipaparkan. Gambarajah di bawah adalah untuk *Save as Draft, Submit for Reviewer* dan *Submit for Approval.* 

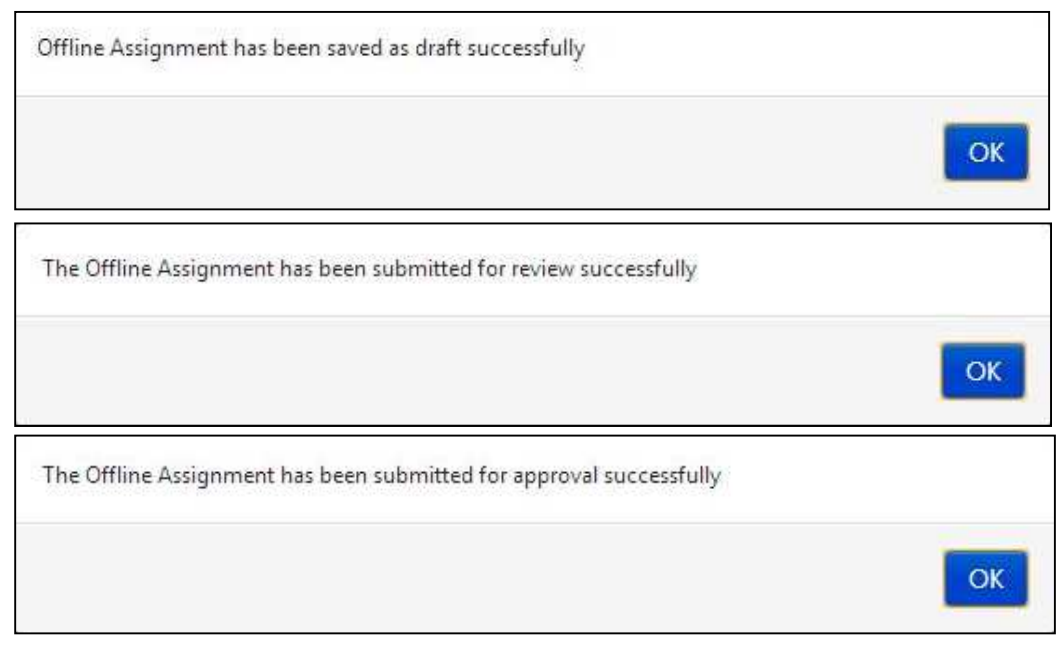

55. Klik untuk mengubah maklumat tugasan luar talian. Klik untuk membuang tugasan luar talian. Anda boleh *delete* lebih daripada satu dengan *tick* di *checkbox* dan tekan butang *Delete Selected*.

| G Blog                                                                |           |                                                                       |                                     |                              |                  |     |     | B Open Courses                                  |
|-----------------------------------------------------------------------|-----------|-----------------------------------------------------------------------|-------------------------------------|------------------------------|------------------|-----|-----|-------------------------------------------------|
| <ul> <li>My Friends</li> <li>My Groups</li> <li>My Profile</li> </ul> | <b>My</b> | My Report Card TRAINER MENU     My e-Contents                         |                                     |                              |                  |     |     |                                                 |
| MANAGEMENT                                                            |           | Course                                                                | Module                              | Title                        | Status           |     |     | My Question Bank                                |
| <ul> <li>Users</li> <li>Faculties</li> <li>Courses</li> </ul>         |           | Kursus Asas Perkhidmatan<br>(Kap) Gred 41 - Modul Ict<br>[BIL 4/2013] | Kawalan Dan Keselamatan<br>Maklumat | Test Offline                 | DRAFT            | 8   | 6 0 | L My Assessments<br>L My Offline<br>Assignments |
| <ul> <li>Modules</li> <li>Sessions</li> </ul>                         |           | Kursus Test<br>[BIL 1/2013]                                           | Module Test                         | Offline Assignment<br>Test   | DRAFT            | 2 1 | 20  | REPORT MENU<br>Course Report Card               |
|                                                                       |           | Kursus Test<br>[BIL 1/2013]                                           | Module Test                         | Offline Assignment<br>Test 2 | PENDING REVIEW   | 2   | 8 0 | Lad Progress Report                             |
|                                                                       |           | Kursus Test<br>[BIL 1/2013]                                           | Module Test                         | Offline Assignment<br>Test 3 | PENDING APPROVAL | ß   | 20  | e-Contents<br>Questions                         |
|                                                                       | De        | elete Selected Add Net                                                | w                                   |                              |                  |     |     | Offline Assignment                              |

| My Dashboard | Home / Offline Assignment |                                                    |    | 🖾 My Courses                    |
|--------------|---------------------------|----------------------------------------------------|----|---------------------------------|
| Blog         |                           |                                                    |    | 😂 Open Courses                  |
| My Friends   | Update Offline A          | ssignment                                          |    | My Report Card                  |
| My Groups    |                           |                                                    |    |                                 |
| My Profile   | Faculty *                 | Pusat Latihan Dan Pembangunan Ict                  |    | TRAINER MENU                    |
|              |                           |                                                    |    | ▲ My e-Contents                 |
| ANAGEMENT    | Course *                  | Kursus Asas Perkhidmatan (Kap) Gred 41 - Modul Ict |    | Ø My Question Bank              |
| Users        |                           |                                                    |    | My Assessments                  |
| Faculties    | Course Session *          | BIL 4/2013                                         |    | My Offline<br>Assignments       |
| Courses      |                           |                                                    |    | - asignments                    |
| Modules      | Module*                   | Kawalan Dan Kecelamatan Maklumat                   |    | REPORT MENU                     |
| 2 pessions   |                           | Ravalari Dari Keselandari Mandinar                 |    | Course Report Card              |
|              | Title *                   | Test Office                                        |    | Lad Progress Report             |
|              |                           | Test Online                                        |    |                                 |
|              | Description               |                                                    |    | MY TASKS                        |
|              | Description               |                                                    |    | e-Contents                      |
|              |                           |                                                    |    | Questions<br>Offline Assignment |
|              |                           |                                                    |    |                                 |
|              |                           |                                                    | i. |                                 |
|              |                           |                                                    |    |                                 |
|              | Reviewer                  | Select a Reviewer                                  |    |                                 |
|              | Approver.*                | Wan Zulkifii Bin Wan Ali                           |    |                                 |
|              | Offline Assignment File * | Select File                                        |    |                                 |
|              |                           | No file uploaded.                                  |    |                                 |

56. Sekiranyan butang ditekan, skrin berikut akan dipaparkan.

57. Sila ubah maklumat yang anda mahu dan tekan butang *Save as Draft* atau *Submit for Approval*. Sekiranya butang *Submit for Approval* ditekan, anda tidak boleh mengubah lagi maklumat.

| <ul> <li>Blog</li> <li>My Friends</li> </ul>      | Update Offline A          | ssignment                                           |                                   | Open Courses     My Report Card                           |
|---------------------------------------------------|---------------------------|-----------------------------------------------------|-----------------------------------|-----------------------------------------------------------|
| <ul> <li>My Groups</li> <li>My Profile</li> </ul> | Faculty *                 | Pusat Latihan Dan Pembangunan Ict                   |                                   | TRAINER MENU                                              |
| MANAGEMENT                                        | Course *                  | Kursus Asas Perkhidmatarı (Kap) Gred 41 - Modul Ict |                                   | My Question Bank     My Assessments                       |
| Faculties<br>Courses                              | Course Session *          | BIL 4/2013                                          |                                   | La My Offline<br>Assignments                              |
| 집 Modules<br>쯟 Sessions                           | Module *                  |                                                     | REPORT MENU<br>Course Report Card |                                                           |
|                                                   | Title *                   | Test Offline                                        | Lall Progress Repo                |                                                           |
|                                                   | Description               |                                                     |                                   | Contents<br>e-Contents<br>Questions<br>Offline Assignment |
|                                                   | Reviewer                  | Select a Reviewer                                   |                                   |                                                           |
|                                                   | Approver *                | Wan Zulkifi Bin Wan Ali                             |                                   |                                                           |
|                                                   | Offline Assignment File * | Select File<br>No file uploaded.                    |                                   |                                                           |
|                                                   | K Back to List            | Reset Submit for Approval Sa                        | ave as Draft                      |                                                           |

### 58. Mesej berjaya akan dipaparkan.

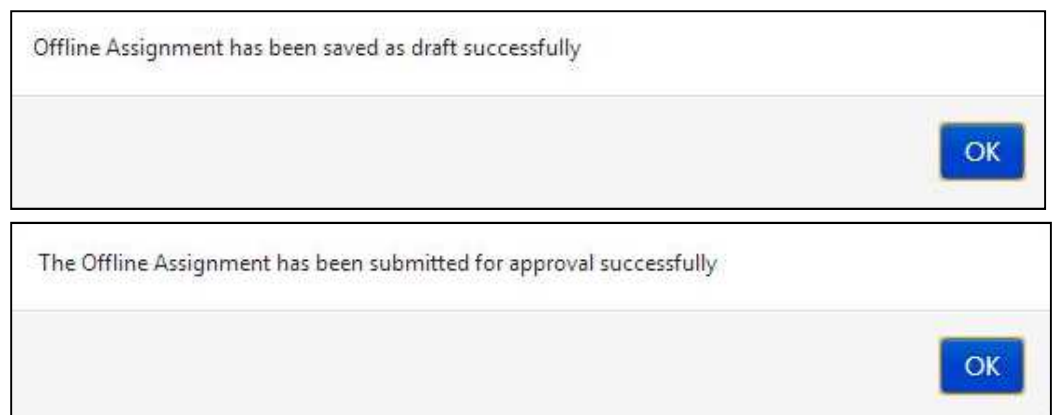

### 59. Klik untuk *publish* tugasan luar talian anda.. Untuk *unpublish*, sila klik 0

| 🏚 My Dashboard                                                   | Ho      | D My Courses                              |                         |                              |                  |                     |                                   |
|------------------------------------------------------------------|---------|-------------------------------------------|-------------------------|------------------------------|------------------|---------------------|-----------------------------------|
| <ul> <li>Blog</li> <li>My Friends</li> <li>My Granner</li> </ul> | My      | <ul> <li>My Report Card</li> </ul>        |                         |                              |                  |                     |                                   |
| <ul> <li>My brodups</li> <li>My Profile</li> </ul>               | 10      | records per page                          |                         |                              | Search:          |                     | TRAINER MENU                      |
|                                                                  |         |                                           |                         |                              |                  |                     | 👲 My e-Contents                   |
| MANAGEMENT                                                       | <b></b> | Course                                    | Module                  | Title                        | Status           |                     | My Question Bank                  |
| Users                                                            | -       | Kumun Anna Daubhidaratan                  | Kaualan Dan Kaualamatan | Test Office                  | DRAFT            |                     | 🕼 My Assessments                  |
| <ul> <li>Faculties</li> <li>Courses</li> </ul>                   |         | (Kap) Gred 41 - Modul Ict<br>[BIL 4/2013] | Maklumat                | Test Online                  | DIAFI            |                     | Li My Offline<br>Assignments      |
| Modules     Sessions                                             |         | Kursus Test<br>[BIL 1/2013]               | Module Test             | Offline Assignment<br>Test   | DRAFT            |                     | REPORT MENU<br>Course Report Card |
|                                                                  |         | Kursus Test<br>[BIL 1/2013]               | Module Test             | Offline Assignment<br>Test 2 | PENDING REVIEW   |                     | Lul Progress Report               |
|                                                                  |         | Kursus Test<br>[BIL 1/2013]               | Module Test             | Offline Assignment<br>Test 3 | PENDING APPROVAL |                     | e-Contents<br>Questions           |
|                                                                  | D       | elete Selected Add Ne                     | w                       |                              |                  |                     | Offline Assignment                |
|                                                                  | Showi   | ng 1 to 4 of 4 entries                    |                         |                              |                  | ← Previous 1 Next → |                                   |

# 60. Klik untuk melihat maklumat-maklumat tugasan luar talian.

| 🏟 My Dashboard                                                                      | Hor                                                        | me / Offline Assignment                                               |                                     |                              |                  |                     | 🖾 My Courses                                    |  |
|-------------------------------------------------------------------------------------|------------------------------------------------------------|-----------------------------------------------------------------------|-------------------------------------|------------------------------|------------------|---------------------|-------------------------------------------------|--|
| <ul> <li>Blog</li> <li>My Friends</li> <li>My Groups</li> <li>My Profile</li> </ul> | My Offline Assignments     10   records per page   Search: |                                                                       |                                     |                              |                  |                     |                                                 |  |
| MANAGEMENT                                                                          |                                                            | Course                                                                | Module                              | Title                        | Status           |                     | My Question Bank                                |  |
| <ul> <li>Users</li> <li>Faculties</li> <li>Courses</li> </ul>                       | E                                                          | Kursus Asas Perkhidmatan<br>(Kap) Gred 41 - Modul Ict<br>[BIL 4/2013] | Kawalan Dan Keselamatan<br>Maklumat | Test Offline                 | DRAFT            | B ti e c o          | 년 My Assessments<br>년 My Offline<br>Assignments |  |
| Modules     Sessions                                                                |                                                            | Kursus Test<br>[BIL 1/2013]                                           | Module Test                         | Offline Assignment<br>Test   | DRAFT            |                     | REPORT MENU<br>Course Report Card               |  |
|                                                                                     |                                                            | Kursus Test<br>[BIL 1/2013]                                           | Module Test                         | Offline Assignment<br>Test 2 | PENDING REVIEW   |                     | Lad Progress Report                             |  |
|                                                                                     |                                                            | Kursus Test<br>[BIL 1/2013]                                           | Module Test                         | Offline Assignment<br>Test 3 | PENDING APPROVAL |                     | e-Contents<br>Questions                         |  |
|                                                                                     | De                                                         | elete Selected Add Ne                                                 | w                                   |                              |                  |                     | Offline Assignment                              |  |
|                                                                                     | Showin                                                     | ng 1 to 4 of 4 entries                                                |                                     |                              |                  | - Previous 1 Next - |                                                 |  |

61. Skrin dibawah akan dipaparkan.

| My Dashboard | Offline                               |                                    |                              |             | L My Courses                    |  |  |  |
|--------------|---------------------------------------|------------------------------------|------------------------------|-------------|---------------------------------|--|--|--|
| ð Blog       |                                       | 😂 Open Courses                     |                              |             |                                 |  |  |  |
| My Friends   |                                       | <ul> <li>My Report Card</li> </ul> |                              |             |                                 |  |  |  |
| My Groups    |                                       |                                    |                              |             | TRAINER SACAUL                  |  |  |  |
| My Profile   | Faculty                               | Faculty Test                       |                              |             | My e-Contents                   |  |  |  |
| MANAGEMENT   | Course                                | Kursus Test                        | Kursus Test                  |             |                                 |  |  |  |
| Users        | Session                               | BIL 1/2013                         | 80 1/2013                    |             |                                 |  |  |  |
| # Faculties  | 10.00                                 |                                    | La My Offline<br>Assignments |             |                                 |  |  |  |
| Courses      | Module                                | Module Lest                        |                              |             |                                 |  |  |  |
| Sessions     | Owner                                 | Super Admin                        | REPORT MENU                  |             |                                 |  |  |  |
|              | Reviewer                              | -                                  | Course Report Care           |             |                                 |  |  |  |
|              | Approver                              | Khr                                | Lad Progress Report          |             |                                 |  |  |  |
|              | Status                                | PUBLISHED -                        |                              |             | E MY TASKS                      |  |  |  |
|              | Office Assistant File /               |                                    |                              |             | e-Contents                      |  |  |  |
|              | Trainer                               | View File                          | Khr                          | Insert Mark | Questions<br>Offline Assignment |  |  |  |
|              | · · · · · · · · · · · · · · · · · · · |                                    |                              |             |                                 |  |  |  |

62. Untuk melihat tugasan yang sudah dihantar oleh peserta, klik View File.

| My Dashboard     Blog                                           | Offline                              |                           | My Courses                                    |  |  |  |  |
|-----------------------------------------------------------------|--------------------------------------|---------------------------|-----------------------------------------------|--|--|--|--|
| <ul> <li>Blog</li> <li>My Friends</li> <li>My Groups</li> </ul> |                                      |                           | My Report Card                                |  |  |  |  |
| My Profile                                                      | Faculty                              | Faculty Test              | TRAINER MENU                                  |  |  |  |  |
| NANAGEMENT                                                      | Course                               | Kursus Test               | My Question Bank                              |  |  |  |  |
| Users Faculties                                                 | Session                              | BIL 1/2013                |                                               |  |  |  |  |
| Courses                                                         | Module                               | Module Test               | Assignments                                   |  |  |  |  |
| Modules Sessions                                                | Owner                                | Super Admin               | REPORT MENU                                   |  |  |  |  |
| -                                                               | Reviewer                             | ~                         | Course Report Care                            |  |  |  |  |
|                                                                 | Approver                             | Khr                       | And Progress Report                           |  |  |  |  |
|                                                                 | Status                               | PUBLISHED +               | 📰 MY TASKS                                    |  |  |  |  |
|                                                                 | Offline Assignment File /<br>Trainer | View File Khr Insert Mark | e-Contents<br>Questions<br>Offline Assignment |  |  |  |  |
|                                                                 | < Back to List                       | View Offline Assignment   |                                               |  |  |  |  |

63. Untuk memberi markah kepada peserta, klik Insert Mark.

| My Dashboard                                                    | Offline                              |              |     |             |                         | D My Courses                                             |
|-----------------------------------------------------------------|--------------------------------------|--------------|-----|-------------|-------------------------|----------------------------------------------------------|
| <ul> <li>Blog</li> <li>My Friends</li> <li>My Groups</li> </ul> |                                      |              |     |             |                         | <ul> <li>Open Courses</li> <li>My Report Card</li> </ul> |
| My Profile                                                      | Faculty                              | Faculty Test |     |             |                         | TRAINER MENU                                             |
| ANAGEMENT                                                       | Course                               | Kursus Test  |     |             |                         | My Question Bank                                         |
| <ul> <li>Users</li> <li>Faculties</li> </ul>                    | Session                              | BIL 1/2013   |     |             |                         | 네 My Assessments<br>네 My Offline                         |
| Courses                                                         | Module                               | Module Test  |     |             |                         | Assignments                                              |
| Modules                                                         | Owner                                | Super Admin  |     |             |                         | REPORT MENU                                              |
| a sessions                                                      | Reviewer                             | -            |     |             |                         | Course Report Can                                        |
|                                                                 | Approver                             | Khr          |     |             |                         | Lad Progress Report                                      |
|                                                                 | Status                               | PUBLISHED -  |     |             |                         | E MY TASKS<br>e-Contents                                 |
|                                                                 | Offline Assignment File /<br>Trainer | View File    | Khr | Insert Mark |                         | Questions<br>Offline Assignment                          |
|                                                                 | Back to List                         |              |     |             | View Offline Ascienment |                                                          |

64. Skrin berikut akan dipaparkan.

| Insert | Mark |  | × |
|--------|------|--|---|
| Mark * | 0    |  |   |
| Remark |      |  |   |
|        |      |  | 0 |

65. Isikan maklumat yang diperlukan seperti *Mark* dan *Remark*. Medan bertanda (\*) wajib diisi.

| Insert | Mark | ×            |
|--------|------|--------------|
| Mark * | 0    |              |
| Remark |      |              |
|        |      | Submit Close |
66. Selepas selesai isi, tekan butang Submit.

| Insert | Mark | ×            |
|--------|------|--------------|
| Mark * | 0    |              |
| Remark |      |              |
|        |      | Submit Close |

67. Mesej berjaya akan dipaparkan.

| Mark has been submitted successfully |    |
|--------------------------------------|----|
|                                      | ОК |

68. Anda boleh melihat tugasan luar talian dengan menekan butang View Offline

| <br>cc1 (11111 011 f | - |
|----------------------|---|
| ssignment            |   |
|                      |   |

| My Dashboard<br>(2) Plane                    | Offline                              |              |             |             |                         | D My Courses                    |
|----------------------------------------------|--------------------------------------|--------------|-------------|-------------|-------------------------|---------------------------------|
| My Friends                                   |                                      |              |             |             |                         | My Report Card                  |
| My Profile                                   | Faculty                              | Faculty Test |             |             |                         | TRAINER MENU                    |
| MANAGEMENT                                   | Course                               | Kursus Test  |             |             |                         | My Question Bank                |
| <ul> <li>Users</li> <li>Faculties</li> </ul> | Session                              | BIL 1/2013   |             |             |                         | Le My Assessments               |
| a Courses                                    | Module                               | Module Test  |             |             |                         | Assignments                     |
| Modules     Sessions                         | Owner                                | Super Admin  | REPORT MENU |             |                         |                                 |
| -                                            | Reviewer                             | ~            |             |             |                         | Course Report Card              |
|                                              | Approver                             | Khr          |             |             |                         | an Progress report              |
|                                              | Status                               | PUBLISHED +  |             |             |                         | MY TASKS                        |
|                                              | Offline Assignment File /<br>Trainer | View File    | Khr         | Insert Mark |                         | Questions<br>Offline Assignment |
|                                              | < Back to List                       |              |             |             | View Offline Assignment |                                 |

## F. Kad Laporan Kursus

69. Klik Course Report Card untuk melihat kad laporan.

| Contract of the g                                                            | My Dashboard                                                                          |                                                                                                    | CD My Charmen                                                                                                |
|------------------------------------------------------------------------------|---------------------------------------------------------------------------------------|----------------------------------------------------------------------------------------------------|----------------------------------------------------------------------------------------------------|
| · Martinet                                                                   | 66 55 What's in your mind?                                                            | ₹7 Annuncaments                                                                                                    | · My Report Card                                                                                             |
| A Manufacture<br>Manufacture<br>A Manufacture<br>M Manufacture<br>A Constant | Padra - 22 Coder States                                                               | Names and 2019 (2019) (2019) (2019)<br>Antipatra grants provide future Asea Tangatawa<br>Kenapatra BA (2000) - provide Astrin mula<br>menganak sustan & Kali J. Prov Test. | Million Printlakan<br>B. Ny Common<br>M. Ny Common Revi<br>of Ny Assessments<br>B. Als Office<br>Assignments |
| 2 Malate<br>2 Second                                                         | Made that's bis famile<br>many set of the second set<br>and the set of the second set | •                                                                                                    | Course Report Con                                                                                            |
|                                                                              | Test Section                                                                          | Currently you have no faces                                                                                                    | Quatries<br>(Mine Assignment                                                                                 |
|                                                                              | A reaction of the second second                                                       | ۵.                                                                                                    |                                                                                                    |

70. Skrin berikut akan dipaparkan.

|     | My Report Card                      |
|-----|-------------------------------------|
|     |                                     |
| *   | TRAINER MENU                        |
| -   | My Question Bank     My Assessments |
| (v) | Assignments                         |
| ·   | REPORT MENU     Course Report Car   |
|     | MY TASKS<br>e-Contents              |
|     | Y                                   |

71. Pilih Type of Course, Faculty, Course, Course Session dan Module.

| My Friends         | Type of Course | Select type of course | • M        | y Report Card                                  |
|--------------------|----------------|-----------------------|------------|------------------------------------------------|
| My Profile         | Faculty        | Select a Faculty      | TRAIN      | IER MENU<br>ly e-Contents                      |
| ANAGEMENT<br>Users | Course         | Select a Course       | ● M<br>▼   | y Question Bank<br>y Assessments               |
| Courses            | Course Session | Select a Session      | - Assign   | nments                                         |
| Sessions           | Module         | Select a Module       | REPOI      | CT MENU<br>ourse Report Cari<br>rogress Report |
|                    |                |                       | 문 M<br>은 ( | Y TASKS<br>Contents                            |

72. Sekiranya anda memilih sehingga *Course Session*, kad laporan akan dipaparkan mengikut sesi. Gambarajah di bawah adalah contoh.

| ✿ My Dashboard<br>֎ Blog                          | Report Card               |                          |             |            |              | 법 My Courses<br>B Open Courses                                     |
|---------------------------------------------------|---------------------------|--------------------------|-------------|------------|--------------|--------------------------------------------------------------------|
| <ul> <li>My Friends</li> <li>My Groups</li> </ul> | Type of Course            | KURSUS KEMAHIRAN         |             |            |              | <ul> <li>My Report Card</li> </ul>                                 |
| My Profile                                        | Faculty                   | Faculty Test             |             |            | TRAINER MENU |                                                                    |
| ANAGEMENT<br>Users                                | Course                    | Kursus Test              |             |            |              | My Question Bank     My Assessments     My Offline     Assignments |
| Courses                                           | Course Session            | BIL 1/2013               |             |            |              |                                                                    |
| Sessions                                          | Module                    | Select a Module          |             |            |              | Course Report Card                                                 |
|                                                   | TRAINEE                   |                          | Module Test | Final Exam | Total        | M Progress Report                                                  |
|                                                   | KHR                       |                          | 0.00 %      | 0%         | 0.00 %       | E MY TASKS<br>e-Contents                                           |
|                                                   | Noraishah Binti Mokhdzar  | Noraishah Binti Mokhdzar |             | 0%         | 0.00 %       | Questions<br>Offline Assistment                                    |
|                                                   | Azlinda Putri Binti Azman |                          | 0.00 %      | 0%         | 0.00 %       | 2                                                                  |
|                                                   | Noorharwanie Binti Moham  | ed Nor                   | 0.00 %      | 0%         | 0.00 %       |                                                                    |

73. Sekiranya anda memilih sehingga *Module*, kad laporan akan dipaparkan mengikut modul. Gambarajah di bawah adalah contoh.

| <ul> <li>My Dashboard</li> <li>Blog</li> </ul>    | Report Card               |                  |             |            |        | 너크 My Courses<br>(금) Open Courses                                  |
|---------------------------------------------------|---------------------------|------------------|-------------|------------|--------|--------------------------------------------------------------------|
| <ul> <li>My Friends</li> <li>My Groups</li> </ul> | Type of Course            | KURSUS KEMAHIRAN |             |            |        | <ul> <li>My Report Card</li> </ul>                                 |
| My Profile                                        | Faculty                   | Faculty Test     |             |            |        | TRAINER MENU                                                       |
| MANAGEMENT                                        | Course                    | Kursus Test      |             |            |        | My Question Bank     My Assessments     My Offline     Assignments |
| Courses Modules                                   | Course Session            | BIL 1/2013       |             |            |        |                                                                    |
| Sessions                                          | Module                    | Select a Module  |             |            |        | Course Report Card                                                 |
|                                                   | TRAINEE                   |                  | Module Test | Final Exam | Total  | Liei Progress Report                                               |
|                                                   | KHR                       |                  | 0.00 %      | 0%         | 0.00 % | e-Contents                                                         |
|                                                   | Noraishah Binti Mokhdzar  |                  | 0.00 %      | 0%         | 0.00 % | Questions<br>Offline Assignment                                    |
|                                                   | Azlinda Putri Binti Azman |                  | 0.00 %      | 0%         | 0.00 % | 2                                                                  |
|                                                   | Noorharwanie Binti Moham  | ed Nor           | 0.00 %      | 0%         | 0.00 % |                                                                    |

74. Sekiranya anda adalah *Admin Peperiksaan,* anda boleh beri markah untuk setiap peserta. Gambarajah dibawah adalah contoh.

| <ul> <li>My Dashboard</li> <li>Blog</li> </ul>    | Report Card                 |                                            |                            |                   |                                       | 너희 My Courses<br>I즈 Open Courses                    |  |  |
|---------------------------------------------------|-----------------------------|--------------------------------------------|----------------------------|-------------------|---------------------------------------|-----------------------------------------------------|--|--|
| <ul> <li>My Friends</li> <li>My Groups</li> </ul> | Type of Course              | Type of Course KURSUS WAJIB - ASAS GRED 41 |                            |                   |                                       |                                                     |  |  |
| My Profile                                        | Faculty                     | Faculty Test                               |                            |                   | v                                     | TRAINER MENU                                        |  |  |
| MANAGEMENT                                        | Course                      | Kursus Test                                |                            |                   | •                                     | My Question Bank     My Assessments     No. Offling |  |  |
| Courses  Modules                                  | Course Session              | BIL 1/2013                                 | BIL 1/2013                 |                   |                                       |                                                     |  |  |
| Sessions                                          | Module                      | Select a Module                            |                            |                   |                                       | REPORT MENU     Course Report Card                  |  |  |
|                                                   | Excel PDF                   |                                            | 2                          | Search:           |                                       | La Progress Report                                  |  |  |
|                                                   | TRAINEE                     | Module Test                                | Kedatangan<br>(Maximum 5%) | Final Exam        | Total                                 | e-Contents<br>Questions                             |  |  |
|                                                   | Admin Fakulti               | 0.00 %                                     | 0 %                        | 0 %               | 0.00 %                                | Offline Assignment                                  |  |  |
|                                                   | Admin Hep                   | 0.00 %                                     | 0 %                        | 0 %               | 0.00 %                                |                                                     |  |  |
|                                                   | Admini Peperiksaan          | 0.00 %                                     | 0 %                        | 0 %               | 0.00 %                                |                                                     |  |  |
|                                                   | Director                    | 0.00 %                                     | 0 %                        | 0 %               | 0.00 %                                |                                                     |  |  |
|                                                   | Khr                         | 0.00 %                                     | 0 %                        | 0 %               | 0.00 %                                |                                                     |  |  |
|                                                   | Super Admin                 | 0.00 %                                     | 0 %                        | 0 %               | 0.00 %                                |                                                     |  |  |
|                                                   | System Admin                | 0.00 %                                     | 0 %                        | 0 %               | 0.00 %                                |                                                     |  |  |
|                                                   | Trainer                     | 0.00 %                                     | 0 %                        | 0 %               | 0.00 %                                |                                                     |  |  |
|                                                   | Showing 1 to 8 of 8 entries |                                            | - F                        | irst - Previous 1 | Next $\rightarrow$ Last $\rightarrow$ |                                                     |  |  |
|                                                   |                             |                                            |                            |                   | Save                                  |                                                     |  |  |

#### 75. Isikan markah diruangan yang disediakan dan tekan butang Save.

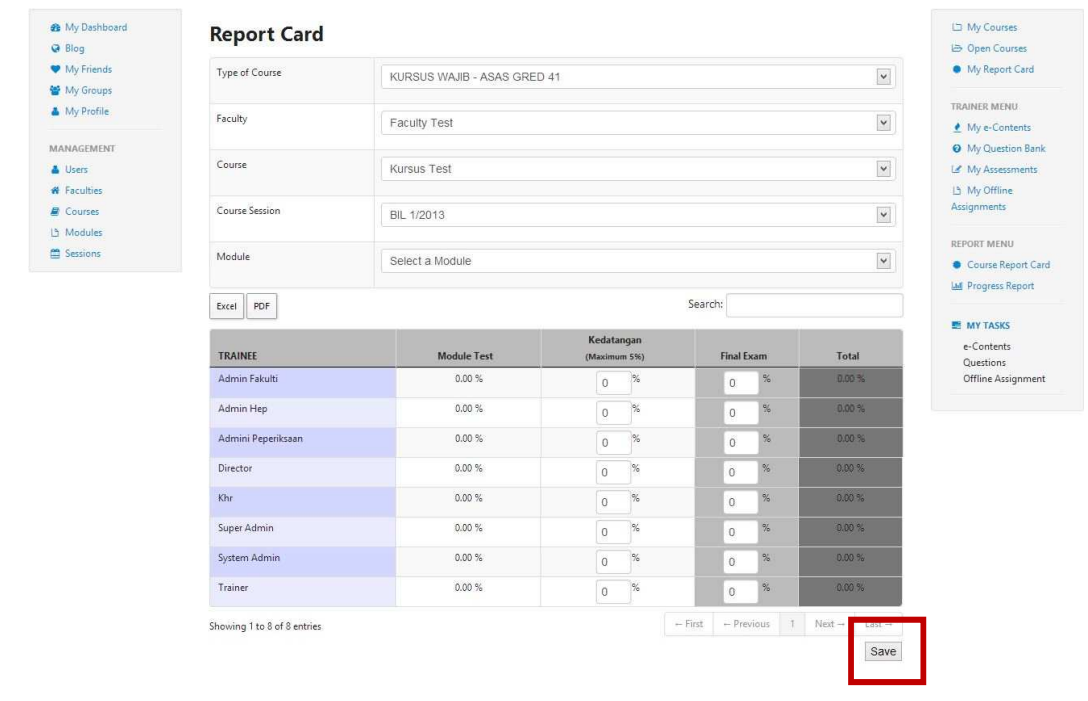

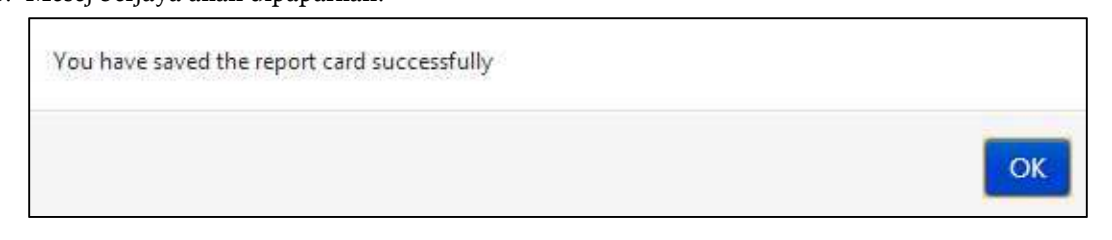

77. Untuk *export* ke *Excel*, klik pada butang *Excel* manakala untuk simpan sebagai *PDF*, klik butang *PDF*.

| <ul> <li>My Dashboard</li> <li>Blog</li> </ul>    | Report Card                 |                         |              |             |           |        |            | 년 My Courses<br>15 Open Courses                    |
|---------------------------------------------------|-----------------------------|-------------------------|--------------|-------------|-----------|--------|------------|----------------------------------------------------|
| <ul> <li>My Friends</li> <li>My Groups</li> </ul> | Type of Course              | KURSUS WAJIB - ASAS GRE | D 41         |             |           |        | •          | <ul> <li>My Report Card</li> </ul>                 |
| My Profile                                        | Faculty                     | Faculty Test            |              |             |           |        |            | TRAINER MENU                                       |
| MANAGEMENT                                        | Course                      | Kursus Test             |              |             |           |        | •          | My Question Bank     My Assessments     Ny Offline |
| Courses  Modules                                  | Course Session              | BIL 1/2013              |              |             |           |        | <b>v</b>   | Assignments                                        |
| Sessions                                          | Module                      | Select a Module         |              |             |           |        | •          | Course Report Card                                 |
|                                                   | Excel PDF                   |                         | a 192        | Search:     |           | 1      |            | MY TASKS                                           |
|                                                   | TRAINEE                     | Module Test             | (Maximum 5%) | Fina        | l Exam    | Tota   | st.        | e-Contents<br>Ouestions                            |
|                                                   | Admin Fakulti               | 0.00 %                  | 0 %          | 0           | %         | 0.00   | *          | Offline Assignment                                 |
|                                                   | Admin Hep                   | 0.00 %                  | 0 %          | 0           | 96        | 0.00   | %          |                                                    |
|                                                   | Admini Peperiksaan          | 0.00 %                  | 0 %          | 0           | %         | 0.00   | %          |                                                    |
|                                                   | Director                    | 0.00 %                  | 0 %          | 0           | %         | 0.00   | %          |                                                    |
|                                                   | Khr                         | 0.00 %                  | 0 %          | 0           | %         | 0.00   | 96         |                                                    |
|                                                   | Super Admin                 | 0.00 %                  | 0 %          | 0           | %         | 0.00   | %          |                                                    |
|                                                   | System Admin                | 0.00 %                  | 0 %          | 0           | %         | 0.00   | %          |                                                    |
|                                                   | Trainer                     | 0.00 %                  | 0 %          | 0           | %         | 0.00   | %          |                                                    |
|                                                   | Showing 1 to 8 of 8 entries |                         |              | - First - F | revious 1 | Next → | $Last \to$ |                                                    |
|                                                   |                             |                         |              |             |           |        | Save       |                                                    |

- T Save As 1 🔳 Desktop v C Search Desktop Q ()  $(\Rightarrow)$ Organize • 1 New folder 対 Favorites Libraries 🛄 Desktop System Folder bownloads 🔢 Recent places Asus System Folder 🗥 SkyDrive MySyncFolder Computer System Folder 📄 Libraries Documents Network J Music System Folder E Pictures LMS Deploy Videos File name: Report Card v Save as type: All Files v Cancel Save Hide Folders
- 78. Sekiranya butang Excel atau PDF ditekan, skrin berikut akan dipaparkan.

79. Pilih lokasi dan namakan file tersebut jika anda mahu.

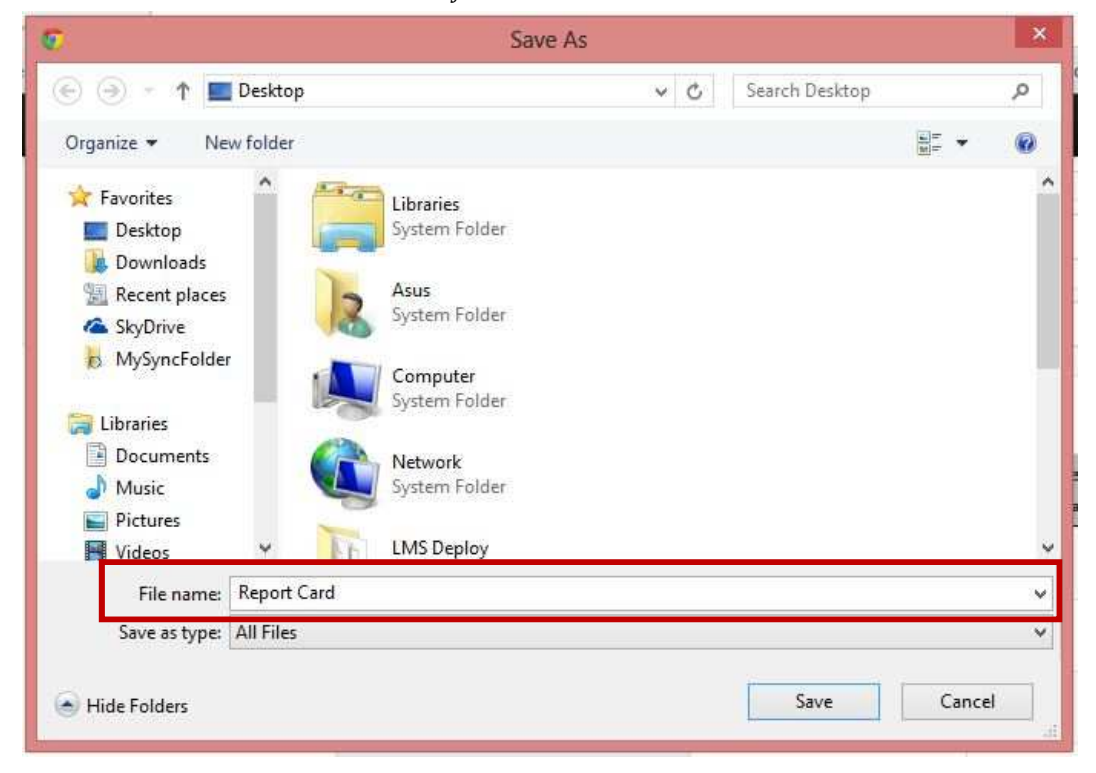

80. Tekan butan Save untuk simpan.

| ©.                                                                                                    |             | Save                                                                             | As  |                |        | × |
|----------------------------------------------------------------------------------------------------|-------------|----------------------------------------------------------------------------------|-----|----------------|--------|---|
| ⊙ → ↑ ■                                                                                                    | Desktop     |                                                                                  | ~ C | Search Desktop |        | Q |
| Organize 👻 Ne                                                                                              | w folder    |                                                                                  |     |                | -      | 0 |
| Favorites<br>E Desktop<br>Downloads<br>Recent places<br>SkyDrive<br>KySyncFolder<br>Libraries<br>Documents |             | Libraries<br>System Folder<br>Asus<br>System Folder<br>Computer<br>System Folder |     |                |        | Â |
| 🥑 Music<br>📄 Pictures<br>📰 Videos                                                                          |             | System Folder                                                                    |     |                |        | v |
| File name:                                                                                                 | Report Card |                                                                                  |     |                |        | ~ |
| Save as type:                                                                                              | All Files   |                                                                                  |     |                |        | ~ |
| Hide Folders                                                                                               |             |                                                                                  |     | Save           | Cancel |   |

TNB Integrated Learning Solution - ILSAS

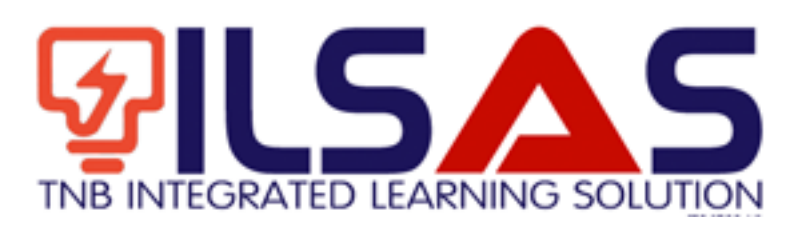

# Manual Pengguna

Peranan :

Trainee

### ISI KANDUNGAN

| Α. | LOGIN | ••••• | ••••• | • • • • • • • • • • • | ••••• | ••••• | ••••• |  | 5 |
|----|-------|-------|-------|-----------------------|-------|-------|-------|--|---|
|----|-------|-------|-------|-----------------------|-------|-------|-------|--|---|

2

## B. PAPAR E-KANDUNGAN ERROR! BOOKMARK NOT DEFINED.

## A.Login

- 1. Buka *browser* Internet Explorer.
- 2. Taipkan https://lms.tnbilsas.com.my diruangan alamat pada browser.

| < is ili ling ili li li li li li li li li li li li li | ,0 + → | 🥌 Blank Page | × |
|-------------------------------------------------------|--------|--------------|---|

3. Masukkan Username dan Password diruangan yang disediakan.

| Username | _ |
|----------|---|
| Password |   |
| Login    |   |

4. Skrin Utama akan dipaparkan.

| Contract Of Street                                                   | My Dashboard               |                                                                                                    | CO My Courses                                                                                                   |
|----------------------------------------------------------------------|----------------------------|----------------------------------------------------------------------------------------------------|----------------------------------------------------------------------------------------------------|
| · Martinet                                                           | 55 55 What's in your mind? | ¥7 Annuacaments                                                                                                    | <ul> <li>My Rent Cell</li> </ul>                                                                                |
| A Ny Padra<br>MANAZININ<br>A Ilean<br>A Nashan<br>A Garan<br>B Garan | Public S generations       | Summer Super-E-2014 (Section Association Recognitions<br>Restructions Expanding encoding Control Associations<br>Kompanyon GE CODO: - provide a control multi-<br>metry provide analysis of Kalls J. Parcel Text. | Million Prinklakov<br>2. Ny + Common<br>9. Ny Common Earth<br>14. Ny Assessments<br>3. Ny Common<br>Assignments |
| 2 interes                                                            | Multiplication because     | •                                                                                                    | · Course Report Cont                                                                                            |
|                                                                      | o i .                      | 🎔 Friends                                                                                                    | + Contents<br>Quattions                                                                                         |
|                                                                      | And the set of the set     | Currently you have no fixed                                                                                                    | (Miss.Auspreset                                                                                                 |

## B. Papar e-kandungan

- 5. Paparan Dashbord Trainee dipaparkan. Di bahagian menu sebelah kiri terdapat My dashboard, Blog, My Friends, My Groups, dan My Profiles. Di bahagian menu sebelah kanan terdapat My Courses, Course Synopsis, dan My Report Card.
- 6.

| ops 🧕 Outlook Web App 👔        | PowToon : Online bus 📕 LunaPic   Free Online 🛛 🚹 MS office 2007 Crack 🔄 MS Office 2007 Produ 💡 Text To Spee | ch, Free 1 🧧 Free Text to Speech 🕅 🗋 LM | S 😗 Watch Sousei no Onri |
|--------------------------------|----------------------------------------------------------------------------------------------------|-----------------------------------------|--------------------------|
|                                |                                                                                                    |                                         |                          |
|                                | learning management system                                                                                  |                                         |                          |
| INTEGRATED LEARNING SOLUTION   |                                                                                                    |                                         |                          |
| My Dashboard                   | M Courses                                                                                                   |                                         | D My Courses             |
| @ Blog                         | Jurses                                                                                                    |                                         | 🕒 Course Synopsis        |
| <ul> <li>My Friends</li> </ul> | 60441902                                                                                                    | Progress : 1.0 %                        | My Report Card           |
| 🖀 My Groups                    | 00441502                                                                                                    |                                         |                          |
| ★ My Profile                   | Teknologi Maklumat dan Sistem Korporat                                                                      |                                         |                          |
|                                | Course : BCRM - Credit Control Station & State (CCSS)                                                       | Go to Course                            |                          |
|                                |                                                                                                    |                                         |                          |
|                                | 60441990                                                                                                    | Progress : 0.00 %                       |                          |
|                                | Period : 24/05/2017 until 26/05/2017                                                                        |                                         |                          |
|                                | Teknologi Maklumat dan Sistem Korporat                                                                      |                                         |                          |
|                                | Course : BCRM - Credit Control Station & State (Exam)                                                       | Go to Course                            |                          |
|                                | Final Exam BURNI CC35                                                                                       |                                         |                          |
|                                |                                                                                                    |                                         |                          |
|                                |                                                                                                    |                                         |                          |
|                                |                                                                                                    |                                         |                          |

7. Klik button Go to Course

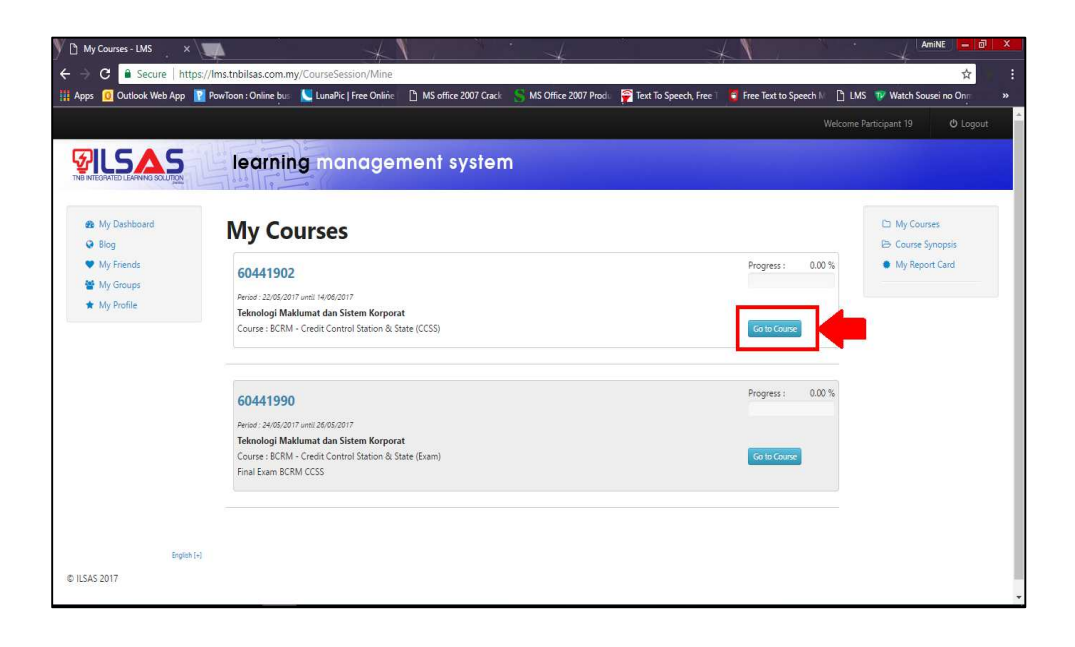

 Setelah button Go to Course di tekan, pilihan menu di sebelah kanan terdapat Course Menu dan Collaborations. Di bawah Course Menu terdapat Home, Modules, Assessments, Offline Assignment, dan Participants. Di bawah Collaborations terdapat Main Group.

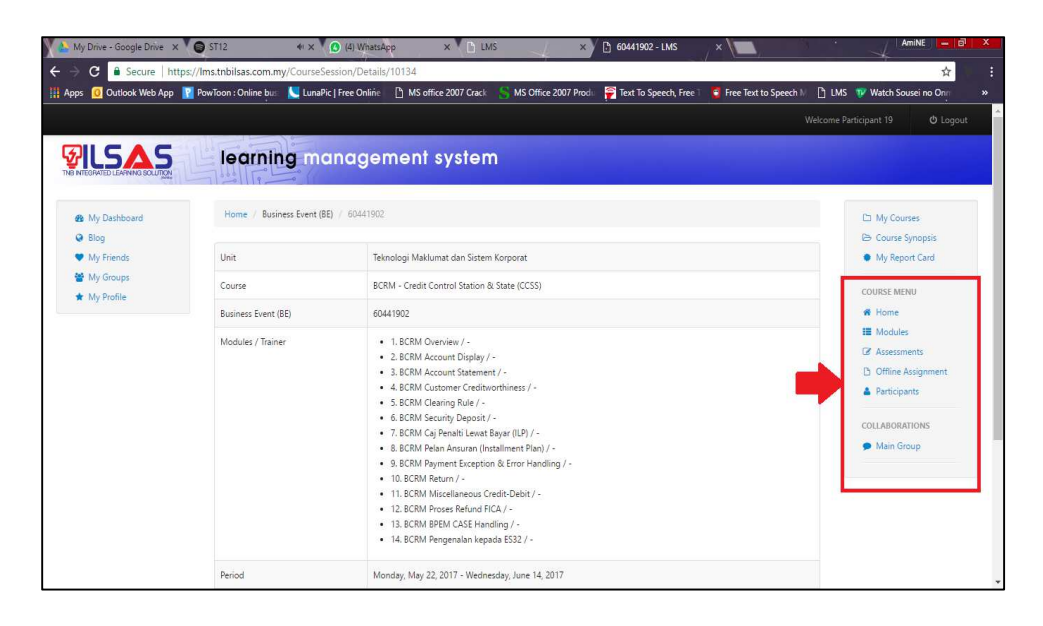

9. Klik button Modules

| 🔰 🕒 60441902 - LMS 🚬 🗙 🔰                                     | <b>A</b>                       | XXXXX                                                                                                    |                                                                                                    |
|--------------------------------------------------------------|--------------------------------|----------------------------------------------------------------------------------------------------|----------------------------------------------------------------------------------------------------|
| $\leftarrow$ $\rightarrow$ C $\blacksquare$ Secure   https:/ | //Ims.tnbilsas.com.my/CourseSe | sion/Details/10134                                                                                                    | ☆ 33                                                                                                    |
| 🚻 Apps 🛛 Outlook Web App 🔢                                   | PowToon : Online bus 📃 LunaPic | Free Online 🛛 MS office 2007 Crack 🦙 MS Office 2007 Produ 🛜 Text To Speech, Fre                                                                                                    | ee 🕺 🧧 Free Text to Speech 🕅 🛅 LMS 🖤 Watch Sousei no Ong 🛛 🗙                                                                                                    |
|                                                              |                                |                                                                                                    |                                                                                                    |
|                                                              | learning ma                    | nagement system                                                                                                    |                                                                                                    |
| My Dashboard     Blog                                        | Home / Business Event (BE)     | / 60441902                                                                                                    | My Courses     Course Symposis                                                                                                    |
| <ul> <li>My Friends</li> </ul>                               | Unit                           | Teknologi Maklumat dan Sistem Korporat                                                                                                    | My Report Card                                                                                                    |
| <ul> <li>My Groups</li> <li>★ My Profile</li> </ul>          | Course                         | BCRM - Credit Control Station & State (CCSS)                                                                                                    | COURSE MENU                                                                                                    |
|                                                              | Business Event (BE)            | 60441902                                                                                                    | # Home                                                                                                    |
|                                                              | Modules / Trainer              | <ul> <li>1. BCRM Overview / -</li> <li>2. BCRM Account Display / -</li> <li>3. BCRM Account Display / -</li> <li>4. BCRM Counter Creditiventhiness / -</li> <li>5. BCRM Clearing Rule / -</li> <li>6. BCRM Security Objects / -</li> <li>7. BCRM Califormed Lievast Bayar (UE) / -</li> <li>8. BCRM Heart Ansuran (Installment Plan) / -</li> <li>9. BCRM Macetainness Credit-Debit / -</li> <li>11. BCRM Macetainness Credit-Debit / -</li> <li>12. BCRM Verse Brund FCA / -</li> <li>13. BCRM SPRM CASE Heart Bling / -</li> <li>14. BCRM PRM CASE Heart Bling / -</li> <li>14. BCRM Process Defind BCA / -</li> <li>14. BCRM Process Defind RCA / -</li> </ul> | College     Considered     Considered     Cons |
|                                                              | Period                         | Monday, May 22, 2017 - Wednesday, June 14, 2017                                                                                                    |                                                                                                    |

#### 10. Pilih module anda

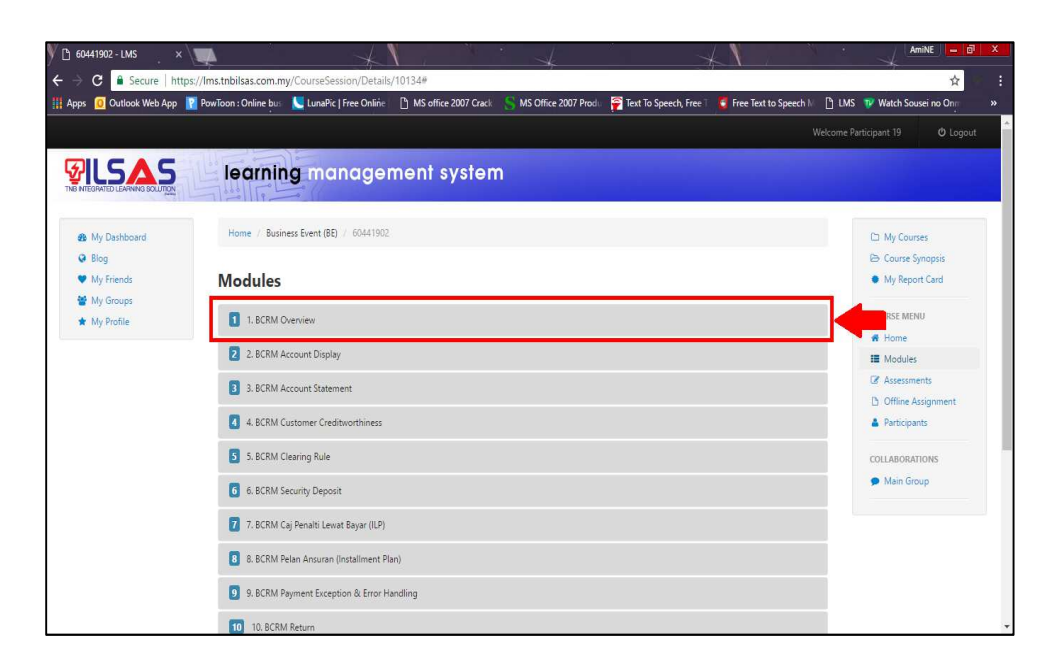

11. Klik pada Title di bahagian e-content

| C S Secure https://hus.thbildsa.com.my/CourseSession/Detail/10134# Apps C Oxtlock Web App R twoToon: Online bits LumPic [Free Online In MS office 2007 Crack MS Office 2007 Crack MS Office 2007 Prock Test Test Test Test Test Test Test Test                                                                                                    | y 🗅 60441902 - LMS>                               |                                                                                                    | AmiNE - 🗗 🗙                        |
|----------------------------------------------------------------------------------------------------|---------------------------------------------------|----------------------------------------------------------------------------------------------------|------------------------------------|
| Image: Contract With Contract With Contrat With Contrect With Contract With Contract With Contrac                           | ← → C Secure   ht                                 | tps://ims.tnbilsas.com.my/CourseSession/Details/10134#                                                                            | ☆ :                                |
| Wy Dashboard     Wy Dashboard     Wy Dashboard     Wy Dashboard     Wy Dashboard     Wy Dashboard     Wy Dashboard     Wy Dashboard     Wy Prindle      Modules      Modules      Modules      Intermine     Title     Time Spent Quiz Progress     I BCRM Overview-CCSS     - 000%      Outside Contraction     Contraction     Contract | H Apps U Outlook web App                          | Moralion : Unine bui 💊 Lunaric ( Free Unine 🗋 MS office 2007 Uraci 🅤 MS Unice 2007 Prool. 🔽 lext to Speech, Free Lost to Speech N | LMS Watch Sousei no Unit »         |
| My Dashboard                                                                                                    |                                                   | learning management system                                                                                                    | me Participant 19 O Logout         |
| My Friends My Friends My Friends My Friends My Friends My Friends My Report Card COURSE MENU COURSE MENU COURSE MENU I I.BCRM Overview Title Time Spent Quiz Progress I BCRM Overview - CCSS - 000 % COLLADORATIONS                                                                                                    | <ul> <li>By Dashboard</li> <li>Og</li> </ul>      | Home / Business Event (BE) / 60441902                                                                                             | C My Courses                       |
| A My Profile      ILBCRM Overview      COURSE MEMU      COURSE MEMU   | <ul> <li>My Friends</li> <li>My Groups</li> </ul> | Modules                                                                                                    | <ul> <li>My Report Card</li> </ul> |
| Title     Time Spent     Quiz     Progress       1     BCRM Overview - CCSS     -     -     0.00 %                                                                                                    | ★ My Profile                                      | 1.BCRM Overview                                                                                                    | GOURSE MENU                        |
| 1 BCRM Overview - CCSS 0.00 %                                                                                                    |                                                   | Title Time Spent Quiz Progress                                                                                                    | Assessments     Offline Assignment |
| COLLABORATIONS                                                                                                    |                                                   | 1 BCRM Overview - CCSS 0.00 %                                                                                                    | Participants                       |
| Main Group     Main Group                                                                                                    |                                                   | (Photos)                                                                                                    | Main Group                         |
| There is no note available                                                                                                    |                                                   | There is no note available                                                                                                    |                                    |
| 2 BCRM Account Display                                                                                                    |                                                   | 2 2. BCRM Account Display                                                                                                    |                                    |

## 12. E-content anda akan dipaparkan

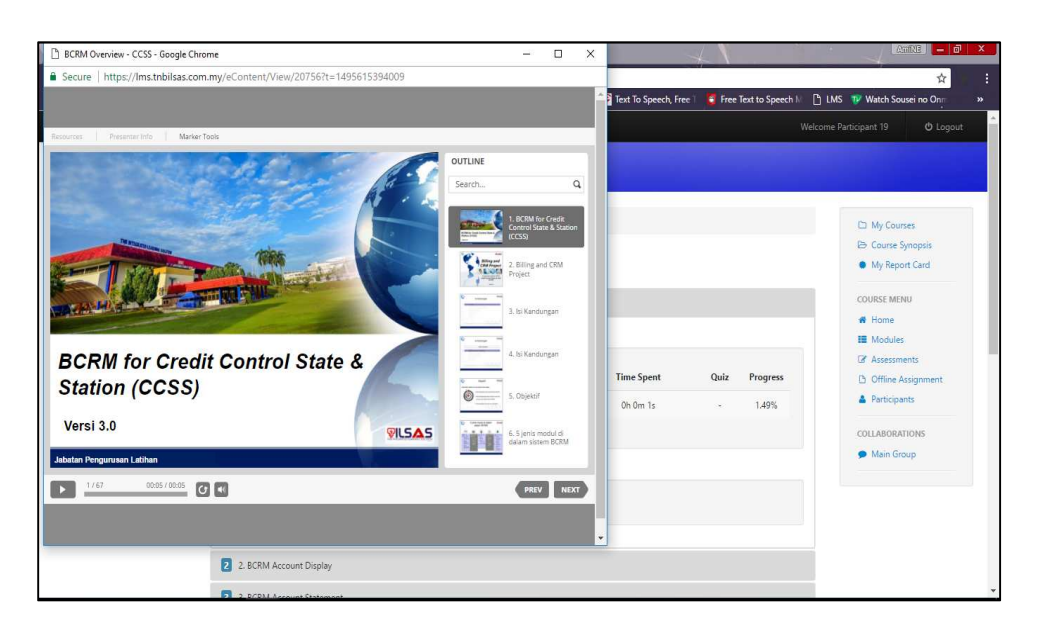

TNB Integrated Learning Solution ILSAS

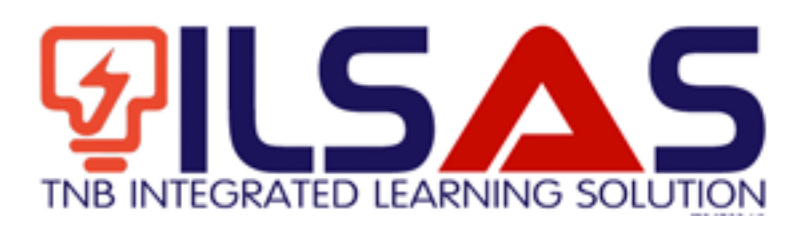

# Manual Pengguna

Peranan : *Super Admin* 

#### ISI KANDUNGAN

| А. | LOGIN              | 3  |
|----|--------------------|----|
| B. | CAWANGAN           | 4  |
| C. | PENGGUNA           | 7  |
| D. | PENGGUNA BARU      | 14 |
| E. | KUMPULAN PENGGUNA  | 16 |
| F. | SESI KURSUS        | 18 |
| G. | SESI KURSUS (VIEW) | 23 |
| н. | UNIT LATIHAN       | 56 |

2

## A.Login

- 1. Buka *browser* Internet Explorer.
- 2. Taipkan https://lms.tnbilsas.com.my diruangan alamat pada browser.

| (⇐)⋺ | 遵 lms-ilsas.tnb.com.my | ,Q + → | 🍯 Blank Page | × |
|------|------------------------|--------|--------------|---|

3. Masukkan Username dan Password diruangan yang disediakan.

| Username |  |
|----------|--|
| Password |  |
| Login    |  |

4. Skrin Utama akan dipaparkan.

| My Dashboard     Blog                                          | My Dashboard                                                                                    |                                                                                                    | <ul> <li>My Courses</li> <li>Course Synopsis</li> </ul>                                                         |
|----------------------------------------------------------------|-------------------------------------------------------------------------------------------------|----------------------------------------------------------------------------------------------------|----------------------------------------------------------------------------------------------------|
| <ul> <li>My Friends</li> <li>My Groups</li> </ul>              | 66 99 What's in your mind?                                                                      | ¶⊲ Announcements                                                                                                    | My Report Card                                                                                                  |
| My Profile  MANAGEMENT  Branches  Users  Users  Units  Courses | Public Vydale Status                                                                            | Monday, May 8. 2016 12:15:67 9M X<br>Dear trainers Do you have any power point slides?<br>Please tell me if you are ready to upload your slides<br>to this LMS. Lets test your simple e-learning. Be the<br>first | TRAINER MENU<br>My e-Contents<br>My Question Bank<br>Gr Manage My<br>Assessments<br>D My Offline<br>Assignments |
| Coulses Modules Business Events                                | Ahmad Zhariff Bin Rosii ×<br>Rosen, tobofcorto stado<br>Selemant menaini Ibadah Puasa<br>of 7 1 | *                                                                                                    | REPORT MENU<br>Course Report Car<br>Progress Report                                                             |
|                                                                | Salwani Ali 🗶                                                                                   | Currently you have no friend                                                                                                    | e-Contents                                                                                                    |
|                                                                | Trainers masukkan je your powerpoint slides. Lets test the<br>system. Make use of it            | ٩                                                                                                    | Offline Assignment                                                                                              |

## B. Cawangan

1. Klik Unit untuk melihat senarai cawangan.

| <ul> <li>My Dashboard</li> <li>Blog</li> </ul>                                                                                                    | My Dashboard                                                                                               |                                                                                                    | My Courses                                                                                                    |
|----------------------------------------------------------------------------------------------------|----------------------------------------------------------------------------------------------------|----------------------------------------------------------------------------------------------------|----------------------------------------------------------------------------------------------------|
| My Friends                                                                                                    | 66 99 What's in your mind?                                                                                 | S Announcements                                                                                                    | My Report Card                                                                                                    |
| <ul> <li>my strongs</li> <li>My Profile</li> <li>Branches</li> <li>Outos</li> <li>Units</li> <li>Courses</li> <li>Modules</li> <li>Business Events</li> </ul> | Public Vydale Status<br>Ahmad Zharif Bin Rosli<br>Friday. 1006/2018 1436<br>Selamat menjalani Ibadah Puasa | Monday, Mary 0, 2016 12:15:47 PM 32<br>Dear trainers O by our have any power point stildes?<br>Please tell me if you are ready to upload your sidles<br>to this LMS. Lets test your simple e-learning. Be the<br>first! | TRAINER MENU  TRAINER MENU  My e-Contents  My Question Bank Gr Manage My Assessments  My Offline Assignments  REPORT MENU  Course Report Card |
|                                                                                                    | Ø <sup>7</sup>   🗭                                                                                         | • Friends                                                                                                    | Progress Report                                                                                                    |
|                                                                                                    | Salvani Ali 🗶                                                                                              | Currently you have no friend                                                                                                    | e-Contents                                                                                                    |
|                                                                                                    | Testinger and diagonic concentration of the test the                                                       | 0                                                                                                    | Offline Assignment                                                                                                    |

### 2. Skrin berikut akan dipaparkan.

| <ul> <li>My Dashboard</li> <li>Blog</li> </ul>      | Home / Branch               |                                | <ul> <li>My Courses</li> <li>Course Synopsis</li> </ul> |
|-----------------------------------------------------|-----------------------------|--------------------------------|---------------------------------------------------------|
| My Friends                                          | List of Branches            |                                | My Report Card                                          |
| <ul> <li>My Groups</li> <li>★ My Profile</li> </ul> | 10 v records per page       | Search:                        | TRAINER MENU                                            |
| MANAGEMENT                                          | Branch                      | Branch Code                    | My Question Bar                                         |
| <ul> <li>Branches</li> <li>Users</li> </ul>         | Cawangan Malim Nawar        | MN CZ B                        | L& Manage My<br>Assessments                             |
| d Units                                             | Cawangan Utama - Bangi      | BANGI                          | My Offline<br>Assignments                               |
| Modules                                             | Johor Technical Institute   | JTECH 27                       | REPORT MENU                                             |
| Business Events                                     | Peserta Luar TNB            | NON-TNB                        | Course Report C                                         |
|                                                     | Peserta TNB                 | TNB                            | Progress Report                                         |
|                                                     | Delete Selected Add New     |                                | MY TASKS                                                |
|                                                     | Showing 1 to 5 of 5 entries | ← First ← Previous 1 Next → La | st → Offline Assignmer                                  |

3. Klik Add New untuk menambah cawangan.

| <ul> <li>My Uashboard</li> <li>Blog</li> <li>My Erizada</li> </ul> | List of Provehoc            |                  |         |                                       | My Courses     Course Synopsis |  |
|--------------------------------------------------------------------|-----------------------------|------------------|---------|---------------------------------------|--------------------------------|--|
| My Groups<br>My Profile                                            | 10 v records per page       | Search:          |         |                                       | TRAINER MENU                   |  |
| IANAGEMENT                                                         | Branch                      | Brand            | ch Code |                                       | My Question Bank               |  |
| Branches<br>Users                                                  | Cawangan Malim Nawar        | ,                | MN      | CZ B                                  | La Manage My<br>Assessments    |  |
| Units                                                              | Cawangan Utama - Bangi      | BA               | ANGI    | 8                                     | My Offline<br>Assignments      |  |
| Modules                                                            | Johor Technical Institute   | л                | TECH    | CZ B                                  | REPORT MENU                    |  |
| Business Events                                                    | Peserta Luar TNB            | NO               | N-TNB   | 8                                     | Course Report Can              |  |
|                                                                    | Peserta TNB                 | т                | TNB     | Gr B                                  | Progress Report                |  |
|                                                                    | Delete Select d Add New     |                  |         |                                       | e-Contents                     |  |
|                                                                    | Showing 1 to 5 of 5 entries | ← First ← Previo | ous 1   | Next $\rightarrow$ Last $\rightarrow$ | Offline Assignment             |  |

4. Skrin berikut akan dipaparkan.

| My Dashboard    | nume / branch  |             |                  | My Courses          |
|-----------------|----------------|-------------|------------------|---------------------|
| Blog            |                |             |                  | Course Synopsis     |
| My Friends      | Create Branch  |             |                  | My Report Card      |
| My Groups       |                |             |                  |                     |
| r My Profile    | Branch Code *  | IBNG        |                  | TRAINER MENU        |
|                 |                |             |                  | 🔮 My e-Contents     |
| ANAGEMENT       | Branch Name *  | I SAS BANGI | ×                | Ø My Question Ban   |
| Branches        |                |             | ~                | Gr Manage My        |
| Users           |                |             |                  | Assessments         |
| Units           | < Back to List |             | Reset Create New | My Offline          |
| Courses         |                |             |                  | Assignments         |
| Modules         |                |             |                  | REPORT MENU         |
| Business Events |                |             |                  | Course Report Ca    |
|                 |                |             |                  | Del Program Report  |
|                 |                |             |                  | min Progress Report |

5. Sila isikan maklumat-maklumat seperti *Branch Code dan Branch Name*. Medan bertanda (\*) wajib diisi. Setelah selesai isi, tekan butang *Create New*.

#### **Create Branch**

| Branch Code *       | IBNG        |                  |
|---------------------|-------------|------------------|
| Branch Name *       | ILSAS BANGI | ×                |
| Kenter Back to List |             | Reset Create New |

6. Mesej berjaya akan dipaparkan.

| Faculty has been created successfully |    |
|---------------------------------------|----|
|                                       | ОК |

e-Conte

7. Klik untuk mengubah maklumat cawangan. Klik in untuk membuang cawangan. Anda boleh *delete* lebih daripada satu dengan *tick* di *checkbox* dan tekan butang *Delete Selected*.

| 🚳 My Dashboard                                                  | Home        | Branch                  |         |              |            |                    | C My Courses                                                |
|-----------------------------------------------------------------|-------------|-------------------------|---------|--------------|------------|--------------------|-------------------------------------------------------------|
| <ul> <li>Blog</li> <li>My Friends</li> <li>My Groups</li> </ul> | List of     | Branches                | Sasah   |              |            |                    | <ul> <li>Course Synopsis</li> <li>My Report Card</li> </ul> |
| ★ My Profile                                                    | 10 4        | records per page        | Search  |              |            |                    | My e-Contents                                               |
| MANAGEMENT                                                      |             | anch                    |         | Branch Code  |            |                    | My Question Bank                                            |
| <ul> <li>Branches</li> <li>Users</li> </ul>                     | □ a'        | wangan Malim Nawar      |         | MN           | ß          | 8                  | Cer Manage My<br>Assessments                                |
| e Units                                                         | □ a'        | wangan Utama - Bangi    |         | BANGI        | 8          | 8                  | My Offline<br>Assignments                                   |
| Modules                                                         | D of        | nor Technical Institute |         | JTECH        | ß          | 8                  | DEDODT MENIL                                                |
| 🛗 Business Events                                               | e           | serta Luar TNB          |         | NON-TNB      | ß          | 8                  | Course Report Card                                          |
|                                                                 | e           | erta TNB                |         | TNB          | 3          | 8                  | Progress Report                                             |
|                                                                 | Delete      | Selected Add New        |         |              |            |                    | e-Contents                                                  |
|                                                                 | Showing 1 t | to 5 of 5 entries       | - First | ← Previous 1 | $Next \to$ | Last $\rightarrow$ | Offline Assignment                                          |

8. Sekiranyan butang ditekan, skrin berikut akan dipaparkan.

#### Edit Branch

| Branch Code *  | IBNG        |       |      |
|----------------|-------------|-------|------|
| Branch Name *  | ILSAS BANGI |       | ×    |
| K Back to List |             | Reset | Save |

9. Sila ubah maklumat yang anda mahu dan tekan butang Save.

#### Edit Branch

| Branch Code *  | IBNG        |       |      |
|----------------|-------------|-------|------|
| Branch Name *  | ILSAS BANGI |       | ×    |
| K Back to List |             | Reset | Save |

10. Mesej berjaya akan dipaparkan.

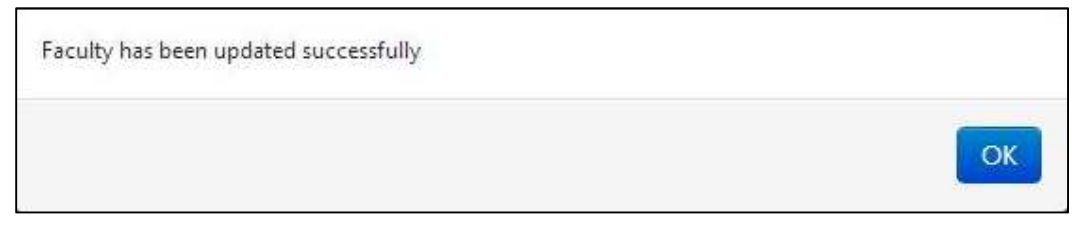

# C. Pengguna

11. Klik Users untuk melihat senarai pengguna.

| <ul> <li>My Dashboard</li> <li>Blog</li> </ul>       | My Dashboard                                                                            |                                                                                                    | <ul> <li>My Courses</li> <li>Course Synopsis</li> </ul>                                                         |
|------------------------------------------------------|-----------------------------------------------------------------------------------------|----------------------------------------------------------------------------------------------------|----------------------------------------------------------------------------------------------------|
| My Friends     My Groups                             | 66 99 What's in your mind?                                                              | ¶≎ Announcements                                                                                                    | My Report Card                                                                                                  |
| My Profile MANAGEMENT Brancher Users Courses         | Public V Update Statue                                                                  | Monday, May 6. 2016 12:15:47 PM 30<br>Dear trainers Do you have any power point slides?<br>Please tell me if you ar ready to upload your slides<br>to this LMS. Lets test your simple e-learning. Be the<br>first! | TRAINER MENU<br>My e-Contents<br>My Question Bank<br>Gr Manage My<br>Assessments<br>D My Offline<br>Assignments |
| <ul> <li>Modules</li> <li>Business Events</li> </ul> | Ahmad Zhariff Bin Rosti X<br>Friday: 10/08/2016 14:45<br>Selamat menjalani Ibadah Puasa | +                                                                                                    | REPORT MENU<br>Course Report Card                                                                               |
|                                                      | Ø <sup>7</sup>   ●                                                                      | Friends                                                                                                    | He Progress Report                                                                                              |
|                                                      | Salwani Ali 💥 Monday, 09/05/2016 12:10                                                  | Currently you have no friend                                                                                                    | e-Contents                                                                                                    |
|                                                      | Trainers masukkan je your powerpoint slides. Lets test the                              | Q                                                                                                    | Offline Assignment                                                                                              |

#### 12. Skrin berikut akan dipaparkan.

| Profile         | 10 | records per pa | ige                                          |               |                                 | Search:                    |   |            |                 |
|-----------------|----|----------------|----------------------------------------------|---------------|---------------------------------|----------------------------|---|------------|-----------------|
| GEMENT          |    | Username       | Name                                         | New IC Number | Branch                          | Email                      |   |            | Ø My<br>⊮ My    |
| culties         |    | 620101036078   | 'Adilah Binti Ismail                         | 620101036078  | Pusat Pemprosesan               | adilah_ismail@hasil.gov.my | 8 | 8 0        | Là My<br>Assign |
| urses<br>odules |    | 840813086369   | 'Ammar Yasir Bin<br>Ibrahim                  | 840813086369  | Cawangan Jalan Duta             |                            | 8 | 8 0        | REPOR           |
| sions           |    | 540511015771   | A Karim Bin A Bakar                          | 540511015771  | Cawangan Johor<br>Bahru         | a.karim@hasil.gov.my       | 8 | 8          | • Co            |
|                 |    | 571010087074   | A'anun Binti<br>Abdullah                     | 571010087074  | Cawangan Wangsa<br>Maju         | aanun@hasil.gov.my         | 8 | 8 2        | E MY            |
|                 |    | 590329085322   | A'isah Binti Ideris                          | 590329085322  | Pusat Pemprosesan               | aisah.i@hasil.gov.my       | 2 | 1 C        | Que             |
|                 |    | 630330115123   | A. Azmi Bin<br>Mohamad                       | 630330115123  | Cawangan Klang                  | a.azmi@hasil.gov.my        | 2 | † <b>2</b> | Om              |
|                 |    | 690213065133   | A. Khalil Fadzli Bin<br>Lebai Abdul Mustalib | 690213065133  | Cawangan Siasatan<br>Kota Bharu | a.khalilfadzl@hasil.gov.my | 8 | 8          |                 |
|                 |    | 570504115173   | Ab Aziz Bin Abas                             | 570504115173  | Cawangan Siasatan<br>Putrajaya  | ab_azizabas@hasil.gov.my   | 8 | 8          |                 |

| My Dashboard | Home    | e / User                   |                                              |               |                |                       |           |         |             |        |     | My Courses                                                  |
|--------------|---------|----------------------------|----------------------------------------------|---------------|----------------|-----------------------|-----------|---------|-------------|--------|-----|-------------------------------------------------------------|
| Ə Blog       |         |                            |                                              |               |                |                       |           |         |             |        |     | 🗁 Open Course                                               |
| My Friends   | List of | Users List of New          | Users User Groups                            |               |                |                       |           |         |             |        |     | My Report C                                                 |
| My Groups    | 10      | records per pa             | ge                                           |               |                |                       | Search:   |         |             |        |     | TRAINER MENU                                                |
| IANAGEMENT   |         |                            |                                              |               |                |                       |           |         |             |        |     | <ul> <li>My e-Conter</li> <li>My Question</li> </ul>        |
| Users        |         | Username                   | Name                                         | New IC Number | Br             | anch                  |           | Ema     | il          |        |     | 🕼 My Assessm                                                |
| Faculties    |         | 620101036078               | 'Adilah Binti Ismail                         | 620101036078  | Pusat Pe       | mprosesan             | adilah_is | mail@l  | nasil.gov.m | y 🕑    |     | Assignments                                                 |
| ) Modules    |         | 840813086369               | 'Ammar Yasir Bin<br>Ibrahim                  | 840813086369  | Cawanga        | n Jalan Duta          |           |         |             | 2      | 83  | REPORT MENU                                                 |
|              |         | 540511015771               | A Karim Bin A Bakar                          | 540511015771  | Cawan<br>B     | gan Johor<br>ahru     | a.kari    | m@has   | il.gov.my   | Ø      | 80  | Course Repr     Description     Course Repr     Description |
|              |         | 571010087074               | A'anun Binti<br>Abdullah                     | 571010087074  | Cawang<br>N    | an Wangsa<br>1aju     | aanu      | in@hasi | il.gov.my   | 2      | 8   | MY TASKS                                                    |
|              |         | 590329085322               | A'isah Binti Ideris                          | 590329085322  | Pusat Pe       | mprosesan             | aisah     | .i@hasi | il.gov.my   | 8      | • 2 | Questions<br>Offline Assig                                  |
|              |         | 630330115123               | A. Azmi Bin<br>Mohamad                       | 630330115123  | Cawan          | gan Klang             | a.azn     | ni@hasi | l.gov.my    | 8      | 8 2 |                                                             |
|              |         | 690213065133               | A. Khalil Fadzli Bin<br>Lebai Abdul Mustalib | 690213065133  | Cawang<br>Kota | an Siasatan<br>Bharu  | a.khalilf | adzl@h  | asil.gov.m  |        | 82  |                                                             |
|              |         | 570504115173               | Ab Aziz Bin Abas                             | 570504115173  | Cawang<br>Put  | an Siasatan<br>rajaya | ab_azizi  | abas@h  | asil.gov.m  | 2      | 83  |                                                             |
|              | Del     | ete Selected Ad            | d New                                        |               |                |                       |           |         |             |        |     |                                                             |
|              | Showing | g 1 to 10 of 11,035 entrie | 5                                            |               | ← First        | ← Previous            | 1 2       | 3       | 4 5         | Next - | •   |                                                             |
|              |         |                            |                                              |               | Lart -         |                       |           |         |             |        |     |                                                             |

13. Klik Add New untuk menambah pengguna.

14. Skrin berikut akan dipaparkan.

| Blog              |                                             | 🖻 Course Synopsis            |
|-------------------|---------------------------------------------|------------------------------|
| My Friends        | List of Users List of New Users User Groups | My Report Card               |
| My Groups         |                                             | TRAINER MENU                 |
| ing rout          | 110e                                        | 🗶 My e-Contents              |
| ANAGEMENT         | Name                                        | My Question Bank             |
| Branches          | Name                                        | @ Manage My                  |
| Users             | Staff ID                                    | Assessments                  |
| l Units           | Starr in A                                  | Active Directory Assignments |
| Courses           | New IC Number                               |                              |
| Burinerr Fuentr   |                                             | REPORT MENU                  |
| g ousiness events | New IC Number                               | Course Report Card           |
|                   | O Military ID<br>PoliceID                   | Progress Report              |
|                   | ⊖ <sup>P</sup> assport                      | MY TASKS                     |
|                   | Old IC Number                               | e-Contents                   |
|                   |                                             | Offline Assignment           |
|                   | Username 10023113                           |                              |
|                   | Password *                                  |                              |
|                   |                                             |                              |
|                   | Branch Select a branch                      | ×                            |

15. Untuk daftar Pengguna yang sedia ada di dalam *Active Directory*, sila masukkan maklumat *Staff ID* dan tekan butang *Search in Active Directory*.

| List of Users | ist of New Users User Groups                            |
|---------------|---------------------------------------------------------|
| Title         |                                                         |
| Name *        |                                                         |
| Staff ID      | 10023113 × Search in Active Directory                   |
| New IC Number | New IC Number     Military ID     PoliceID     Passport |
| Old IC Number |                                                         |
| Username      | 10023113                                                |
| Password *    |                                                         |

16. Jika maklumat Pengguna ada di dalam *Active Directory*, semua maklumat asas berikut akan terisi secara automatik.

| Title         |                                                         |                       |
|---------------|---------------------------------------------------------|-----------------------|
| Name *        | Abd Walid Abd Samad                                     |                       |
| Staff ID      | 10023113 Search                                         | s in Active Directory |
| New IC Number | New IC Number     Military ID     PoliceID     Passport |                       |
| Old IC Number |                                                         |                       |
| Usemame       | 10023113                                                |                       |
| Password *    |                                                         |                       |
| Branch        | Select a branch                                         |                       |
| Select a job  | Select a job                                            | ×                     |
| Email *       | walid@tnb.com.my                                        |                       |

17. Jika maklumat Pengguna tiada di dalam *Active Directory*, sila isikan maklumatmaklumat seperti *Title*, *Name*, *New IC Number*, *Old IC Number*, *Password*, *Branch*, *Select a Job*, *Staff ID*, *Email*, *User Groups* dan *Status*. Medan bertanda (\*) wajib diisi. Setelah selesai isi, tekan butang *Create New*.

| 🝘 My Dashboard | Home / User        |                          | D My Courses                       |
|----------------|--------------------|--------------------------|------------------------------------|
| @ Blog         |                    |                          | > Open Courses                     |
| My Friends     | List of Users List | of New Users User Groups | My Report Card                     |
| • Wy menus     |                    |                          | <ul> <li>My Report Card</li> </ul> |
| P My Groups    |                    |                          | TRAINER MENU                       |
| My Profile     | Title              |                          | TRAINER MENU                       |
|                |                    |                          | My e-Contents                      |
| MANAGEMENT     | Name               |                          | Ø My Question Bank                 |
| 👗 Users        | Name               |                          | My Assessments                     |
| # Faculties    |                    |                          | 🗅 My Offline                       |
| Courses        | New IC Number*     |                          | Assignments                        |
| IN Med In      |                    |                          |                                    |
|                |                    | New IC Number            | REPORT MENU                        |
|                |                    | Military ID     PalicalD | Course Report Card                 |
|                |                    | Parcont                  | Lal Progress Report                |
|                |                    | O Lesshour               | E Progress Report                  |
|                | Old IC Number      |                          |                                    |
|                |                    |                          | MY TASKS                           |
|                |                    |                          | e-Contents                         |
|                | Username           |                          | Questions                          |
|                |                    |                          | Offline Assignment                 |
|                | Password *         |                          |                                    |
|                |                    |                          |                                    |
|                |                    |                          |                                    |
|                | Branch             | Select a branch 💌        |                                    |
|                |                    |                          |                                    |
|                | Select a job       | Select a job 🔹           |                                    |
|                |                    |                          |                                    |
|                | Staff ID           |                          |                                    |
|                |                    |                          |                                    |
|                | Email *            |                          |                                    |
|                |                    |                          |                                    |
|                |                    |                          |                                    |
|                | User Groups *      | Select Groups            |                                    |
|                |                    |                          |                                    |
|                | Status *           | ACTIVE                   |                                    |
|                |                    |                          |                                    |
|                |                    |                          |                                    |
|                | K Back to List     | Rese Create New          |                                    |

#### 18. Mesej berjaya akan dipaparkan.

| User has been created successfully |    |
|------------------------------------|----|
|                                    | ОК |

19. Klik untuk mengubah maklumat pengguna. Klik 😂 untuk reset sesi

pengguna. Klik intuk membuang pengguna. Anda boleh *delete* lebih daripada satu dengan *tick* di *checkbox* dan tekan butang *Delete Selected*.

| <ul> <li>My Friends</li> <li>My Groups</li> </ul> | List of | Users List of New        | Jsers User Groups                            |               |                                 |                            |        |   |   | My Report Card                           |
|---------------------------------------------------|---------|--------------------------|----------------------------------------------|---------------|---------------------------------|----------------------------|--------|---|---|------------------------------------------|
| My Profile                                        | 10      | records per pa           | ge                                           |               |                                 | Search:                    |        |   |   | TRAINER MENU     My e-Contents           |
| IANAGEMENT                                        |         |                          |                                              |               |                                 |                            |        |   |   | My Question Bank                         |
| Users                                             |         | Username                 | Name                                         | New IC Number | Branch                          | Email                      |        |   |   | My Assessments                           |
| Faculties                                         |         | 620101036078             | 'Adilah Binti Ismail                         | 620101036078  | Pusat Pemprosesan               | adilah_ismail@hasil.gov.my | 8      | 1 | 0 | La My Offline<br>Assignments             |
| Modules     Sessions                              |         | 840813086369             | 'Ammar Yasir Bin<br>Ibrahim                  | 840813086369  | Cawangan Jalan Duta             |                            | Ø      | 8 | 0 | REPORT MENU                              |
| 3 50300                                           |         | 540511015771             | A Karim Bin A Bakar                          | 540511015771  | Cawangan Johor<br>Bahru         | a.karim@hasil.gov.my       | Ø      | 1 | 0 | Course Report Card     M Progress Report |
|                                                   |         | 571010087074             | A'anun Binti<br>Abdullah                     | 571010087074  | Cawangan Wangsa<br>Maju         | aanun@hasil.gov.my         | C      | 8 | 0 | MY TASKS                                 |
|                                                   |         | 590329085322             | A'isah Binti Ideris                          | 590329085322  | Pusat Pemprosesan               | aisah.i@hasil.gov.my       | Ø      | 1 | 0 | Questions<br>Offline Assignment          |
|                                                   |         | 630330115123             | A. Azmi Bin<br>Mohamad                       | 630330115123  | Cawangan Klang                  | a.azmi@hasil.gov.my        | Ø      | Û | 0 | Online Assignment                        |
|                                                   |         | 690213065133             | A. Khalil Fadzli Bin<br>Lebai Abdul Mustalib | 690213065133  | Cawangan Siasatan<br>Kota Bharu | a.khalilfadzl@hasil.gov.my | C      | ŧ | 2 |                                          |
|                                                   |         | 570504115173             | Ab Aziz Bin Abas                             | 570504115173  | Cawangan Siasatan<br>Putrajaya  | ab_azizabas@hasil.gov.my   | Ø      | 8 | • |                                          |
|                                                   | Del     | ete Selected Ad          | d New                                        |               |                                 |                            |        |   |   |                                          |
|                                                   | Showing | 1 to 10 of 11 035 entrie | 5                                            |               | ← First ← Previous              | 1 2 3 4 5                  | Next - |   |   |                                          |

# 20. Sekiranya butang ditekan, skrin berikut akan dipaparkan.

| 🏟 My Dashboard                 | Home / User        |                                                                                             | 🖾 My Courses                   |
|--------------------------------|--------------------|---------------------------------------------------------------------------------------------|--------------------------------|
| G Blog                         |                    |                                                                                             | 😂 Open Courses                 |
| <ul> <li>My Friends</li> </ul> | List of Users List | t of New Users User Groups                                                                  | My Report Card                 |
| 🖀 My Groups                    |                    |                                                                                             | TRAINER MEMIL                  |
| My Profile                     | Title              | Encik                                                                                       | My exContents                  |
| MANAGEMENT                     |                    |                                                                                             | My Question Bank               |
| A Users                        | Name*              | Khr                                                                                         | My Assessments                 |
| # Faculties                    |                    |                                                                                             | 년 My Offline                   |
| a Courses                      | New IC Number*     | 1234567890                                                                                  | Assignments                    |
| 🕒 Modules                      |                    | New IC Number                                                                               | BEDORT MENU                    |
| Sessions                       |                    | Military ID                                                                                 | REPORT MENU                    |
|                                |                    | O PoliceID<br>O Passnort                                                                    | W Progress Report              |
|                                |                    | Oceand                                                                                      | and the grant happened         |
|                                | Old IC Number      |                                                                                             | MY TASKS                       |
|                                |                    |                                                                                             | e-Contents                     |
|                                | Username           | 1234567890                                                                                  | Questions<br>Offline Assignmen |
|                                |                    |                                                                                             | onnie Ausgrinten               |
|                                | Password           | Reset Password                                                                              |                                |
|                                | Branch             | Akademi Percukaian Malaysia                                                                 |                                |
|                                | Select a job       |                                                                                             |                                |
|                                | Seccesjos          | Anggota Lembaga                                                                             |                                |
|                                | Staff ID           | 1234567                                                                                     |                                |
|                                |                    |                                                                                             |                                |
|                                | Email *            | ismat@g6.my                                                                                 |                                |
|                                |                    |                                                                                             |                                |
|                                | User Groups *      | x Admin Faculty x Admin Peperiksaan x Approver x Reviewer x Super Admin x Trainee x Trainer |                                |
|                                | Status *           | ACTIVE                                                                                      |                                |
|                                | C Deale to 1 int   |                                                                                             |                                |
|                                | < Back to List     | Reset                                                                                       |                                |

|              |                         | C                                                       |                     |
|--------------|-------------------------|---------------------------------------------------------|---------------------|
| My Dashboard | Home / User             |                                                         | 🖾 My Courses        |
| Blog         |                         |                                                         | I⇒ Open Courses     |
| My Friends   | List of Users List of N | lew Users User Groups                                   | My Report Card      |
| My Groups    |                         |                                                         |                     |
| My Profile   | Title                   | Encik                                                   | TRAINER MENU        |
|              |                         |                                                         | 👲 My e-Contents     |
| AGEMENT      | Name *                  | [264                                                    | My Question Bank    |
| ers          |                         | RII                                                     | Lat My Assessments  |
| culties      |                         |                                                         | 🕒 My Offline        |
| ourses       | New IC Number *         | 1234567890                                              | Assignments         |
| lodules      |                         | New JC Number                                           | DEDODT MENU         |
| essions      |                         | Military ID                                             | Course Report Cours |
|              |                         | PoliceID                                                | Course Report Card  |
|              |                         | © Passport                                              | M Progress Report   |
|              | Old IC Number           |                                                         |                     |
|              |                         |                                                         | a Contents          |
|              | Username                | 1234567890                                              | Questions           |
|              |                         | 1204001000                                              | Offline Assignment  |
|              | Password                | Reset Password                                          |                     |
|              | Branch                  | Akademi Percukaian Malaysia                             |                     |
|              |                         |                                                         |                     |
|              | Select a job            | Anggota Lembaga *                                       |                     |
|              | Staff ID                | 1234567                                                 |                     |
|              | Email*                  | lismat@g6.my                                            |                     |
|              | User Groups *           | x Approver x Reviewer x Super Admin x Trainee x Trainer |                     |
|              | Status *                | ACTIVE                                                  |                     |
|              | Keack to List           | Rese                                                    |                     |

21. Sila ubah maklumat yang anda mahu dan tekan butang Save.

22. Mesej berjaya akan dipaparkan.

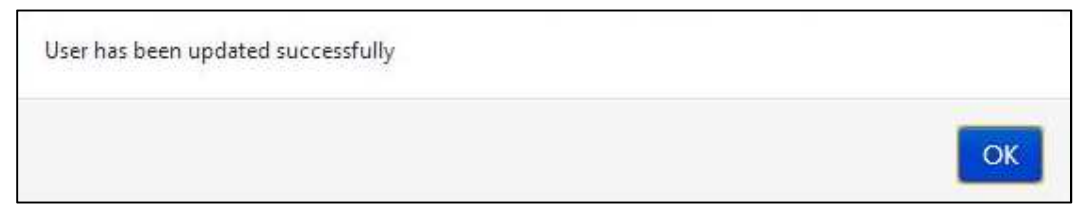

| 😰 My Dashboard | Home / User        |                                                                                                    | 🖾 My Courses                    |  |  |
|----------------|--------------------|----------------------------------------------------------------------------------------------------|---------------------------------|--|--|
| Blog           |                    |                                                                                                    | 😂 Open Courses                  |  |  |
| My Friends     | List of Users List | List of Users User Groups                                                                                 |                                 |  |  |
| My Groups      |                    |                                                                                                    |                                 |  |  |
| My Profile     | Title              | Encik                                                                                                    | TRAINER MENU                    |  |  |
|                |                    |                                                                                                    | My e-Contents                   |  |  |
| ANAGEMENT      | Name*              | Khr                                                                                                    | Wy Question Bank                |  |  |
| Users          |                    |                                                                                                    | La My Assessments               |  |  |
| Courses        | New IC Number*     | 1234567890                                                                                                | Assignments                     |  |  |
| Modules        |                    | New IC Number                                                                                             | REPORT MENU                     |  |  |
| Sessions       |                    | O Military ID                                                                                             | Course Report Card              |  |  |
|                |                    | O Passport                                                                                                | M Progress Report               |  |  |
|                | Old IC Number      |                                                                                                    |                                 |  |  |
|                |                    |                                                                                                    | e-Contents                      |  |  |
|                | Username           | 1234567890                                                                                                | Questions<br>Offline Assignment |  |  |
|                | Password           | Reset Password                                                                                            |                                 |  |  |
|                | Branch             | Akademi Percukaian Malaysia                                                                               |                                 |  |  |
|                | Select a job       | Anggota Lembaga 🔹                                                                                         |                                 |  |  |
|                | Staff ID           | 1234567                                                                                                   |                                 |  |  |
|                | Email *            | ismat@g6 my                                                                                               |                                 |  |  |
|                | User Groups *      | [ x Admin Faculty ] x Admin Peperiksaan ] x Approver ] x Reviewer ] x Super Admin ] x Trainee ] x Trainer |                                 |  |  |
|                | Status *           | ACTIVE                                                                                                    |                                 |  |  |
|                |                    |                                                                                                    |                                 |  |  |

23. Untuk reset katalaluan pengguna, klik Reset Password.

24. Mesej berjaya akan dipaparkan.

| Password has been reset successfully. Password has been sent to email |    |
|-----------------------------------------------------------------------|----|
|                                                                       | ОК |

# D.Pengguna Baru

1. Klik *Users* untuk melihat senarai pengguna.

| M My Dational<br>D Heg | My Dashboard                 |                                                                                                    | CD My Courses<br>Wr. Spect Doubles                                                                                                    |
|------------------------|------------------------------|----------------------------------------------------------------------------------------------------|----------------------------------------------------------------------------------------------------|
| W My Server            | \$5. 55 What's in your mind? | T <sup>2</sup> Annualcaments                                                                                                    | <ul> <li>My Report Corp.</li> </ul>                                                                                                    |
| A lines<br># Course    | Public Difference            | Sources from the Coll (1999) on<br>Architecture trapeds protective formula have foregations<br>Komputer (MCCOC) - protective bottom results<br>mergineents institute (H Kate J - Post Text. | Ministry Producting<br># No + Common<br>9 No Doministry<br>16 No Doministry<br>25 No Doministry<br>26 No Doministry<br>26 No Doministry |
| 2 Invent               | Mandrody bit land            | •                                                                                                    | Course Report Card                                                                                                    |
|                        | 01.                          | V friends                                                                                                    | e-Contanti.<br>Duattions                                                                                                    |
|                        | -                            | Constitution and the set                                                                                                    | (Mine Assignment                                                                                                    |
|                        | A CONTRACTOR OF CONTRACTOR   | 0                                                                                                    |                                                                                                    |

#### 2. Skrin berikut akan dipaparkan.

| <ul> <li>Blog</li> <li>My Friends</li> </ul>      | List of | Users List of New       | Users User Groups                            |               |                                |                              |        | <ul> <li>Den Courses</li> <li>My Report Card</li> </ul> |
|---------------------------------------------------|---------|-------------------------|----------------------------------------------|---------------|--------------------------------|------------------------------|--------|---------------------------------------------------------|
| <ul> <li>My Groups</li> <li>My Profile</li> </ul> | 10      | records per pa          | age                                          |               |                                | Search:                      |        | TRAINER MENU                                            |
| MANAGEMENT                                        |         | Username                | Name                                         | New IC Number | Branch                         | Email                        |        | My Question Bank     My Assessments                     |
| # Faculties                                       |         | 620101036078            | 'Adilah Binti Ismail                         | 620101036078  | Pusat Pemprosesa               | n adilah_ismail@hasil.gov.my | 8 8 3  | My Offline Assignments                                  |
| Courses Modules                                   |         | 840813086369            | 'Ammar Yasir Bin<br>Ibrahim                  | 840813086369  | Cawangan Jalan Du              | ta                           | 8 8 3  | REPORT MENU                                             |
| Sessions                                          |         | 540511015771            | A Karim Bin A Bakar                          | 540511015771  | Cawangan Johor<br>Bahru        | a.karim@hasil.gov.my         | 8 9 3  | Course Report Card     M Progress Report                |
|                                                   |         | 571010087074            | A'anun Binti<br>Abdullah                     | 571010087074  | Cawangan Wangs<br>Maju         | a aanun@hasil.gov.my         |        | MY TASKS                                                |
|                                                   |         | 590329085322            | A'isah Binti Ideris                          | 590329085322  | Pusat Pemprosesa               | n aisah.i@hasil.gov.my       | 2 2    | Questions<br>Offling Assignment                         |
|                                                   |         | 630330115123            | A. Azmi Bin<br>Mohamad                       | 630330115123  | Cawangan Klang                 | a.azmi@hasil.gov.my          | 8 8 3  | Omine Assignment                                        |
|                                                   |         | 690213065133            | A. Khalil Fadzli Bin<br>Lebai Abdul Mustalib | 690213065133  | Cawangan Siasata<br>Kota Bharu | n a.khalilfadzl@hasil.gov.my |        |                                                         |
|                                                   |         | 570504115173            | Ab Aziz Bin Abas                             | 570504115173  | Cawangan Siasata<br>Putrajaya  | n ab_azizabas@hasil.gov.my   | 8 8 3  |                                                         |
|                                                   | Del     | ete Selected Ad         | ld New                                       |               |                                |                              |        |                                                         |
|                                                   | Showing | 1 to 10 of 11,035 entri | es                                           |               | ← First ← Previo               | us 1 2 3 4 5                 | Next → |                                                         |
|                                                   |         |                         |                                              |               | Last →                         |                              |        |                                                         |

3. Klik *List of New Users* untuk melihat pengguna baru dan senarai berikut akan dipaparkan.

| <ul> <li>My Dashboard</li> <li>Blog</li> <li>My Friends</li> <li>My Groups</li> <li>My Profile</li> </ul> | Home / New User             | oups          | Search:            |        |   |        | My Courses Open Courses My Report Card TRAINER MENU          |
|----------------------------------------------------------------------------------------------------|-----------------------------|---------------|--------------------|--------|---|--------|--------------------------------------------------------------|
| MANAGEMENT                                                                                                | Name<br>Muhammad Abu        | New IC Number | Email              |        |   |        | My e-Contents     My Question Bank     My Assessments        |
| 유 Faculties<br>문 Courses<br>년 Modules<br>프 Sessions                                                       | Showing I to I of I entries | ic Portorice  | - First - Previous | 1 Next | - | Last → | Assignments  REPORT MENU Course Report Card                  |
|                                                                                                    |                             |               |                    |        |   |        | MY TASKS     e-Contents     Questions     Offline Assignment |

4. Klik untuk melihat maklumat-maklumat pengguna. Klik untuk *approve* 

pengguna dan pengguna tersebut boleh login. Klik untuk *reject* pengguna.

| <ul> <li>My Dashboard</li> <li>Blog</li> <li>My Friends</li> <li>My Groups</li> <li>My Profile</li> </ul> | Home / New User<br>List of Users List of New User G | roups         | Search:              |               | My Courses     Open Courses     My Report Card  TRAINER MENU     My e-Contents       |
|----------------------------------------------------------------------------------------------------|-----------------------------------------------------|---------------|----------------------|---------------|--------------------------------------------------------------------------------------|
| MANAGEMENT                                                                                                | Name<br>Muhammad Abu                                | New IC Number | Email                |               | <ul> <li>My Question Bank</li> <li>My Assessments</li> <li>My Assessments</li> </ul> |
| Courses Modules Sessions                                                                                  | Showing 1 to 1 of 1 entries                         |               | - First - Previous 1 | Next → Last → | Assignments<br>REPORT MENU<br>Course Report Card<br>M Progress Report                |
|                                                                                                    |                                                     |               |                      |               | E MY TASKS<br>e-Contents<br>Questions<br>Offline Assignment                          |

# E. Kumpulan Pengguna

1. Klik *Users* untuk melihat senarai pengguna.

| C My Deliterard    | My Dashboard                     |                                                                                                    | C My Charme                                                                                                    |
|--------------------|----------------------------------|----------------------------------------------------------------------------------------------------|----------------------------------------------------------------------------------------------------|
| · Martinet         | 66 33 What's in your mind?       | ¥ <sup>3</sup> Assessments                                                                                                    | <ul> <li>My Report Card</li> </ul>                                                                              |
| A liter<br>A liter | Public De Constitution           | Venezie (m. 19. 2011) (m. 2010)<br>Antorije transfer fantore Anno Tanglanen<br>Komputer (BCC/2012) - presta konstrement<br>Komputer (BCC/2012) - presta konstrement<br>menganeti sosten (Kom 7. Port Text. | Mittel (Constant)<br># Ny + Constant<br>Ø Ny Constant Barls<br>of Ny Administration<br>(2 Ny College<br>Adapted |
| 2 beam             | Marter Martin Martin Martin      | •                                                                                                    | Course Report Card                                                                                              |
|                    | 01.                              | V Friends                                                                                                    | + Contents<br>Deattores                                                                                         |
|                    | -                                | Currently you have no filend                                                                                                    | (Mire Assignment                                                                                                |
|                    | And a stand with the local stand | a.                                                                                                    |                                                                                                    |

#### 2. Skrin berikut akan dipaparkan.

| Blog     My Friends | List of | Users List of New        | Jsers User Groups                            |               |                                 |                            |        | <ul> <li>Open Courses</li> <li>My Report Card</li> </ul> |
|---------------------|---------|--------------------------|----------------------------------------------|---------------|---------------------------------|----------------------------|--------|----------------------------------------------------------|
| My Profile          | 10      | records per pa           | ge                                           |               |                                 | Search:                    |        | TRAINER MENU                                             |
| MANAGEMENT          |         | Username                 | Name                                         | New IC Number | Branch                          | Email                      |        | My Question Bank     My Assessments                      |
| # Faculties         |         | 620101036078             | 'Adilah Binti Ismail                         | 620101036078  | Pusat Pemprosesan               | adilah_ismail@hasil.gov.my | 8 8 3  | My Offline                                               |
| Courses             |         | 840813086369             | 'Ammar Yasir Bin<br>Ibrahim                  | 840813086369  | Cawangan Jalan Duta             |                            | 8 9 5  | REPORT MENU                                              |
| Sessions            |         | 540511015771             | A Karim Bin A Bakar                          | 540511015771  | Cawangan Johor<br>Bahru         | a.karim@hasil.gov.my       |        | Course Report Card     M Progress Report                 |
|                     |         | 571010087074             | A'anun Binti<br>Abdullah                     | 571010087074  | Cawangan Wangsa<br>Maju         | aanun@hasil.gov.my         | 8 8 2  | MY TASKS                                                 |
|                     |         | 590329085322             | A'isah Binti Ideris                          | 590329085322  | Pusat Pemprosesan               | aisah.i@hasil.gov.my       |        | Questions                                                |
|                     |         | 630330115123             | A. Azmi Bin<br>Mohamad                       | 630330115123  | Cawangan Klang                  | a.azmi@hasil.gov.my        | 2 8 3  | Online Assignment                                        |
|                     |         | 690213065133             | A. Khalil Fadzli Bin<br>Lebai Abdul Mustalib | 690213065133  | Cawangan Siasatan<br>Kota Bharu | a.khalilfadzl@hasil.gov.my |        |                                                          |
|                     |         | 570504115173             | Ab Aziz Bin Abas                             | 570504115173  | Cawangan Siasatan<br>Putrajaya  | ab_azizabas@hasil.gov.my   | 8 8 3  |                                                          |
|                     | Del     | ete Selected Ad          | d New                                        |               |                                 |                            |        |                                                          |
|                     | Showing | 1 to 10 of 11,035 entrie | 5                                            |               | ← First ← Previous              | 1 2 3 4 5                  | Next → |                                                          |

3. Klik *User Groups* untuk melihat kumpulan pengguna dan senarai berikut akan dipaparkan.

| 🏟 My Dashboard          | Hor   | me / User                                     |                     |                                       |                       |                 | 🖾 My Courses                    |  |  |  |  |
|-------------------------|-------|-----------------------------------------------|---------------------|---------------------------------------|-----------------------|-----------------|---------------------------------|--|--|--|--|
| Ə Blog                  |       |                                               |                     |                                       |                       |                 | 🗁 Open Courses                  |  |  |  |  |
| My Friends              | List  | of Users List of New Use                      | User Groups         |                                       |                       |                 | My Report Card                  |  |  |  |  |
| 🕈 My Groups             |       |                                               |                     |                                       |                       |                 |                                 |  |  |  |  |
| My Profile              | Sup   | er Admin Director Adm                         | n Faculty Admin HEP | Admin Peperiksaan Reviewe             | er Approver Trainer   |                 | Mus Contents                    |  |  |  |  |
| ANNAGEMENT              |       |                                               |                     |                                       |                       |                 | My Quartian Bank                |  |  |  |  |
| Ucars                   | 10    | records per page                              |                     |                                       | Search:               |                 | My Assessments                  |  |  |  |  |
| # Faculties             |       |                                               |                     |                                       |                       |                 | L3 My Offline                   |  |  |  |  |
| Courses                 | E.    | Name                                          | New IC Number       | Branch                                | Email                 |                 | Assignments                     |  |  |  |  |
| 凸 Modules<br>클 Sessions |       | Norshahidah Binti Hj Lateh<br>@ Hj Abd Latiff | 720406026004        | Bahagian Aplikasi Automasi<br>Pejabat | shahidah@hasil.gov.my | Cr B            | REPORT MENU                     |  |  |  |  |
|                         |       | Rahimah Binti Abdul Latiff                    | 630801065354        | Bahagian Aplikasi Automasi<br>Pejabat | rahimah@hasil.gov.my  | C ŝ             | Lad Progress Report             |  |  |  |  |
|                         |       | Salmah Binti Kasim                            | 591112025542        | Jabatan Undang-Undang                 | salmahk@hasil.gov.my  | Gr 🕀            | e-Contents                      |  |  |  |  |
|                         |       | Super Admin                                   | 1234567890          | Akademi Percukaian<br>Malaysia        | a@yahoo.com           | C (             | Questions<br>Offline Assignment |  |  |  |  |
|                         |       | System Admin                                  | admin1234           | Akademi Percukaian<br>Malaysia        | admin@abc.com         | 8               |                                 |  |  |  |  |
|                         |       | Wan Zulkifli Bin Wan Ali                      | 720717115063        | Pusat Latihan &<br>Pembangunan ICT    | wanzul@hasil.gov.my   |                 |                                 |  |  |  |  |
|                         |       | Zuraidah Bt. Mohamed Zin                      | 580701036000        | Pusat Latihan Undang-<br>Undang       | zuraidah@hasil.gov.my | 2               |                                 |  |  |  |  |
|                         | D     | elete Selected Add New                        |                     |                                       |                       |                 |                                 |  |  |  |  |
|                         | Showi | ng 11 to 17 of 17 entries                     |                     |                                       | ← First ← Previous 1  | 2 Next → Last → |                                 |  |  |  |  |

4. Anda boleh Edit dan Delete pengguna sama seperti di List of User.

| 🍰 My Dashboard                                 | Home / User                                   |                      |                                       |                       |                 | 🖾 My Courses                    |
|------------------------------------------------|-----------------------------------------------|----------------------|---------------------------------------|-----------------------|-----------------|---------------------------------|
| 😔 Blog                                         |                                               |                      |                                       |                       |                 | 😂 Open Courses                  |
| My Friends                                     | List of Users List of New Users               | User Groups          |                                       |                       |                 | My Report Card                  |
| Wy Groups                                      |                                               |                      |                                       |                       |                 |                                 |
| My Profile                                     | Super Admin Director Adm                      | in Faculty Admin HEP | Admin Peperiksaan Reviewe             | er Approver Trainer   |                 | TRAINER MENU                    |
|                                                |                                               |                      |                                       |                       |                 | My e-Contents                   |
| MANAGEMENT                                     | 10 records per page                           |                      |                                       | Search:               |                 | O My Question Bank              |
| Users                                          |                                               |                      |                                       |                       |                 | My Assessments                  |
| <ul> <li>Faculties</li> <li>Courses</li> </ul> | Name                                          | New IC Number        | Branch                                | Email                 |                 | Assignments                     |
| 년 Modules<br>@ Sessions                        | Norshahidah Binti Hj Lateh<br>@ Hj Abd Latiff | 720406026004         | Bahagian Aplikasi Automasi<br>Pejabat | shahidah@hasil.gov.my | 2               | REPORT MENU                     |
|                                                | Rahimah Binti Abdul Latiff                    | 630801065354         | Bahagian Aplikasi Automasi<br>Pejabat | rahimah@hasil.gov.my  |                 | M Progress Report               |
|                                                | Salmah Binti Kasim                            | 591112025542         | Jabatan Undang-Undang                 | salmahk@hasil.gov.my  | 2               | E MY TASKS                      |
|                                                | Super Admin                                   | 1234567890           | Akademi Percukaian<br>Malaysia        | a@yahoo.com           |                 | Questions<br>Offline Assignment |
|                                                | System Admin                                  | admin1234            | Akademi Percukaian<br>Malaysia        | admin@abc.com         | CP 1            |                                 |
|                                                | Wan Zulkifli Bin Wan Ali                      | 720717115063         | Pusat Latihan &<br>Pembangunan ICT    | wanzul@hasil.gov.my   | 2               |                                 |
|                                                | Zuraidah Bt. Mohamed Zin                      | 580701036000         | Pusat Latihan Undang-<br>Undang       | zuraidah@hasil.gov.my |                 |                                 |
|                                                | Delete Selected Add New                       | ]                    |                                       |                       |                 |                                 |
|                                                | Showing 11 to 17 of 17 entries                |                      |                                       | - First - Previous 1  | 2 Next → Last → |                                 |

## F. Sesi Kursus

25. Klik Sessions untuk melihat senarai sesi kursus.

| A My Deliteration                                                                                                    | My Dashboard                                               |                                                                                                    | CD My Dawner                                                                                                    |
|----------------------------------------------------------------------------------------------------|------------------------------------------------------------|----------------------------------------------------------------------------------------------------|----------------------------------------------------------------------------------------------------|
| · My Name                                                                                                    | 55 33 What's to your mind?                                 | 1 <sup>2</sup> Annualcements                                                                                                    | <ul> <li>My Report Card</li> </ul>                                                                                |
| <ul> <li>A tradition</li> <li>A tradition</li> <li>A tradition</li> <li>A tradition</li> <li>A tradition</li> <li>A tradition</li> </ul> | Public Dispersion                                          | Norman (m. H. 2014) (H. 2014)<br>Antonizan Kapada panatari Karasa Asan Kangkalawa<br>Kanggalawi Ki COKO - panatari koloki mila<br>menganaki kalami di Kala J. Pant Yest. | Minist Provident<br>2: Wy + Common<br>9: Wy Science Earth<br>16: Wy Assessments<br>15: Bay Offices<br>Assignments |
| 2 beine                                                                                                    | Market Harding State Annual<br>Market Harding State Annual |                                                                                                    | Cover Rest Grit                                                                                                   |
|                                                                                                    | 01.                                                        | V Menda                                                                                                    | e Contanti.<br>Suettore                                                                                           |
|                                                                                                    | Ten have a                                                 | Controlly you have no friend                                                                                                    | Office Assignment                                                                                                 |

#### 26. Skrin berikut akan dipaparkan.

| My Dashboard                                      | Hor                        | me / Course's Session                      |                                                                                        |                  |                   |               |           |     |   | Li My Courses                                                |  |
|---------------------------------------------------|----------------------------|--------------------------------------------|----------------------------------------------------------------------------------------|------------------|-------------------|---------------|-----------|-----|---|--------------------------------------------------------------|--|
| <ul> <li>My Friends</li> </ul>                    | List                       | of Course's Ses                            | sions                                                                                  |                  |                   |               |           |     |   | My Report Card                                               |  |
| <ul> <li>My Groups</li> <li>My Profile</li> </ul> | 10 records per page Search |                                            |                                                                                        |                  |                   |               |           |     |   |                                                              |  |
| MANAGEMENT                                        |                            | Faculty                                    | Course                                                                                 | Course's Session | Carry<br>Mark (%) | Start<br>Date | End Date  |     |   | My Question Bank     My Assessments                          |  |
| # Faculties                                       |                            | Fakulti Satu                               | KAP 41 ujian                                                                           | BIL 1/2013       | 60                | 4/8/2013      | 4/25/2013 | 8   |   | La My Offline<br>Assignments                                 |  |
| Lă Modules<br>쯥 Sessions                          |                            | Pusat Latihan<br>Perancangan               | Perancangan<br>Pembangunan                                                             | BIL 1/2013       | 60                | 4/9/2013      | 4/19/2013 | 8   | ٠ | Course Report Card                                           |  |
|                                                   | 6                          | Pusat Latihan Dan<br>Pembangunan Ict       | Kursus Asas Perkhidmatan<br>(KAP) Penolong Pegawai<br>Eksekutif Gred 31 [Modul<br>ICT] | BIL 1/2013       | 40                | 5/27/2013     | 5/27/2013 | 8   | ٠ | MY TASKS     e-Contents     Questions     Offline Assignment |  |
|                                                   | E                          | Pusat Latihan Pengujian e-<br>Pembelajaran | Kursus Pengujian Sistem                                                                | BIL 1/2013       | 100               | 4/30/2013     | 5/31/2013 | 8   | ۲ |                                                              |  |
|                                                   |                            | Pusat Latihan<br>Perancangan               | Perancangan<br>Pembangunan                                                             | BIL 3/2013       | 60                | 4/8/2013      | 4/30/2013 | 8 9 | ۲ |                                                              |  |
|                                                   | De                         | elete Selected Add Ne                      | w                                                                                      |                  |                   |               |           |     |   |                                                              |  |

#### 27. Klik Add New untuk menambah sesi kursus.

| Blog<br>My Friends                   | list | of Course's See                            | sions                                                                                  |                  |                   |               |           |   |   |           | Open Co My Repo                   |
|--------------------------------------|------|--------------------------------------------|----------------------------------------------------------------------------------------|------------------|-------------------|---------------|-----------|---|---|-----------|-----------------------------------|
| My Groups<br>My Profile              | 10   | 10     records per page   Search:          |                                                                                        |                  |                   |               |           |   |   | MENU PENG |                                   |
| ANAGEMENT<br>Users                   |      | Faculty                                    | Course                                                                                 | Course's Session | Carry<br>Mark (%) | Start<br>Date | End Date  |   |   |           | My Que     My Asse                |
| Faculties<br>Courses                 |      | Fakulti Satu                               | KAP 41 ujian                                                                           | BIL 1/2013       | 60                | 4/8/2013      | 4/25/2013 | œ | 3 | •         | Assignment                        |
| 는 Courses<br>그 Modules<br>월 Sessions |      | Pusat Latihan<br>Perancangan               | Perancangan<br>Pembangunan                                                             | BIL 1/2013       | 60                | 4/9/2013      | 4/19/2013 | 2 | Û | ۲         | Course F                          |
|                                      | 6    | Pusat Latihan Dan<br>Pembangunan Ict       | Kursus Asas Perkhidmatan<br>(KAP) Penolong Pegawai<br>Eksekutif Gred 31 [Modul<br>ICT] | BIL 1/2013       | 40                | 5/27/2013     | 5/27/2013 | Ø | ŝ | ٠         | e-Conten<br>Question<br>Offline A |
|                                      |      | Pusat Latihan Pengujian e-<br>Pembelajaran | Kursus Pengujian Sistem                                                                | BIL 1/2013       | 100               | 4/30/2013     | 5/31/2013 | œ | ġ | ۲         |                                   |
|                                      |      | Pusat Latihan<br>Perancangan               | Perancangan<br>Pembangunan                                                             | BIL 3/2013       | 60                | 4/8/2013      | 4/30/2013 | œ | Û | ۲         |                                   |

| My Dashboard                                        | Home / Course's Session                  |                    |                    | My Courses         |  |  |
|-----------------------------------------------------|------------------------------------------|--------------------|--------------------|--------------------|--|--|
| G Blog                                              |                                          |                    |                    | 🗁 Open Courses     |  |  |
| My Friends                                          | Create Course's S                        |                    | My Report Card     |                    |  |  |
| <ul> <li>My Groups</li> <li>My Profile</li> </ul>   | Faculty* Select a Faculty                |                    |                    |                    |  |  |
| ANAGEMENT                                           |                                          |                    |                    | My e-Contents      |  |  |
| Lusers                                              | Course *                                 |                    | Lef My Assessments |                    |  |  |
| 류 Faculties<br>로 Courses<br>스 Modules<br>월 Sessions | Course's Session Name * BIL 1 1 / 2013 1 |                    |                    |                    |  |  |
|                                                     | Carry Mark (%) *                         | Assessments        | 0. %               | Course Report Card |  |  |
|                                                     |                                          | Offline Assignment | 0 %                | e-Contents         |  |  |
|                                                     |                                          | TOTAL              | 0 %                | Offline Assignment |  |  |
|                                                     |                                          | Add Criteria       |                    |                    |  |  |
|                                                     | Start Date - End Date *                  | <b> </b>           |                    |                    |  |  |
|                                                     | / Pack to List                           |                    | Dent Original News |                    |  |  |

28. Skrin berikut akan dipaparkan.

29. Sila isikan maklumat-maklumat seperti *Faculty, Course, Course Session Name, Carry Mark* dan *Start Date – End Date. Add Criteria* adalah untuk memberi markah selain daripada *Assessment* dan *Offline Assignment.* Contohnya seperti markah kehadiran dan sebagainya. Medan bertanda (\*) wajib diisi. Setelah selesai isi, tekan butang *Create New.* 

| 🏟 My Dashboard                    | Home / Course's Session              |                    |                  | 🖾 My Courses                                             |
|-----------------------------------|--------------------------------------|--------------------|------------------|----------------------------------------------------------|
| Blog     My Friends     My Groups | Create Course's                      | ession             |                  | <ul> <li>Open Courses</li> <li>My Report Card</li> </ul> |
| My Profile                        | Faculty*                             | Select a Faculty   |                  | MENU PENGAJAR                                            |
| MANAGEMENT                        | Course *                             | Select a Course    | *                | My Question Bank     My Assessments                      |
| Faculties     Courses             | Course's Session Name * BIL 1 2013 3 |                    |                  |                                                          |
| ă Modules<br>월 Sessions           | Carry Mark (%) *                     | Assessments        | 0 %              | Course Report Card                                       |
|                                   |                                      | Offline Assignment | 0 %              | e-Contents<br>Questions                                  |
|                                   |                                      | TOTAL              | 0 %              | Offline Assignment                                       |
|                                   |                                      | Add Criteria       |                  |                                                          |
|                                   | Start Date - End Date *              | <b> </b>           |                  |                                                          |
|                                   | K Back to List                       |                    | Reset Create New |                                                          |

#### 30. Mesej berjaya akan dipaparkan.

| Course's session has been created successfully |    |
|------------------------------------------------|----|
|                                                | ОК |

31. Klik untuk mengubah maklumat module. Klik untuk membuang module. Anda boleh *delete* lebih daripada satu dengan *tick* di *checkbox* dan tekan butang *Delete Selected*.

| 🏚 My Dashboard                               | Hon  | ne / Course's Session                      |                                                                                        |                  |                   |               |           |      |   | 🖾 My Courses                                                 |
|----------------------------------------------|------|--------------------------------------------|----------------------------------------------------------------------------------------|------------------|-------------------|---------------|-----------|------|---|--------------------------------------------------------------|
| <ul> <li>Blog</li> <li>My Friends</li> </ul> | List | of Course's See                            | sions                                                                                  |                  |                   |               |           |      |   | <ul> <li>Open Courses</li> <li>My Report Card</li> </ul>     |
| My Groups                                    | 10   | 10 💌 records per page Search:              |                                                                                        |                  |                   |               |           |      |   |                                                              |
| MANAGEMENT<br>B Users                        |      | aculty                                     | Course                                                                                 | Course's Session | Carry<br>Mark (%) | Start<br>Date | End Date  |      |   | My Question Bank     My Assessments                          |
| Faculties                                    |      | akulti Satu                                | KAP 41 ujian                                                                           | BIL 1/2013       | 60                | 4/8/2013      | 4/25/2013 | Cr t |   | La My Offline<br>Assignments                                 |
| Modules                                      |      | lusat Latihan<br>lerancangan               | Perancangan<br>Pembangunan                                                             | BIL 1/2013       | 60                | 4/9/2013      | 4/19/2013 | 8    |   | Course Report Care                                           |
|                                              |      | 'usat Latihan Dan<br>'embangunan Ict       | Kursus Asas Perkhidmatan<br>(KAP) Penolong Pegawai<br>Eksekutif Gred 31 [Modul<br>ICT] | BIL 1/2013       | 40                | 5/27/2013     | 5/27/2013 | 8    |   | MY TASKS     e-Contents     Questions     Offline Assignment |
|                                              |      | lusat Latihan Pengujian e-<br>lembelajaran | Kursus Pengujian Sistem                                                                | BIL 1/2013       | 100               | 4/30/2013     | 5/31/2013 | C t  |   | -                                                            |
|                                              |      | usat Latihan<br>erancangan                 | Perancangan<br>Pembangunan                                                             | BIL 3/2013       | 60                | 4/8/2013      | 4/30/2013 | 6    | ۲ |                                                              |

32. Sekiranya butang ditekan, skrin berikut akan dipaparkan.

| 🏟 My Dashboard                              | Home 7 Course's Session |                                                          |                                                                                                    | D My Courses                      |
|---------------------------------------------|-------------------------|----------------------------------------------------------|----------------------------------------------------------------------------------------------------|-----------------------------------|
| Blog     My Friends                         | Update Course's Se      | <ul> <li>Open Courses</li> <li>My Report Card</li> </ul> |                                                                                                    |                                   |
| My Profile                                  | Faculty *               |                                                          | TRAINER MENU  My e-Contents  My e-Contents  My Question Bank  My Question Bank  My Assessments  Shy Offline Assignments |                                   |
| MANAGEMENT<br>Users<br>Faculties<br>Courses | Course*                 | Kursus Test                                              |                                                                                                    |                                   |
|                                             | Course's Session Name * | BIL 1 💌 / 2013 💌                                         |                                                                                                    |                                   |
| Modules     Sessions                        | Carry Mark (%) *        | Assessments                                              | 5 %                                                                                                    | REPORT MENU<br>Course Report Card |
|                                             |                         | Offline Assignment                                       | 05 %                                                                                                    | MY TASKS                          |
|                                             |                         | TOTAL                                                    | 10 %                                                                                                    | e-Contents<br>Questions           |
|                                             |                         | Add Criteria                                             | Uttline Assignment                                                                                                    |                                   |
|                                             | Start Date - End Date * | 13/05/2013 - 30/07/2013                                  |                                                                                                    |                                   |
|                                             | K Back to List          |                                                          | Reset Save                                                                                                    |                                   |

| My Dashboard                                                               | Home / Course's Session |                         |            |                                     |  |
|----------------------------------------------------------------------------|-------------------------|-------------------------|------------|-------------------------------------|--|
| a Blog                                                                     |                         |                         |            | 😂 Open Courses                      |  |
| My Friends                                                                 | Update Course's Se      | My Report Card          |            |                                     |  |
| My Groups My Profile MANAGEMENT Users Faculties Courses D Modules Sessions | Faculty* Faculty Test   |                         |            |                                     |  |
|                                                                            | Course* Kursus Test     |                         |            | My Question Bank     My Assessments |  |
|                                                                            | Course's Session Name * | BIL 1 💌 / 2013 💌        | 1 2013 2   |                                     |  |
|                                                                            | Carry Mark (%) *        | Assessments 5           |            | REPORT MENU  Course Report Card     |  |
|                                                                            |                         | Offline Assignment      | 05 %       | M Progress Report                   |  |
|                                                                            |                         | TOTAL                   | 10 %       | e-Contents<br>Questions             |  |
|                                                                            |                         | Add Criteria            |            | Offline Assignment                  |  |
|                                                                            | Start Date - End Date * | 13/05/2013 - 30/07/2013 |            |                                     |  |
|                                                                            | < Back to List          |                         | Reset Save |                                     |  |

33. Sila ubah maklumat yang anda mahu dan tekan butang Save.

34. Mesej berjaya akan dipaparkan.

| Course's Session has been updated successfully |    |
|------------------------------------------------|----|
|                                                | ОК |

35. *Klik* untuk melihat maklumat-maklumat sesi kursus.

| <ul> <li>My Dashboard</li> <li>Or Blog</li> <li>My Friends</li> </ul> | Home / Course's Session List of Course's Sessions 10  records per page Search: |                                            |                                                                                        |                  |                   | My Courses     Open Courses     My Report Card |           |       |                                               |
|-----------------------------------------------------------------------|--------------------------------------------------------------------------------|--------------------------------------------|----------------------------------------------------------------------------------------|------------------|-------------------|------------------------------------------------|-----------|-------|-----------------------------------------------|
| <ul> <li>My Groups</li> <li>My Profile</li> </ul>                     |                                                                                |                                            |                                                                                        |                  |                   | MENU PENGAJAR                                  |           |       |                                               |
| MANAGEMENT                                                            |                                                                                | Faculty                                    | Course                                                                                 | Course's Session | Carry<br>Mark (%) | Start<br>Date                                  | End Date  | _     | My Question Bank     My Assessments           |
| # Faculties                                                           |                                                                                | Fakulti Satu                               | KAP 41 ujian                                                                           | BIL 1/2013       | 60                | 4/8/2013                                       | 4/25/2013 | 8 3 . | L <sup>b</sup> My Offline<br>Assignments      |
| <ul> <li>Modules</li> <li></li></ul>                                  |                                                                                | Pusat Latihan<br>Perancangan               | Perancangan<br>Pembangunan                                                             | BIL 1/2013       | 60                | 4/9/2013                                       | 4/19/2013 | 2 3 • | Course Report Card                            |
|                                                                       |                                                                                | Pusat Latihan Dan<br>Pembangunan Ict       | Kursus Asas Perkhidmatan<br>(KAP) Penolong Pegawai<br>Eksekutif Gred 31 [Modul<br>ICT] | BIL 1/2013       | 40                | 5/27/2013                                      | 5/27/2013 | 2 3 . | e-Contents<br>Questions<br>Offline Assignment |
|                                                                       |                                                                                | Pusat Latihan Pengujian e-<br>Pembelajaran | Kursus Pengujian Sistem                                                                | BIL 1/2013       | 100               | 4/30/2013                                      | 5/31/2013 | 0     |                                               |

#### 36. Skrin berikut akan dipaparkan.

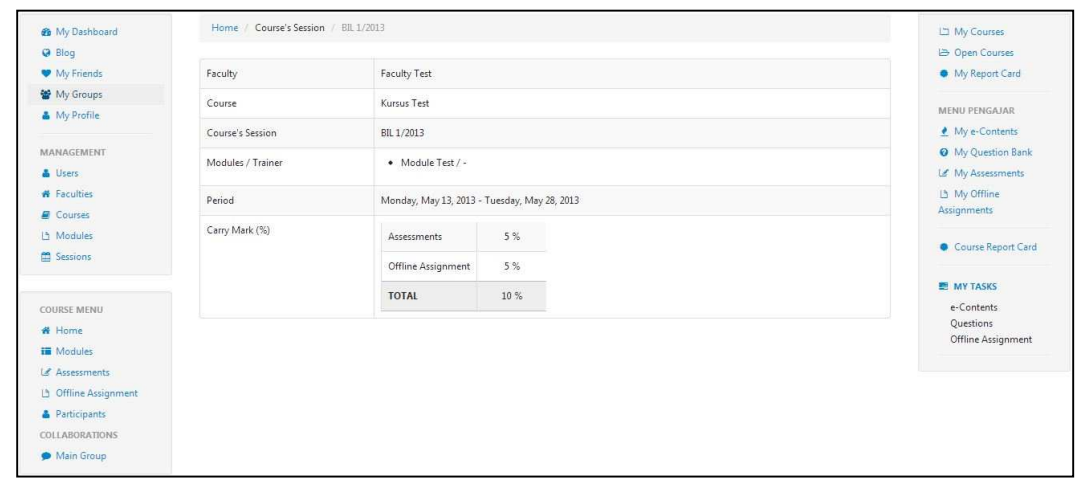
# G.Sesi Kursus (View)

## 1. Modul (Module)

a. Klik *Modules* untuk melihat senarai modul.

| 🏠 My Dashboard     | Home Course's Session | BIL 1/2013                                   | ഥ My Courses                       |
|--------------------|-----------------------|----------------------------------------------|------------------------------------|
| Blog               |                       |                                              | 🗁 Open Courses                     |
| My Friends         | Faculty               | Faculty Test                                 | <ul> <li>My Report Card</li> </ul> |
| My Groups          | Course                | Kursus Test                                  |                                    |
| My Profile         |                       |                                              | MENU PENGAJAR                      |
|                    | Course's Session      | BIL 1/2013                                   | My e-Contents                      |
| ANAGEMENT          | Modules / Trainer     | Module Test / -                              | My Question Bank                   |
| Users              |                       |                                              | Le <sup>®</sup> My Assessments     |
| Faculties          | Period                | Monday, May 13, 2013 - Tuesday, May 28, 2013 | La My Offline                      |
| Courses            | Carny Mark (%)        |                                              | Assignments                        |
| 1 Modules          | curry mark ( A)       | Assessments 5 %                              | Course Report Care                 |
| Sessions           |                       | Offline Assignment 5 %                       |                                    |
|                    |                       | 10.5                                         | E MY TASKS                         |
| DURSE MENU         |                       | 10 %                                         | e-Contents                         |
|                    |                       |                                              | Questions                          |
| Modules            |                       |                                              | Offline Assignment                 |
|                    |                       |                                              |                                    |
| Offline Assignment |                       |                                              |                                    |
| Participants       |                       |                                              |                                    |
| DLLABORATIONS      |                       |                                              |                                    |
| Main Group         |                       |                                              |                                    |

b. Skrin berikut akan dipaparkan.

| 🍘 My Dashboard      | Home / Course's Session / Bill 2/2013 | L My Courses                         |
|---------------------|---------------------------------------|--------------------------------------|
| @ Blog              |                                       | 🗁 Open Courses                       |
| My Friends          | Modules                               | <ul> <li>My Report Card</li> </ul>   |
| 🔮 My Groups         | -                                     |                                      |
| My Profile          | Module Test                           | TRAINER MENU                         |
|                     | D Martin Tran                         |                                      |
| MANAGEMENT          | Module (EL2                           | <ul> <li>My Question Bank</li> </ul> |
| 👗 Users             |                                       | Le My Assessments                    |
| # Faculties         |                                       | L5 My Offline                        |
| E Courses           |                                       | Assignments                          |
| 년 Modules           |                                       | DEDODT MEMI                          |
| Sessions            |                                       | REPORT MENO                          |
|                     |                                       | Course Report Card                   |
| COURSE MENU         |                                       | Lad Progress Report                  |
| # Home              |                                       | E MY TASKS                           |
| Modules             |                                       | e-Contents                           |
|                     |                                       | Questions                            |
| Diffline Assignment |                                       | Offline Assignment                   |
| Participants        |                                       |                                      |
| COLLABORATIONS      |                                       |                                      |
| Main Group          |                                       |                                      |

c. Anda boleh menyusun modul – modul dengan *drag & drop* mengikut kemahuan anda. Contohnya anda mahu item nombor 2 menjadi item nombor 1, anda hanya perlu *drag* item nombor 2 ke item nombor 1.

| 🏟 My Dashboard                                                               | Home / Course's Session / Bill 2/2013 | 🗅 My Courses                                              |
|------------------------------------------------------------------------------|---------------------------------------|-----------------------------------------------------------|
| Blog     My Friends                                                          | Modules                               | I⇒ Open Courses<br>● My Report Card                       |
| <ul> <li>My Groups</li> <li>My Profile</li> </ul>                            | Module Test                           | TRAINER MENU                                              |
| MANAGEMENT                                                                   | 2 Module Test 2                       | My Question Bank     My Assessments                       |
| <ul> <li>Faculties</li> <li>Courses</li> </ul>                               |                                       | ഥ My Offline<br>Assignments                               |
| Là Modules                                                                   |                                       | REPORT MENU<br>Course Report Card                         |
| COURSE MENU                                                                  |                                       | Laaf Progress Report                                      |
| Home     Modules     Assessments     Diffline Assignment                     |                                       | MY TASKS<br>e-Contents<br>Questions<br>Offline Assignment |
| <ul> <li>Participants</li> <li>COLLABORATIONS</li> <li>Main Group</li> </ul> |                                       |                                                           |

d. Sekiranya tiada e-Kandungan atau nota seperti gambarajah dibawah, Klik butang 主 untuk menambah kandungan.

| υ                  | 0                                    |                    |
|--------------------|--------------------------------------|--------------------|
| 🚳 My Dashboard     | Home / Course's Session / BIL 2/2013 | 🖾 My Courses       |
| @ Blog             |                                      | 🗁 Open Courses     |
| My Friends         | Modules                              | My Report Card     |
| 🔮 My Groups        |                                      |                    |
| 🍐 My Profile       | I Module Test                        | TRAINER MENU       |
|                    |                                      | 👲 My e-Contents    |
| MANAGEMENT         | e-Content                            | Ø My Question Bank |
| 👗 Users            |                                      | L# My Assessments  |
| # Faculties        | There is no e-Content available      | La My Offline      |
| Courses            |                                      | Assignments        |
| 13 Modules         | (Motes) +                            |                    |
| Sessions           |                                      | REPORT MENU        |
|                    | There is no note available           | Course Report Card |
|                    |                                      | 🔛 Progress Report  |
| COURSE MENU        | Select a Trainer                     |                    |
| Home Home          |                                      | E MT IASKS         |
| Modules            | D Modula Tast 2                      | Ouestions          |
| Le Assessments     | C MODE PSEZ                          | Offline Assignment |
| Offline Assignment |                                      |                    |
| Participants       |                                      |                    |
| COLLABORATIONS     |                                      |                    |
| 🗩 Main Group       |                                      |                    |
|                    |                                      |                    |

e. Skrin berikut akan dipaparkan.

| 🏟 My Dashboard                 | Home / Course's Session / BIL 2/2013 |   | 🖾 My Courses                           |
|--------------------------------|--------------------------------------|---|----------------------------------------|
| G Blog                         |                                      |   | 😂 Open Courses                         |
| <ul> <li>My Friends</li> </ul> | Available e-Contents                 |   | My Report Card                         |
| 🖀 My Groups                    |                                      |   |                                        |
| A My Profile                   |                                      |   | TRAINER MENU                           |
|                                | e-COntent Test 10                    | + | 🔮 My e-Contents                        |
| MANAGEMENT                     |                                      |   | Ø My Question Bank                     |
| 👗 Users                        |                                      |   | Le My Assessments                      |
| # Faculties                    | e-Content Test 2 1.0                 | + | La My Offline                          |
| Courses                        |                                      |   | Assignments                            |
| Modules د                      |                                      |   |                                        |
| C Sessions                     | e Content Test 2 10                  |   | REPORT MENU                            |
|                                | e-content read                       |   | <ul> <li>Course Report Card</li> </ul> |
|                                |                                      |   | Lad Progress Report                    |
| # Home                         | Back                                 |   | E MY TASKS                             |
| Modules                        |                                      |   | e-Contents                             |
| Accessments                    |                                      |   | Questions                              |
| 13 Offline Acciment            |                                      |   | Offline Assignment                     |
| Online Assignment              |                                      |   |                                        |
|                                |                                      |   |                                        |
| COLLABORATIONS                 |                                      |   |                                        |

## f. Klik 🕶 untuk menambah kandungan.

| <ul> <li>My Dashboard</li> <li>Blog</li> <li>My Friends</li> </ul>                                                          | Home / Course's Session / BIL 2/2013 Available e-Contents | 니 My Courses<br>i을 Open Courses<br>● My Report Car |                                                              |  |
|----------------------------------------------------------------------------------------------------|-----------------------------------------------------------|----------------------------------------------------|--------------------------------------------------------------|--|
| My Groups                                                                                                    | e-COntent Test 10                                         | •                                                  | TRAINER MENU<br>My e-Contents<br>My Question Bank            |  |
| <ul> <li>Users</li> <li>Faculties</li> <li>Courses</li> </ul>                                                               | e-Content Test 2 10                                       | ۲                                                  | Le My Assessments<br>La My Offline<br>Assignments            |  |
| Sessions                                                                                                    | e-Content Test 3 10                                       | •                                                  | REPORT MENU<br>Course Report Card<br>M Progress Report       |  |
| COURSE MENU<br>d Home<br>H Modules<br>L Assessments<br>L Offline Assignment<br>Participants<br>COLLABORATIONS<br>Main Group | Back                                                      |                                                    | MY TASKS     e-Contents     Questions     Offline Assignment |  |

g. Setelah klik butang 主, senarai e-Kandungan akan dikemaskini. Gambarajah di bawah adalah contoh.

|         |                        |                                                                                                    |                                                                                                    |                                                                                                    |                             | D My courses                                                                                                    |
|---------|------------------------|----------------------------------------------------------------------------------------------------|----------------------------------------------------------------------------------------------------|----------------------------------------------------------------------------------------------------|-----------------------------|----------------------------------------------------------------------------------------------------|
| Modul   | es                     |                                                                                                    |                                                                                                    |                                                                                                    |                             | Open Courses     My Report Card                                                                                                    |
| 1 Mode  | ule Test               |                                                                                                    |                                                                                                    |                                                                                                    |                             | TRAINER MENU                                                                                                    |
| (≜e-Cor | ntents) +              |                                                                                                    |                                                                                                    |                                                                                                    |                             | <ul> <li>My e-Contents</li> <li>My Question Bank</li> <li>My Assessments</li> </ul>                                                                                                    |
|         | Title                  | Ti                                                                                                    | me Spent                                                                                                    | Progress                                                                                                    |                             | La My Offline                                                                                                    |
| 1       | e-COntent Test         |                                                                                                    | 2                                                                                                    | 0 %                                                                                                    | 1                           | Assignments                                                                                                    |
| 2       | e-Content Test 2       |                                                                                                    | ÷                                                                                                    | 0 %                                                                                                    | <b>.</b>                    | REPORT MENU<br>Course Report Car                                                                                                    |
|         |                        |                                                                                                    |                                                                                                    |                                                                                                    |                             |                                                                                                    |
| . Mores |                        |                                                                                                    |                                                                                                    |                                                                                                    |                             | MY TASKS                                                                                                    |
|         | Title                  |                                                                                                    |                                                                                                    |                                                                                                    |                             | Questions                                                                                                    |
| 1       | e-Content Note 1       |                                                                                                    |                                                                                                    |                                                                                                    | 8                           | On line Assignment                                                                                                    |
|         |                        |                                                                                                    |                                                                                                    |                                                                                                    |                             |                                                                                                    |
|         |                        | Khr                                                                                                    |                                                                                                    | ▼ ⊗ Sa                                                                                                    | ve Trainer                  |                                                                                                    |
|         | Modul<br>Mod<br>1<br>2 | Modules Module Test Centents Centent Test Centent Test Centent Test Centent Test Centent Test Centent Test Centent Note 1 | Nodule Test  Module Test  Cecontent Test  Cecontent Test Cecontent Test Cecontent Test Cecontent Test Cecontent Note 1  Note 1 | Subdue Test<br>Content Test<br>C Content Test<br>C C Content Test<br>C C Content Test<br>C C Content Test<br>C C Content Test<br>C C Content Test<br>C C C C C C C C C C C C C C C C C C C | Subdule Test    Module Test | Stoches<br>Nodule Test<br>Title<br>Title<br>Title<br>Content Test<br>Content Test<br>Content Note 1<br>Content Note 1<br>Content Note 1<br>Content Note 1<br>Content Note 1<br>Content Test<br>Content Note 1<br>Content Note 1<br>Content Note |

h. Untuk Notes, sila ulangi item d – g

| 🍘 My Dashboard                 | Home / Course's Session / BlL 2/2013 | 🖾 My Courses       |
|--------------------------------|--------------------------------------|--------------------|
| @ Blog                         |                                      | 🗁 Open Courses     |
| <ul> <li>My Friends</li> </ul> | Modules                              | My Report Card     |
| 📽 My Groups                    |                                      |                    |
| My Profile                     | 1 Module Test                        | TRAINER MENU       |
|                                |                                      | 👲 My e-Contents    |
| WANAGEMENT                     | €e-Contents +                        | Ø My Question Bank |
| Users                          |                                      | L# My Assessments  |
| # Faculties                    | There is no e-Content available      | La My Offline      |
| Courses                        |                                      | Assignments        |
| 1 Modules                      | (Photes) -                           | -                  |
| M Serrious                     |                                      | REPORT MENU        |
|                                | There is no note available           | Course Report Care |
|                                |                                      | 🔟 Progress Report  |
| COURSE MENU                    |                                      |                    |
| N Home                         | Select a Trainer 💽 🥥 Save Trainer    | E MY TASKS         |
| Modules                        |                                      | e-Contents         |
|                                | 2 Module Test 2                      | Questions          |
| Offline Assignment             |                                      | Offline Assignment |
| Participants                   |                                      |                    |
| TOLLABORATIONS                 |                                      |                    |
| CLADORATIONS                   |                                      |                    |

i. Untuk menetapkan *trainer* pada sesuatu modul, klik pada *Select a Trainer* dan pilih *trainer* seperti gambarajah dibawah.

| My Dashboard                  | Home / Course's Session / BlL 2/2013 | L My Courses       |
|-------------------------------|--------------------------------------|--------------------|
| @ Blog                        |                                      | 🗁 Open Courses     |
| My Friends                    | Modules                              | My Report Card     |
| 🔮 My Groups                   |                                      |                    |
| My Profile                    | 1 Module Test                        | TRAINER MENU       |
|                               |                                      | 👲 My e-Contents    |
| MANAGEMENT                    | ( de contents ) +                    | My Question Bank   |
| 🛔 Users                       |                                      | Let My Assessments |
| # Faculties                   | There is no e-Content available      | Là My Offline      |
| E Courses                     |                                      | Assignments        |
| 1 Modules                     | (Notes) -                            |                    |
| 🛱 Sessions                    |                                      | REPORT MENU        |
|                               | There is no note available           | Course Report Card |
|                               |                                      | 🖼 Progress Report  |
| COURSE MENU                   | Calcul a Testinar                    | 12011-0010-0010    |
| 🕷 Home                        | Select à Trainer Select à Trainer    | E MY TASKS         |
| iii Modules                   |                                      | e-Contents         |
| Le Assessments                | Module Test 2                        | Offline Assignment |
| D Offline Assignment          |                                      |                    |
| Participants                  |                                      |                    |
| COLLABORATIONS                |                                      |                    |
| 🗩 Main Group                  |                                      |                    |
| COLLABORATIONS     Main Group |                                      |                    |

j. Selepas selesai memilih, tekan butang Save Trainer.

| 🍘 My Dashboard                           | Home / Course's Session / BIL 2/2013 | 🖾 My Courses                                             |
|------------------------------------------|--------------------------------------|----------------------------------------------------------|
| Blog     My Friends     My Groups        | Modules                              | <ul> <li>Open Courses</li> <li>My Report Card</li> </ul> |
| My Profile                               | 1 Module Test                        | TRAINER MENU                                             |
| MANAGEMENT                               | (Lecontents) •                       | My e-contents     My Question Bank     My Assessments    |
| # Faculties @ Courses                    | There is no e-Content available      | L3 My Offline<br>Assignments                             |
| 년 Modules<br>때 Sessions                  | there is no note available           | REPORT MENU<br>Course Report Card                        |
| COURSE MENU                              | Select a Trainer 💿 Save Trainer      | MY TASKS                                                 |
| Modules  Assessments  Offline Assignment | Module Test 2                        | e-Contents<br>Questions<br>Offline Assignment            |
| Participants COLLABORATIONS Main Group   |                                      |                                                          |

k. Mesej berjaya akan dipaparkan.

Trainer has been assigned successfully

- 2. Ujian (Assessment)
  - a. Klik Assessment untuk menjawab ujian.

| 🍘 My Dashboard                 | Home / Course's Session / Bit 1/2013 |                                              | L My Courses       |
|--------------------------------|--------------------------------------|----------------------------------------------|--------------------|
| G Blog                         |                                      |                                              | 🗁 Open Courses     |
| <ul> <li>My Friends</li> </ul> | Faculty                              | Faculty Test                                 | My Report Card     |
| 📽 My Groups                    | Course                               | Kursus Test                                  |                    |
| My Profile                     |                                      |                                              | MENU PENGAJAR      |
|                                | Course's Session                     | BIL 1/2013                                   | My e-Contents      |
| MANAGEMENT                     | Modules / Trainer                    | Module Test / -                              | My Question Bank   |
| Lusers                         |                                      |                                              | Lef My Assessments |
| # Faculties                    | Period                               | Monday, May 13, 2013 - Tuesday, May 28, 2013 | La My Offline      |
| Courses                        | C                                    |                                              | Assignments        |
| La Modules                     | Carry Mark (76)                      | Assessments 5 %                              | Course Benort Card |
| Sessions                       |                                      | Offline Assignment 5 %                       |                    |
|                                |                                      | 10.%                                         | E MY TASKS         |
| COURSE MENU                    |                                      | 10 %                                         | e-Contents         |
| # Home                         |                                      |                                              | Questions          |
|                                |                                      |                                              | Offline Assignment |
| & Assessments                  |                                      |                                              |                    |
|                                |                                      |                                              |                    |
| A Participants                 |                                      |                                              |                    |
| COLLABORATIONS                 |                                      |                                              |                    |
|                                |                                      |                                              |                    |

b. Skrin berikut akan dipaparkan.

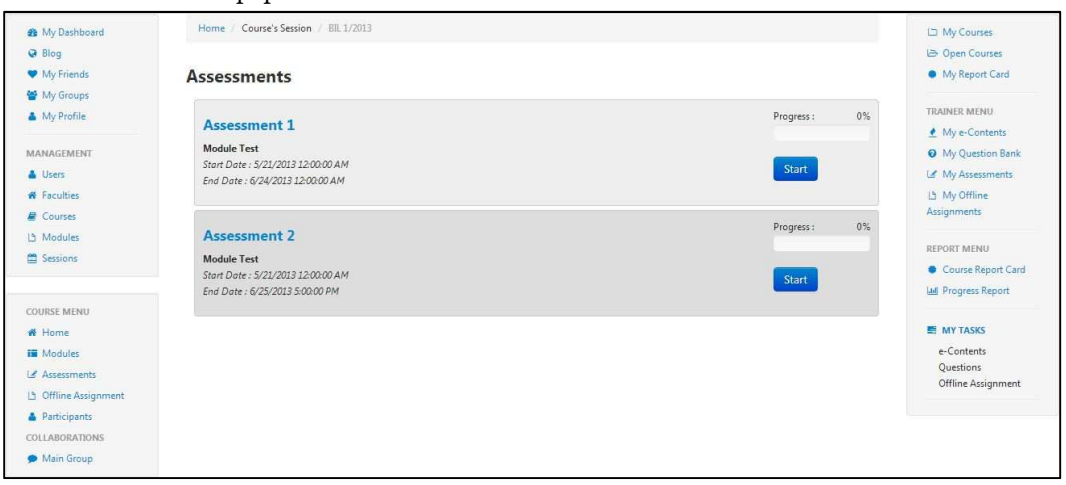

c. Untuk mengambil ujian, klik Start.

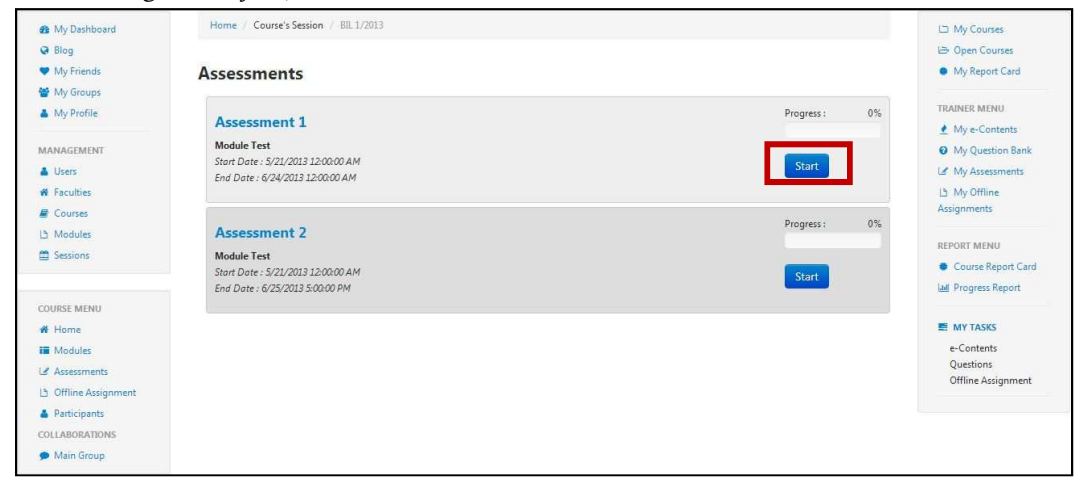

d. Skrin untuk menjawab soalan akan dipaparkan. Gambarajah di bawah adalah contoh.

| My Dashboard         | Home / Course's Session / Bill, 1/2013 |            |            | 🖾 My Courses                    |
|----------------------|----------------------------------------|------------|------------|---------------------------------|
| 🤪 Blog               |                                        |            |            | 🗁 Open Courses                  |
| My Friends           | Assessment : Assessment 1              |            |            | My Report Card                  |
| 🔮 My Groups          |                                        |            |            |                                 |
| 👗 My Profile         | 0                                      | 29         | 16         | TRAINER MENU                    |
|                      | Hours                                  | Minutes    | Seconds    | 🔮 My e-Contents                 |
| MANAGEMENT           | QUESTORS                               |            |            | Ø My Question Bank              |
| 🛔 Users              | 2                                      |            | Sub        | My Assessments                  |
| # Faculties          |                                        |            |            | Là My Offline                   |
| a Courses            | 0                                      |            |            | Assignments                     |
| La Modules           | Question 1                             |            |            |                                 |
| Sessions             | Production factor building             |            |            | REPORT MENU                     |
|                      | Padankan item benkut                   |            |            | Course Report Card              |
|                      |                                        |            |            | LM Progress Report              |
| COURSE MENU          |                                        |            | 1          |                                 |
| # Home               | www                                    | World Wide | Web        | E MY TASKS                      |
| II Modules           | LHDN                                   | Lembaga Ha | asil Dalam | e-Contents                      |
| L∉ Assessments       |                                        | Negeri     |            | Questions<br>Offline Assignment |
| 🕒 Offline Assignment |                                        |            |            |                                 |
| A Participants       |                                        |            | Reset      | Confirm                         |
| COLLABORATIONS       |                                        |            |            |                                 |
| 🗩 Main Group         |                                        |            |            |                                 |
| Create New Group     |                                        |            |            |                                 |

e. Untuk soalan *Drag & Drop*, anda hanya perlu pilih jawapan dan *drag* di ruang jawapan. Contohnya seperti gambarajah di bawah.

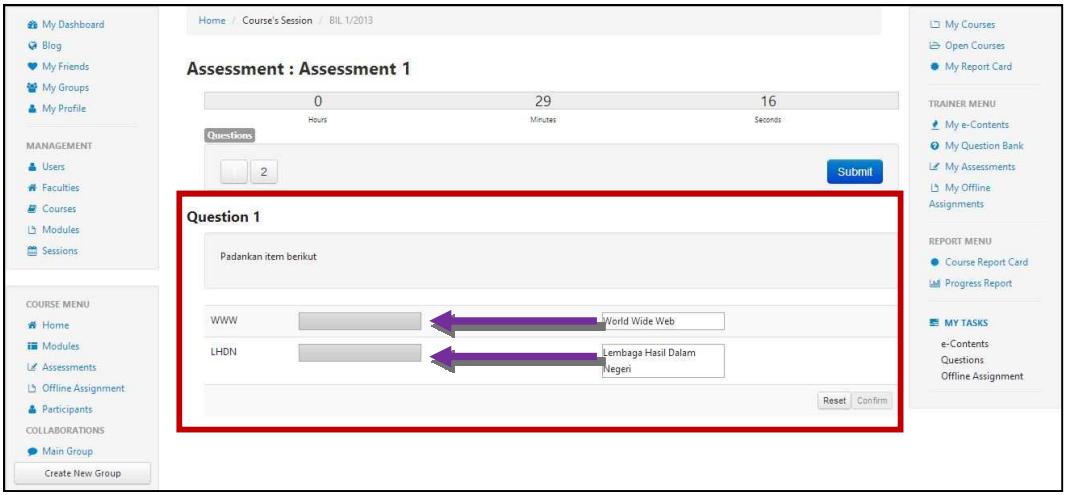

f. Selepas selesai menjawab, tekan butang *Confirm.* Sekiranya anda tidak menekan butang *Confirm,* jawapan tidak akan disimpan. Ini hanya untuk soalan *Drag & Drop.* Soalan selain daripada *Drag & Drop* tidak perlu menekan butang *Confirm.* Untuk menjawab semula soalan *Drag & Drop* tekan butang *Reset.* 

| 20 My Dashboard    |                                                                                                    |                     |             |              | L My Courses                       |
|--------------------|----------------------------------------------------------------------------------------------------|---------------------|-------------|--------------|------------------------------------|
| Blog               |                                                                                                    |                     |             |              | Den Courses                        |
| My Friends         | Assessme                                                                                                    | nt : Assessment 1   |             |              | <ul> <li>My Report Card</li> </ul> |
| My Groups          |                                                                                                    | 2                   | 24          | 40           |                                    |
| My Profile         |                                                                                                    | U                   | 24          | 46           | TRAINER MENU                       |
|                    | Questions                                                                                                    | Hours               | Notificates | Seconds      | 👲 My e-Contents                    |
| ANAGEMENT          | (account of the second second s |                     |             |              | My Question Bank                   |
| Users              | 2                                                                                                    |                     |             | Submit       | My Assessments                     |
| Faculties          |                                                                                                    |                     |             |              | 🗅 My Offline                       |
| Courses            | Outpution 1                                                                                                    |                     |             |              | Assignments                        |
| Modules            | Question                                                                                                    |                     |             |              |                                    |
| Sessions           | Dadaaliaa                                                                                                    | itees besite at     |             |              | REPORT MENU                        |
|                    | Padalikan                                                                                                    | tembelikut          |             |              | Course Report Card                 |
|                    |                                                                                                    |                     |             |              | Ltdl Progress Report               |
| OURSE MENU         |                                                                                                    |                     |             |              |                                    |
| Home               | www                                                                                                    | World Wide Web      |             |              | MY TASKS                           |
| Modules            | LHDN                                                                                                    | Lembaga Hasil Dalam |             |              | e-Contents                         |
| & Assessments      |                                                                                                    | Negeri              |             |              | Questions                          |
| Offline Assignment |                                                                                                    |                     |             |              | Offline Assignment                 |
| Participants       |                                                                                                    |                     |             | Reset Confir | m                                  |
| OLLABORATIONS      |                                                                                                    |                     |             |              |                                    |
| Main Group         |                                                                                                    |                     |             |              |                                    |
|                    |                                                                                                    |                     |             |              |                                    |

| My Dashboard                                        | Home / Course | e's Session / BIL 1/2013 |                                                                                                    |               | 🖾 My Courses        |
|-----------------------------------------------------|---------------|--------------------------|----------------------------------------------------------------------------------------------------|---------------|---------------------|
| G Blog                                              |               |                          |                                                                                                    |               | 😂 Open Courses      |
| My Friends                                          | Assessme      | nt : Assessment 1        |                                                                                                    |               | My Report Card      |
| 📽 My Groups                                         |               | 0/                       | 24                                                                                                    | AC            |                     |
| My Profile                                          |               | U Hours                  | Z4                                                                                                    | 40            | TRAINER MENU        |
|                                                     | Questions     |                          | The second second second second second second second second second second second second second second second s | united from   | My e-Contents       |
| MANAGEMENT                                          |               |                          |                                                                                                    |               | Ø My Question Bank  |
| Users                                               | 2             |                          |                                                                                                    | Submit        | 🕼 My Assessments    |
| # Faculties                                         |               |                          |                                                                                                    |               | La My Offline       |
| Courses                                             | Question 1    |                          |                                                                                                    |               | Assignments         |
| 츠 Modules                                           |               |                          |                                                                                                    |               | REPORT MENU         |
| Sessions                                            | Padankan it   | tem berikut              |                                                                                                    |               | Course Report Card  |
|                                                     |               |                          |                                                                                                    |               | Lel Progress Report |
| OURSE MENU                                          |               |                          |                                                                                                    |               | m riogram report    |
| Home                                                | www           | World Wide Web           |                                                                                                    |               | MY TASKS            |
| Moduler                                             |               |                          |                                                                                                    |               | e-Contents          |
| into dures                                          | LHDN          | Lembaga Hasil Dalam      |                                                                                                    |               | Questions           |
| # Accorements                                       |               | Negen                    |                                                                                                    |               | Offline Assignment  |
| Assessments                                         |               |                          |                                                                                                    |               |                     |
| Assessments     Offline Assignment                  |               |                          |                                                                                                    | Reset Confirm |                     |
| Assessments     Offline Assignment     Participants |               |                          |                                                                                                    | Reset Confirm |                     |

g. Setelah selesai menjawab kesemua soalan. Tekan Submit.

h. Sekiranya anda masih mempunyai masa untuk menjawab, mesej berikut akan dipaparkan. Tekan *OK* untuk teruskan. Tekan *Cancel* untuk semak semula jawapan.

| Cancel | OK     |
|--------|--------|
|        | Cancel |

i. Mesej berjaya berserta keputusan akan dipaparkan.

| Your result is 1 / 2 |
|----------------------|
|                      |
|                      |

j. Anda boleh melihat semula jawapan yang betul dengan menekan butang *View.* 

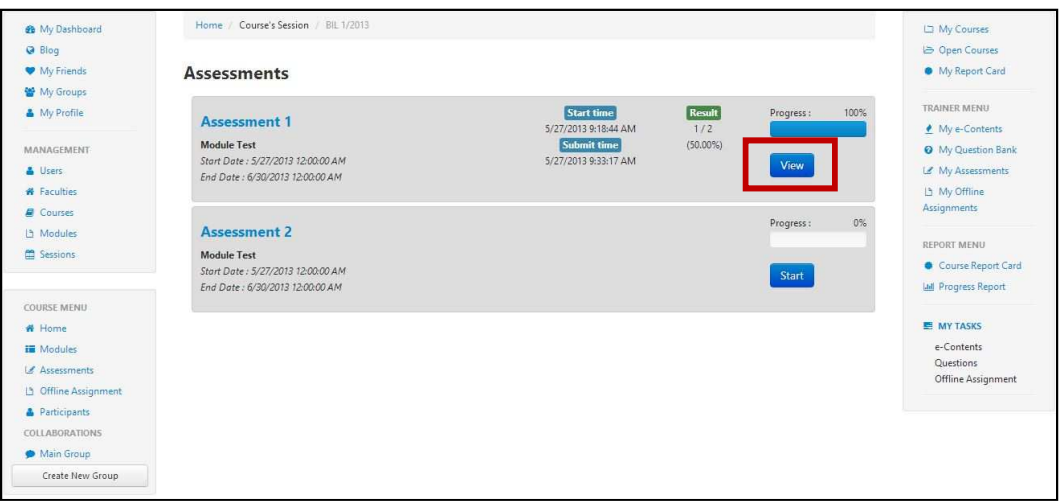

- 3. Tugasan Luar Talian (Offline Assignment)
  - a. Klik Offline Assignment untuk melihat tugasan luar talian.

| 🏟 My Dashboard                   | Home / Course's Session / BIL 1/2013 |                                              | 니그 My Courses                      |
|----------------------------------|--------------------------------------|----------------------------------------------|------------------------------------|
| G Blog                           |                                      |                                              | 🗁 Open Courses                     |
| My Friends                       | Faculty                              | Faculty Test                                 | <ul> <li>My Report Card</li> </ul> |
| 🔮 My Groups                      | Course                               | Kursus Test                                  |                                    |
| 🍐 My Profile                     |                                      |                                              | MENU PENGAJAR                      |
|                                  | Course's Session                     | BIL 1/2013                                   | 4 My e-Contents                    |
| MANAGEMENT                       | Modules / Trainer                    | Module Test / -                              | My Question Bank                   |
| 👗 Users                          |                                      |                                              | Lef My Assessments                 |
| # Faculties                      | Period                               | Monday, May 13, 2013 - Tuesday, May 28, 2013 | La My Offline                      |
| Courses                          |                                      |                                              | Assignments                        |
| 🗅 Modules                        | Carry Mark (%)                       | Assessments 5 %                              |                                    |
| Sessions                         |                                      | Offline Assignment 5 %                       | Course Report Card                 |
|                                  |                                      | TOTAL 10.9/                                  | E MY TASKS                         |
| COURSE MENU                      |                                      | 10 %                                         | e-Contents                         |
| # Home                           |                                      |                                              | Questions                          |
| II Modules                       |                                      |                                              | Offline Assignment                 |
|                                  |                                      |                                              |                                    |
| 🕒 Offline Assignment             |                                      |                                              |                                    |
| <ul> <li>Farticipants</li> </ul> |                                      |                                              |                                    |
| COLLABORATIONS                   |                                      |                                              |                                    |
| 🗩 Main Group                     |                                      |                                              |                                    |

b. Skrin berikut akan dipaparkan.

Copyright © TNB Integrated Learning Solution 2017

| 🏟 My Dashboard       | Home / Course's Session / Bll 1/2013 |                        | L My Courses                           |
|----------------------|--------------------------------------|------------------------|----------------------------------------|
| G Blog               |                                      |                        | 😂 Open Courses                         |
| My Friends           | Offline Assignment                   |                        | My Report Card                         |
| 🖀 My Groups          |                                      |                        |                                        |
| 🍐 My Profile         | Offline Assignment Test 2            | La Submitted document  | TRAINER MENU                           |
|                      | Module Test                          | No document submitted  | 🔮 My e-Contents                        |
| MANAGEMENT           | testing only                         |                        | Ø My Question Bank                     |
| 👗 Users              |                                      | Select File            | 🛃 My Assessments                       |
| # Faculties          |                                      |                        | La My Offline                          |
| a Courses            | Download                             |                        | Assignments                            |
| A Modules            |                                      |                        |                                        |
| 🖀 Sessions           |                                      |                        | REPORT MENU                            |
|                      | Offline Assignment Test 3            | La Submitted document  | <ul> <li>Course Report Card</li> </ul> |
|                      | Module Test                          | No occorrent submittee | Ltdl Progress Report                   |
| COURSE MENU          |                                      |                        |                                        |
| # Home               |                                      | Select File            | MY TASKS                               |
| III Modules          | (Transmission)                       |                        | e-Contents                             |
| 🕼 Assessments        | Download                             |                        | Offline Assignment                     |
| 🕒 Offline Assignment |                                      |                        |                                        |
| Participants         |                                      |                        |                                        |
| COLLABORATIONS       |                                      |                        |                                        |
| 🗭 Main Group         |                                      |                        |                                        |

c. Tekan *Download* untuk muat turun tugasan luar talian.

| 🏟 My Dashboard       | Home / Course's Session / BIL 1/2013 |                       | 🖾 My Courses        |
|----------------------|--------------------------------------|-----------------------|---------------------|
| 🥥 Blog               |                                      |                       | 는 Open Courses      |
| My Friends           | Offline Assignment                   |                       | My Report Card      |
| 😭 My Groups          |                                      |                       |                     |
| My Profile           | Offline Assignment Test 2            | La Submitted document | TRAINER MENU        |
|                      | Module Test                          | NO document submitteo | My e-Contents       |
| MANAGEMENT           | testing only                         |                       | My Question Bank    |
| Subsers              |                                      | Select File           | Le My Assessments   |
| # Faculties          |                                      |                       | L3 My Offline       |
| Courses              | Download                             |                       | Assignments         |
| 3 Modules            |                                      |                       |                     |
| 🛱 Sessions           |                                      |                       | REPORT MENU         |
|                      | Offline Assignment Test 3            | h Submitted document  | Course Report Card  |
|                      | Module Test                          | NO Obcoment submitted | Led Progress Report |
| COURSE MENU          |                                      |                       |                     |
| # Home               |                                      | Select File           | MY TASKS            |
| Modules              | The second second                    |                       | e-Contents          |
| 🕼 Assessments        | Download                             |                       | Offline Assignment  |
| 년 Offline Assignment |                                      |                       |                     |
| A Participants       |                                      |                       |                     |
| COLLABORATIONS       |                                      |                       |                     |
| 🗭 Main Group         |                                      |                       |                     |

d. Untuk muat naik jawapan, klik Select File.

| ny Dashboard          | Home / Course's Session / Bil 1/2013                                                                                                    |                            | 🖾 My Courses        |
|-----------------------|----------------------------------------------------------------------------------------------------|----------------------------|---------------------|
| G Blog                |                                                                                                    |                            | 는 Open Courses      |
| My Friends            | Offline Assignment                                                                                                    |                            | My Report Card      |
| 🖀 My Groups           | -                                                                                                    |                            |                     |
| 🛔 My Profile          | Offline Assignment Test 2                                                                                                    | La Submitted document      | TRAINER MENU        |
|                       | Module Test                                                                                                    | No adcument submitted      | My e-Contents       |
| MANAGEMENT            | testing only                                                                                                    |                            | My Question Bank    |
| 👗 Users               |                                                                                                    | Select File                | Le My Assessments   |
| # Faculties           | (The second second seco |                            | La My Offline       |
| Courses               | Download                                                                                                    |                            | Assignments         |
| La Modules            |                                                                                                    |                            | DEDORT MENU         |
| 🛱 Sessions            |                                                                                                    |                            | REPORT MENO         |
|                       | Offline Assignment Test 3                                                                                                    | No document submitted      | Course Report Card  |
| COURSE MENU           | Module Test                                                                                                    |                            | and Progress Report |
| # Home                |                                                                                                    | Construction of the second | MY TASKS            |
| Modules               |                                                                                                    | Select File                | e-Contents          |
| Assessments           | Download                                                                                                    |                            | Questions           |
| 15 Offline Assignment |                                                                                                    |                            | Offline Assignment  |
| A Participants        |                                                                                                    |                            |                     |
| COLLABORATIONS        |                                                                                                    |                            |                     |
| Main Group            |                                                                                                    |                            |                     |

| Open                                                                                                    |                                                                                                    | -    |                   |      | ×       |
|----------------------------------------------------------------------------------------------------|----------------------------------------------------------------------------------------------------|------|-------------------|------|---------|
| 🕒 🕞 💻 Desktop 🔸                                                                                                    |                                                                                                    | + 4g | Search Des        | ktop | Q       |
| Organize 👻 New folder                                                                                                    |                                                                                                    |      |                   |      | 0       |
| <ul> <li>Favorites</li> <li>Desktop</li> <li>Downloads</li> <li>Recent Places</li> <li>Libraries</li> <li>Documents</li> <li>Music</li> <li>Pictures</li> <li>Videos</li> </ul> | Computer<br>System Folder<br>Network<br>System Folder<br>IS Log<br>File folder<br>LMS Img<br>File folder |      |                   |      | E       |
| Homegroup                                                                                                    | Mine<br>File folder                                                                                      |      |                   |      |         |
| File name:                                                                                                    |                                                                                                    | ×    | All Files<br>Open | Canc | ▼<br>el |

e. Pilih lokasi file anda dan tekan Open atau double click pada file tersebut.

f. Tekan *Upload* untuk muat naik jawapan dan tunggu sehingga proses muat naik selesai.

| 🍘 My Dashboard     | Home / Course's Session / BIL 1/2013 |                                    | 🗅 My Courses            |
|--------------------|--------------------------------------|------------------------------------|-------------------------|
| @ Blog             |                                      |                                    | 🗁 Open Courses          |
| My Friends         | Offline Assignment                   |                                    | My Report Card          |
| 🔮 My Groups        |                                      |                                    |                         |
| 🌲 My Profile       | Offline 1                            | La Submitted document              | TRAINER MENU            |
|                    | onnie i                              | No document submitted              | 👲 My e-Contents         |
| MANAGEMENT         | Module lest                          |                                    | Ø My Question Bank      |
| 👗 Users            |                                      | Changes Higs Offline visy Diployed | 🕼 My Assessments        |
| # Faculties        |                                      | Change Hiel Change Line Upload     | 🕒 My Offline            |
| E Courses          | Download                             |                                    | Assignments             |
| La Modules         |                                      |                                    |                         |
| Sessions           |                                      |                                    | REPORT MENU             |
|                    | Offline 2                            | Lh Submitted document              | Course Report Card      |
|                    | Module Test                          | No occorrent submitted             | M Progress Report       |
| COURSE MENU        |                                      |                                    |                         |
| # Home             |                                      | Select File                        | E MY TASKS              |
| III Modules        | Download                             |                                    | e-Contents<br>Questions |
| Le Assessments     |                                      |                                    | Offline Assignment      |
| Offline Assignment |                                      |                                    |                         |
| Participants       |                                      |                                    |                         |
| COLLABORATIONS     |                                      |                                    |                         |
| 🗩 Main Group       |                                      |                                    |                         |
| Create New Group   |                                      |                                    |                         |

g. Skrin berikut akan dipaparkan.

| My Dashboard                   | Home / Course's Session / BIL 1/2013 |                                   | D My Courses                                                                                                    |
|--------------------------------|--------------------------------------|-----------------------------------|----------------------------------------------------------------------------------------------------|
| Blog                           |                                      |                                   | 😂 Open Courses                                                                                                    |
| <ul> <li>My Friends</li> </ul> | Offline Assignment                   |                                   | My Report Card                                                                                                    |
| 📽 My Groups                    |                                      |                                   | a second second s |
| My Profile                     | Offline Assignment Test 2            | La Submitted document             | TRAINER MENU                                                                                                    |
|                                | Module Test                          | Super Aumin-Online Assignment pur | ▲ My e-Contents                                                                                                    |
| MANAGEMENT                     | testing only                         |                                   | O My Question Bank                                                                                                    |
| 🛓 Users                        |                                      | Select File                       | My Assessments                                                                                                    |
| # Faculties                    |                                      |                                   | La My Offline                                                                                                    |
| E Courses                      | Download                             |                                   | Assignments                                                                                                    |
| 🗅 Modules                      |                                      |                                   | DEDORT MENU                                                                                                    |
| Sessions                       |                                      |                                   | REPORT MENO                                                                                                    |
|                                | Offline Assignment Test 3            | Submitted document                | Course Report Car                                                                                                    |
| COURSE MENU                    | Module Test                          |                                   | M Progress Report                                                                                                    |
| # Home                         |                                      | Select File                       | MY TASKS                                                                                                    |
| Modules                        |                                      | June 1 BC                         | e-Contents                                                                                                    |
| Assessments                    | Download                             |                                   | Questions                                                                                                    |
| D Offline Assignment           |                                      |                                   | Offline Assignment                                                                                                    |
| Participants                   |                                      |                                   |                                                                                                    |
| COLLABORATIONS                 |                                      |                                   |                                                                                                    |
| Main Group                     |                                      |                                   |                                                                                                    |

- 4. Peserta (Participant)
  - a. Klik *Participants* untuk melihat senarai peserta-peserta yang terlibat.

| 🍘 My Dashboard                                                            | Home // Course's Session // BJL 1/2013        |                                              | L My Courses                       |
|---------------------------------------------------------------------------|-----------------------------------------------|----------------------------------------------|------------------------------------|
| G Blog                                                                    |                                               |                                              | 🗁 Open Courses                     |
| <ul> <li>My Friends</li> </ul>                                            | Faculty                                       | Faculty Test                                 | <ul> <li>My Report Card</li> </ul> |
| 🖀 My Groups                                                               | Course                                        | Kursus Test                                  |                                    |
| My Profile<br>MANAGEMENT<br>Users<br>Faculties<br>E Courses<br>L' Modules | Country Country                               | 01.1 (2012                                   | MENO PENGADAR                      |
|                                                                           | Course's bession                              | BIL 1/2013                                   | My Cuestion Bank                   |
|                                                                           | Modules / Trainer<br>Period<br>Carry Mark (%) | Module Test / -                              | Le My Assessments                  |
|                                                                           |                                               | Monday, May 13, 2013 - Tuesday, May 28, 2013 | L) My Offline<br>Assignments       |
|                                                                           |                                               | Assessments 5 %                              | Course Report Card                 |
| E JESSIONS                                                                |                                               | Offline Assignment 5 %                       |                                    |
|                                                                           |                                               | TOTAL 10 %                                   | MY TASKS                           |
| COURSE MENU                                                               |                                               |                                              | e-Contents                         |
| # Home                                                                    |                                               |                                              | Offline Assignment                 |
| iii Modules                                                               |                                               |                                              |                                    |
| Le Assessments                                                            |                                               |                                              |                                    |
| La Omine Assignment                                                       |                                               |                                              |                                    |
| 🍐 Participants                                                            |                                               |                                              |                                    |
| 00111000000000                                                            |                                               |                                              |                                    |
| 🗩 Main Group                                                              |                                               |                                              |                                    |

## b. Skrin berikut akan dipaparkan.

| 🏟 My Dashboard                                                                        | Home / Course's Session / BIL 1/2013                |                                    |          | ഥ My Courses                                  |
|---------------------------------------------------------------------------------------|-----------------------------------------------------|------------------------------------|----------|-----------------------------------------------|
| <ul> <li>Blog</li> <li>My Friends</li> <li>My Groups</li> <li>My Profile</li> </ul>   | Participants 10 v records per page                  | Search:                            |          | Open Courses     My Report Card  TRAINER MENU |
| MANAGEMENT                                                                            | Full Name                                           | Branch                             |          | My P Contents     My Question Bank            |
| <ul> <li>Users</li> <li>Faculties</li> </ul>                                          | Azlinda Putri Binti Azman                           | Bahagian Aplikasi Automasi Pejabat | 8        | 네 My Assessments<br>네 My Offline              |
| Courses                                                                               | E Khr                                               | Akademi Percukaian Malaysia        | â        | Assignments                                   |
| Sessions                                                                              | Noorharwanie Binti Mohamed Nor                      | Bahagian Aplikasi Automasi Pejabat | <b>a</b> | REPORT MENU                                   |
|                                                                                       | Noraishah Binti Mokhdzar                            | Bahagian Aplikasi Automasi Pejabat | Ð        | La Progress Report                            |
| COURSE MENU                                                                           | Super Admin                                         | Akademi Percukaian Malaysia        |          | MY TASKS                                      |
| iii Modules                                                                           | Unenroll Selected Enroll New Trainees Copy Trainees |                                    |          | e-Contents<br>Questions                       |
| Assessments     Offline Assignment     Participants     COLLABORATIONS     Main Group | Showing 1 to 5 of 5 entries                         | - Previous 1                       | Next -   | Offline Assignment                            |

- Home / Course's Session / BIL 1/2013 ny Dashboard L My Courses 😔 Blog 😂 Open Courses Y My Friends My Report Card Participants 🔮 My Groups 10 records per page Search: TRAINER MENU 🍐 My Profile 🛃 My e-Contents My Question Bank MANAGEMENT Full Name Branch Users 🕼 My Assessments Azlinda Putri Binti Azman Bahagian Aplikasi Automasi Pejabat # Faculties Û L My Offline Courses Assignments Akademi Percukaian Malaysia E Khr 畲 년 Modules Noorharwanie Binti Mohamed Nor Bahagian Aplikasi Automasi Pejabat REPORT MENU Û Sessions Course Report Card Noraishah Binti Mokhdzar Bahagian Aplikasi Automasi Pejabat ġ He Progress Report COURSE MENU Super Admin Akademi Percukaian Malaysia Û MY TASKS # Home Enroll New Trainees Unenroll Select opy Trainees I Modules Assessments  $\leftarrow$  Previous 1 Next  $\rightarrow$
- Untuk menambah peserta baru, sila klik Enroll New Trainees. c.

d. Skrin berikut akan dipaparkan.

13 Offline Assignr A Participants COLLABORATIONS 🗩 Main Group

Showing 1 to 5 of 5 entries

| nrolment         |   |   |
|------------------|---|---|
| Search           | Q |   |
| Search Results : |   |   |
|                  |   | ( |

e. Isikan nama peserta di ruang carian.

| Enrolment        |   |                           | ×     |
|------------------|---|---------------------------|-------|
| Search           | ٩ |                           |       |
| Search Results : |   |                           |       |
|                  |   |                           |       |
|                  |   | Enrol Trainees to Session | Close |

e-Contents Questions Offline Assignment

| mo                                                                                                    |   |
|----------------------------------------------------------------------------------------------------|---|
| Search Results :                                                                                                    |   |
| A. Azmi Bin Mohamad - Cawangan Klang<br>Ab Rahim Bin Mahmood - Cawangan Kuching<br>Ab Rahim Bin Mohammad - Cawangan Sandakan<br>Abd Aziz Bin Mohd Salleh - Cawangan Sandakan<br>Abd Halim Bin P A Mohd Noordin - Cawangan Siasatan Seremban<br>Abd Mohammad Bin Ahmad - Cawangan Kuching<br>Abd Rahim Bin Mohd Yatim - Cawangan Johor Bahru<br>Abd Rahman Bin Mohamad Ghazali - Cawangan Miri<br>Abd Rahman Bin Mohammad Suhaimi - Cawangan Cheras<br>Abd Risham Bin Mohd Yusof - Pejabat Pendaftar | * |
| Abd. Halil Bin Mohd. Amin - Cawangan Kuala Lumpur Bandar                                                                                                    |   |

f. Pilih peserta yang anda mahu dan tekan butang Enrol Trainees to Session

g. Mesej berjaya akan dipaparkan. Tekan *OK* untuk teruskan. Senarai peserta akan dikemaskini.

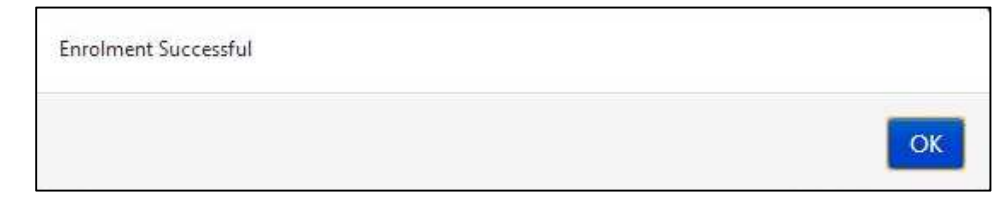

h. Anda boleh masukkan peserta yang ada ke dalam sesi kursus yang lain dengan menekan butang *Copy Trainees*.

Amaran: Copy Trainees hanya digunakan sekiranya anda ingin memasukkan peserta ke sesi lain yang tiada peserta lagi. Sekiranya sesi yang anda pilih ada peserta, peserta yang lama akan *delete*.

| 🏟 My Dashboard                    | Home / Course's Session / BIL 1/2013                |                                    | 🖾 My Courses                                             |
|-----------------------------------|-----------------------------------------------------|------------------------------------|----------------------------------------------------------|
| Blog     My Friends     My Groups | Participants                                        |                                    | <ul> <li>Open Courses</li> <li>My Report Card</li> </ul> |
| My Profile                        | 10 records per page                                 | Search:                            | TRAINER MENU                                             |
| MANAGEMENT                        | Full Name                                           | Branch                             | My Question Bank     My Assessments                      |
| # Faculties                       | Azlinda Putri Binti Azman                           | Bahagian Aplikasi Automasi Pejabat | B My Offline                                             |
| Courses                           | E Khr                                               | Akademi Percukaian Malaysia        | Assignments                                              |
| Modules     Sessions              | Noorharwanie Binti Mohamed Nor                      | Bahagian Aplikasi Automasi Pejabat | B REPORT MENU                                            |
|                                   | Noraishah Binti Mokhdzar                            | Bahagian Aplikasi Automasi Pejabat | Course Report Card     Progress Report                   |
| COURSE MENU                       | Super Admin                                         | Akademi Percukaian Malaysia        |                                                          |
| Home     Modules     Ascessments  | Unenroll Selected Enroll New Trainees Copy Trainees |                                    | e-Contents<br>Questions                                  |
| Offline Assignment                | Showing 1 to 5 of 5 entries                         | + Previous 1                       | Next Offline Assignment                                  |
| Participants<br>COLLABORATIONS    |                                                     |                                    |                                                          |
| Main Group                        |                                                     |                                    |                                                          |

i. Skrin berikut akan dipaparkan.

| 11 | Course                                                                           | Course's Session |  |
|----|----------------------------------------------------------------------------------|------------------|--|
| 1  | KAP 41 ujian                                                                     | BIL 1/2013       |  |
|    | Perancangan Pembangunan                                                          | BIL 1/2013       |  |
|    | Kursus Asas Perkhidmatan (KAP) Penolong<br>Pegawai Eksekutif Gred 31 [Modul ICT] | BIL 1/2013       |  |
| 1  | Kursus Pengujian Sistem                                                          | BIL 1/2013       |  |
| 1  | Kursus Umum                                                                      | BIL 10/2013      |  |
|    | Kursus Test                                                                      | BIL 2/2013       |  |
|    | Kursus Asas Perkhidmatan (KAP) Penolong<br>Pegawai Eksekutif Gred 31 [Modul ICT] | BIL 2/2013       |  |
| 7  | KAP 41 ujian                                                                     | BIL 2/2013       |  |
| 1  | Perancangan Pembangunan                                                          | BIL 2/2013       |  |

j. Pilih sesi kursus yang anda mahu dan *tick*. Selepas itu tekan butang *Copy Trainees to Other Sessions*.

|   | Course                                                                           | Course's Session |  |
|---|----------------------------------------------------------------------------------|------------------|--|
|   | KAP 41 ujian                                                                     | BIL 1/2013       |  |
|   | Perancangan Pembangunan                                                          | BIL 1/2013       |  |
|   | Kursus Asas Perkhidmatan (KAP) Penolong<br>Pegawai Eksekutif Gred 31 [Modul ICT] | BIL 1/2013       |  |
| 1 | Kursus Pengujian Sistem                                                          | BIL 1/2013       |  |
|   | Kursus Umum                                                                      | BIL 10/2013      |  |
| 1 | Kursus Test                                                                      | BIL 2/2013       |  |
|   | Kursus Asas Perkhidmatan (KAP) Penolong<br>Pegawai Eksekutif Gred 31 [Modul ICT] | BIL 2/2013       |  |
| m | KAP 41 ujian                                                                     | BIL 2/2013       |  |
| - | Perancangan Pembangunan                                                          | BIL 2/2013       |  |

k. Mesej *confirmation* akan dipaparkan. Tekan OK untuk teruskan.

| e you sure to unemon selected trainer | s nom uns session. |    |
|---------------------------------------|--------------------|----|
|                                       |                    | _  |
|                                       | Cancel             | OK |

## 1. Mesej berjaya akan dipaparkan.

| You have copy all trainees to selected sessions successfully |    |
|--------------------------------------------------------------|----|
|                                                              | ОК |

#### 5. Main Group

a. Untuk menghantar status, sila ke ruangan seperti gambarajah di bawah.

| <ul> <li>ℬ My Dashboard</li> <li>֎ Blog</li> </ul> | 📽 Kursus Test (BIL 1/2013) PRIVATE                                     |                                    | 네 My Courses<br>너희 Open Courses                              |
|----------------------------------------------------|------------------------------------------------------------------------|------------------------------------|--------------------------------------------------------------|
| <ul> <li>My Friends</li> </ul>                     | Dashboard Blog                                                         |                                    | My Report Card                                               |
| <ul> <li>My Groups</li> <li>My Profile</li> </ul>  | 66 99 What's in your mind?                                             | € Announcements                    | TRAINER MENU                                                 |
| MANAGEMENT                                         |                                                                        | There is no announcement available | <ul> <li>My Question Bank</li> <li>My Assessments</li> </ul> |
| # Faculties<br>@ Courses                           |                                                                        | 출 Group Members                    | La My Offline<br>Assignments                                 |
| Modules     Sessions                               | Update Status                                                          |                                    | REPORT MENU<br>Course Report Card                            |
|                                                    | Tuesday: Tuesday: June 25, 2013 10:1605 AM.<br>Selamat datang ke group | + •                                | MY TASKS                                                     |
|                                                    | ô   🗭                                                                  | Q Latest Entries                   | e-Contents<br>Questions                                      |
|                                                    |                                                                        | No blog entries found              | Offline Assignment                                           |
|                                                    | Load More                                                              |                                    |                                                              |

b. Isikan ruang berkenaan dan klik Update Status.

| <ul> <li>My Dashboard</li> <li>Blog</li> <li>My Friends</li> </ul> | <b>W Kursus Test (BIL 1/2013)</b>                                     |                                    | My Courses     My Courses     My Report Card |
|--------------------------------------------------------------------|-----------------------------------------------------------------------|------------------------------------|----------------------------------------------|
| My Groups                                                          | 66 99 What's in your mind?                                            | ¶⊄ Announcements                   | TRAINER MENU                                 |
| MANAGEMENT                                                         |                                                                       | There is no announcement available | My Question Bank     My Assessments          |
| Faculties     Courses     Modules                                  |                                                                       | oroup Members                      | Assignments                                  |
| Sessions                                                           | Update Status<br>Super Admin ×                                        |                                    | Course Report Card                           |
|                                                                    | Tuesday, Tuesday, June 25, 2013 10:1605 AM<br>Selamat datang ke group | + •                                | 题 MY TASKS                                   |
|                                                                    | 01.                                                                   | Q Latest Entries                   | e-Contents<br>Questions                      |
|                                                                    | Load M                                                                | No blog entries found              | Uffline Assignment                           |

c. Klik untuk *Like* komen pengguna

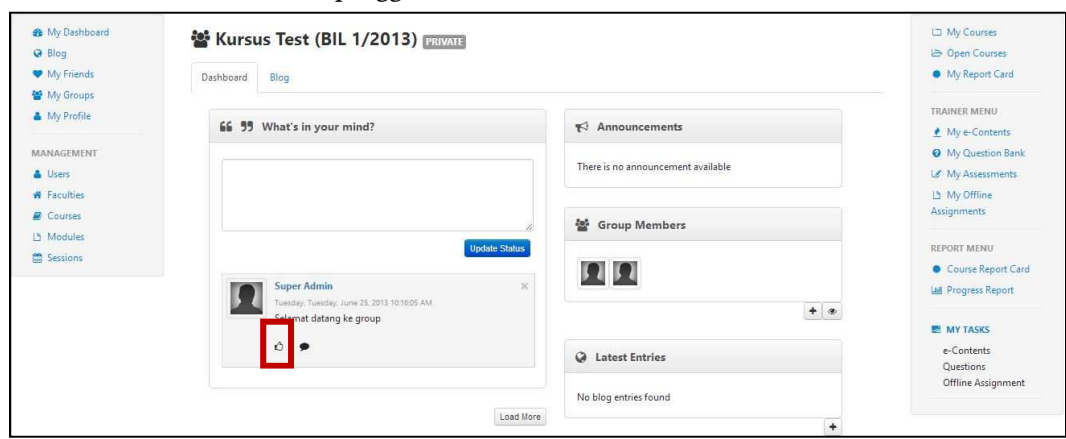

39

d. Klik untuk menghantar komen.

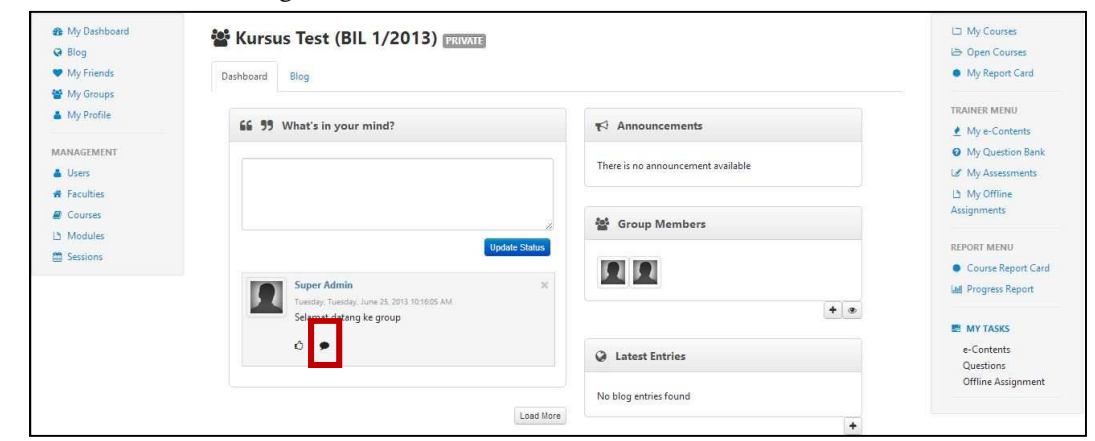

e. Skrin berikut akan dipaparkan.

| <ul> <li>▲ My Dashboard</li> <li>➡ Blog</li> <li>➡ My Friends</li> </ul> | State Blog                     |                                     | <ul> <li>□ My Courses</li> <li>▷ Open Courses</li> <li>My Report Card</li> </ul> |
|--------------------------------------------------------------------------|--------------------------------|-------------------------------------|----------------------------------------------------------------------------------|
| <ul> <li>My Groups</li> <li>My Profile</li> </ul>                        | 66 99 What's in your mind?     | <b>₹</b> <sup>2</sup> Announcements | TRAINER MENU                                                                     |
| MANAGEMENT                                                               |                                | There is no announcement available  | My Question Bank     My Assessments                                              |
| Faculties     Courses     Modules                                        |                                | Group Members                       | LS My Offline<br>Assignments                                                     |
| Sessions                                                                 | Update Status<br>Super Admin X |                                     | REPORT MENU     Course Report Card     Lill Progress Report                      |
|                                                                          | Selamat datang ke group        | + @                                 | MY TASKS                                                                         |
|                                                                          | 0   •                          | Q Latest Entries                    | e-Contents<br>Questions                                                          |
|                                                                          | No comment available           | No blog entries found               | Offline Assignment                                                               |
|                                                                          | Type in your continent         | +                                   |                                                                                  |
|                                                                          | Post Comment                   |                                     |                                                                                  |

f. Untuk menghantar komen, sila isi di ruangan yang disediakan seperti gambarajah dibawah.

| <ul> <li>▲ My Dashboard</li> <li>➡ Blog</li> <li>➡ My Friends</li> </ul> | Stutions Test (BIL 1/2013) Stutions                                                     | L⊐ My Courses<br>L⇒ Open Courses<br>● My Report Card |                                                      |
|--------------------------------------------------------------------------|-----------------------------------------------------------------------------------------|------------------------------------------------------|------------------------------------------------------|
| <ul> <li>My Groups</li> <li>My Profile</li> </ul>                        | 66 99 What's in your mind?                                                              | ₹ <sup>3</sup> Announcements                         | TRAINER MENU                                         |
| MANAGEMENT  Users  Faculties                                             |                                                                                         | There is no announcement available                   | My Question Bank     My Assessments     A My Offline |
| Courses Modules Sessions                                                 | Update Status                                                                           | 嶜 Group Members                                      | Assignments<br>REPORT MENU                           |
|                                                                          | Super Admin ×<br>Tuesday, Tuesday, June 25, 2013 10:16:05 AM<br>Selamat datano ke orouo | ••                                                   | Course Report Card     In Progress Report            |
|                                                                          | õ   🗩                                                                                   | Q Latest Entries                                     | MY TASKS     e-Contents     Questions                |
|                                                                          | Na comment available Type in your comment                                               | No blog entries found                                | Offline Assignment                                   |
|                                                                          | Post Comment                                                                            |                                                      |                                                      |

g. Tekan butang Post Comment untuk menghantar komen.

| <ul> <li>Blog</li> <li>My Friends</li> </ul>   | Support Blog                                             | L⊃ My Courses L⊃ Open Courses My Report Card                  |                                                                              |
|------------------------------------------------|----------------------------------------------------------|---------------------------------------------------------------|------------------------------------------------------------------------------|
| My Groups  My Profile  MANAGEMENT  Users       | 66 99 What's in your mind?                               | <b>₹3</b> Announcements<br>There is no announcement available | TRAINER MENU                                                                 |
| Faculties     Courses     Modules     Sessions | Update State                                             | B Group Members                                               | My Offline Assignments  REPORT MENU  Course Report Car      MProgress Report |
|                                                | Selamat datang ke group                                  | + •                                                           | E MY TASKS<br>e-Contents<br>Questions                                        |
|                                                | Comments<br>No comment available<br>Type in your comment | No blog entries found                                         | Offline Assignment                                                           |

| 🙆 My Dashboard                 | 🕍 Kursus Test (BIL 1/2013) PRIVATE          |                                    | 🖾 My Courses       |
|--------------------------------|---------------------------------------------|------------------------------------|--------------------|
| G Blog                         |                                             | B Open Courses                     |                    |
| <ul> <li>My Friends</li> </ul> | Dashboard Blog                              |                                    | My Report Card     |
| My Groups                      |                                             |                                    | TRAINER MENU       |
| My Profile                     | 66 99 What's in your mind?                  | Announcements                      | My e-Contents      |
| MANAGEMENT                     |                                             |                                    | Ø My Question Bank |
| 🛔 Users                        |                                             | There is no announcement available | 🛃 My Assessments   |
| # Faculties                    |                                             |                                    | Là My Offline      |
| Courses                        |                                             | And Commentation                   | Assignments        |
| 년 Modules                      |                                             | g Group Members                    |                    |
| Sessions                       | Update S                                    |                                    | REPORT MENU        |
|                                | Super Admin                                 | × 54 54                            | Course Report Card |
|                                | Tuesday, Tuesday, June 25, 2013 10:16:05 AM |                                    | am Progress Report |
|                                | Selamat datang ke group                     |                                    | E MY TASKS         |
|                                | 0   •                                       | O Lucitud                          | e-Contents         |
|                                | Comments                                    | Latest Entries                     | Questions          |
|                                | No comment available                        |                                    | Offline Assignment |
|                                | Type in your comment                        |                                    |                    |
|                                |                                             |                                    |                    |
|                                |                                             |                                    |                    |
|                                | Post Com                                    | nent                               |                    |
|                                |                                             |                                    |                    |
|                                |                                             |                                    |                    |

h. Tekan butang Load More untuk melihat status-status yang lepas.

i. Untuk menambah rakan, cari Group Members Widget. Klik 🚺 untuk

mencari rakan. Butang hanya aka nada sekiranya anda pemilik kumpulan tersebut.

| <ul> <li>▲ My Dashboard</li> <li>➡ Blog</li> <li>➡ My Friends</li> </ul>                                                                                                    | Beshboard Blog                                                                                                    | My Courses     Open Courses     My Report Card                            |                                                                       |
|----------------------------------------------------------------------------------------------------|----------------------------------------------------------------------------------------------------|---------------------------------------------------------------------------|-----------------------------------------------------------------------|
| My Groups     My Profile  MANAGEMENT     Users     Southing                                                                                                    | 66 99 What's in your mind?                                                                                                    | <b>₹</b> <sup>3</sup> Announcements<br>There is no announcement available | TRAINER MENU                                                          |
| Courses Courses Cours | Update Status           Super Admin         X           Tuesday, Tuesday, New 25, 2013 101605 AM         X           Seimer Admain Rearge         Seimer Admain Rearge | <ul> <li>Group Members</li> <li>교</li> <li>* * *</li> </ul>               | Assignments<br>REPORT MENU<br>Course Report Card<br>M Progress Report |
|                                                                                                    | ©   ●<br>Comments<br>No comment available<br>Type in your comment                                                                                                    | Latest Entries  No blog entries found                                     | MY TASKS     e-Contents     Questions     Offline Assignment          |
|                                                                                                    | Post Comment                                                                                                    |                                                                           |                                                                       |

j. Selepas anda menekan butang 🛃 , Skrin berikut akan dipaparkan.

| Search Q<br>Search Results : | nvite Frier      | ıds |  |
|------------------------------|------------------|-----|--|
| Search Results :             | Search           | Q   |  |
|                              | Search Results : |     |  |
|                              |                  |     |  |

k. Masukkan nama di ruangan carian. Pilih nama dan klik butang *Send Invitation to Friends.* 

| nvite Friends                                                                                                    |                                                                                                    |     |
|----------------------------------------------------------------------------------------------------|----------------------------------------------------------------------------------------------------|-----|
| moh Q                                                                                                    |                                                                                                    |     |
| Search Results :<br>2411 results found                                                                                                    |                                                                                                    |     |
| A. Azmi Bin Mohamad - Cawangan Kla<br>Ab Rahim Bin Mohammad - Cawangan<br>Abd Aziz Bin Mohd Salleh - Cawangan<br>Abd Halim Bin P A Mohd Noordin - Caw<br>Abd Mohammad Bin Ahmad - Cawanga<br>Abd Rahim Bin Mohd Yatim - Cawanga<br>Abd Rahman Bin Mohammad Ghazali - C<br>Abd Rahman Bin Mohammad Suhaimi<br>Abd Risham Bin Mohd Yusof - Pejabat<br>Abd. Halil Bin Mohd. Amin - Cawangan<br>Abdul Jalil Bin Fakir Mohamad - Cawar | ng<br>Sandakan<br>Jalan Duta<br>vangan Siasatan Seremban<br>an Kuching<br>n Johor Bahru<br>Cawangan Miri<br>- Cawangan Cheras<br>Pendaftar<br>Kuala Lumpur Bandar<br>Igan Ipoh | •   |
|                                                                                                    | Send Invitation to Friends                                                                                                    | ose |

1. Mesej berjaya akan dipaparkan.

| ОК |
|----|
|    |

m. Klik untuk melihat senarai rakans yang *active, pending* dan *invited*.

| <ul> <li>Blog</li> </ul>                          | 📽 Kursus Test (BIL 1/2013) 🕅                 | D My Courses                       |                                                      |
|---------------------------------------------------|----------------------------------------------|------------------------------------|------------------------------------------------------|
| <ul> <li>My Friends</li> <li>My Groups</li> </ul> | Dashboard Blog                               | My Report Card                     |                                                      |
| My Profile                                        | 66 99 What's in your mind?                   | ¶≎ Announcements                   | TRAINER MENU                                         |
| MANAGEMENT                                        |                                              | There is no announcement available | My Question Bank     My Assessments     Ib My Office |
| Faculties  Courses  Modules                       |                                              | 嶜 Group Members                    | Assignments                                          |
| Sessions                                          | Super Admin × Status                         |                                    | Course Report Card                                   |
|                                                   | Seamat catang ke group<br>Q   ●<br>Comments  | Q Latest Entries                   | e-Contents<br>Questions                              |
|                                                   | No comment available<br>Type in your comment | No blog entries found              | Offline Assignment                                   |
|                                                   | Post Comment                                 | *                                  |                                                      |
|                                                   | Load More                                    |                                    |                                                      |

n. Skrin berikut akan dipaparkan.

| Gro                   | oup Members                |   |
|-----------------------|----------------------------|---|
| I Acti                | ve Members                 |   |
| 1                     | Super Admin                | × |
|                       |                            |   |
| l Pen                 | ding Members               |   |
| l Pen                 | ding Members<br>Khr        | × |
| l Pen<br>1<br>1 Invit | ding Members<br>Khr<br>ted | × |

o. Untuk *Remove* atau *Reject*, klik 💌 Untuk *accept* klik 🔽

| Gro         | oup Members  |          | 3 |
|-------------|--------------|----------|---|
| 1 Acti      | ve Members   |          |   |
| 1           | Super Admin  |          |   |
| 1 Pen       | ding Members |          |   |
|             |              |          |   |
| ţ           | Khr          | <b>×</b> |   |
| 1<br>1 Invi | Khr<br>ted   | ××       |   |

p. Untuk menambah entri baru, cari *Latest Entries Widget*. Klik untuk menambah entri baru.

| <ul> <li>My Dashboard</li> <li>Blog</li> </ul>    | 🕍 Kursus Test (BIL 1/2013) PRIVATE                           |                                    | 니크 My Courses<br>(급) Open Courses                      |
|---------------------------------------------------|--------------------------------------------------------------|------------------------------------|--------------------------------------------------------|
| <ul> <li>My Friends</li> <li>My Groups</li> </ul> | Dashboard Blog                                               | My Report Card                     |                                                        |
| My Profile                                        | 66 99 What's in your mind?                                   | ₹7 Announcements                   | TRAINER MENU                                           |
| MANAGEMENT                                        |                                                              | There is no announcement available | My Question Bank     My Assessments     My Assessments |
| Courses  Modules                                  |                                                              | 🚰 Group Members                    | Assignments                                            |
| Sessions                                          | Update Status Super Admin × Tuesday, Tune 25, 2013 101605 AM |                                    | Course Report Card                                     |
|                                                   | Selamat datang ke group                                      | + •                                | MY TASKS                                               |
|                                                   | ©   ●<br>Comments                                            | Q Latest Entries                   | e-Contents<br>Questions                                |
|                                                   | No comment available                                         | No blog entries found              | Offline Assignment                                     |
|                                                   |                                                              | ٠                                  |                                                        |
|                                                   | Post Comment                                                 |                                    |                                                        |
|                                                   | Load More                                                    | •                                  |                                                        |

45

#### 6. Create New Group

a. Butang *Create New Group* hanya akan ada sekiranya anda adalah *trainer* untuk *Faculty* tersebut. Contohnya seperti gambarajah dibawah.

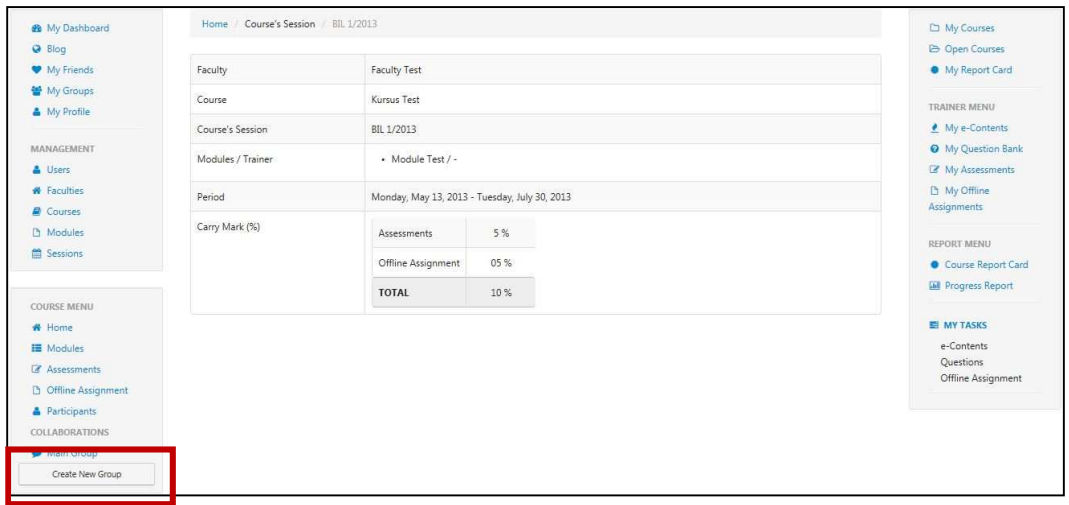

#### b. Klik butang Create New Group untuk menambah kumpulan baru.

| 🏟 My Dashboard                                    | Home / Course's Session | / BIL 1/2013           |                        | 🗅 My Course                                      | 5                |
|---------------------------------------------------|-------------------------|------------------------|------------------------|--------------------------------------------------|------------------|
| <ul> <li>Blog</li> <li>My Friends</li> </ul>      | Faculty                 | Faculty Test           |                        | <ul> <li>Open Cour</li> <li>My Report</li> </ul> | rses<br>t Card   |
| <ul> <li>My Groups</li> <li>My Profile</li> </ul> | Course                  | Kursus Test            |                        | TRAINER MEN                                      | U                |
|                                                   | Course's Session        | BIL 1/2013             |                        | ▲ My e-Cont                                      | tents            |
| MANAGEMENT                                        | Modules / Trainer       | Module Test / -        |                        | My Questi     My Assess                          | on Bank<br>ments |
| <ul> <li>Faculties</li> <li>Courses</li> </ul>    | Period                  | Monday, May 13, 2013 - | Tuesday, July 30, 2013 | My Offline<br>Assignments                        |                  |
| Modules                                           | Carry Mark (%)          | Assessments            | 5 %                    | REPORT MENU                                      | )                |
| E SCHOLA                                          |                         | Offline Assignment     | 05 %                   | Course Re                                        | port Card        |
| COURSE MENU                                       |                         | TOTAL                  | 10 %                   | Progress R                                       | leport           |
| # Home                                            |                         |                        |                        | E MY TASKS                                       |                  |
| III Modules                                       |                         |                        |                        | e-Contents                                       |                  |
| C Assessments                                     |                         |                        |                        | Questions<br>Offline Acci                        | anmont           |
| D Offline Assignment                              |                         |                        |                        | Online Assi                                      | gianen           |
| Participants                                      |                         |                        |                        |                                                  |                  |
| COLLABORATIONS                                    |                         |                        |                        |                                                  |                  |
| Create New Group                                  |                         |                        |                        |                                                  |                  |

c. Skrin berikut akan dipaparkan. Isikan maklumat yang diperlukan.

| Create New  | Group | 2 |
|-------------|-------|---|
| Group Name  |       |   |
| Description |       |   |
|             |       |   |

d. Tekan butang *Create* untuk simpan.

| Create New  | Group | ×      |
|-------------|-------|--------|
| Group Name  |       |        |
| Description |       |        |
|             |       | Create |

e. Mesej berjaya akan dipaparkan.

| You have created a new group successfully |    |
|-------------------------------------------|----|
|                                           | ОК |

f. Menu kursus akan dikemaskini.

| My Dashboard                                   | Home // Course's Session | 7 BL 02013                                    | C My Courses                                             |
|------------------------------------------------|--------------------------|-----------------------------------------------|----------------------------------------------------------|
| Blog     My Friends                            | Faculty                  | Faculty Test                                  | <ul> <li>Open Courses</li> <li>My Report Card</li> </ul> |
| My Groups                                      | Course                   | Kursus Test                                   | TRAINER MENU                                             |
|                                                | Course's Session         | BIL 1/2013                                    | 👲 My e-Contents                                          |
| MANAGEMENT                                     | Modules / Trainer        | Module Test / -                               | My Question Bank                                         |
| Users<br>Faculties                             | Period                   | Monday, May 13, 2013 - Tuesday, July 30, 2013 | My Assessments     My Offline     Assignments            |
| Modules     Sessions                           | Carry Mark (%)           | Assessments 5 %                               | REPORT MENU                                              |
|                                                |                          | Offline Assignment 05 %<br>TOTAL 10 %         | Course Report Care     Progress Report                   |
| OURSE MENU                                     |                          |                                               | E MY TASKS                                               |
| Modules     Assessments     Offline Assignment |                          |                                               | e-Contents<br>Questions<br>Offline Assignment            |
| Participants                                   |                          |                                               |                                                          |
| OLLABORATIONS                                  |                          |                                               |                                                          |
| Main Group                                     |                          |                                               |                                                          |
| D Group                                        |                          |                                               |                                                          |

g. Untuk menghantar status, sila ke ruangan seperti gambarajah di bawah.

| <ul> <li>ℬ My Dashboard</li> <li>֎ Blog</li> <li>♥ My Friends</li> </ul> | Kursus Test (BIL 1/2013) PRIVATE |                                    | My Courses     My Courses     My Report Card         |
|--------------------------------------------------------------------------|----------------------------------|------------------------------------|------------------------------------------------------|
| My Groups                                                                | 66 99 What's in your mind?       | ¶≎ Announcements                   | TRAINER MENU                                         |
| MANAGEMENT                                                               |                                  | There is no announcement available | My Question Bank     My Assessments     D My Offline |
| Courses  Modules                                                         |                                  | 嶜 Group Members                    | Assignments                                          |
| Sessions                                                                 | Super Admin ×                    |                                    | Course Report Card     M Progress Report             |
|                                                                          | Selamat datang ke group          | + *                                | MY TASKS                                             |
|                                                                          | ô   •                            | Q Latest Entries                   | e-Contents<br>Questions                              |
|                                                                          |                                  | No blog entries found              | Offline Assignment                                   |
|                                                                          | Load More                        | •                                  |                                                      |

h. Isikan ruang berkenaan dan klik Update Status.

| <ul> <li>My Dashboard</li> <li>Blog</li> <li>My Friends</li> </ul> | <b>W Kursus Test (BIL 1/2013)</b>                                                     |                                    | My Courses Groupses My Report Card                           |
|--------------------------------------------------------------------|---------------------------------------------------------------------------------------|------------------------------------|--------------------------------------------------------------|
| <ul> <li>My Groups</li> <li>My Profile</li> </ul>                  | 66 99 What's in your mind?                                                            | ¶¢) Announcements                  | TRAINER MENU                                                 |
| MANAGEMENT                                                         |                                                                                       | There is no announcement available | <ul> <li>My Question Bank</li> <li>My Assessments</li> </ul> |
| # Faculties<br>Courses                                             |                                                                                       | 矕 Group Members                    | L My Offline<br>Assignments                                  |
| Modules     Sessions                                               | Update Status                                                                         |                                    | REPORT MENU<br>Course Report Card                            |
|                                                                    | Super Admin<br>Tuesday: Tuesday: Lune 25. 2013 10:16:05 AM<br>Selamat datang ke group | • •                                | MY TASKS                                                     |
|                                                                    | 0   🗭                                                                                 | Q Latest Entries                   | e-Contents<br>Questions                                      |
|                                                                    |                                                                                       | No blog entries found              | Offline Assignment                                           |
|                                                                    | Load More                                                                             | +                                  |                                                              |

i. Klik untuk *Like* komen pengguna

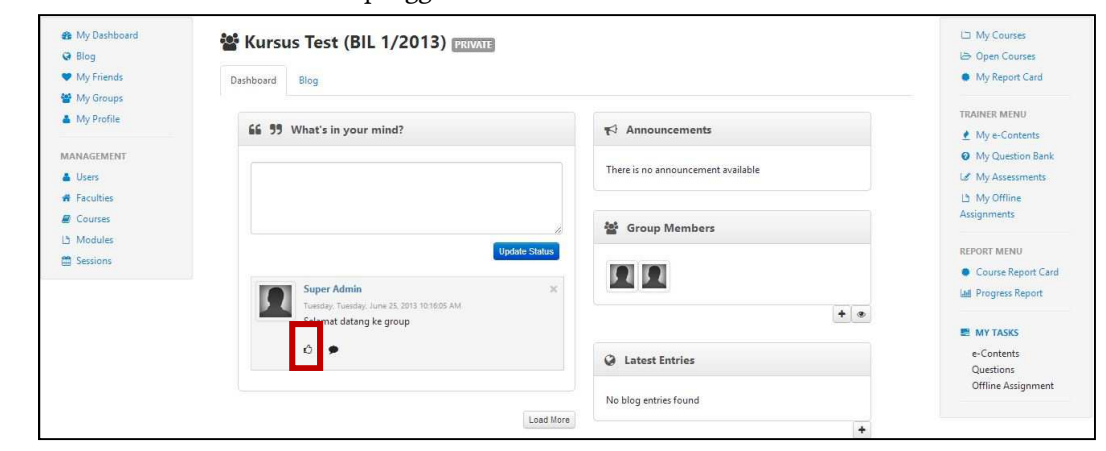

j. Klik untuk menghantar komen.

| <ul> <li>My Dashboard</li> <li>Blog</li> <li>My Friends</li> </ul> | Big Big                                                                  |                                    | My Courses     Open Courses     My Report Card             |
|--------------------------------------------------------------------|--------------------------------------------------------------------------|------------------------------------|------------------------------------------------------------|
| <ul> <li>My broups</li> <li>My Profile</li> </ul>                  | 66 99 What's in your mind?                                               | r∰ Announcements                   | TRAINER MENU                                               |
| MANAGEMENT                                                         |                                                                          | There is no announcement available | My Question Bank     My Assessments                        |
| Faculties     Courses     Modules                                  |                                                                          | 曫 Group Members                    | L3 My Offline<br>Assignments                               |
| E Sessions                                                         | Updata Status                                                            |                                    | REPORT MENU     Course Report Card     Mil Progress Report |
|                                                                    | Tuesday: Tuesday: June 25, 2013 10:16:05 AM.<br>Selavost datang ke group | + .                                | MY TASKS                                                   |
|                                                                    | ۵ <b>ب</b>                                                               | Q Latest Entries                   | e-Contents<br>Questions                                    |
|                                                                    |                                                                          | No blog entries found              | Offline Assignment                                         |
|                                                                    | Load More                                                                | +                                  |                                                            |

k. Skrin berikut akan dipaparkan.

| <ul> <li>▲ My Dashboard</li> <li>➡ Blog</li> <li>➡ My Friends</li> <li>▲ My Groups</li> </ul> | Big Big States                               |                                    | My Courses     Open Courses     My Report Card     |
|-----------------------------------------------------------------------------------------------|----------------------------------------------|------------------------------------|----------------------------------------------------|
| My Profile                                                                                    | 66 99 What's in your mind?                   | ¶S Announcements                   | TRAINER MENU                                       |
| MANAGEMENT                                                                                    |                                              | There is no announcement available | My Question Bank     My Assessments     My Offline |
| Courses                                                                                       | Lindeir Shihe                                | // 🚰 Group Members                 | Assignments<br>REPORT MENU                         |
| Sessions                                                                                      | Super Admin Tuesday, June 25, 2013 101605 AM |                                    | Course Report Care     Lad Progress Report         |
|                                                                                               | Selamat datang ke group                      | + •                                | MY TASKS                                           |
|                                                                                               | Comments                                     | Q Latest Entries                   | e-Contents<br>Questions<br>Offline Assignment      |
|                                                                                               | No comment available<br>Type in your comment | No blog entries found              | on the Assignment                                  |
|                                                                                               | Post Comment                                 |                                    |                                                    |

1. Untuk menghantar komen, sila isi di ruangan yang disediakan seperti gambarajah dibawah.

| <ul> <li>▲ My Dashboard</li> <li>➡ Blog</li> <li>♥ My Friends</li> </ul> | Beshboord Blog                                                                          |                                    | L⊐ My Courses<br>I⇒ Open Courses<br>● My Report Card |
|--------------------------------------------------------------------------|-----------------------------------------------------------------------------------------|------------------------------------|------------------------------------------------------|
| <ul> <li>My Groups</li> <li>My Profile</li> <li>MANAGEMENT</li> </ul>    | 66 99 What's in your mind?                                                              | ¶< <sup>3</sup> Announcements      | TRAINER MENU<br>My e-Contents<br>My Question Bank    |
| <ul> <li>Users</li> <li>Faculties</li> </ul>                             |                                                                                         | There is no announcement available | L≇ My Assessments<br>L3 My Offline                   |
| Courses Modules Sessions                                                 | Update Status                                                                           | oroup Members                      | REPORT MENU                                          |
|                                                                          | Super Admin ×<br>Tuesday: Tuesday: June 25, 2013 10:16:05 AM<br>Selamat datang ke group | ••                                 | Course Report Card     Lad Progress Report           |
|                                                                          | õ   🗩<br>Comments                                                                       | Q Latest Entries                   | MY TASKS     e-Contents     Questions                |
|                                                                          | Ne somment available Type in your comment                                               | No blog entries found              | Online Assignment                                    |
|                                                                          | Post Comment                                                                            |                                    |                                                      |

m. Tekan butang Post Comment untuk menghantar komen.

| 🏟 My Dashboard<br>😡 Blog                            | 📽 Kursus Test (BIL 1/2013) revate                                                     |                       | 니그 My Courses<br>나> Open Courses                                    |
|-----------------------------------------------------|---------------------------------------------------------------------------------------|-----------------------|---------------------------------------------------------------------|
| <ul> <li>My Friends</li> </ul>                      | Dashboard Blog                                                                        |                       | My Report Card                                                      |
| My Groups     My Profile     MANAGEMENT     Users   | 66 99 What's in your mind?                                                            |                       | TRAINER MENU<br>My e-Contents<br>My Question Bank<br>My Assessments |
| # Faculties<br>로 Courses<br>L Modules<br>G Sessions | Update Stat                                                                           | Second Members        | L5 My Offline<br>Assignments<br>REPORT MENU<br>© Course Report Car  |
|                                                     | Super Admin<br>Tuesday, Tuesday, June 25, 2013 10:16:05 AM<br>Selamat datang ke group | *                     | MY TASKS                                                            |
|                                                     | ið   🗭<br>Comments                                                                    | Q Latest Entries      | e-Contents<br>Questions                                             |
|                                                     | No comment available                                                                  | No blog entries found | Offline Assignment                                                  |
|                                                     |                                                                                       | +                     |                                                                     |

| Blog        | Kursus lest (BIL 1/2013) PRIVATE            |                                    | 😂 Open Courses       |
|-------------|---------------------------------------------|------------------------------------|----------------------|
| My Friends  | Dashboard Blog                              |                                    | My Report Card       |
| Y Groups    |                                             |                                    | TRAINER MENU         |
| My Profile  | 66 99 What's in your mind?                  | Announcements                      | My e-Contents        |
| MANAGEMENT  |                                             |                                    | My Question Bank     |
| 🛔 Users     |                                             | There is no announcement available | Le My Assessments    |
| # Faculties |                                             |                                    | La My Offline        |
| Courses     |                                             |                                    | Assignments          |
| 13 Modules  |                                             | Group Members                      |                      |
| Sessions    | Update St                                   | atus                               | REPORT MENU          |
|             | Super Admin                                 | 5 4 5 4                            | Course Report Card   |
|             | Tuesday, Tuesday, June 25, 2013 10:16:05 AM |                                    | Lill Progress Report |
|             | Selamat datang ke group                     | + 4                                |                      |
|             | 0   <b>9</b>                                |                                    | e-Contents           |
|             | Comments                                    | Q Latest Entries                   | Questions            |
|             | No comment available                        |                                    | Offline Assignment   |
|             | Type in your comment                        | No blog entries found              |                      |
|             | Type in your comment                        |                                    | •                    |
|             |                                             | 10                                 |                      |
|             | Post Com                                    | nent                               |                      |
|             |                                             |                                    |                      |
|             |                                             |                                    |                      |

n. Tekan butang *Load More* untuk melihat status-status yang lepas.

o. Untuk menambah rakan, cari Group Members Widget. Klik 🚺 untuk

mencari rakan. Butang hanya aka nada sekiranya anda pemilik kumpulan tersebut.

| <ul> <li>▲ My Dashboard</li> <li>➡ Blog</li> <li>➡ My Friends</li> </ul>                                                                                                    | Bestboard Blog                                                                                        |                                                                                                    | My Courses     Open Courses     My Report Card              |
|----------------------------------------------------------------------------------------------------|----------------------------------------------------------------------------------------------------|----------------------------------------------------------------------------------------------------|-------------------------------------------------------------|
| My Groups My Profile MANAGEMENT Users Southing                                                                                                    | 66 99 What's in your mind?                                                                            | t <sup>⊂]</sup> Announcements<br>There is no announcement available                                                                                                    | TRAINER MENU                                                |
| Courses Courses Cours | Update Status Update Status Super Admin X Lunesity, Lune 32, 2013 10:106.5 AAA Seland K Lano Ke aroun | <ul> <li>Group Members</li> <li>Image: A state of the state of the state of</li></ul> | Assignments<br>REPORT MENU<br>Course Report Card            |
|                                                                                                    | O        Comments     No comment valiable     Tuna in your comment                                    | Latest Entries  No blog entries found                                                                                                    | E MY TASKS<br>e-Contents<br>Questions<br>Offline Assignment |
|                                                                                                    | Post Comment                                                                                          | •                                                                                                    |                                                             |

p. Selepas anda menekan butang 🛃 , Skrin berikut akan dipaparkan.

| nvite Frier      | nds |  |
|------------------|-----|--|
| Search           | Q   |  |
| Search Results : |     |  |
|                  |     |  |

q. Masukkan nama di ruangan carian. Pilih nama dan klik butang *Send Invitation to Friends.* 

| nvite Friends                                                                                                    | 3        |
|----------------------------------------------------------------------------------------------------|----------|
| moh Q                                                                                                    |          |
| Search Results :<br>2411 results found                                                                                                    |          |
| A. Azmi Bin Mohamad - Cawangan Klang<br>Ab Rahim Bin Mohammad - Cawangan Sandakan<br>Abd Aziz Bin Mohd Salleh - Cawangan Jalan Duta<br>Abd Halim Bin P A Mohd Noordin - Cawangan Siasatan Seremban<br>Abd Mohammad Bin Ahmad - Cawangan Kuching<br>Abd Rahim Bin Mohd Yatim - Cawangan Johor Bahru<br>Abd Rahman Bin Mohamad Ghazali - Cawangan Miri<br>Abd Rahman Bin Mohammad Suhaimi - Cawangan Cheras<br>Abd Risham Bin Mohd Yusof - Pejabat Pendaftar<br>Abd. Halil Bin Mohd. Amin - Cawangan Kuala Lumpur Bandar<br>Abdul Jalil Bin Fakir Mohamad - Cawangan Ipoh | <b>^</b> |
|                                                                                                    |          |

r. Mesej berjaya akan dipaparkan.

| Invitation has been successfully sent to the selected users |    |
|-------------------------------------------------------------|----|
|                                                             | OK |
|                                                             | UK |

s. Klik untuk melihat senarai rakans yang *active, pending* dan *invited.* 

| <ul> <li>My Dashboard</li> <li>Isog</li> <li>My Friends</li> </ul> | Blog                                                                           | 니크 My Courses<br>나> Open Courses<br>● My Report Card            |                                                               |
|--------------------------------------------------------------------|--------------------------------------------------------------------------------|-----------------------------------------------------------------|---------------------------------------------------------------|
| My Groups My Profile MANAGEMENT Users                              | 66 99 What's in your mind?                                                     | ♥ <sup>1</sup> Announcements There is no announcement available | TRAINER MENU  My e-Contents  My Question Bank  My Assessments |
| Faculties     Courses     Modules                                  | Update Status                                                                  | 🗑 Group Members                                                 | L1 My Offline<br>Assignments<br>REPORT MENU                   |
| E Sessions                                                         | Super Admin X<br>Tuesday, June 23, 2013 10/16/05 AM<br>Selamat datang ke group | ••                                                              | Course Report Card     Lat Progress Report     MY TASKS       |
|                                                                    | Comments<br>No comment avoilable                                               | Latest Entries  No blog entries found                           | e-Contents<br>Questions<br>Offline Assignment                 |
|                                                                    | Type in your comment                                                           | *                                                               |                                                               |
|                                                                    | Loo union                                                                      |                                                                 |                                                               |

t. Skrin berikut akan dipaparkan.

| Gro                  | oup Members                | 2 |
|----------------------|----------------------------|---|
| 1 Acti               | ve Members                 |   |
| 1                    | Super Admin                | × |
|                      |                            |   |
| 1 Pen                | ding Members               |   |
| 1 Pen                | ding Members<br>Khr        | × |
| 1 Pen<br>1<br>1 Invi | ding Members<br>Khr<br>ted | × |

u. Untuk *Remove* atau *Reject*, klik 💌 Untuk *accept* klik 🔽

| Gro                  | oup Members                |            | 3 |
|----------------------|----------------------------|------------|---|
| 1 Acti               | ive Members                |            |   |
| 1                    | Super Admin                |            | × |
|                      |                            |            |   |
| 1 Pen                | ding Members               |            |   |
| 1 Pen                | Khr                        | <b>~ x</b> |   |
| 1 Pen<br>1<br>1 Invi | ding Members<br>Khr<br>ted | ××         |   |

v. Untuk menambah entri baru, cari *Latest Entries Widget*. Klik untuk menambah entri baru.

| <ul> <li>My Dashboard</li> <li>Q Blog</li> </ul>  | 📽 Kursus Test (BIL 1/2013) PRIVATE             |                                    | 너크 My Courses<br>나크 Open Courses                      |
|---------------------------------------------------|------------------------------------------------|------------------------------------|-------------------------------------------------------|
| <ul> <li>My Friends</li> <li>My Groups</li> </ul> | Dashboard Blog                                 |                                    | My Report Card  TRAINER MENU                          |
| My Profile                                        | 66 99 What's in your mind?                     | ¶<∃ Announcements                  | My e-Contents                                         |
| MANAGEMENT<br>Users<br>Faculties                  |                                                | There is no announcement available | My Question Bank     My Assessments     15 My Offline |
| Courses<br>凸 Modules                              |                                                | 불 Group Members                    | Assignments                                           |
| Sessions                                          | Super Admin × Tuesday, June 25, 2013 101505 AM |                                    | Course Report Card                                    |
|                                                   | Selamat datang ke group                        | <u>•</u> •                         | MY TASKS                                              |
|                                                   | ic)   ●<br>Comments                            | Q Latest Entries                   | e-Contents<br>Questions                               |
|                                                   | No comment available Type in your comment      | No blog entries found              | Offline Assignment                                    |
|                                                   |                                                | ±                                  |                                                       |
|                                                   | Post Comment                                   |                                    |                                                       |
|                                                   | Load More                                      |                                    |                                                       |

Copyright © TNB Integrated Learning Solution 2017

| My Dashboard         | 醬 Ku   | Irsus Test (BIL 1/2013) IRIVALE                       | My Courses     Open Courses        |
|----------------------|--------|-------------------------------------------------------|------------------------------------|
| My Friends           | Dashbo | ard Blog                                              | My Report Card                     |
| My Profile           | Entry  |                                                       | TRAINER MENU                       |
| WAGEMENT             | Title  |                                                       | My e-Contents     My Ouestion Bank |
| Users                | Text   | B I U S ×₂ ×* I₂ ⊭ # # ** ** = = = •1 ℃ ∞ ⊲ Ш ≣ ⊕ Ω ⊭ | 🕼 My Assessments                   |
| Faculties<br>Courses |        | Styles • Format • Font • Size • A• O•                 | L My Offline<br>Assignments        |
| Modules              |        |                                                       | REPORT MENU                        |
| Sessions             |        |                                                       | Course Report Car                  |
|                      |        |                                                       | Lud Progress Report                |
|                      |        |                                                       | MY TASKS                           |
|                      |        |                                                       | e-Contents                         |
|                      |        |                                                       | Offline Assignment                 |
|                      |        | body p                                                |                                    |

w. Skrin berikut akan dipaparkan. Sila isikan maklumat yang diperlukan.

x. Setelah selesai isi, klik Save as Draft atau Publish.

| <ul> <li>My Dashboard</li> <li>Blog</li> <li>My Friends</li> </ul> | 📽 Ku                   | arsus Test (BIL 1/2013) PRIVATE                       | <ul> <li>L⊐ My Courses</li> <li>E⇒ Open Courses</li> <li>My Report Card</li> </ul> |
|--------------------------------------------------------------------|------------------------|-------------------------------------------------------|------------------------------------------------------------------------------------|
| My Groups My Profile MANAGEMENT Users Constitutes                  | Entry<br>Title<br>Text | B I U S X, X' I, [I I I I I I I I I I I I I I I I I I | TRAINER MENU  My e-Contents  My Question Bank  My Assessments  My Accelling        |
| Courses Courses Courses Sessions                                   |                        | Shies - Format - Font - Size - A- D-                  | Assignments REPORT MENU Course Report Card M Progress Report                       |
|                                                                    |                        |                                                       | e-Contents<br>Questions<br>Offline Assignment                                      |
|                                                                    |                        | Save As Draft Publish                                 |                                                                                    |

## y. Mesej berjaya akan dipaparkan.

| Blog entry has been saved as draft successfuly |    |
|------------------------------------------------|----|
|                                                | OK |
| Blog entry has been published successfully     |    |
|                                                | ОК |

## H.Unit Latihan

37. Klik Unit untuk melihat senarai pusat latihan.

| A Ma Dalitary of                                        | My Dashboard                                                                             |                                                                                                    | Ci My Course                                                    |
|---------------------------------------------------------|------------------------------------------------------------------------------------------|----------------------------------------------------------------------------------------------------|-----------------------------------------------------------------|
| · My Manual                                             | 66 55 What's in your mind?                                                               | ¥7 Annualcaments                                                                                                    | · My Report Card                                                |
| A My Partie<br>MANAGENEEEEEEEEEEEEEEEEEEEEEEEEEEEEEEEEE | Public 2 Description                                                                     | Summe and California en<br>Antonion Impacts primite Conton Anno Tanglaran<br>Kamputer BL COCO - primite Antonio multi<br>merganale antonio di Fasis J. Paul Text. | AND CONTRACTORS                                                 |
| 2 Interes                                               | Model Multiplies Laured<br>Misson Hale Control Hale<br>assistant - Laure Marked<br>© 1 • | +<br>•                                                                                                    | Course Report Cont<br>W says Tables<br>+ Containts<br>Containts |
|                                                         | [0]                                                                                      | Eurority you have no filend                                                                                                    | Office Autoprotect                                              |

#### 38. Skrin berikut akan dipaparkan.

| @ Blog                                            |                                              |              |                             |              | B Open Courses   |
|---------------------------------------------------|----------------------------------------------|--------------|-----------------------------|--------------|------------------|
| <ul> <li>My Friends</li> </ul>                    | List of Faculties                            |              |                             |              | My Report Card   |
| <ul> <li>My Groups</li> <li>My Profile</li> </ul> | 10 records per page                          |              | Search:                     |              | MENU PENGAJAR    |
|                                                   | Faculty                                      | Faculty Code | Faculty Director            |              | My Question Ban  |
| Faculties     Courses                             | Pusat Latihan Dan Pembangunan<br>Ict         | ICT          | Rosnani Binti Bariman       |              | Assignments      |
| Modules                                           | Pusat Latihan Pengujian e-<br>Pembelajaran   | PLPEP        | Director                    | C II         | Course Report Ca |
|                                                   | Jabatan Kewangan / Jabatan<br>Pungutan Hasil | KEW          | Mohd Salleh Bin Bakar       | 8            | MY TASKS         |
|                                                   | Jabatan Undang-undang                        | JUU          | Salmah Binti Kasim          | C2 (1)       | Questions        |
|                                                   | Pusat Latihan Pengurusan                     | PLP          | Fuad Bin Salihin @ Md. Ayob | 68 (#        | Online Assignmen |
|                                                   | Pusat Latihan Akaun Dan Audit                | PLA          | Jamilah Binti Haji Hashim   | ( <b>3</b> ) |                  |
|                                                   | Pusat Latihan Undang-undang                  | PLU          | Adzhar Bin Sulaiman         | Cr 🖻         |                  |
|                                                   | Pusat Latihan Perancangan                    | PLPC         | Ammar Bin Johari            | Cr ii        |                  |
|                                                   |                                              |              |                             |              |                  |

Delete Selected Add New

| Blog        |         |                               |              |                             |        | Open Courses    |
|-------------|---------|-------------------------------|--------------|-----------------------------|--------|-----------------|
| My Friends  | List    | of Faculties                  |              |                             |        | My Report Car   |
| 💕 My Groups |         |                               |              |                             |        |                 |
| My Profile  | 10      | records per page              |              | Search:                     |        | MENU PENGAJAR   |
|             |         |                               |              |                             |        | 🔮 My e-Content  |
| MANAGEMENT  |         | Faculty                       | Faculty Code | Faculty Director            |        | Ø My Question B |
| Users       |         |                               | 14104        |                             |        | 🕼 My Assessmen  |
| Faculties   |         | Pusat Latihan Dan Pembangunan | ICT          | Rosnani Binti Bariman       | Cr 🗄   | La My Offline   |
| Courses     |         | ict                           |              |                             |        | Assignments     |
| 1 Modules   | (E) - 5 | Pusat Latihan Pengujian e-    | PLPEP        | Director                    | 2 1    |                 |
| Sessions    | 1       | Pembelajaran                  |              |                             |        | Course Report   |
|             |         | labatan Kewangan / Jabatan    | KEW          | Mohd Salleh Bin Bakar       | (X) (# |                 |
|             |         | Pungutan Hasil                |              |                             |        | MY TASKS        |
|             | -       | LEASE REASES SEALES           | 1011         | Contractor Marchael         |        | e-Contents      |
|             |         | labatan Undang-undang         | 000          | Saiman binu Kasim           | LS E   | Offline Assignm |
|             | (m) (   | Pusat Latihan Pengurusan      | PLP          | Fuad Bin Salihin @ Md. Ayob | 6 8    |                 |
|             |         |                               |              |                             |        |                 |
|             | 1771    | Pusat Latihan Akaun Dan Audit | PLA          | Jamilah Binti Haji Hashim   | 3 3    |                 |
|             | (m) - 5 | Pusat Latihan Undang-undang   | PLU          | Adzhar Bin Sulaiman         | 6 3    |                 |
|             |         | Pusat Latihan Perancangan     | PLPC         | Ammar Bin Johari            | Q A    |                 |

## 39. Klik Add New untuk menambah unit latihan.

## 40. Skrin berikut akan dipaparkan.

| My Dashboard                   | Home / Faculty           |                       | 니 My Courses                         |  |
|--------------------------------|--------------------------|-----------------------|--------------------------------------|--|
| G Blog                         |                          |                       | 😂 Open Courses                       |  |
| <ul> <li>My Friends</li> </ul> | Create Faculty           |                       |                                      |  |
| 📽 My Groups                    |                          |                       |                                      |  |
| 🛔 My Profile                   | Faculty Name*            |                       | MENU PENGAJAR                        |  |
|                                |                          |                       | My e-Contents                        |  |
| MANAGEMENT                     | Faculty Code *           |                       | O My Question Ban                    |  |
| 🛔 Users                        |                          |                       | Log My Assessments                   |  |
| # Faculties                    | Faculty Director *       |                       | ഥ My Offline                         |  |
| E Courses                      |                          | Select a Director     | Assignments                          |  |
| 년 Modules                      | Faculty Approvers *      | Select Annovars       | B. Course Brown Co                   |  |
| E Sessions                     |                          | Cuccreptores          | <ul> <li>Course Report Ca</li> </ul> |  |
|                                | Faculty Reviewers*       | Select Reviewers      |                                      |  |
|                                |                          |                       | a Contents                           |  |
|                                | Faculty Trainers *       | Select Trainers       | Questions                            |  |
|                                |                          |                       | Offline Assignmer                    |  |
|                                | Faculty Administrators * | Select Administrators |                                      |  |
|                                |                          |                       |                                      |  |

41. Sila isikan maklumat-maklumat seperti *Unit Name, Unit Code, Unit Director, Unit Approvers, Unit Reviewers, Unit Trainers* dan *Unit Administrator.* Medan bertanda (\*) wajib diisi. Setelah selesai isi, tekan butang *Create New.* 

| Faculty Name *           |                       |   |
|--------------------------|-----------------------|---|
| Faculty Code *           |                       |   |
| Faculty Director *       | Select a Director     | × |
| Faculty Approvers *      | Select Approvers      |   |
| Faculty Reviewers *      | Select Reviewers      |   |
| Faculty Trainers *       | Select Trainers       |   |
| Faculty Administrators * | Select Administrators |   |

#### 42. Mesej berjaya akan dipaparkan.

| Faculty has been created successfully |    |
|---------------------------------------|----|
|                                       | ОК |

43. Klik untuk mengubah maklumat pusat latihan. Klik untuk membuang pusat latihan. Anda boleh *delete* lebih daripada satu dengan *tick* di *checkbox* dan tekan butang *Delete Selected*.

| <ul> <li>My Dashboard</li> <li>Blog</li> </ul> | Home / Faculty                                 |              |                             |          | D My Courses                                  |
|------------------------------------------------|------------------------------------------------|--------------|-----------------------------|----------|-----------------------------------------------|
| My Friends                                     | List of Faculties                              |              |                             |          | My Report Card                                |
| <ul> <li>My Profile</li> </ul>                 | 10 records per page                            |              | Search:                     |          | MENU PENGAJAR                                 |
|                                                |                                                |              |                             |          | 👲 My e-Contents                               |
| MANAGEMENT                                     | Fi culty                                       | Faculty Code | Faculty Director            |          | Ø My Question Bank                            |
| 📥 Users                                        | - Developing Development                       | ICT.         | Deserved Direk Designers    |          | Let My Assessments                            |
| <ul> <li>Faculties</li> <li>Courses</li> </ul> | P sat Latinan Dan Pembangunan<br>Ic            | IC1          | Kosnani Binti Bariman       | 8 3      | La My Offline<br>Assignments                  |
| La Modules                                     | P sat Latihan Pengujian e-                     | PLPEP        | Director                    | C2 (B)   |                                               |
| Sessions                                       | P mbelajaran                                   |              |                             |          | Course Report Card                            |
|                                                | 🔄 Javatan Kewangan / Jabatan<br>Pingutan Hasil | KEW          | Mohd Salleh Bin Bakar       | C a      | MY TASKS                                      |
|                                                | 📺 🛛 Janatan Undang-undang                      | JUU          | Salmah Binti Kasim          | 8        | e-Contents<br>Questions<br>Offline Assignment |
|                                                | P sat Latihan Pengurusan                       | PLP          | Fuad Bin Salihin @ Md. Ayob | C B      | onine Assignment                              |
|                                                | 📺 🛛 P sat Latihan Akaun Dan Audit              | PLA          | Jamilah Binti Haji Hashim   | <b>B</b> |                                               |
|                                                | P sat Latihan Undang-undang                    | PLU          | Adzhar Bin Sulaiman         |          |                                               |
|                                                | Pisat Latihan Perancangan                      | PLPC         | Ammar Bin Johari            | Cr (B)   |                                               |
|                                                | Delete Selected Add New                        |              |                             |          |                                               |
44. Sekiranyan butang ditekan, skrin berikut akan dipaparkan.

| My Dashboard                                 | Home / Faculty           |               | 🖾 My Courses                                                 |
|----------------------------------------------|--------------------------|---------------|--------------------------------------------------------------|
| <ul> <li>Blog</li> <li>My Friends</li> </ul> | Update Faculty           |               | <ul> <li>Open Courses</li> <li>My Report Card</li> </ul>     |
| My Profile                                   | Faculty Name*            | Faculty Test  | TRAINER MENU                                                 |
| IANAGEMENT                                   | Faculty Code *           | F001          | <ul> <li>My Question Bank</li> <li>My Assessments</li> </ul> |
| Faculties                                    | Faculty Director *       | Director      | La My Offline<br>Assignments                                 |
| 1 Modules<br>1 Sessions                      | Faculty Approvers *      | x Khr         | REPORT MENU<br>Course Report Card                            |
|                                              | Faculty Reviewers *      | x Khr         | Lad Progress Report                                          |
|                                              | Faculty Administrators * |               | e-Contents                                                   |
|                                              |                          | x Super Admin | Questions<br>Offline Assignment                              |

45. Sila ubah maklumat yang anda mahu dan tekan butang Save.

| 🏟 My Dashboard           | Home / Faculty           |               | 🖾 My Courses                                             |
|--------------------------|--------------------------|---------------|----------------------------------------------------------|
| Blog     My Friends      | Update Faculty           |               | <ul> <li>Open Courses</li> <li>My Report Card</li> </ul> |
| My Profile               | Faculty Name *           | Faculty Test  | TRAINER MENU                                             |
| MANAGEMENT               | Faculty Code *           | F001          | My Question Bank     My Assessments                      |
| # Faculties<br>@ Courses | Faculty Director *       | Director      | La My Offline<br>Assignments                             |
| ഥ Modules<br>篇 Sessions  | Faculty Approvers *      | x Kht         | REPORT MENU                                              |
|                          | Faculty Reviewers *      | x Khr         | M Progress Report                                        |
|                          | Faculty Trainers *       | x Khr         | MY TASKS                                                 |
|                          | Faculty Administrators * | x Super Admin | e-Contents<br>Questions<br>Offline Assignment            |
|                          | K Back to List           | Rese Save     | Offline Assignme                                         |

#### 46. Mesej berjaya akan dipaparkan.

| Faculty has been updated successfully |    |
|---------------------------------------|----|
|                                       | OK |

TNB Integrated Learning Solution - ILSAS

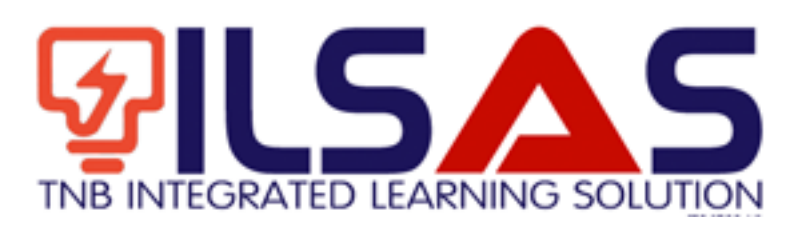

# Manual Pengguna

Peranan :

Reviewer

### ISI KANDUNGAN

| А. | LOGIN   | 3 |
|----|---------|---|
| B. | MY TASK | 4 |

2

# A.Login

- 1. Buka *browser* Internet Explorer.
- 2. Taipkan https://lms.tnbilsas.com.my diruangan alamat pada browser.

| < is ili ling ili li li li li li li li li li li li li | ,0 + → | 🥌 Blank Page | × |
|-------------------------------------------------------|--------|--------------|---|

3. Masukkan Username dan Password diruangan yang disediakan.

| Username | _ |
|----------|---|
| Password |   |
| Login    |   |

4. Skrin Utama akan dipaparkan.

| Contract Of Street                                           | My Dashboard               | CO My Courses                                                                                                    |                                                                                                    |
|--------------------------------------------------------------|----------------------------|----------------------------------------------------------------------------------------------------|----------------------------------------------------------------------------------------------------|
| · Martinet                                                   | 55 55 What's in your mind? | ¥7 Annuacaments                                                                                                    | <ul> <li>My Rent Cell</li> </ul>                                                                                |
| A My Paulae<br>MARACENET<br>A Meri<br>W Territor<br>W Conten | Public S generations       | Summer Super-E-2014 (Section Association Recognitions<br>Restructions Expanding encoding Control Associations<br>Kompanyon GE CODO: - provide a control multi-<br>metry provide analysis of Kalls J. Parcel Text. | Million Prinklakov<br>2. Ny + Common<br>9. Ny Common Earth<br>14. Ny Assessments<br>3. Ny Common<br>Assignments |
| 2 leans                                                      | Multiplication because     | •                                                                                                    | · Course Report Cont                                                                                            |
|                                                              | Ø1.                        | 🎔 Friends                                                                                                    | + Contents<br>Quattions                                                                                         |
|                                                              | And the set of the set     | Currently you have no fixed                                                                                                    | (Miss.Auspreset                                                                                                 |

### B. My Task

1. Klik *My Task* untuk melihat senarai e-Kandungan, Soalan dan Tugasan Luar Talian yang perlu di *approve* atau *reject*.

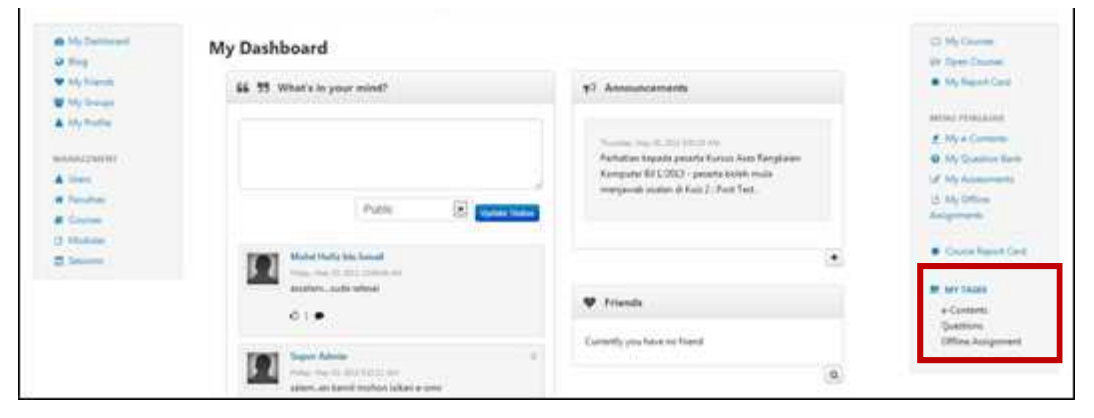

2. Skrin berikut akan dipaparkan.

| <ul> <li>My Dashboard</li> <li>Blog</li> <li>My Friends</li> </ul> | e-Contents Questions Offline Assignment |             |                                                              |
|--------------------------------------------------------------------|-----------------------------------------|-------------|--------------------------------------------------------------|
| <ul> <li>My Groups</li> <li>My Profile</li> </ul>                  | Title                                   | Owner       | TRAINER MENU                                                 |
|                                                                    | Approval e-Content Test 2               | Super Admin | View     Wy Question Ba                                      |
| # Faculties                                                        | Content Test 3                          | Super Admín | View     My Offline     Assignments                          |
| Modules                                                            | Approve Selected Reject Selected        |             | REPORT MENU                                                  |
| Sessions                                                           |                                         |             | Course Report C                                              |
|                                                                    |                                         |             | Lad Progress Report                                          |
|                                                                    |                                         |             | MY TASKS     e-Contents     Questions     Offline Assignment |

3. Klik e-Content Tab untuk melihat senarai e-Kandungan.

| <ul> <li>✿ My Dashboard</li> <li>֎ Blog</li> <li>♥ My Friends</li> </ul> | e-Contents Questions Offline Assignment |                  |             | I⊐ My Courses<br>I⇒ Open Courses<br>● My Report Card |                                                     |
|--------------------------------------------------------------------------|-----------------------------------------|------------------|-------------|------------------------------------------------------|-----------------------------------------------------|
| My Groups                                                                |                                         | Title            | Owner       |                                                      | TRAINER MENU                                        |
| MANAGEMENT                                                               | Approval                                | e-Content Test 2 | Super Admin | @ View                                               | My Question Bank     My Assessments                 |
| <ul> <li>₩ Faculties</li> <li>■ Courses</li> <li>△ Modules</li> </ul>    | Approve Se                              | e-Content Test 3 | Super Admin | () View                                              | L <sup>b</sup> My Offline<br>Assignments            |
| Sessions                                                                 |                                         |                  |             |                                                      | Course Report Card                                  |
|                                                                          |                                         |                  |             |                                                      | e-Contents 2<br>Questions 2<br>Offline Assignment 2 |

4. *Approval* bermaksud kandungan tersebut untuk di *approve*, manakala *Review* pula untuk di *review*.

| <ul> <li>My Dashboard</li> <li>Blog</li> </ul>     | My Tasks                                |             |         | D My Courses                                    |
|----------------------------------------------------|-----------------------------------------|-------------|---------|-------------------------------------------------|
| <ul> <li>My Friends</li> <li>My Country</li> </ul> | e-Contents Questions Offline Assignment |             |         | <ul> <li>My Report Card</li> </ul>              |
| My Profile                                         | Title                                   | Owner       |         | TRAINER MENU                                    |
|                                                    | Approval e-Content Test 2               | Super Admin | () View | My Question Bank     My Assessments             |
| Faculties                                          | e-Content Test 3                        | Super Admin | View    | 년 My Offline<br>Assignments                     |
| Modules                                            | Approve Selected Reject Selected        |             |         | REPORT MENU                                     |
| 5.5310113                                          |                                         |             |         | Course Report Card     M Progress Report        |
|                                                    |                                         |             |         | e-Contents<br>Questions 2<br>Offline Assignment |

5. Klik *View* untuk melihat maklumat kandungan.

| <ul> <li>My Dashboard</li> <li>Blog</li> </ul>    | My Tasks                                |             |                          | 너희 My Courses<br>(공) Open Courses                   |
|---------------------------------------------------|-----------------------------------------|-------------|--------------------------|-----------------------------------------------------|
| <ul> <li>My Friends</li> <li>My Groups</li> </ul> | e-Contents Questions Offline Assignment |             |                          | My Report Card                                      |
| My Profile                                        | Title                                   | Owner       |                          | TRAINER MENU                                        |
| MANAGEMENT                                        | Approval e-Content Test 2               | Super Admin | View                     | My Question Bank     My Assessments                 |
| # Faculties<br>Courses                            | Review e-Content Test 3                 | Super Admin | <ul> <li>View</li> </ul> | 년 My Offline<br>Assignments                         |
| 월 Modules<br>웹 Sessions                           | Approve Selected Reject Selected        |             |                          | REPORT MENU                                         |
|                                                   |                                         |             |                          | Course Report Can     Last Progress Report          |
|                                                   |                                         |             |                          | e-Contents 2<br>Questions 2<br>Offline Assignment 2 |

6. Gambarajah di bawah adalah contoh skrin untuk Approval dan review.

| ፼ My Dashboard<br>♀ Blog       | Approve e-Content |                               |                                               |
|--------------------------------|-------------------|-------------------------------|-----------------------------------------------|
| <ul> <li>My Friends</li> </ul> | Faculty           | Faculty Test                  | My Report Card                                |
| 🖀 My Groups                    | Course            | Kureue Teet                   |                                               |
| My Profile                     | Course            | Norsus rest                   | TRAINER MENU                                  |
|                                | Modul             | Module Test                   | My e-Contents                                 |
| MANAGEMENI                     | Owner             | Super Admin                   | Wy Question Bank                              |
| Generation                     | Tiele             | a Cantant Tart 2              | 13 My Offline                                 |
| Courses                        | THE               | e-content rest2               | Assignments                                   |
| Là Modules                     | Description       | Testing only                  |                                               |
| Sessions                       |                   | View e-Content Approve Reject | REPORT MENU<br>Course Report Card             |
|                                |                   |                               | Lul Progress Report                           |
|                                |                   |                               | MY TASKS                                      |
|                                |                   |                               | e-Contents<br>Questions<br>Offline Assignment |

5

| <ul> <li>My Dashboard</li> <li>Ø Blog</li> </ul> | Approve e-0 | Content                       | 너크 My Courses<br>더라 Open Courses                      |
|--------------------------------------------------|-------------|-------------------------------|-------------------------------------------------------|
| <ul> <li>My Friends</li> </ul>                   | Faculty     | Faculty Test                  | My Report Card                                        |
| 🔮 My Groups                                      | Course      | Kursus Test                   |                                                       |
| My Profile                                       | Modul       | Module Test                   | My e-Contents                                         |
| MANAGEMENT                                       | modul       | mourches                      | My Question Bank                                      |
| 🛔 Users                                          | Owner       | Super Admin                   | 🕼 My Assessments                                      |
| 🖬 Faculties                                      | Title       | e-Content Test 2              | L3 My Offline                                         |
| 🛢 Courses                                        | Description | Testing only                  | Assignments                                           |
| Modules     Sessions                             |             | View e-Content 7 prove Reject | REPORT MENU<br>Course Report Car<br>M Progress Report |
|                                                  |             |                               | e-Contents<br>Questions<br>Offline Assignment         |

7. Klik *View e-Content* untuk melihat kandungan.

8. Klik Approve untuk approve kandungan tersebut. Reject pula untuk reject kandungan.

| My Dashboard     Blog                             | Approve e-Content |                               | Doen Courses                                      |  |
|---------------------------------------------------|-------------------|-------------------------------|---------------------------------------------------|--|
| <ul> <li>My Friends</li> </ul>                    | Faculty           | Faculty Test                  | My Report Card                                    |  |
| <ul> <li>My Groups</li> <li>My Profile</li> </ul> | Course            | Kursus Test                   | TRAINER MENU                                      |  |
|                                                   | Modul             | Module Test                   | My e-Contents                                     |  |
| Users                                             | Owner             | Super Admin                   | My Assessments                                    |  |
| # Faculties                                       | Title             | e-Content Test 2              | L3 My Offline<br>Assignments                      |  |
| Modules                                           | Description       | Testing only                  |                                                   |  |
| Sessions                                          |                   | View e-Content Approve Reject | Course Report Card                                |  |
|                                                   |                   |                               | III Progress Report                               |  |
|                                                   |                   |                               | 题 MY TASKS                                        |  |
|                                                   |                   |                               | e-Contents 2<br>Questions 2<br>Offline Assignment |  |

9. Sekiranya butang Approve dan Reject ditekan, skrin berikut akan dipaparkan.

| Please inser | your comment for the content $	imes$ |
|--------------|--------------------------------------|
| 1            |                                      |
|              |                                      |
|              | Cancel                               |

10. Masukkan sebarang komen dan tekan butang *OK*. Jika anda tidak mahu berikan komen, tekan *OK*. Tekan *Cancel* untuk batal.

| Please insert | your comment for the content $	imes$ |
|---------------|--------------------------------------|
| (f)           |                                      |
|               |                                      |
|               | Cancel                               |

11. Klik Question Tab untuk melihat senarai soalan.

| <ul> <li>My Dashboard</li> <li>Blog</li> </ul> | My Tasks                                     | لط My Cours<br>ک Open Cor                       | ves<br>urses |
|------------------------------------------------|----------------------------------------------|-------------------------------------------------|--------------|
| My Friends My Groups                           | e-Contents Questions Offline Assignment      | <ul> <li>My Report</li> </ul>                   | rt Card      |
| My Profile                                     | Questions                                    | Owner & My e-Cor                                | NU<br>ntents |
| MANAGEMENT                                     | Approval Singa ada 4 kaki. Betul atau Salah? | Super Admin 🔹 View 🖉 My Quest                   | tion Bank    |
| <ul> <li>Faculties</li> <li>Courses</li> </ul> | Review Apakah nama penuh LHDN?               | Super Admin Super Admin Super Admin Super Admin | IE           |
| 3 Modules                                      | Approve Selected Reject Selected             | REPORT MEN                                      | JU           |
|                                                |                                              | Course Re                                       | eport Card   |
|                                                |                                              | idal Progress F<br>■ MY TASKS<br>e-Content      | Report<br>S  |
|                                                |                                              | Questions<br>Offline Ass                        | signment     |

12. *Approval* bermaksud soalan tersebut untuk di *approve*, manakala *Review* pula untuk di *review*.

| <ul> <li>My Dashboard</li> <li>Blog</li> </ul>    | My Tasks        |                                     |             |      | 법 My Courses<br>(급 Open Courses                   |
|---------------------------------------------------|-----------------|-------------------------------------|-------------|------|---------------------------------------------------|
| <ul> <li>My Friends</li> </ul>                    | e-Contents Que  | stions Offline Assignment           |             |      | My Report Card                                    |
| <ul> <li>My Groups</li> <li>My Profile</li> </ul> | en              | Questions                           | Owner       |      | TRAINER MENU                                      |
| MANAGEMENT                                        | Approval        | Singa ada 4 kaki. Betul atau Salah? | Super Admin | View | My Question Bank                                  |
| Users     Faculties     Courses                   | Review          | Apakah nama penuh LHDN?             | Super Admin | View | 네 My Assessments<br>네 My Offline<br>Assignments   |
| 3 Modules                                         | Approve Selecte | ed Reject Selected                  |             |      | REPORT MENU                                       |
|                                                   |                 |                                     |             |      | Course Report Card     M Progress Report          |
|                                                   |                 |                                     |             |      | MY TASKS                                          |
|                                                   |                 |                                     |             |      | e-Contents 2<br>Questions 2<br>Offline Assignment |

| <ul> <li>My Dashboard</li> <li>Blog</li> </ul> | My Tasks                                |                    | L <sup>III</sup> My Courses<br>L <sup>III</sup> Open Courses |
|------------------------------------------------|-----------------------------------------|--------------------|--------------------------------------------------------------|
| My Friends                                     | e-Contents Questions Offline Assignment |                    | My Report Card                                               |
| My Groups                                      | Questions                               | Owner              | TRAINER MENU                                                 |
|                                                | Approval Singa ada 4 kaki. Betul atau S | ialah? Super Admin | View     View     My Question Bar     My Assessments         |
| <ul> <li>Faculties</li> <li>Courses</li> </ul> | Review Apakah nama penuh LHDN?          | Super Admin        | View     My Offline     Assignments                          |
| Modules                                        | Approve Selected Reject Selected        |                    | REPORT MENU                                                  |
| g sessions                                     |                                         |                    | Course Report Ci     Progress Report                         |
|                                                |                                         |                    | e-Contents<br>Questions<br>Offline Assignmen                 |

13. Klik View untuk melihat maklumat soalan.

14. Gambarajah di bawah adalah contoh skrin untuk Approval dan Review.

| <ul> <li>My Dashboard</li> <li>G Blog</li> <li>♥ My Friends</li> </ul> | Approve Ques               | L⊐ My Courses<br>B⇒ Open Courses<br>My Report Card |                                                                                |
|------------------------------------------------------------------------|----------------------------|----------------------------------------------------|--------------------------------------------------------------------------------|
| <ul> <li>My Groups</li> <li>My Profile</li> </ul>                      | Singa ada 4 kaki. Betul at | TRAINER MENU                                       |                                                                                |
| MANAGEMENT                                                             | Correct Answer<br>True     |                                                    | My e-Contents     My Question Bank     // My Assessments     // My Assessments |
| Courses                                                                | Faculty                    | Faculty Test                                       | Assignments                                                                    |
| 1 Modules                                                              | Course                     | Kursus Test                                        | REPORT MENU                                                                    |
| bessions                                                               | Module                     | Module Test                                        | Course Report Carc                                                             |
|                                                                        | Owner                      | Super Admin                                        | Lie Progress Report                                                            |
|                                                                        |                            |                                                    | Approve Reject E MT TASKS<br>e-Contents 2<br>Questions 2<br>Offline Assignment |

15. Klik Approve untuk approve soalan tersebut. Reject pula untuk reject soalan.

| <ul> <li>My Dashboard</li> <li>Isog</li> <li>♥ My Friends</li> <li>♥ My Groups</li> </ul> | Approve Question Question Text Singe ade 4 kaki. Betul atau Salah? |                            |                                                              | My Courses     Open Courses     My Report Card                       |
|-------------------------------------------------------------------------------------------|--------------------------------------------------------------------|----------------------------|--------------------------------------------------------------|----------------------------------------------------------------------|
| My Profile MANAGEMENT Users                                                               | Correct Answer<br>True                                             |                            | My e-Contents My Question Bank My Assessments My Assessments |                                                                      |
| Courses                                                                                   | Faculty                                                            | Faculty Test               |                                                              | Assignments                                                          |
| 🕒 Modules                                                                                 | Course                                                             | Kursus Test                |                                                              | REPORT MENU                                                          |
|                                                                                           | Owner                                                              | Module Test<br>Super Admin |                                                              | M Progress Report                                                    |
|                                                                                           |                                                                    |                            | Approve Reject                                               | E MY TASKS<br>e-Contents 2<br>Questions 2<br>Offline Assignment<br>2 |

16. Sekiranya butang Approve dan Reject ditekan, skrin berikut akan dipaparkan.

| Please inser | t any comment | ×      |
|--------------|---------------|--------|
| [            |               |        |
|              |               |        |
|              |               | Cancel |

17. Masukkan sebarang komen dan tekan butang *OK*. Jika anda tidak mahu berikan komen, tekan *OK*. Tekan *Cancel* untuk batal.

| Please inser | t any comment | ×      |
|--------------|---------------|--------|
| [            |               |        |
|              |               |        |
|              |               | Cancel |

18. Klik offline Assignment Tab untuk melihat senarai tugasan luar talian.

| <ul> <li>My Dashboard</li> <li>Blog</li> <li>My Friends</li> </ul> | My Tasks         | ions Offline Assignment   |             |                          | 니그 My Courses<br>나> Open Courses<br>● My Report Card |
|--------------------------------------------------------------------|------------------|---------------------------|-------------|--------------------------|------------------------------------------------------|
| <ul> <li>My Groups</li> <li>My Profile</li> </ul>                  | E                | Title                     | Owner       |                          | TRAINER MENU                                         |
|                                                                    | Review           | Offline Assignment Test 2 | Super Admin | <ul> <li>View</li> </ul> | My Question Bank                                     |
| Faculties     Courses                                              | Approval         | Offline Assignment Test 3 | Super Admin | <ul> <li>View</li> </ul> | La My Offline<br>Assignments                         |
| ă Modules<br>웹 Sessions                                            | Approve Selected | Reject Selected           |             |                          | REPORT MENU                                          |
|                                                                    |                  |                           |             |                          | Course Report Car     Lill Progress Report           |
|                                                                    |                  |                           |             |                          | e-Contents<br>Questions<br>Offline Assignment        |

19. *Approval* bermaksud kandungan tersebut untuk di *approve*, manakala *Review* pula untuk di *review*.

| <ul> <li>My Dashboard</li> <li>Blog</li> </ul>    | My Tasks            |                           |             |                          | My Courses     Open Courses                   |
|---------------------------------------------------|---------------------|---------------------------|-------------|--------------------------|-----------------------------------------------|
| <ul> <li>My Friends</li> <li>My Groups</li> </ul> | e-Contents Question | s Offline Assignment      |             |                          | My Report Card                                |
| My Profile                                        | B                   | Title                     | Owner       |                          | TRAINER MENU                                  |
| ANAGEMENT                                         | Review              | Offline Assignment Test 2 | Super Admin | <ul> <li>View</li> </ul> | My Question Bank     My Assessments           |
| Faculties                                         | Approval            | Offline Assignment Test 3 | Super Admin | <ul> <li>View</li> </ul> | La My Offline<br>Assignments                  |
| Modules                                           | Approve Selected    | Reject Selected           |             |                          | REPORT MENU                                   |
| ; bessions                                        |                     |                           |             |                          | Course Report Card     Marganese Report       |
|                                                   |                     |                           |             |                          | e-Contents<br>Questions<br>Offline Assignment |

20. Klik View untuk melihat maklumat tugasan luar talian.

| <ul> <li>My Dashboard</li> <li>Blog</li> </ul>    | My Tasks                                                                                                    |             |      | 너희 My Courses<br>(공) Open Courses                 |
|---------------------------------------------------|----------------------------------------------------------------------------------------------------|-------------|------|---------------------------------------------------|
| <ul> <li>My Friends</li> <li>My Groups</li> </ul> | e-Contents Questions Offline Assignment                                                                                                    |             |      | My Report Card                                    |
| My Profile                                        | Title                                                                                                    | Owner       |      | TRAINER MENU                                      |
| MANAGEMENT                                        | Contract Contract Con | Super Admin | View | My Question Bank     My Assessments               |
| <ul> <li>Faculties</li> <li>Courses</li> </ul>    | Approval Offline Assignment Test 3                                                                                                    | Super Admin | View | L) My Offline<br>Assignments                      |
| Modules                                           | Approve Selected Reject Selected                                                                                                    |             |      | REPORT MENU                                       |
| a sessions                                        |                                                                                                    |             |      | Course Report Car                                 |
|                                                   |                                                                                                    |             |      | Lad Progress Report                               |
|                                                   |                                                                                                    |             |      | e-Contents 2<br>Questions 2<br>Offline Assignment |

21. Gambarajah di bawah adalah contoh skrin untuk Approval dan review.

| <ul> <li>Blog</li> </ul>                          | Offline Assignm    | ent Review                             | L⊐ My Courses<br>L⇒ Open Courses                             |
|---------------------------------------------------|--------------------|----------------------------------------|--------------------------------------------------------------|
| My Friends                                        | Faculty            | Faculty Test                           | My Report Card                                               |
| <ul> <li>My Groups</li> <li>My Profile</li> </ul> | Course             | Kursus Test                            | TRAINER MENU                                                 |
|                                                   | Session            | Bll 1/2013                             | My e-Contents                                                |
| MANAGEMENT<br>Users                               | Module             | Module Test                            | <ul> <li>My Question Bank</li> <li>My Assessments</li> </ul> |
| # Faculties                                       | Owner              | Super Admin                            | La My Offline                                                |
| Courses                                           | Offline Assignment | Offline Assignment Test 2              | Assignments                                                  |
| Sessions                                          | Description        | testing only                           | REPORT MENU                                                  |
|                                                   |                    | View Offline Assignment Approve Reject | Progress Report                                              |
|                                                   |                    |                                        | e-Contents 2<br>Questions 2                                  |
|                                                   |                    |                                        | Offline Assignment                                           |

| B My Dashboard<br>Blog | Offline Assignm    | Offline Assignment Review              |                                           |  |
|------------------------|--------------------|----------------------------------------|-------------------------------------------|--|
| My Friends             | Faculty            | Faculty Test                           | My Report Card                            |  |
| My Groups              | Course             | Kursus Test                            | TRAINER MENU                              |  |
|                        | Session            | BIL 1/2013                             | 🛓 My e-Contents                           |  |
| MANAGEMENT             | Module             | Module Test                            | My Question Bank     My Assessments       |  |
| # Faculties            | Owner              | Super Admin                            | Lh My Offline                             |  |
| Courses                | Offline Assignment | Offline Assignment Test 2              | Assignments                               |  |
| 3 Modules              | Description        | fection only                           | REPORT MENU                               |  |
| = 50310113             |                    | View Offline Assignment Approve Reject | Course Report Can     Lal Progress Report |  |
|                        |                    |                                        | e-Contents Questions Q                    |  |

22. Klik View Offline Assignment untuk melihat kandungan tugasan.

23. Klik Approve untuk approve tugasan tersebut. Reject pula untuk reject tugasan.

| My Dashboard                                      | Offline Assignm    | ent Review                            | 너희 My Courses                                     |
|---------------------------------------------------|--------------------|---------------------------------------|---------------------------------------------------|
| My Friends                                        | Faculty            | Faculty Test                          | My Report Card                                    |
| <ul> <li>My Groups</li> <li>My Profile</li> </ul> | Course             | Kursus Test                           | TRAINER MENU                                      |
|                                                   | Session            | BIL 1/2013                            | My e-Contents                                     |
| MANAGEMENT                                        | Module             | Module Test                           | My Question Bank                                  |
| # Faculties                                       | Owner              | Super Admin                           | La My Offline                                     |
| Courses  Modules                                  | Offline Assignment | Offline Assignment Test 2             | Assignments                                       |
| Sessions                                          | Description        | testing only                          | REPORT MENU                                       |
|                                                   |                    | View Offline Assignmen Approve Reject | Lill Progress Report                              |
|                                                   |                    |                                       | MY TASKS                                          |
|                                                   |                    |                                       | e-Contents 2<br>Questions 2<br>Offline Assignment |

24. Sekiranya butang Approve dan Reject ditekan, skrin berikut akan dipaparkan.

| Please insert you<br>assignment | ur comment for the offline | ×  |
|---------------------------------|----------------------------|----|
| I                               |                            |    |
|                                 | Cancel                     | ок |

25. Masukkan sebarang komen dan tekan butang *OK*. Jika anda tidak mahu berikan komen, tekan *OK*. Tekan *Cancel* untuk batal.

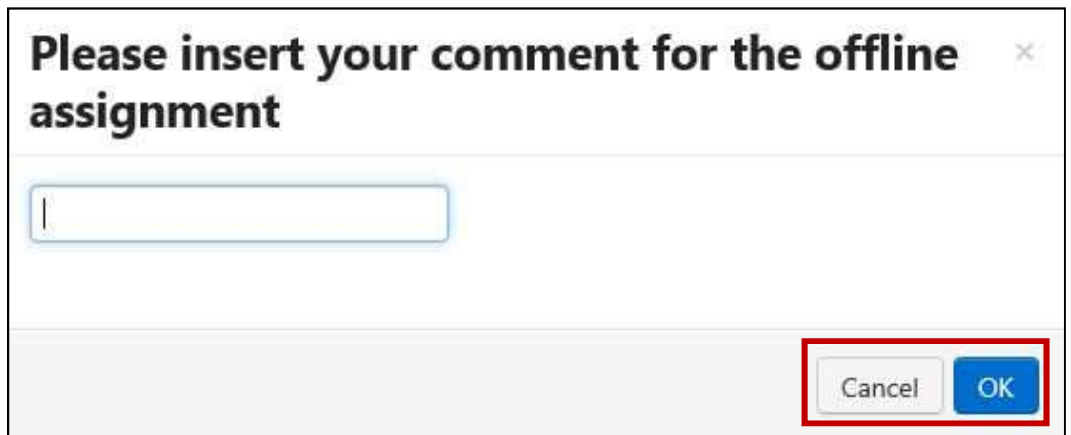

TNB Integrated Learning Solution - ILSAS

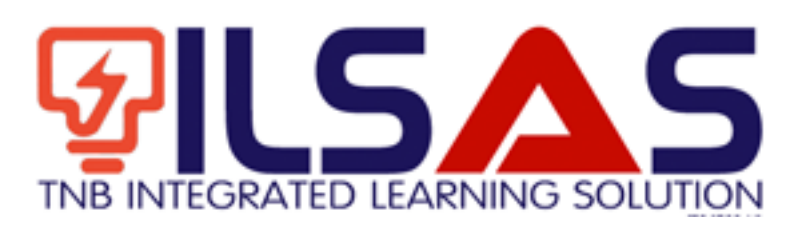

# Manual Pengguna

Peranan :

Approver

### ISI KANDUNGAN

| А. | LOGIN   | 3 |
|----|---------|---|
| B. | MY TASK | 4 |

2

# A.Login

- 1. Buka *browser* Internet Explorer.
- 2. Taipkan https://lms.tnbilsas.com.my diruangan alamat pada browser.

| < is ili ling ili li li li li li li li li li li li li | ,0 + → | 🥌 Blank Page | × |
|-------------------------------------------------------|--------|--------------|---|

3. Masukkan Username dan Password diruangan yang disediakan.

| Username | _ |
|----------|---|
| Password |   |
| Login    |   |

4. Skrin Utama akan dipaparkan.

| Contract Of Street                                           | My Dashboard               | CO My Courses                                                                                                    |                                                                                                    |
|--------------------------------------------------------------|----------------------------|----------------------------------------------------------------------------------------------------|----------------------------------------------------------------------------------------------------|
| · Martinet                                                   | 55 55 What's in your mind? | ¥7 Annuacaments                                                                                                    | <ul> <li>My Rent Cell</li> </ul>                                                                                |
| A My Paulae<br>MARACENET<br>A Meri<br>W Territor<br>W Conten | Public S generations       | Summer Super-E-2014 (Section Association Recognitions<br>Restructions Expanding encoding Control Associations<br>Kompanyon GE CODO: - provide a control multi-<br>metry provide analysis of Kalls J. Parcel Text. | Million Prinklakov<br>2. Ny + Common<br>9. Ny Common Earth<br>14. Ny Assessments<br>3. Ny Common<br>Assignments |
| 2 leans                                                      | Multiplication because     | •                                                                                                    | · Course Report Cont                                                                                            |
|                                                              | 0 1 •                      | 🎔 Friends                                                                                                    | + Contents<br>Quattions                                                                                         |
|                                                              | And the set of the set     | Currently you have no fixed                                                                                                    | (Miss.Auspreset                                                                                                 |

### B. My Task

1. Klik *My Task* untuk melihat senarai e-Kandungan, Soalan dan Tugasan Luar Talian yang perlu di *approve* atau *reject*.

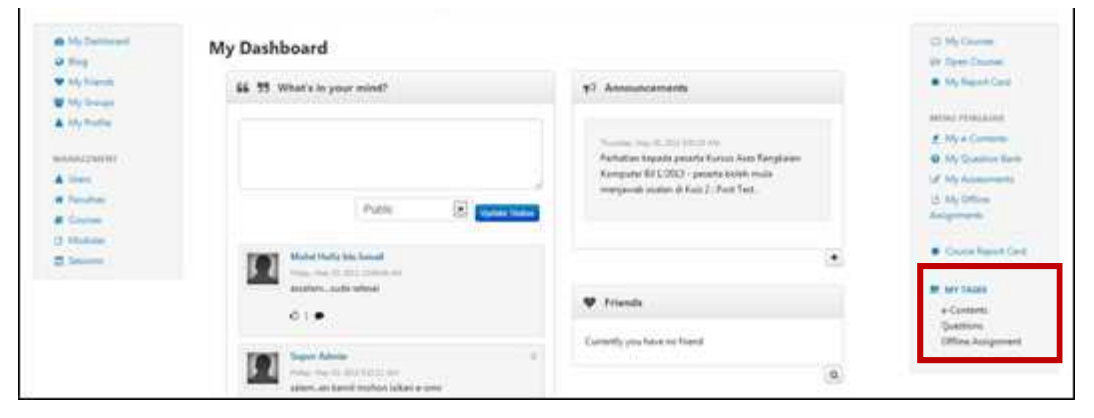

2. Skrin berikut akan dipaparkan.

| <ul> <li>My Dashboard</li> <li>Blog</li> <li>My Friends</li> </ul> | e-Contents Questions Offline Assignment |             | 니크 My Courses<br>i는 Open Courses<br>● My Report Card         |
|--------------------------------------------------------------------|-----------------------------------------|-------------|--------------------------------------------------------------|
| <ul> <li>My Groups</li> <li>My Profile</li> </ul>                  | Title                                   | Owner       | TRAINER MENU                                                 |
|                                                                    | Approval e-Content Test 2               | Super Admin | View     Wy Question Ba                                      |
| # Faculties                                                        | Content Test 3                          | Super Admín | View     My Offline     Assignments                          |
| Modules                                                            | Approve Selected Reject Selected        |             | REPORT MENU                                                  |
| Sessions                                                           |                                         |             | Course Report C                                              |
|                                                                    |                                         |             | Lad Progress Report                                          |
|                                                                    |                                         |             | MY TASKS     e-Contents     Questions     Offline Assignment |

3. Klik e-Content Tab untuk melihat senarai e-Kandungan.

| <ul> <li>✿ My Dashboard</li> <li>֎ Blog</li> <li>♥ My Friends</li> </ul> | My Tasks<br>-Contents Questions Offline Assignment |                  |             |         | 나 My Courses<br>는 Open Courses<br>● My Report Card  |
|--------------------------------------------------------------------------|----------------------------------------------------|------------------|-------------|---------|-----------------------------------------------------|
| My Groups                                                                |                                                    | Title            | Owner       |         | TRAINER MENU                                        |
| MANAGEMENT                                                               | Approval                                           | e-Content Test 2 | Super Admin | @ View  | My Question Bank     My Assessments                 |
| Faculties  Courses  Modules                                              | Approve Se                                         | e-Content Test 3 | Super Admin | () View | L <sup>b</sup> My Offline<br>Assignments            |
| Sessions                                                                 |                                                    |                  |             |         | Course Report Card                                  |
|                                                                          |                                                    |                  |             |         | e-Contents 2<br>Questions 2<br>Offline Assignment 2 |

4. *Approval* bermaksud kandungan tersebut untuk di *approve*, manakala *Review* pula untuk di *review*.

| <ul> <li>My Dashboard</li> <li>Blog</li> </ul>     | My Tasks                                |             |         | D My Courses                                    |
|----------------------------------------------------|-----------------------------------------|-------------|---------|-------------------------------------------------|
| <ul> <li>My Friends</li> <li>My Country</li> </ul> | e-Contents Questions Offline Assignment |             |         | <ul> <li>My Report Card</li> </ul>              |
| My Profile                                         | Title                                   | Owner       |         | TRAINER MENU                                    |
|                                                    | Approval e-Content Test 2               | Super Admin | () View | My Question Bank     My Assessments             |
| Faculties                                          | e-Content Test 3                        | Super Admin | View    | 년 My Offline<br>Assignments                     |
| Modules                                            | Approve Selected Reject Selected        |             |         | REPORT MENU                                     |
| 5.5310113                                          |                                         |             |         | Course Report Card     M Progress Report        |
|                                                    |                                         |             |         | e-Contents<br>Questions 2<br>Offline Assignment |

5. Klik *View* untuk melihat maklumat kandungan.

| <ul> <li>My Dashboard</li> <li>Blog</li> </ul>    | My Tasks                                |             |                          | 너희 My Courses<br>(공) Open Courses                   |
|---------------------------------------------------|-----------------------------------------|-------------|--------------------------|-----------------------------------------------------|
| <ul> <li>My Friends</li> <li>My Groups</li> </ul> | e-Contents Questions Offline Assignment |             |                          | My Report Card                                      |
| My Profile                                        | Title                                   | Owner       |                          | TRAINER MENU                                        |
| MANAGEMENT                                        | Approval e-Content Test 2               | Super Admin | View                     | My Question Bank     My Assessments                 |
| # Faculties<br>Courses                            | Review e-Content Test 3                 | Super Admin | <ul> <li>View</li> </ul> | 년 My Offline<br>Assignments                         |
| 철 Modules<br>웹 Sessions                           | Approve Selected Reject Selected        |             |                          | REPORT MENU                                         |
|                                                   |                                         |             |                          | Course Report Can     Last Progress Report          |
|                                                   |                                         |             |                          | e-Contents 2<br>Questions 2<br>Offline Assignment 2 |

6. Gambarajah di bawah adalah contoh skrin untuk Approval dan review.

| ፼ My Dashboard<br>♀ Blog       | Approve e-0 | 너희 My Courses<br>(공) Open Courses |                                               |
|--------------------------------|-------------|-----------------------------------|-----------------------------------------------|
| <ul> <li>My Friends</li> </ul> | Faculty     | Faculty Test                      | My Report Card                                |
| 🖀 My Groups                    | Course      | Kureue Teet                       |                                               |
| My Profile                     | Course      | Norsus rest                       | TRAINER MENU                                  |
|                                | Modul       | Module Test                       | My e-Contents                                 |
| MANAGEMENI                     | Owner       | Super Admin                       | Wy Question Bank                              |
| Generation                     | Tiele       | a Cantant Tart 2                  | 13 My Offline                                 |
| Courses                        | The         | e-content rest2                   | Assignments                                   |
| Là Modules                     | Description | Testing only                      |                                               |
| Sessions                       |             | View e-Content Approve Reject     | REPORT MENU<br>Course Report Card             |
|                                |             |                                   | Lul Progress Report                           |
|                                |             |                                   | MY TASKS                                      |
|                                |             |                                   | e-Contents<br>Questions<br>Offline Assignment |

5

| <ul> <li>My Dashboard</li> <li>Ø Blog</li> </ul> | Approve e-0 | Content                       | 너크 My Courses<br>더라 Open Courses                      |
|--------------------------------------------------|-------------|-------------------------------|-------------------------------------------------------|
| <ul> <li>My Friends</li> </ul>                   | Faculty     | Faculty Test                  | My Report Card                                        |
| 🔮 My Groups                                      | Course      | Kursus Test                   |                                                       |
| My Profile                                       | Modul       | Module Test                   | My e-Contents                                         |
| MANAGEMENT                                       | modul       | mourches                      | My Question Bank                                      |
| 🛔 Users                                          | Owner       | Super Admin                   | 🕼 My Assessments                                      |
| 🖬 Faculties                                      | Title       | e-Content Test 2              | L3 My Offline                                         |
| 🛢 Courses                                        | Description | Testing only                  | Assignments                                           |
| Modules     Sessions                             |             | View e-Content 7 prove Reject | REPORT MENU<br>Course Report Car<br>M Progress Report |
|                                                  |             |                               | e-Contents<br>Questions<br>Offline Assignment         |

7. Klik *View e-Content* untuk melihat kandungan.

8. Klik Approve untuk approve kandungan tersebut. Reject pula untuk reject kandungan.

| My Dashboard     Blog                             | Approve e-0 | Content                       | Doen Courses                                      |
|---------------------------------------------------|-------------|-------------------------------|---------------------------------------------------|
| <ul> <li>My Friends</li> </ul>                    | Faculty     | Faculty Test                  | My Report Card                                    |
| <ul> <li>My Groups</li> <li>My Profile</li> </ul> | Course      | Kursus Test                   | TRAINER MENU                                      |
|                                                   | Modul       | Module Test                   | My e-Contents                                     |
| Users                                             | Owner       | Super Admin                   | My Assessments                                    |
| # Faculties                                       | Title       | e-Content Test 2              | L3 My Offline<br>Assignments                      |
| Modules                                           | Description | Testing only                  |                                                   |
| Sessions                                          |             | View e-Content Approve Reject | Course Report Card                                |
|                                                   |             |                               | III Progress Report                               |
|                                                   |             |                               | 题 MY TASKS                                        |
|                                                   |             |                               | e-Contents 2<br>Questions 2<br>Offline Assignment |

9. Sekiranya butang Approve dan Reject ditekan, skrin berikut akan dipaparkan.

| Please inser | your comment for the content $	imes$ |
|--------------|--------------------------------------|
| 1            |                                      |
|              |                                      |
|              | Cancel                               |

10. Masukkan sebarang komen dan tekan butang *OK*. Jika anda tidak mahu berikan komen, tekan *OK*. Tekan *Cancel* untuk batal.

| Please insert | your comment for the content $	imes$ |
|---------------|--------------------------------------|
| (f)           |                                      |
|               |                                      |
|               | Cancel                               |

11. Klik Question Tab untuk melihat senarai soalan.

| <ul> <li>My Dashboard</li> <li>Blog</li> </ul> | My Tasks                                     | لط My Cours<br>ک Open Cor                       | ves<br>urses |
|------------------------------------------------|----------------------------------------------|-------------------------------------------------|--------------|
| My Friends My Groups                           | e-Contents Questions Offline Assignment      | <ul> <li>My Report</li> </ul>                   | rt Card      |
| My Profile                                     | Questions                                    | Owner & My e-Cor                                | NU<br>ntents |
| MANAGEMENT                                     | Approval Singa ada 4 kaki. Betul atau Salah? | Super Admin 🔹 View 🖉 My Quest                   | tion Bank    |
| <ul> <li>Faculties</li> <li>Courses</li> </ul> | Review Apakah nama penuh LHDN?               | Super Admin Super Admin Super Admin Super Admin | IE           |
| 3 Modules                                      | Approve Selected Reject Selected             | REPORT MEN                                      | JU           |
|                                                |                                              | Course Re                                       | eport Card   |
|                                                |                                              | idal Progress F<br>■ MY TASKS<br>e-Content      | Report<br>S  |
|                                                |                                              | Questions<br>Offline Ass                        | signment     |

12. *Approval* bermaksud soalan tersebut untuk di *approve*, manakala *Review* pula untuk di *review*.

| <ul> <li>My Dashboard</li> <li>Blog</li> </ul>    | My Tasks        |                                     |             |      | 법 My Courses<br>(급 Open Courses                   |
|---------------------------------------------------|-----------------|-------------------------------------|-------------|------|---------------------------------------------------|
| <ul> <li>My Friends</li> </ul>                    | e-Contents Que  | stions Offline Assignment           |             |      | My Report Card                                    |
| <ul> <li>My Groups</li> <li>My Profile</li> </ul> | en              | Questions                           | Owner       |      | TRAINER MENU                                      |
| MANAGEMENT                                        | Approval        | Singa ada 4 kaki. Betul atau Salah? | Super Admin | View | My Question Bank                                  |
| Users     Faculties     Courses                   | Review          | Apakah nama penuh LHDN?             | Super Admin | View | 네 My Assessments<br>네 My Offline<br>Assignments   |
| 3 Modules                                         | Approve Selecte | ed Reject Selected                  |             |      | REPORT MENU                                       |
|                                                   |                 |                                     |             |      | Course Report Card     M Progress Report          |
|                                                   |                 |                                     |             |      | MY TASKS                                          |
|                                                   |                 |                                     |             |      | e-Contents 2<br>Questions 2<br>Offline Assignment |

| <ul> <li>My Dashboard</li> <li>Blog</li> </ul> | My Tasks                                |                    | L <sup>III</sup> My Courses<br>L <sup>III</sup> Open Courses |
|------------------------------------------------|-----------------------------------------|--------------------|--------------------------------------------------------------|
| My Friends                                     | e-Contents Questions Offline Assignment |                    | My Report Card                                               |
| My Groups                                      | Questions                               | Owner              | TRAINER MENU                                                 |
|                                                | Approval Singa ada 4 kaki. Betul atau S | ialah? Super Admin | View     View     My Question Bar     My Assessments         |
| <ul> <li>Faculties</li> <li>Courses</li> </ul> | Review Apakah nama penuh LHDN?          | Super Admin        | View     My Offline     Assignments                          |
| Modules                                        | Approve Selected Reject Selected        |                    | REPORT MENU                                                  |
| g sessions                                     |                                         |                    | Course Report Ci     Progress Report                         |
|                                                |                                         |                    | e-Contents<br>Questions<br>Offline Assignmen                 |

13. Klik View untuk melihat maklumat soalan.

14. Gambarajah di bawah adalah contoh skrin untuk Approval dan Review.

| <ul> <li>My Dashboard</li> <li>G Blog</li> <li>♥ My Friends</li> </ul> | Approve Ques               | L⊐ My Courses<br>B⇒ Open Courses<br>My Report Card |                                                                                |
|------------------------------------------------------------------------|----------------------------|----------------------------------------------------|--------------------------------------------------------------------------------|
| <ul> <li>My Groups</li> <li>My Profile</li> </ul>                      | Singa ada 4 kaki. Betul at | u Salah?                                           | TRAINER MENU                                                                   |
| MANAGEMENT                                                             | Correct Answer<br>True     |                                                    | My e-Contents     My Question Bank     // My Assessments     // My Assessments |
| Courses                                                                | Faculty                    | Faculty Test                                       | Assignments                                                                    |
| 1 Modules                                                              | Course                     | Kursus Test                                        | REPORT MENU                                                                    |
| bessions                                                               | Module                     | Module Test                                        | Course Report Carc                                                             |
|                                                                        | Owner                      | Super Admin                                        | Lie Progress Report                                                            |
|                                                                        |                            |                                                    | Approve Reject E MT TASKS<br>e-Contents 2<br>Questions 2<br>Offline Assignment |

15. Klik Approve untuk approve soalan tersebut. Reject pula untuk reject soalan.

| <ul> <li>My Dashboard</li> <li>Isog</li> <li>♥ My Friends</li> <li>♥ My Groups</li> </ul> | Approve Question Question Text Sings ada 4 kakii Betul atau Salah? |                            |                |                                                                      |  |
|-------------------------------------------------------------------------------------------|--------------------------------------------------------------------|----------------------------|----------------|----------------------------------------------------------------------|--|
| My Profile MANAGEMENT Users                                                               | Correct Answer<br>True                                             |                            |                | My e-Contents My Question Bank My Assessments My Assessments         |  |
| Courses                                                                                   | Faculty                                                            | Faculty Test               |                | Assignments                                                          |  |
| 🕒 Modules                                                                                 | Course                                                             | Kursus Test                |                | REPORT MENU                                                          |  |
|                                                                                           | Owner                                                              | Module Test<br>Super Admin |                | M Progress Report                                                    |  |
|                                                                                           |                                                                    |                            | Approve Reject | E MY TASKS<br>e-Contents 2<br>Questions 2<br>Offline Assignment<br>2 |  |

16. Sekiranya butang Approve dan Reject ditekan, skrin berikut akan dipaparkan.

| Please insert any comment |  |        |
|---------------------------|--|--------|
| [                         |  |        |
|                           |  |        |
|                           |  | Cancel |

17. Masukkan sebarang komen dan tekan butang *OK*. Jika anda tidak mahu berikan komen, tekan *OK*. Tekan *Cancel* untuk batal.

| Please inser | t any comment | ×      |
|--------------|---------------|--------|
| [            |               |        |
|              |               |        |
|              |               | Cancel |

18. Klik offline Assignment Tab untuk melihat senarai tugasan luar talian.

| <ul> <li>My Dashboard</li> <li>Blog</li> <li>My Friends</li> </ul> | My Tasks         | ions Offline Assignment   |             |                          | 니그 My Courses<br>나> Open Courses<br>● My Report Card |
|--------------------------------------------------------------------|------------------|---------------------------|-------------|--------------------------|------------------------------------------------------|
| <ul> <li>My Groups</li> <li>My Profile</li> </ul>                  | E                | Title                     | Owner       |                          | TRAINER MENU                                         |
|                                                                    | Review           | Offline Assignment Test 2 | Super Admin | <ul> <li>View</li> </ul> | My Question Bank     My Assessments                  |
| Faculties     Courses                                              | Approval         | Offline Assignment Test 3 | Super Admin | <ul> <li>View</li> </ul> | La My Offline<br>Assignments                         |
| ă Modules<br>웹 Sessions                                            | Approve Selected | Reject Selected           |             |                          | REPORT MENU                                          |
|                                                                    |                  |                           |             |                          | Course Report Car     Lill Progress Report           |
|                                                                    |                  |                           |             |                          | e-Contents<br>Questions<br>Offline Assignment        |

19. *Approval* bermaksud kandungan tersebut untuk di *approve*, manakala *Review* pula untuk di *review*.

| <ul> <li>My Dashboard</li> <li>Blog</li> </ul>    | My Tasks            |                           |             |                          | My Courses     Open Courses                   |
|---------------------------------------------------|---------------------|---------------------------|-------------|--------------------------|-----------------------------------------------|
| <ul> <li>My Friends</li> <li>My Groups</li> </ul> | e-Contents Question | s Offline Assignment      |             |                          | My Report Card                                |
| My Profile                                        | B                   | Title                     | Owner       |                          | TRAINER MENU                                  |
| ANAGEMENT                                         | Review              | Offline Assignment Test 2 | Super Admin | <ul> <li>View</li> </ul> | My Question Bank     My Assessments           |
| Faculties                                         | Approval            | Offline Assignment Test 3 | Super Admin | <ul> <li>View</li> </ul> | La My Offline<br>Assignments                  |
| Modules                                           | Approve Selected    | Reject Selected           |             |                          | REPORT MENU                                   |
| ; bessions                                        |                     |                           |             |                          | Course Report Card     Marganese Report       |
|                                                   |                     |                           |             |                          | e-Contents<br>Questions<br>Offline Assignment |

20. Klik View untuk melihat maklumat tugasan luar talian.

| <ul> <li>My Dashboard</li> <li>Blog</li> </ul>    | My Tasks                                                                                                    |             |      | 너희 My Courses<br>(공) Open Courses                 |
|---------------------------------------------------|----------------------------------------------------------------------------------------------------|-------------|------|---------------------------------------------------|
| <ul> <li>My Friends</li> <li>My Groups</li> </ul> | e-Contents Questions Offline Assignment                                                                                                    |             |      | My Report Card                                    |
| My Profile                                        | Title                                                                                                    | Owner       |      | TRAINER MENU                                      |
| MANAGEMENT                                        | Contract Contract Con | Super Admin | View | My Question Bank     My Assessments               |
| <ul> <li>Faculties</li> <li>Courses</li> </ul>    | Approval Offline Assignment Test 3                                                                                                    | Super Admin | View | Lb My Offline<br>Assignments                      |
| Modules                                           | Approve Selected Reject Selected                                                                                                    |             |      | REPORT MENU                                       |
| a sessions                                        |                                                                                                    |             |      | Course Report Car                                 |
|                                                   |                                                                                                    |             |      | Lad Progress Report                               |
|                                                   |                                                                                                    |             |      | e-Contents 2<br>Questions 2<br>Offline Assignment |

21. Gambarajah di bawah adalah contoh skrin untuk Approval dan review.

| <ul> <li>Blog</li> </ul>                          | Offline Assignm    | ent Review                             | L⊐ My Courses<br>L⇒ Open Courses                             |
|---------------------------------------------------|--------------------|----------------------------------------|--------------------------------------------------------------|
| My Friends                                        | Faculty            | Faculty Test                           | My Report Card                                               |
| <ul> <li>My Groups</li> <li>My Profile</li> </ul> | Course             | Kursus Test                            | TRAINER MENU                                                 |
|                                                   | Session            | Bll 1/2013                             | My e-Contents                                                |
| MANAGEMENT<br>Users                               | Module             | Module Test                            | <ul> <li>My Question Bank</li> <li>My Assessments</li> </ul> |
| # Faculties                                       | Owner              | Super Admin                            | La My Offline                                                |
| Courses  Modules                                  | Offline Assignment | Offline Assignment Test 2              | Assignments                                                  |
| Sessions                                          | Description        | testing only                           | REPORT MENU                                                  |
|                                                   |                    | View Offline Assignment Approve Reject | Progress Report                                              |
|                                                   |                    |                                        | e-Contents 2<br>Questions 2                                  |
|                                                   |                    |                                        | Offline Assignment                                           |

| B My Dashboard<br>Blog | Offline Assignm    | ent Review                             | My Courses                                    |
|------------------------|--------------------|----------------------------------------|-----------------------------------------------|
| My Friends             | Faculty            | Faculty Test                           | My Report Card                                |
| My Groups              | Course             | Kursus Test                            | TRAINER MENU                                  |
|                        | Session            | BIL 1/2013                             | 🛓 My e-Contents                               |
| MANAGEMENT             | Module             | Module Test                            | My Question Bank     My Assessments           |
| # Faculties            | Owner              | Super Admin                            | Lh My Offline                                 |
| Courses                | Offline Assignment | Offline Assignment Test 2              | Assignments                                   |
| 3 Modules              | Description        | fection only                           | REPORT MENU                                   |
| = 50310113             |                    | View Offline Assignment Approve Reject | Course Report Can     Lal Progress Report     |
|                        |                    |                                        | e-Contents<br>Questions<br>Offline Assignment |

22. Klik View Offline Assignment untuk melihat kandungan tugasan.

23. Klik Approve untuk approve tugasan tersebut. Reject pula untuk reject tugasan.

| My Dashboard                                      | Offline Assignm    | ent Review                            | 너희 My Courses                                     |
|---------------------------------------------------|--------------------|---------------------------------------|---------------------------------------------------|
| My Friends                                        | Faculty            | Faculty Test                          | My Report Card                                    |
| <ul> <li>My Groups</li> <li>My Profile</li> </ul> | Course             | Kursus Test                           | TRAINER MENU                                      |
|                                                   | Session            | BIL 1/2013                            | My e-Contents                                     |
| MANAGEMENT                                        | Module             | Module Test                           | My Question Bank                                  |
| # Faculties                                       | Owner              | Super Admin                           | La My Offline                                     |
| Courses  Modules                                  | Offline Assignment | Offline Assignment Test 2             | Assignments                                       |
| Sessions                                          | Description        | testing only                          | REPORT MENU                                       |
|                                                   |                    | View Offline Assignmen Approve Reject | Lill Progress Report                              |
|                                                   |                    |                                       | MY TASKS                                          |
|                                                   |                    |                                       | e-Contents 2<br>Questions 2<br>Offline Assignment |

24. Sekiranya butang Approve dan Reject ditekan, skrin berikut akan dipaparkan.

| Please insert your comment for the offline assignment |        |    |  |  |
|-------------------------------------------------------|--------|----|--|--|
| I                                                     |        |    |  |  |
|                                                       | Cancel | ок |  |  |

25. Masukkan sebarang komen dan tekan butang *OK*. Jika anda tidak mahu berikan komen, tekan *OK*. Tekan *Cancel* untuk batal.

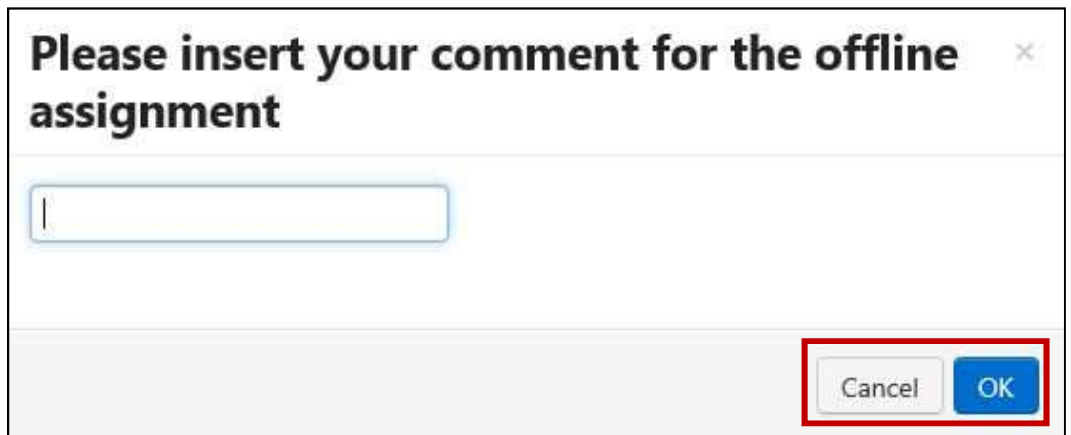

TNB Integrated Learning Solution - ILSAS

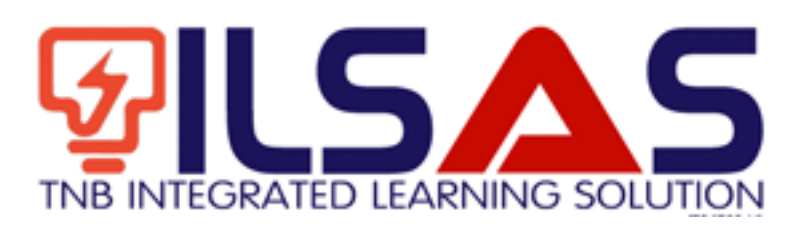

# Manual Pengguna

# Peranan : Admin Peperiksaan

### ISI KANDUNGAN

| Α. | LOGIN                              | 3  |
|----|------------------------------------|----|
| B. | KAD LAPORAN KURSUS                 | 4  |
| C. | KAD LAPORAN (PROGRESS REPORT CARD) | 10 |

2

# A.Login

- 1. Buka *browser* Internet Explorer.
- 2. Taipkan https://lms.tnbilsas.com.my diruangan alamat pada browser.

| < is ili ling ili li li li li li li li li li li li li | ,0 + → | 🥌 Blank Page | × |
|-------------------------------------------------------|--------|--------------|---|

3. Masukkan Username dan Password diruangan yang disediakan.

| Username | _ |
|----------|---|
| Password |   |
| Login    |   |

4. Skrin Utama akan dipaparkan.

| Contract Of Street                                           | My Dashboard               |                                                                                                    | CO My Courses                                                                                                   |
|--------------------------------------------------------------|----------------------------|----------------------------------------------------------------------------------------------------|----------------------------------------------------------------------------------------------------|
| · Martinet                                                   | 55 55 What's in your mind? | ¥7 Annuacaments                                                                                                    | <ul> <li>My Rent Cell</li> </ul>                                                                                |
| A My Paulae<br>MARACENET<br>A Meri<br>W Territor<br>W Conten | Public S generations       | Summer Super-E-2014 (Section Association Recognitions<br>Restructions Expanding encoding Control Associations<br>Kompanyon GE CODO: - provide a control multi-<br>metry provide analysis of Kalls J. Parcel Text. | Million Prinklakov<br>2. Ny + Common<br>9. Ny Common Earth<br>14. Ny Assessments<br>3. Ny Common<br>Assignments |
| 2 leans                                                      | Multiplication because     | •                                                                                                    | · Course Report Cont                                                                                            |
|                                                              | Ø1.                        | 🎔 Friends                                                                                                    | + Contents<br>Quattions                                                                                         |
|                                                              | And the set of the set     | Currently you have no fixed                                                                                                    | (Miss.Auspreset                                                                                                 |

# B. Kad Laporan Kursus

1. Klik *Course Report Card* untuk melihat kad laporan.

| C My Delitered                                                 | My Dashboard                      |                                                                                                    | CD Mg Churnes                                                                                                   |
|----------------------------------------------------------------|-----------------------------------|----------------------------------------------------------------------------------------------------|----------------------------------------------------------------------------------------------------|
| · Martinet                                                     | 66 55 What's in your mind?        | π <sup>2</sup> Annuncaments                                                                                                    | <ul> <li>My Report Corp.</li> </ul>                                                                             |
| A ity bala<br>secondariant<br>a item<br>a familian<br>a Consen | Patra 2 particular                | Summer (e.g., H. 2014) (1992) AN<br>Advantum Expedite processor for Astern Recognition<br>Recognition (R. 2010) - proceeding strategy and<br>the second strategy of Kall 2, Point Text, | Antonio Principane<br>E. Ny A Common<br>O Ny Question Earth<br>O' Ny Assessments<br>E. My Collins<br>Antoposets |
| 2 Second                                                       | Mining Stating Stating Stating    |                                                                                                    | Course Report Cont                                                                                              |
|                                                                | 61. <b>.</b>                      | Y friends                                                                                                    | +-Contents<br>Guardiane                                                                                         |
|                                                                | -                                 | Currently you have no filend                                                                                                    | (Mins Assignment                                                                                                |
|                                                                | aller, an issue to be like a pro- | (a)                                                                                                    |                                                                                                    |

2. Skrin berikut akan dipaparkan.

| <ul> <li>My Dashboard</li> <li>Blog</li> </ul>    | Report Card    |                       |          | D My Courses                                                |
|---------------------------------------------------|----------------|-----------------------|----------|-------------------------------------------------------------|
| <ul> <li>My Friends</li> <li>My Groups</li> </ul> | Type of Course | Select type of course |          | My Report Card                                              |
| My Profile                                        | Faculty        | Select a Faculty      |          | TRAINER MENU                                                |
| MANAGEMENT Users Faculties                        | Course         | Select a Course       | v        | My Question Bank     My Assessments     A My Offline        |
| Courses                                           | Course Session | Select a Session      | <b>v</b> | Assignments                                                 |
| Sessions                                          | Module         | Select a Module       | •        | Course Report Care                                          |
|                                                   |                |                       |          | E MY TASKS<br>e-Contents<br>Questions<br>Offline Assignment |

3. Pilih Type of Course, Faculty, Course, Course Session dan Module.

| My Friends | Type of Course | Select type of course | •   | My Report Card                                   |
|------------|----------------|-----------------------|-----|--------------------------------------------------|
| My Profile | Faculty        | Select a Faculty      |     | INER MENU<br>My e-Contents                       |
| Users      | Course         | Select a Course       |     | My Question Bank<br>My Assessments<br>My Offline |
| Courses    | Course Session | Select a Session      | Ass | ignments                                         |
| Sessions   | Module         | Select a Module       | (v) | ORT MENU<br>Course Report Car<br>Progress Report |
|            |                |                       | =   | MY TASKS                                         |

4. Sekiranya anda memilih sehingga *Course Session*, kad laporan akan dipaparkan mengikut sesi. Gambarajah di bawah adalah contoh.

| @ Blog                                            | Report Card               | Report Card      |                |            |                                                                    |                                    |  |
|---------------------------------------------------|---------------------------|------------------|----------------|------------|--------------------------------------------------------------------|------------------------------------|--|
| <ul> <li>My Friends</li> <li>My Groups</li> </ul> | Type of Course            | KURSUS KEMAHIRAN |                |            |                                                                    | <ul> <li>My Report Card</li> </ul> |  |
| My Profile                                        | Faculty                   | Faculty Test     |                |            |                                                                    | TRAINER MENU                       |  |
| MANAGEMENT                                        | Course                    | Kursus Test      |                |            | My Question Bank     My Assessments     My Offline     Assignments |                                    |  |
| Courses                                           | Course Session            | BIL 1/2013       |                |            |                                                                    |                                    |  |
| Sessions                                          | Module                    | Select a Module  |                |            |                                                                    | REPORT MENU     Course Report Card |  |
|                                                   | TRAINEE                   | <i>9</i>         | Module Test    | Final Exam | Total                                                              | Lie Progress Report                |  |
|                                                   | KHR                       |                  | 0.00 %         | 0%         | 0.00 %                                                             | e-Contents                         |  |
|                                                   | Noraishah Binti Mokhdzar  |                  | 0.00 %         | 0%         | 0.00 %                                                             | Questions<br>Offline Arrignment    |  |
|                                                   | Azlinda Putri Binti Azman |                  | 0.00 %         | 0%         | 0.00 %                                                             | 2                                  |  |
|                                                   |                           |                  | offension days | 918-917    | 100000000                                                          |                                    |  |

5. Sekiranya anda memilih sehingga *Module*, kad laporan akan dipaparkan mengikut modul. Gambarajah di bawah adalah contoh.

| 🏚 My Dashboard<br>ᡇ Blog                          | Report Card               |                  |             |            |        | 너희 My Courses<br>(금) Open Courses                    |
|---------------------------------------------------|---------------------------|------------------|-------------|------------|--------|------------------------------------------------------|
| <ul> <li>My Friends</li> <li>My Groups</li> </ul> | Type of Course            | KURSUS KEMAHIRAN |             |            |        | My Report Card                                       |
| My Profile                                        | Faculty                   | Faculty Test     |             |            |        | TRAINER MENU                                         |
| MANAGEMENT                                        | Course                    | Kursus Test      |             |            |        | My Question Bank     My Assessments     A My Offline |
| Courses                                           | Course Session            | BIL 1/2013       |             |            |        | Assignments                                          |
| Sessions                                          | Module                    | Select a Module  |             |            |        | Course Report Card                                   |
|                                                   | TRAINEE                   | 4                | Module Test | Final Exam | Total  | LE Progress Report                                   |
|                                                   | KHR                       |                  | 0.00 %      | 0%         | 0.00 % | E MY TASKS<br>e-Contents                             |
|                                                   | Noraishah Binti Mokhdzar  |                  | 0.00 %      | 0%         | 0.00 % | Questions<br>Offline Assignment                      |
|                                                   | Azlinda Putri Binti Azman |                  | 0.00 %      | 0%         | 0.00 % | 2                                                    |
|                                                   | Noorharwanie Binti Mohame | d Nor            | 0.00 %      | 0%         | 0.00 % |                                                      |

MA

6. Sekiranya anda adalah *Admin Peperiksaan,* anda boleh beri markah untuk setiap peserta. Gambarajah dibawah adalah contoh.

| My Dashboard<br>Blog           | Report Card                 |                         |                            |                  |                         | D My Courses                        |
|--------------------------------|-----------------------------|-------------------------|----------------------------|------------------|-------------------------|-------------------------------------|
| My Friends                     | Type of Course              | KURSUS WAJIB - ASAS GRE | D 41                       |                  |                         | My Report Card                      |
| Ay Profile                     | Faculty                     | Faculty Test            |                            |                  | •                       | TRAINER MENU                        |
| IAGEMENT<br>Isers              | Course                      | Kursus Test             |                            |                  |                         | My Question Bank     My Assessments |
| aculties<br>Courses<br>Modules | Course Session              | BIL 1/2013              |                            |                  |                         | L3 My Offline<br>Assignments        |
| essions                        | Module                      | Select a Module         |                            |                  |                         | REPORT MENU     Course Report Card  |
|                                | Excel                       |                         |                            | Search:          |                         | M Progress Report                   |
|                                | TRAINEE                     | Module Test             | Kedatangan<br>(Maximum 5%) | Final Exam       | Total                   | e-Contents<br>Ouestions             |
|                                | Admin Fakulti               | 0.00 %                  | 0 %                        | 0 %              | 0.00 %                  | Offline Assignment                  |
|                                | Admin Hep                   | 0.00 %                  | 0 %                        | 0 %              | 0.00 %                  |                                     |
|                                | Admini Peperiksaan          | 0.00 %                  | 0 %                        | 0 %              | 0.00 %                  |                                     |
|                                | Director                    | 0.00 %                  | 0 %                        | 0 %              | 0.00 %                  |                                     |
|                                | Khr                         | 0.00 %                  | 0 %                        | 0 %              | 0.00 %                  |                                     |
|                                | Super Admin                 | 0.00 %                  | 0 %                        | 0 %              | 0.00 %                  |                                     |
|                                | System Admin                | 0.00 %                  | 0 %                        | 0 %              | 0.00.%                  |                                     |
|                                | Trainer                     | 0.00 %                  | 0 %                        | 0 %              | 0.00 %                  |                                     |
|                                | Showing 1 to 8 of 8 entries |                         | -                          | First ← Previous | 1 Next → Last →<br>Save |                                     |

#### 7. Isikan markah diruangan yang disediakan dan tekan butang Save.

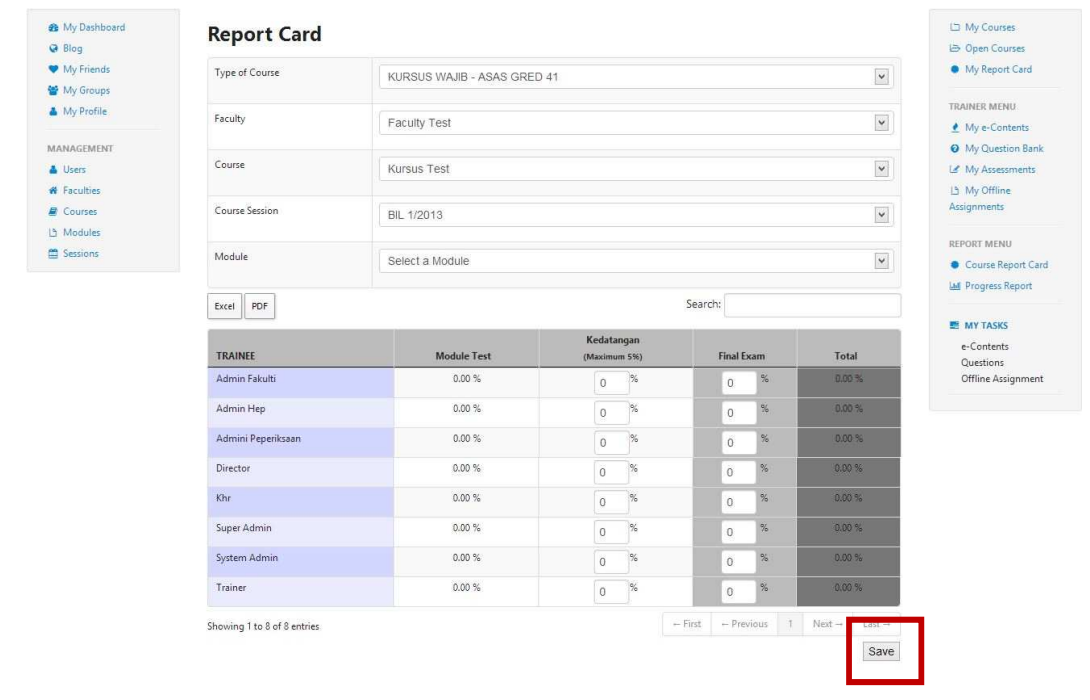

8. Mesej berjaya akan dipaparkan.

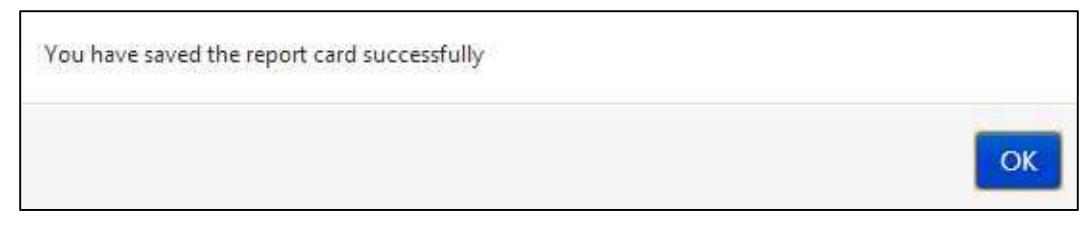

9. Untuk *export* ke *Excel*, klik pada butang *Excel* manakala untuk simpan sebagai *PDF*, klik butang *PDF*.

| 🏟 My Dashboard<br>🚱 Blog                          | Report Card                 |                          |                            |           |          |          |            | 너희 My Courses<br>나카 Open Courses                   |
|---------------------------------------------------|-----------------------------|--------------------------|----------------------------|-----------|----------|----------|------------|----------------------------------------------------|
| <ul> <li>My Friends</li> <li>My Groups</li> </ul> | Type of Course              | KURSUS WAJIB - ASAS GREI | D 41                       |           |          |          | •          | <ul> <li>My Report Card</li> </ul>                 |
| My Profile                                        | Faculty                     | Faculty Test             |                            |           |          |          | •          | TRAINER MENU                                       |
| MANAGEMENT<br>Users<br># Faculties                | Course                      | Kursus Test              |                            |           |          |          | •          | My Question Bank     My Assessments     My Offline |
| ■ Courses ▲ Modules                               | Course Session              | BIL 1/2013               |                            |           |          |          | •          | Assignments                                        |
| Sessions                                          | Module                      | Select a Module          |                            |           |          |          |            | Course Report Card                                 |
|                                                   | Excel                       |                          |                            | Search:   |          |          |            | MY TASKS                                           |
|                                                   | TRAINEE                     | Module Test              | Kedatangan<br>(Maximum 5%) | Fin       | al Exam  | Tot      | al         | e-Contents<br>Ouestions                            |
|                                                   | Admin Fakulti               | 0.00 %                   | 0 %                        |           | %        | 0.0      | o %        | Offline Assignment                                 |
|                                                   | Admin Hep                   | 0.00 %                   | 0 %                        |           | 96       | 0.0      | D %        |                                                    |
|                                                   | Admini Peperiksaan          | 0.00 %                   | 0 %                        | (         | %        | 0.0      | D %6       |                                                    |
|                                                   | Director                    | 0.00 %                   | 0 %                        | (         | %        | 0.0      | )%         |                                                    |
|                                                   | Khr                         | 0.00 %                   | 0 %                        | (         | %        | 0.0      | ) %        |                                                    |
|                                                   | Super Admin                 | 0.00 %                   | 0 %                        |           | %        | 0.0      | ) %        |                                                    |
|                                                   | System Admin                | 0.00 %                   | 0 %                        | 0         | %        | 0.00     | )%         |                                                    |
|                                                   | Trainer                     | 0.00 %                   | 0 %                        | (         | %        | 0.0      | )%         |                                                    |
|                                                   | Showing 1 to 8 of 8 entries |                          |                            | ← First ← | Previous | 1 Next → | $Last \to$ |                                                    |
|                                                   |                             |                          |                            |           |          |          | Save       |                                                    |

- 6 Save As 1 🔳 Desktop v C Search Desktop Q ()  $(\Rightarrow)$ Organize • 1 New folder 対 Favorites Libraries 🛄 Desktop System Folder bownloads 🔢 Recent places Asus System Folder 🗥 SkyDrive MySyncFolder Computer System Folder 📄 Libraries Documents Network J Music System Folder E Pictures LMS Deploy Videos File name: Report Card v Save as type: All Files v Cancel Save Hide Folders
- 10. Sekiranya butang Excel atau PDF ditekan, skrin berikut akan dipaparkan.

11. Pilih lokasi dan namakan file tersebut jika anda mahu.

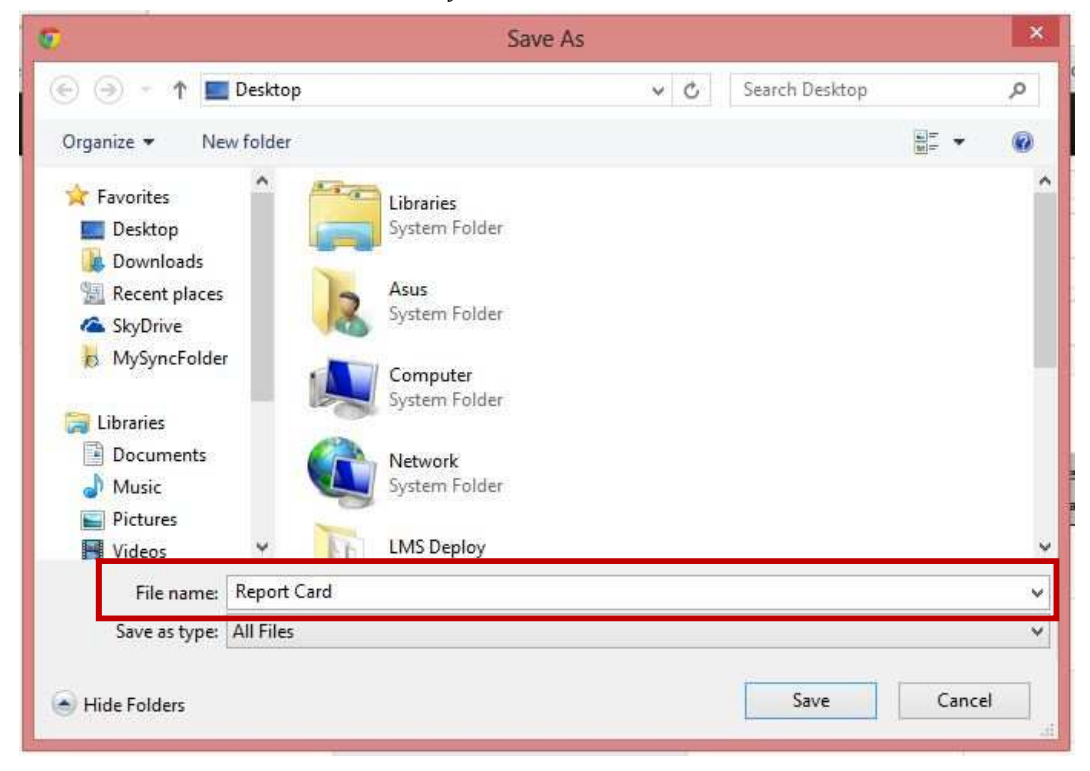

12. Tekan butan Save untuk simpan.

| C                                                                                                    |             | Save                                                                             | As  |                |        | × |
|----------------------------------------------------------------------------------------------------|-------------|----------------------------------------------------------------------------------|-----|----------------|--------|---|
| € 🤄 - ↑ 🗖                                                                                                  | Desktop     |                                                                                  | ~ C | Search Desktop |        | P |
| Organize 🕶 Ne                                                                                              | w folder    |                                                                                  |     |                | -      |   |
| Favorites<br>E Desktop<br>Downloads<br>Recent places<br>SkyDrive<br>MySyncFolder<br>Libraries<br>Documents |             | Libraries<br>System Folder<br>Asus<br>System Folder<br>Computer<br>System Folder |     |                |        | ^ |
| Music<br>Pictures                                                                                          | - <b>V</b>  | System Folder                                                                    |     |                |        | ų |
| File name:                                                                                                 | Report Card |                                                                                  |     |                |        | ~ |
| Save as type:                                                                                              | All Files   |                                                                                  |     |                |        | ~ |
| 🕤 Hide Folders                                                                                             |             |                                                                                  |     | Save           | Cancel |   |

# C. Kad Laporan (Progress Report Card)

13. Klik Progress Report untuk melihat kad laporan.

| My Dashboard Blog                                 | My Dashboard                                                                       |                                                                                                    | My Courses                                    |
|---------------------------------------------------|------------------------------------------------------------------------------------|----------------------------------------------------------------------------------------------------|-----------------------------------------------|
| <ul> <li>My Friends</li> <li>My Groups</li> </ul> | 66 99 What's in your mind?                                                         | ¶⊄ Announcements                                                                                                    | My Report Card                                |
| My Profile WANAGEMENT Users Faculties Courses     | Public V Update Status                                                             | Thunday, Kay 02, 2011 85101 AA<br>Perhatian kepada peseta Kursus Asas Rangkaian<br>Komputer Bil 1/2013 - peserta boleh mula<br>menjawab soalan di Kuiz 2: Post Test . | TRAINER MENU                                  |
| ഥ Modules<br>쯾 Sessions                           | Mohd Hafiz bin Ismail<br>Fréday, May 01, 2013 10000A AM<br>assalamsuda selesai     | •                                                                                                    | REPORT MENU                                   |
|                                                   | Q <sup>1</sup>   <b>9</b>                                                          | Friends                                                                                                    |                                               |
|                                                   | Super Admin ×<br>Friday, May 01, 2013 92131 AM<br>salamcn kamil mohon siskan e-omr | Currently you have no friend                                                                                                    | e-Contents<br>Questions<br>Offline Assignment |

#### 14. Skrin berikut akan dipaparkan.

| <ul> <li>My Dashboard</li> <li>Blog</li> </ul>    | Progress Rep   | oort                                |   | 너크 My Courses<br>나크 Open Courses               |
|---------------------------------------------------|----------------|-------------------------------------|---|------------------------------------------------|
| <ul> <li>My Friends</li> <li>My Groups</li> </ul> | Type of Course | Select type of course               | V | <ul> <li>My Report Card</li> </ul>             |
| My Profile                                        | Faculty        | Select a Faculty                    |   | TRAINER MENU  My e-Contents  My Overtigen Bank |
| Users  Faculties                                  | Course         | Select a Course                     | · | My Question Bank                               |
| Courses                                           | Course Session | Select a Session                    | × | Assignments                                    |
| Sessions                                          | Display Report | ● Summary ○ Completed ○ Incompleted |   | Course Report Caro     Marcon Report     Caro  |
|                                                   |                |                                     |   | e-Contents<br>Questions<br>Offline Assignment  |

15. Pilih Type of Course, Faculty, Course, Course Session dan Display Report.

| Blog       | Progress Report |                       |     |                                    |
|------------|-----------------|-----------------------|-----|------------------------------------|
| My Friends | Type of Course  | Select type of course | •   | <ul> <li>My Report Card</li> </ul> |
| My Profile |                 |                       |     | TRAINER MENU                       |
|            | Faculty         | Select a Faculty      | *   | 🔮 My e-Contents                    |
| ANAGEMENT  |                 |                       |     | My Question Bank                   |
| Users      | Course          | Select a Course       | v   | Le My Assessments                  |
| Faculties  |                 |                       |     | 🕒 My Offline                       |
| Courses    | Course Session  | Select a Session      | v . | Assignments                        |
| Modules    |                 |                       |     | REPORT MENU                        |
| Sessions   | Display Report  | Summary O Completed   |     | Course Report Can                  |
|            |                 |                       |     | M Progress Report                  |
|            |                 |                       |     | MY TASKS                           |
|            |                 |                       |     | e-Contents                         |
|            |                 |                       |     | Questions                          |
|            |                 |                       |     | Offline Assignment                 |

10

TNB Integrated Learning Solution ILSAS

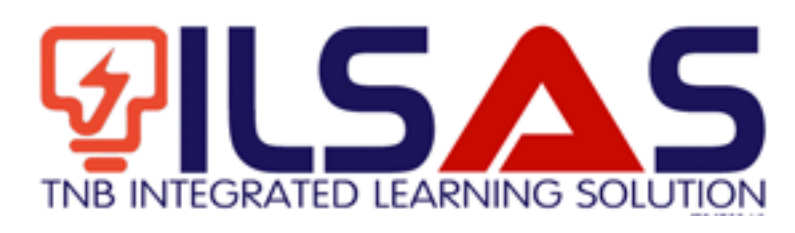

# Manual Pengguna

Peranan : *Admin HEP*
### ISI KANDUNGAN

| Α. | LOGIN                       |    |
|----|-----------------------------|----|
| B. | CAWANGAN                    |    |
| C. | UNIT LATIHAN                | 7  |
| D. | PENGGUNA                    | 11 |
| E. | PENGGUNA BARU               | 18 |
| F. | KUMPULAN PENGGUNA           | 20 |
| G. | SESI KURSUS                 | 22 |
| н. | SESI KURSUS ( <i>VIEW</i> ) | 27 |

2

# A.Login

- 1. Buka *browser* Internet Explorer.
- 2. Taipkan https://lms.tnbilsas.com.my diruangan alamat pada browser.

| (⇐)⋺ | 遵 lms-ilsas.tnb.com.my | ,Q + → | 🍯 Blank Page | × |
|------|------------------------|--------|--------------|---|

3. Masukkan Username dan Password diruangan yang disediakan.

| Username | _ |
|----------|---|
| Password |   |
| Login    |   |

4. Skrin Utama akan dipaparkan.

| My Dashboard     Blog                                          | My Dashboard                                                                                            |                                                                                                    | <ul> <li>My Courses</li> <li>Course Synopsis</li> </ul>                                                         |
|----------------------------------------------------------------|----------------------------------------------------------------------------------------------------|----------------------------------------------------------------------------------------------------|----------------------------------------------------------------------------------------------------|
| <ul> <li>My Friends</li> <li>My Groups</li> </ul>              | 66 99 What's in your mind?                                                                              | ¶⊲ Announcements                                                                                                    | My Report Card                                                                                                  |
| My Profile  MANAGEMENT  Branches  Users  Users  Units  Courses | Public Vydale Status                                                                                    | Monday, May 8. 2016 12:15:67 9M X<br>Dear trainers Do you have any power point slides?<br>Please tell me if you are ready to upload your slides<br>to this LMS. Lets test your simple e-learning. Be the<br>first | TRAINER MENU<br>My e-Contents<br>My Question Bank<br>Gr Manage My<br>Assessments<br>D My Offline<br>Assignments |
| Coulses Modules Business Events                                | Ahmad Zhariff Bin Rosii ×<br>Rosen, tobiCorto Stado<br>Selemat menaini Ibadah Puasa<br>o <sup>7</sup> 1 | *                                                                                                    | REPORT MENU<br>Course Report Car<br>Progress Report                                                             |
|                                                                | Salwani Ali 🗶                                                                                           | Currently you have no friend                                                                                                    | e-Contents                                                                                                    |
|                                                                | Trainers masukkan je your powerpoint slides. Lets test the<br>system. Make use of it                    | ٩                                                                                                    | Offline Assignment                                                                                              |

# B. Cawangan

1. Klik Unit untuk melihat senarai cawangan.

| <ul> <li>My Dashboard</li> <li>Blog</li> </ul>                                                                                                    | My Dashboard                                                                                               |                                                                                                    | My Courses                                                                                                    |
|----------------------------------------------------------------------------------------------------|----------------------------------------------------------------------------------------------------|----------------------------------------------------------------------------------------------------|----------------------------------------------------------------------------------------------------|
| My Friends                                                                                                    | 66 99 What's in your mind?                                                                                 | S Announcements                                                                                                    | My Report Card                                                                                                    |
| <ul> <li>my strongs</li> <li>My Profile</li> <li>Branches</li> <li>Outos</li> <li>Units</li> <li>Courses</li> <li>Modules</li> <li>Business Events</li> </ul> | Public Vydale Status<br>Ahmad Zharif Bin Rosli<br>Friday. 1006/2018 1436<br>Selamat menjalani Ibadah Puasa | Monday, Mary 0, 2016 12:15:47 PM 32<br>Dear trainers O by our have any power point stildes?<br>Please tell me if you are ready to upload your sidles<br>to this LMS. Lets test your simple e-learning. Be the<br>first! | TRAINER MENU  TRAINER MENU  My e-Contents  My Question Bank Gr Manage My Assessments  My Offline Assignments  REPORT MENU  Course Report Card |
|                                                                                                    | Ø <sup>7</sup>   🗭                                                                                         | • Friends                                                                                                    | Progress Report                                                                                                    |
|                                                                                                    | Salvani Ali 🗶                                                                                              | Currently you have no friend                                                                                                    | e-Contents                                                                                                    |
|                                                                                                    | Testinger and diagonic concentration of the test the                                                       | 0                                                                                                    | Offline Assignment                                                                                                    |

## 2. Skrin berikut akan dipaparkan.

| <ul> <li>My Dashboard</li> <li>Blog</li> </ul>      | Home / Branch               |                                | <ul> <li>My Courses</li> <li>Course Synopsis</li> </ul> |
|-----------------------------------------------------|-----------------------------|--------------------------------|---------------------------------------------------------|
| My Friends                                          | List of Branches            |                                | My Report Card                                          |
| <ul> <li>My Groups</li> <li>★ My Profile</li> </ul> | 10 v records per page       | Search:                        | TRAINER MENU                                            |
| MANAGEMENT                                          | Branch                      | Branch Code                    | My Question Bar                                         |
| <ul> <li>Branches</li> <li>Users</li> </ul>         | Cawangan Malim Nawar        | MN CZ B                        | L& Manage My<br>Assessments                             |
| d Units                                             | Cawangan Utama - Bangi      | BANGI                          | My Offline<br>Assignments                               |
| Modules                                             | Johor Technical Institute   | JTECH 27 B                     | REPORT MENU                                             |
| Business Events                                     | Peserta Luar TNB            | NON-TNB                        | Course Report C                                         |
|                                                     | Peserta TNB                 | TNB                            | Progress Report                                         |
|                                                     | Delete Selected Add New     |                                | MY TASKS                                                |
|                                                     | Showing 1 to 5 of 5 entries | ← First ← Previous 1 Next → La | st → Offline Assignmer                                  |

3. Klik Add New untuk menambah cawangan.

| <ul> <li>My Uashboard</li> <li>Blog</li> <li>My Erizada</li> </ul> |                             |                  |         |                                       | My Courses     Course Synopsis |  |
|--------------------------------------------------------------------|-----------------------------|------------------|---------|---------------------------------------|--------------------------------|--|
| My Groups<br>My Profile                                            | 10 v records per page       | Search:          |         |                                       | TRAINER MENU                   |  |
| MANAGEMENT<br>Branches<br>Users                                    | Branch                      | Brand            | ch Code |                                       | My Question Bank               |  |
|                                                                    | Cawangan Malim Nawar        | ,                | MN      | CZ B                                  | La Manage My<br>Assessments    |  |
| Units                                                              | Cawangan Utama - Bangi      | BA               | ANGI    | 8                                     | My Offline<br>Assignments      |  |
| Modules                                                            | Johor Technical Institute   | л                | TECH    | CZ B                                  | REPORT MENU                    |  |
| Business Events                                                    | Peserta Luar TNB            | NO               | N-TNB   | 8                                     | Course Report Can              |  |
|                                                                    | Peserta TNB                 | т                | TNB     | Gr B                                  | Progress Report                |  |
|                                                                    | Delete Select d Add New     |                  |         |                                       | e-Contents                     |  |
|                                                                    | Showing 1 to 5 of 5 entries | ← First ← Previo | ous 1   | Next $\rightarrow$ Last $\rightarrow$ | Offline Assignment             |  |

4. Skrin berikut akan dipaparkan.

| My Dashboard    | nume / branch  |               |                  | My Courses          |  |  |
|-----------------|----------------|---------------|------------------|---------------------|--|--|
| Blog            |                |               |                  | Course Synopsis     |  |  |
| My Friends      | Create Branch  | Create Branch |                  |                     |  |  |
| My Groups       |                |               |                  |                     |  |  |
| r My Profile    | Branch Code *  | IBNG          |                  | TRAINER MENU        |  |  |
|                 |                |               |                  | 🔮 My e-Contents     |  |  |
| ANAGEMENT       | Branch Name *  | I SAS BANGI   | ×                | Ø My Question Ban   |  |  |
| Branches        |                |               | ~                | Gr Manage My        |  |  |
| Users           |                |               |                  | Assessments         |  |  |
| Units           | < Back to List |               | Reset Create New | My Offline          |  |  |
| Courses         |                |               |                  | Assignments         |  |  |
| Modules         |                |               |                  | REPORT MENU         |  |  |
| Business Events |                |               |                  | Course Report Ca    |  |  |
|                 |                |               |                  | Del Program Report  |  |  |
|                 |                |               |                  | min Progress Report |  |  |

5. Sila isikan maklumat-maklumat seperti *Branch Code dan Branch Name*. Medan bertanda (\*) wajib diisi. Setelah selesai isi, tekan butang *Create New*.

#### **Create Branch**

| Branch Code *       | IBNG        |                  |
|---------------------|-------------|------------------|
| Branch Name *       | ILSAS BANGI | ×                |
| Kenter Back to List |             | Reset Create New |

6. Mesej berjaya akan dipaparkan.

| Faculty has been created successfully |    |
|---------------------------------------|----|
|                                       | ОК |

e-Conte

7. Klik untuk mengubah maklumat cawangan. Klik in untuk membuang cawangan. Anda boleh *delete* lebih daripada satu dengan *tick* di *checkbox* dan tekan butang *Delete Selected*.

| 🚳 My Dashboard                                                  | Home                    | Branch                  |         |              |            |                    | C My Courses                                                |
|-----------------------------------------------------------------|-------------------------|-------------------------|---------|--------------|------------|--------------------|-------------------------------------------------------------|
| <ul> <li>Blog</li> <li>My Friends</li> <li>My Groups</li> </ul> | List of                 | Branches                | Sasah   |              |            |                    | <ul> <li>Course Synopsis</li> <li>My Report Card</li> </ul> |
| ★ My Profile                                                    | 10 4                    | records per page        | Search  |              |            |                    | My e-Contents                                               |
| MANAGEMENT                                                      |                         | anch                    |         | Branch Code  |            |                    | My Question Bank                                            |
| <ul> <li>Branches</li> <li>Users</li> </ul>                     | □ a'                    | wangan Malim Nawar      |         | MN           | ß          | 8                  | Cer Manage My<br>Assessments                                |
| e Units                                                         | □ a'                    | wangan Utama - Bangi    |         | BANGI        | 8          | 8                  | My Offline<br>Assignments                                   |
| Modules                                                         | D of                    | nor Technical Institute |         | JTECH        | ß          | 8                  | DEDODT MENIL                                                |
| 🛗 Business Events                                               | e                       | serta Luar TNB          |         | NON-TNB      | ß          | 8                  | Course Report Card                                          |
|                                                                 | e                       | erta TNB                |         | TNB          | 3          | 8                  | Progress Report                                             |
|                                                                 | Delete Selected Add New |                         |         |              |            |                    | e-Contents                                                  |
|                                                                 | Showing 1 t             | to 5 of 5 entries       | - First | ← Previous 1 | $Next \to$ | Last $\rightarrow$ | Offline Assignment                                          |

8. Sekiranyan butang ditekan, skrin berikut akan dipaparkan.

### Edit Branch

| Branch Code *             | IBNG |       |      |
|---------------------------|------|-------|------|
| Branch Name * ILSAS BANGI |      |       | ×    |
| K Back to List            |      | Reset | Save |

9. Sila ubah maklumat yang anda mahu dan tekan butang Save.

#### Edit Branch

| Branch Code *  | IBNG        |       |      |
|----------------|-------------|-------|------|
| Branch Name *  | ILSAS BANGI |       | ×    |
| K Back to List |             | Reset | Save |

10. Mesej berjaya akan dipaparkan.

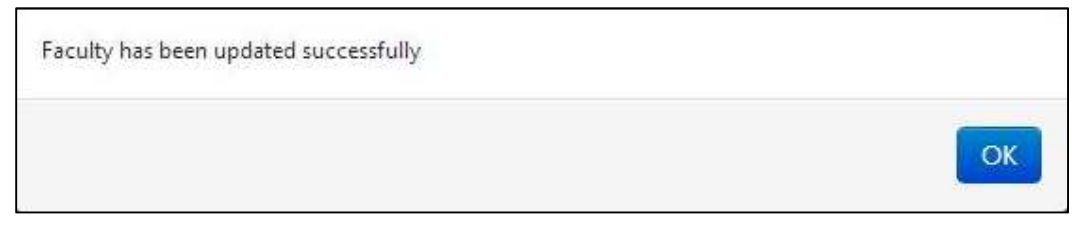

# C. Unit Latihan

11. Klik *Unit* untuk melihat senarai pusat latihan.

| A My Dational<br>O Reg | My Dashboard                                                                                                   |                                      | CD My Charmen                    |
|------------------------|----------------------------------------------------------------------------------------------------|--------------------------------------|----------------------------------|
| · Maria                | 55 75 What's in your mind?                                                                                     | τ <sup>3</sup> Assumements           | <ul> <li>My RenA Cell</li> </ul> |
| A My Public            |                                                                                                    |                                      | MATCH PERMISSION                 |
| 20110-0-0              |                                                                                                    | Names ing the list of the state      | # Ny + Commo                     |
| and and a state of the |                                                                                                    | Kamputer BFC/XD - prosta kolek mala  | of My Assessments                |
| W Terratum             | Law III -                                                                                                    | menganak sustan di Kala 2 Part Text. | LA ANY DRIVE                     |
| 1.000                  | Page 25 Page 164                                                                                               |                                      | Antyments                        |
| 2 beam                 | Make that a band                                                                                               |                                      | Gues last Get                    |
|                        | asseries, substantial                                                                                          | W Minute                             | Br say taxes                     |
|                        | 01.                                                                                                    | •                                    | e-Contentil<br>Suatterne         |
|                        | and an and a second second second second second second second second second second second second second second | Currently you have no filend         | (Mine Assignment                 |
|                        | Print Start Bart Start and                                                                                     | ٥                                    |                                  |

#### 12. Skrin berikut akan dipaparkan.

| @ Blog                         |                                              |              |                             |      | Den Courses                        |
|--------------------------------|----------------------------------------------|--------------|-----------------------------|------|------------------------------------|
| <ul> <li>My Friends</li> </ul> | List of Faculties                            |              |                             |      | My Report Card                     |
| My Groups                      | 10 records per page                          |              | Search:                     |      | MENU PENGAJAR                      |
| MANAGEMENT                     | Faculty                                      | Faculty Code | Faculty Director            |      | My e-Contents     My Question Bank |
| Faculties     Courses          | Pusat Latihan Dan Pembangunan<br>Ict         | ICT          | Rosnani Binti Bariman       | Cr 1 | Assignments                        |
| Modules                        | Pusat Latihan Pengujian e-<br>Pembelajaran   | PLPEP        | Director                    | C2 1 | Course Report Ca                   |
|                                | Jabatan Kewangan / Jabatan<br>Pungutan Hasil | KEW          | Mohd Salleh Bin Bakar       | 8    | MY TASKS                           |
|                                | 🔲 Jabatan Undang-undang                      | JUU          | Salmah Binti Kasim          | 8    | Questions                          |
|                                | Pusat Latihan Pengurusan                     | PLP          | Fuad Bin Salihin @ Md. Ayob |      | Online Assignmen                   |
|                                | Pusat Latihan Akaun Dan Audit                | PLA          | Jamilah Binti Haji Hashim   | 8    |                                    |
|                                | Pusat Latihan Undang-undang                  | PLU          | Adzhar Bin Sulaiman         | 8 9  |                                    |
|                                | Pusat Latihan Perancangan                    | PLPC         | Ammar Bin Johari            | 8 8  |                                    |

Delete Selected Add New

| ð Blog                  |          |                                              |              |                             |      | 😂 Open Courses                             |
|-------------------------|----------|----------------------------------------------|--------------|-----------------------------|------|--------------------------------------------|
| My Friends              | List     | of Faculties                                 |              |                             |      | <ul> <li>My Report Carr</li> </ul>         |
| My Groups<br>My Profile | 10       | records per page                             |              | Search:                     |      | MENU PENGAJAR                              |
|                         |          |                                              |              |                             |      | ▲ My e-Content                             |
| IANAGEMENT              |          | Faculty                                      | Faculty Code | Faculty Director            |      | My Question E                              |
| Faculties               |          | Pusat Latihan Dan Pembangunan<br>Ict         | ICT          | Rosnani Binti Bariman       | 67 3 | La My Offline<br>Arrigoments               |
| Courses                 | [77]     | Pusat Latihan Pengujian e-<br>Pembelajaran   | PLPEP        | Director                    | 3 3  | Course Report                              |
| g bestions              |          | Jabatan Kewangan / Jabatan<br>Pungutan Hasil | KEW          | Mohd Salleh Bin Bakar       | 8    | MY TASKS                                   |
|                         |          | Jabatan Undang-undang                        | JUU          | Salmah Binti Kasim          | 8    | e-Contents<br>Questions<br>Offline Assigns |
|                         |          | Pusat Latihan Pengurusan                     | PLP          | Fuad Bin Salihin @ Md. Ayob | 8    | Online Assignin                            |
|                         | 177      | Pusat Latihan Akaun Dan Audit                | PLA          | Jamilah Binti Haji Hashim   | 12 B |                                            |
|                         | <b>1</b> | Pusat Latihan Undang-undang                  | PLU          | Adzhar Bin Sulaiman         | 6    |                                            |
|                         | E        | Pusat Latihan Perancangan                    | PLPC         | Ammar Bin Johari            | C a  |                                            |

## 13. Klik Add New untuk menambah unit latihan.

## 14. Skrin berikut akan dipaparkan.

| My Dashboard                   | Home / Faculty           |                       | 🖾 My Courses                         |
|--------------------------------|--------------------------|-----------------------|--------------------------------------|
| @ Blog                         |                          |                       | 😂 Open Courses                       |
| <ul> <li>My Friends</li> </ul> | Create Faculty           |                       | My Report Card                       |
| 🔮 My Groups                    |                          |                       |                                      |
| A My Profile                   | Faculty Name*            |                       | MENU PENGAJAR                        |
|                                |                          |                       | My e-Contents                        |
| MANAGEMENT                     | Faculty Code *           |                       | My Question Ban                      |
| 👗 Users                        |                          |                       | US My Assessments                    |
| # Faculties                    |                          |                       | 🕒 My Offline                         |
| 🖉 Courses                      | Faculty Director *       | Select a Director     | Assignments                          |
| 년 Modules                      | Faculty Approvers*       | Colord fearman        | -                                    |
| E Sessions                     | 2                        | Select Approvers      | <ul> <li>Course Report Ca</li> </ul> |
|                                | Faculty Reviewers*       | Select Reviewers      | -                                    |
|                                |                          |                       | E MY IASKS                           |
|                                | Faculty Trainers *       | Select Trainers       | e-Contents<br>Overtions              |
|                                |                          |                       | Offline Assignmen                    |
|                                | Faculty Administrators * | Select Administrators |                                      |
|                                |                          |                       |                                      |

15. Sila isikan maklumat-maklumat seperti *Unit Name, Unit Code, Unit Director, Unit Approvers, Unit Reviewers, Unit Trainers* dan *Unit Administrator.* Medan bertanda (\*) wajib diisi. Setelah selesai isi, tekan butang *Create New.* 

| Faculty Name *           |                       |  |
|--------------------------|-----------------------|--|
| Faculty Code *           |                       |  |
| Faculty Director *       | Select a Director     |  |
| Faculty Approvers *      | Select Approvers      |  |
| aculty Reviewers *       | Select Reviewers      |  |
| Faculty Trainers *       | Select Trainers       |  |
| Faculty Administrators * | Select Administrators |  |

#### 16. Mesej berjaya akan dipaparkan.

| Faculty has been created successfully |    |
|---------------------------------------|----|
|                                       | ОК |

17. Klik untuk mengubah maklumat pusat latihan. Klik untuk membuang pusat latihan. Anda boleh *delete* lebih daripada satu dengan *tick* di *checkbox* dan tekan butang *Delete Selected*.

| <ul> <li>Blog</li> <li>My Friends</li> </ul>   | List of Faculties                            |              |                             |         | <ul> <li>Open Courses</li> <li>My Report Card</li> </ul> |
|------------------------------------------------|----------------------------------------------|--------------|-----------------------------|---------|----------------------------------------------------------|
| 💣 My Groups                                    |                                              |              |                             |         |                                                          |
| My Profile                                     | 10 records per page                          |              | Search:                     |         | MENU PENGAJAR                                            |
|                                                |                                              |              |                             |         | 🔮 My e-Contents                                          |
| MANAGEMENT                                     | Fi culty                                     | Faculty Code | Faculty Director            |         | Ø My Question Bank                                       |
| Users                                          |                                              | ICT          | Para ani Pinti Pariman      |         | 🕼 My Assessments                                         |
| <ul> <li>Faculties</li> <li>Courses</li> </ul> | Ic                                           | ICT.         | Kosnani binti bariman       | 3 3     | Là My Offline<br>Assignments                             |
| 1 Modules                                      | P sat Latihan Pengujian e-                   | PLPEP        | Director                    | C2 🗄    |                                                          |
| Sessions                                       | Pimbelajaran                                 |              |                             |         | Course Report Card                                       |
|                                                | Javatan Kewangan / Jabatan<br>Pingutan Hasil | KEW          | Mohd Salleh Bin Bakar       | 8       | MY TASKS                                                 |
|                                                | In Javatan Undang-undang                     | 1111         | Salmah Binti Kasim          |         | e-Contents<br>Ouestions                                  |
|                                                | in the stand and any                         |              |                             |         | Offline Assignment                                       |
|                                                | P sat Latihan Pengurusan                     | PLP          | Fuad Bin Salihin @ Md. Ayob | (2) (B) |                                                          |
|                                                | 🏢 🏼 P sat Latihan Akaun Dan Audit            | PLA          | Jamilah Binti Haji Hashim   | 6       |                                                          |
|                                                | P sat Latihan Undang-undang                  | PLU          | Adzhar Bin Sulaiman         | 8       |                                                          |
|                                                | Prisat Latihan Perancangan                   | PLPC         | Ammar Bin Johari            | C t     |                                                          |

18. Sekiranyan butang ditekan, skrin berikut akan dipaparkan.

| 🏟 My Dashboard      | Home / Faculty           |               | 🖾 My Courses                                                 |
|---------------------|--------------------------|---------------|--------------------------------------------------------------|
| Blog     My Friends | Update Faculty           |               | <ul> <li>Open Courses</li> <li>My Report Card</li> </ul>     |
| My Profile          | Faculty Name *           | Faculty Test  | TRAINER MENU                                                 |
| ANAGEMENT<br>Users  | Faculty Code *           | F001          | <ul> <li>My Question Bank</li> <li>My Assessments</li> </ul> |
| Faculties           | Faculty Director *       | Director      | La My Offline<br>Assignments                                 |
| Modules Sessions    | Faculty Approvers *      | x Khr         | REPORT MENU                                                  |
|                     | Faculty Reviewers *      | Khr           | Laal Progress Report                                         |
|                     | Faculty Administrators * |               | e-Contents                                                   |
|                     |                          | x super Admin | Questions<br>Offline Assignment                              |

19. Sila ubah maklumat yang anda mahu dan tekan butang Save.

| 🏟 My Dashboard           | Home / Faculty      |               | 🖾 My Courses                                             |
|--------------------------|---------------------|---------------|----------------------------------------------------------|
| Blog     My Friends      | Update Faculty      |               | <ul> <li>Open Courses</li> <li>My Report Card</li> </ul> |
| My Profile               | Faculty Name*       | Faculty Test  | TRAINER MENU                                             |
| MANAGEMENT               | Faculty Code *      | F001          | My Question Bank     My Assessments                      |
| # Faculties<br># Courses | Faculty Director *  | Director      | L <sup>a</sup> My Offline<br>Assignments                 |
| 🗅 Modules<br>🖽 Sessions  | Faculty Approvers * | x Khr         | REPORT MENU                                              |
|                          | Faculty Reviewers * | Khr           | Lad Progress Report                                      |
|                          | Faculty Trainers    | x Khr         | e-Contents                                               |
|                          | a stary solutions   | X Super Admin | Questions<br>Offline Assignment                          |

## 20. Mesej berjaya akan dipaparkan.

| Faculty has been updated successfully |    |
|---------------------------------------|----|
|                                       | OK |

# D.Pengguna

21. Klik Users untuk melihat senarai pengguna.

| <ul> <li>My Dashboard</li> <li>Blog</li> </ul>                                                      | My Dashboard                                               | <ul> <li>My Courses</li> <li>Course Synopsis</li> </ul>                                                                                                    |                                                                                                    |
|----------------------------------------------------------------------------------------------------|------------------------------------------------------------|----------------------------------------------------------------------------------------------------|----------------------------------------------------------------------------------------------------|
| <ul> <li>My Friends</li> <li>My Groups</li> </ul>                                                   | 66 99 What's in your mind?                                 | ¶5† Announcements                                                                                                    | My Report Card                                                                                                   |
| My Groups     My Profile  MANAGEMENT      Beacter      Users      Courses      Courses      Modules | Public V Updats Status Ahmad Zharif Bin Rosli X            | Monday, May 6, 2015 12:15:47 FM 3/<br>Dest trainers Do you have any power point aldes?<br>Please tell me if you are ready to upload your aldes<br>to this LMS. Lets test your simple e-learning. Be the<br>first! | TRAINER MENU<br>My e-Contents<br>My Question Bank<br>Gr Manage My<br>Assessments<br>D, My Offline<br>Assignments |
| Business Events                                                                                     | Friday, 10/08/2016 14:45<br>Selamat menjalani Ibadah Puasa | *                                                                                                    | REPORT MENU<br>Course Report Card<br>Progress Report                                                             |
|                                                                                                    | Sahvani Ali X<br>Monday, 00155/2016 12:10                  | Friends Currently you have no friend                                                                                                    | e-Contents                                                                                                    |
|                                                                                                    | Trainers masukkan je your powerpoint slides. Lets test the | Q                                                                                                    | Offline Assignment                                                                                               |

## 22. Skrin berikut akan dipaparkan.

| 🔮 My Groups |         |                           |                                              |               |                                 |                            |        |                                 |
|-------------|---------|---------------------------|----------------------------------------------|---------------|---------------------------------|----------------------------|--------|---------------------------------|
| My Profile  | 10      | records per pa            | ige                                          |               |                                 | Search:                    |        | TRAINER MENU                    |
| MANAGEMENT  |         |                           |                                              |               |                                 |                            |        | My Question Bar                 |
| LUSERS      |         | Username                  | Name                                         | New IC Number | Branch                          | Email                      |        | 🕼 My Assessments                |
| # Faculties |         | 620101036078              | 'Adilah Binti Ismail                         | 620101036078  | Pusat Pemprosesan               | adilah_ismail@hasil.gov.my |        | Assignments                     |
| L Modules   |         | 840813086369              | 'Ammar Yasir Bin<br>Ibrahim                  | 840813086369  | Cawangan Jalan Dut              | 1                          |        | REPORT MENU                     |
| Sessions    |         | 540511015771              | A Karim Bin A Bakar                          | 540511015771  | Cawangan Johor<br>Bahru         | a.karim@hasil.gov.my       | 89     | Course Report C                 |
|             |         | 571010087074              | A'anun Binti<br>Abdullah                     | 571010087074  | Cawangan Wangsa<br>Maju         | aanun@hasil.gov.my         | 2 8 4  | e-Contents                      |
|             | E       | 590329085322              | A'isah Binti Ideris                          | 590329085322  | Pusat Pemprosesan               | aisah.i@hasil.gov.my       |        | C Questions<br>Offline Assignme |
|             |         | 630330115123              | A. Azmi Bin<br>Mohamad                       | 630330115123  | Cawangan Klang                  | a.azmi@hasil.gov.my        |        | 0                               |
|             |         | 690213065133              | A. Khalil Fadzli Bin<br>Lebai Abdul Mustalib | 690213065133  | Cawangan Siasatan<br>Kota Bharu | a.khalilfadzl@hasil.gov.my | 2 :    | 0                               |
|             |         | 570504115173              | Ab Aziz Bin Abas                             | 570504115173  | Cawangan Siasatan<br>Putrajaya  | ab_azizabas@hasil.gov.my   | 8 9 4  | 0                               |
|             | Del     | lete Selected Ad          | d New                                        |               |                                 |                            |        |                                 |
|             | Showing | g 1 to 10 of 11,035 entri | 5                                            |               | ← First ← Previou               | s 1 2 3 4 5                | Next → |                                 |
|             |         |                           |                                              |               | Last →                          |                            |        |                                 |

| 🏟 My Dashboard       | Hom     | e / User                   |                                              |               |                     |                  |            |           |            |        |   |   | 🖾 My Courses                                              |
|----------------------|---------|----------------------------|----------------------------------------------|---------------|---------------------|------------------|------------|-----------|------------|--------|---|---|-----------------------------------------------------------|
| Blog                 |         |                            |                                              |               |                     |                  |            |           |            |        |   |   | 🗁 Open Course                                             |
| My Friends           | List of | Users List of New L        | Isers User Groups                            |               |                     |                  |            |           |            |        |   |   | <ul> <li>My Report Ca</li> </ul>                          |
| My Groups            |         |                            |                                              |               |                     |                  |            |           |            |        |   |   | TRAINER MENU                                              |
| My Profile           | 10      | records per pa             | ge                                           |               |                     |                  | Search:    |           |            |        |   |   | My e-Conten                                               |
| ANAGEMENT            |         |                            |                                              |               |                     |                  |            |           |            |        |   |   | My Question                                               |
| Users                |         | Username                   | Name                                         | New IC Number | Bran                | ch               |            | Email     |            |        |   |   | 🕼 My Assessme                                             |
| Faculties            |         | 620101036078               | 'Adilah Binti Ismail                         | 620101036078  | Pusat Pemp          | prosesan         | adilah_isr | mail@ha   | sil.gov.my | 8      | Û | 0 | L My Offline<br>Assignments                               |
| Modules     Sessions |         | 840813086369               | 'Ammar Yasir Bin<br>Ibrahim                  | 840813086369  | Cawangan J          | alan Duta        |            |           |            | Ø      | Û | 2 | REPORT MENU                                               |
| 3 3031010            |         | 540511015771               | A Karim Bin A Bakar                          | 540511015771  | Cawangar<br>Bahr    | n Johor<br>ru    | a.karin    | n@hasil.  | gov.my     | Ø      | Û | 8 | Course Report     Course Report     M     Progress Report |
|                      |         | 571010087074               | A'anun Binti<br>Abdullah                     | 571010087074  | Cawangan<br>Maj     | Wangsa<br>u      | aanun      | n@hasil.q | gov.my     | C      | 1 | 2 |                                                           |
|                      |         | 590329085322               | A'isah Binti Ideris                          | 590329085322  | Pusat Pemp          | prosesan         | aisah.i    | i@hasil.q | gov.my     | ß      | 1 | 0 | Questions<br>Offline Assian                               |
|                      |         | 630330115123               | A. Azmi Bin<br>Mohamad                       | 630330115123  | Cawangar            | n Klang          | a.azmi     | i@hasil.q | gov.my     | 8      | 1 | 0 |                                                           |
|                      |         | 690213065133               | A. Khalil Fadzli Bin<br>Lebai Abdul Mustalib | 690213065133  | Cawangan<br>Kota Bł | Siasatan<br>haru | a.khalilfa | ıdzl@ha:  | iil.gov.my | C      | 1 | 2 |                                                           |
|                      | <b></b> | 570504115173               | Ab Aziz Bin Abas                             | 570504115173  | Cawangan<br>Putraj  | Siasatan<br>aya  | ab_azizal  | bas@has   | iil.gov.my | C      | 8 | 0 |                                                           |
|                      | Del     | ete Selected Add           | I New                                        |               |                     |                  |            |           |            |        |   |   |                                                           |
|                      | Showing | a 1 to 10 of 11.035 entrie | 5                                            |               | ← First ←           | Previous         | 1 2        | 3         | 4 5        | Next - |   |   |                                                           |
|                      |         |                            |                                              |               |                     |                  |            |           |            |        |   |   |                                                           |

23. Klik Add New untuk menambah pengguna.

24. Skrin berikut akan dipaparkan.

| Blog              |                                             | 🖻 Course Synopsis            |
|-------------------|---------------------------------------------|------------------------------|
| My Friends        | List of Users List of New Users User Groups | My Report Card               |
| My Groups         |                                             | TRAINER MENU                 |
| ing rout          | 110e                                        | 🗶 My e-Contents              |
| ANAGEMENT         | Name                                        | My Question Bank             |
| Branches          | Name                                        | @ Manage My                  |
| Users             | Staff ID                                    | Assessments                  |
| l Units           | Starr in A                                  | Active Directory Assignments |
| Courses           | New IC Number                               |                              |
| Burinerr Fuentr   |                                             | REPORT MENU                  |
| g ousiness events | New IC Number                               | Course Report Card           |
|                   | O Military ID<br>PoliceID                   | Progress Report              |
|                   | ⊖ <sup>P</sup> assport                      | MY TASKS                     |
|                   | Old IC Number                               | e-Contents                   |
|                   |                                             | Offline Assignment           |
|                   | Username 10023113                           |                              |
|                   | Password *                                  |                              |
|                   |                                             |                              |
|                   | Branch Select a branch                      | ×                            |

25. Untuk daftar Pengguna yang sedia ada di dalam *Active Directory*, sila masukkan maklumat *Staff ID* dan tekan butang *Search in Active Directory*.

| Title         |                                                         |
|---------------|---------------------------------------------------------|
| Name *        |                                                         |
| Staff ID      | 10023113 × Search in Active Directory                   |
| New IC Number | New IC Number     Military ID     PoliceID     Passport |
| Old IC Number |                                                         |
| Jsername      | 10023113                                                |
| Password *    |                                                         |

26. Jika maklumat Pengguna ada di dalam *Active Directory*, semua maklumat asas berikut akan terisi secara automatik.

| Title         |                                                         |   |
|---------------|---------------------------------------------------------|---|
| Name *        | Abd Walid Abd Samad                                     |   |
| Staff ID      | 10023113 Search in Active Directory                     |   |
| New IC Number | New IC Number     Military ID     PoliceID     Passport |   |
| Old IC Number |                                                         |   |
| Usemame       | 10023113                                                |   |
| Password *    |                                                         |   |
| Branch        | Select a branch                                         | + |
| Select a job  | Select a job                                            | ۲ |
| Email *       | walid@tnb.com.my                                        |   |

27. Jika maklumat Pengguna tiada di dalam *Active Directory*, sila isikan maklumatmaklumat seperti *Title*, *Name*, *New IC Number*, *Old IC Number*, *Password*, *Branch*, *Select a Job*, *Staff ID*, *Email*, *User Groups* dan *Status*. Medan bertanda (\*) wajib diisi. Setelah selesai isi, tekan butang *Create New*.

| 🍘 My Dashboard                                   | Home / User           |                          | D My Courses            |
|--------------------------------------------------|-----------------------|--------------------------|-------------------------|
| G Blog                                           |                       |                          | > Open Courses          |
| My Friends                                       | List of Users List of | of New Users User Groups | My Report Card          |
| MA Mar Ground                                    |                       |                          | ,                       |
| <ul> <li>My Groups</li> <li>My Groups</li> </ul> |                       |                          | TRAINER MENU            |
| <ul> <li>Wy Profile</li> </ul>                   | litie                 |                          | My e-Contents           |
| MAMACEMENT                                       |                       |                          | A My Question Bank      |
| MANAGEMENT                                       | Name*                 |                          | Why Question bank       |
| <ul> <li>Users</li> </ul>                        |                       |                          | US My Assessments       |
| # Faculties                                      | New IC Number*        |                          | My Offline              |
| Courses                                          | iter te remote        |                          | Assignments             |
| 🗅 Modules                                        |                       | New IC Number            | REPORT MENU             |
| 🛱 Sessions                                       |                       | Military ID              | Course Report Card      |
|                                                  |                       | PolicelD     PolicelD    | Laff Desaure Research   |
|                                                  |                       | © Passbort               | de Progress Report      |
|                                                  | Old IC Number         |                          |                         |
|                                                  |                       |                          | E MT IASKS              |
|                                                  | Username              |                          | e-Contents<br>Questions |
|                                                  | o serie inc           |                          | Offline Assignment      |
|                                                  |                       |                          |                         |
|                                                  | Password *            |                          |                         |
|                                                  |                       |                          |                         |
|                                                  | Branch                | Select a branch          |                         |
|                                                  |                       |                          |                         |
|                                                  | Select a job          | Select a job 👻           |                         |
|                                                  |                       |                          |                         |
|                                                  | Staff ID              |                          |                         |
|                                                  |                       |                          |                         |
|                                                  | Email *               |                          |                         |
|                                                  |                       |                          |                         |
|                                                  |                       | 1                        |                         |
|                                                  | User Groups *         | Select Groups            |                         |
|                                                  | Status *              |                          |                         |
|                                                  | Julius                | ACTIVE                   |                         |
|                                                  |                       |                          |                         |
|                                                  | Back to List          | Rese Create New          |                         |
|                                                  |                       |                          |                         |

#### 28. Mesej berjaya akan dipaparkan.

| User has been created successfully |    |
|------------------------------------|----|
|                                    | ОК |

29. Klik untuk mengubah maklumat pengguna. Klik 😂 untuk reset sesi

pengguna. Klik intuk membuang pengguna. Anda boleh *delete* lebih daripada satu dengan *tick* di *checkbox* dan tekan butang *Delete Selected*.

| My Friends My Groups | List of | Users List of New         | Users User Groups                            |               |                |                       |        |            |          |        |        |   |   | My Report Card                         |
|----------------------|---------|---------------------------|----------------------------------------------|---------------|----------------|-----------------------|--------|------------|----------|--------|--------|---|---|----------------------------------------|
| My Profile           | 10      | records per pa            | age                                          |               |                |                       | Sear   | ch:        |          |        |        |   |   | TRAINER MENU                           |
| ANAGEMENT            |         | Username                  | Name                                         | New IC Number | B              | anch                  |        | Fo         | ail      |        |        |   |   | My Question Bank                       |
| Faculties            |         | 620101036078              | 'Adilah Binti Ismail                         | 620101036078  | Pusat Pe       | mprosesan             | adilal | n_ismail(  | )hasil.g | lov.my | Ø      | 3 | 0 | La My Assessments                      |
| Modules              |         | 840813086369              | 'Ammar Yasir Bin<br>Ibrahim                  | 840813086369  | Cawanga        | n Jalan Duta          |        |            |          |        | 8      | 3 | 0 | REPORT MENU                            |
| 5 5631013            |         | 540511015771              | A Karim Bin A Bakar                          | 540511015771  | Cawan<br>B     | gan Johor<br>ahru     | a.k    | arim@h     | asil.gov | .my    | Ø      | 1 | 0 | Course Report Card     Progress Report |
|                      |         | 571010087074              | A'anun Binti<br>Abdullah                     | 571010087074  | Cawang         | an Wangsa<br>Iaju     | aa     | inun@ha    | sil.gov  | my     | 8      | 8 | 0 | MY TASKS                               |
|                      |         | 590329085322              | A'isah Binti Ideris                          | 590329085322  | Pusat Pe       | mprosesan             | ai     | sah.i@hi   | sil.gov  | my     | ß      | 8 | 0 | e-Contents<br>Questions                |
|                      |         | 630330115123              | A. Azmi Bin<br>Mohamad                       | 630330115123  | Cawan          | gan Klang             | ð.i    | azmi@ha    | sil.gov  | my     | Ø      | 3 | 0 | Omine Assignment                       |
|                      |         | 690213065133              | A. Khalil Fadzli Bin<br>Lebai Abdul Mustalib | 690213065133  | Cawang<br>Kota | an Siasatan<br>Bharu  | a.kha  | alilfadzl@ | hasil.g  | ov.my  | 8      | 1 | 0 |                                        |
|                      |         | 570504115173              | Ab Aziz Bin Abas                             | 570504115173  | Cawang         | an Siasatan<br>rajaya | ab_a   | zizabas@   | hasil.g  | ov.my  | Ø      | 3 | 0 |                                        |
|                      | Del     | lete Selected Ad          | d New                                        |               |                |                       |        |            |          |        |        |   |   |                                        |
|                      | Showing | g 1 to 10 of 11,035 entri | 5                                            |               | ← First        | ← Previous            | 1      | 2 3        | 4        | 5      | Next - | • |   |                                        |
|                      |         |                           |                                              |               | Last →         |                       |        |            |          |        |        |   |   |                                        |

30. Sekiranya butang ditekan, skrin berikut akan dipaparkan.

| My Dashboard                   | Home / User              |                                                                                                    | 🖾 My Courses                       |
|--------------------------------|--------------------------|----------------------------------------------------------------------------------------------------|------------------------------------|
| Se Blog                        | Concernant of the second |                                                                                                    | 😂 Open Courses                     |
| <ul> <li>My Friends</li> </ul> | List of Users List       | of New Users User Groups                                                                                                | <ul> <li>My Report Card</li> </ul> |
| My Groups                      |                          |                                                                                                    | TRAINER MENU                       |
| My Profile                     | litle                    | Encik                                                                                                    | My e-Contents                      |
| MANAGEMENT                     | 20.1020                  |                                                                                                    | My Question Bank                   |
| 💧 Users                        | Name*                    | Khr                                                                                                    | 🕼 My Assessments                   |
| # Faculties                    |                          |                                                                                                    | 🕒 My Offline                       |
| E Courses                      | New IC Number*           | 1234567890                                                                                                    | Assignments                        |
| 년 Modules                      |                          | New IC Number                                                                                                    | REPORT MENU                        |
| Sessions                       |                          | Military ID<br>ReliceID                                                                                                 | Course Report Care                 |
|                                |                          | Passport                                                                                                    | M Progress Report                  |
|                                | Old IC Number            |                                                                                                    |                                    |
|                                |                          |                                                                                                    | E MY TASKS                         |
|                                | Username                 | 1234567890                                                                                                    | Questions                          |
|                                |                          |                                                                                                    | Offline Assignment                 |
|                                | Password                 | Reset Password                                                                                                    |                                    |
|                                | Branch                   | Akademi Percukaian Malaysia                                                                                             |                                    |
|                                | Select a job             | Anggota Lembaga 🔹                                                                                                    |                                    |
|                                | Staff ID                 | 1234567                                                                                                    |                                    |
|                                | Email *                  | ismat@g6.my                                                                                                    |                                    |
|                                | User Groups *            | [ x Admin Faculty ] [ x Admin Peperiksaan ] [ x Approver ] [ x Reviewer ] [ x Super Admin ] [ x Trainee ] [ x Trainer ] |                                    |
|                                | Status *                 | ACTIVE                                                                                                    |                                    |
|                                | & Back to List           | Decet Save                                                                                                    |                                    |

|              |                         | C                                                       |                     |
|--------------|-------------------------|---------------------------------------------------------|---------------------|
| My Dashboard | Home / User             |                                                         | 🖾 My Courses        |
| Blog         |                         |                                                         | ا ⊖ Open Courses    |
| My Friends   | List of Users List of N | lew Users User Groups                                   | My Report Card      |
| My Groups    |                         |                                                         |                     |
| My Profile   | Title                   | Encik                                                   | TRAINER MENU        |
|              |                         |                                                         | 👲 My e-Contents     |
| AGEMENT      | Name *                  | [264                                                    | My Question Bank    |
| ers          |                         | RII                                                     | Lat My Assessments  |
| culties      |                         |                                                         | 🕒 My Offline        |
| ourses       | New IC Number *         | 1234567890                                              | Assignments         |
| lodules      |                         | New JC Number                                           | DEDODT MENU         |
| essions      |                         | Military ID                                             | Course Report Cours |
|              |                         | PoliceID                                                | Course Report Card  |
|              |                         | © Passport                                              | M Progress Report   |
|              | Old IC Number           |                                                         |                     |
|              |                         |                                                         | a Contents          |
|              | Username                | 1234567890                                              | Questions           |
|              |                         | 1204001000                                              | Offline Assignment  |
|              | Password                | Reset Password                                          |                     |
|              | Branch                  | Akademi Percukaian Malaysia                             |                     |
|              |                         |                                                         |                     |
|              | Select a job            | Anggota Lembaga *                                       |                     |
|              | Staff ID                | 1234567                                                 |                     |
|              | Email*                  | lismat@g6.my                                            |                     |
|              | User Groups *           | x Approver x Reviewer x Super Admin x Trainee x Trainer |                     |
|              | Status *                | ACTIVE                                                  |                     |
|              | Keack to List           | Rese                                                    |                     |

31. Sila ubah maklumat yang anda mahu dan tekan butang Save.

32. Mesej berjaya akan dipaparkan.

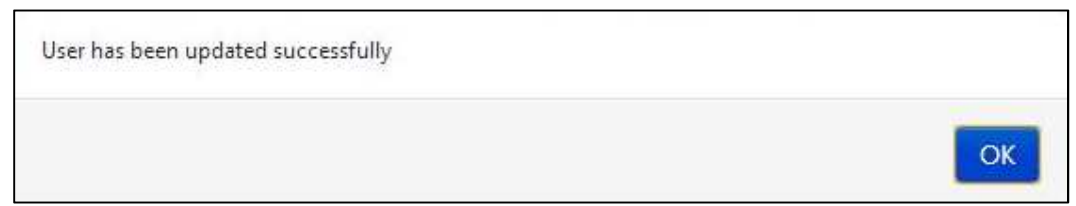

| 🎓 My Dashboard | Home / User        |                                                                                                    | 🖾 My Courses                      |
|----------------|--------------------|----------------------------------------------------------------------------------------------------|-----------------------------------|
| Blog           |                    |                                                                                                    | 😂 Open Courses                    |
| My Friends     | List of Users List | of New Users User Groups                                                                                                    | My Report Card                    |
| My Groups      |                    |                                                                                                    | TRAINER MENU                      |
| My Profile     | Title              | Encik                                                                                                    | <ul> <li>My e-Contents</li> </ul> |
| ANAGEMENT      |                    |                                                                                                    | My Question Bank                  |
| Users          | Name*              | Khr                                                                                                    | 🕼 My Assessments                  |
| Faculties      |                    |                                                                                                    | 년 My Offline                      |
| Courses        | New IC Number*     | 1234567890                                                                                                    | Assignments                       |
| Modules        |                    | New IC Number                                                                                                    | REPORT MENU                       |
| Sessions       |                    | O Military ID                                                                                                    | Course Report Card                |
|                |                    | PoinceiD                                                                                                    | M Progress Report                 |
|                | 011151             |                                                                                                    |                                   |
|                | Old IC Number      |                                                                                                    | 📰 MY TASKS                        |
|                |                    |                                                                                                    | e-Contents                        |
|                | Username           | 1234567890                                                                                                    | Questions<br>Offline Assignment   |
|                | Password           | Reset Password                                                                                                    |                                   |
|                |                    |                                                                                                    |                                   |
|                | Branch             | Akademi Percukaian Malaysia                                                                                                    |                                   |
|                | Select a job       | Anggota Lembaga 🔹                                                                                                    |                                   |
|                | Staff ID           | 1234567                                                                                                    |                                   |
|                | Email *            | ismat@g6 my                                                                                                    |                                   |
|                | User Groups *      | [x: Admin Faculty]         [x: Admin Peperiksaan]         [x: Approver]         [x: Super Admin]         [x: Trainee]         [x: Trainee] |                                   |
|                | Status *           | ACTIVE                                                                                                    |                                   |
|                |                    |                                                                                                    |                                   |

33. Untuk reset katalaluan pengguna, klik Reset Password.

34. Mesej berjaya akan dipaparkan.

| Password has been reset successfully. Password has been sent to email |    |
|-----------------------------------------------------------------------|----|
|                                                                       | ОК |

# E. Pengguna Baru

1. Klik *Users* untuk melihat senarai pengguna.

| A My Dational<br>O Reg | My Dashboard                                                                                                    |                                                                                                    | CO My Charmen                                                                                                    |
|------------------------|----------------------------------------------------------------------------------------------------|----------------------------------------------------------------------------------------------------|----------------------------------------------------------------------------------------------------|
| · My Name              | 66 55 What's in your mind?                                                                                                    | ¥7 Annuacaments                                                                                                    | <ul> <li>Ny Report Card</li> </ul>                                                                                                   |
| A line                 | Public Report Street                                                                                                    | Names and State and State and<br>Antidates that and a sector for the sector for the place<br>Kongola (KS 2000) - produce to be in mail<br>mergeneit water & for all 2. Post fact. | Million Principality<br># NY 4 Common<br>W NY Common Ramin<br>M NY Common Ramin<br>M NY Common Ramin<br>Li Ny College<br>Acceptances |
| 2 Internet             | Maint Halls bits band<br>They are the second second<br>second second |                                                                                                    | Course Report Girl     More Table                                                                                                    |
|                        | 01.0                                                                                                    | • Presda                                                                                                    | e-Contenti.<br>Quattions                                                                                                    |
|                        | A AND A A A A A A A A A A A A A A A A A                                                                                                    | Committy (the base of the of                                                                                                    | Carrier yorkinese                                                                                                    |

#### 2. Skrin berikut akan dipaparkan.

| <ul> <li>My Dashboard</li> <li>i Blog</li> <li>♥ My Friends</li> </ul> | Home<br>List of | e / User<br>Users List of New I | Jsers User Groups                            |               |                                 |                            |        | <ul> <li>My Courses</li> <li>Open Courses</li> <li>My Report Card</li> </ul> |
|------------------------------------------------------------------------|-----------------|---------------------------------|----------------------------------------------|---------------|---------------------------------|----------------------------|--------|------------------------------------------------------------------------------|
| <ul> <li>My Groups</li> <li>My Profile</li> </ul>                      | 10              | records per pa                  | ge                                           |               |                                 | Search:                    |        | TRAINER MENU                                                                 |
| MANAGEMENT                                                             |                 | Username                        | Name                                         | New IC Number | Branch                          | Email                      |        | My Question Bank     My Assessments                                          |
| # Faculties                                                            |                 | 620101036078                    | 'Adilah Binti Ismail                         | 620101036078  | Pusat Pemprosesan               | adilah_ismail@hasil.gov.my | 6 8 3  | My Offline Assignments                                                       |
| Courses Modules                                                        |                 | 840813086369                    | 'Ammar Yasir Bin<br>Ibrahim                  | 840813086369  | Cawangan Jalan Duta             |                            | 8 8 3  | REPORT MENU                                                                  |
| Sessions                                                               |                 | 540511015771                    | A Karim Bin A Bakar                          | 540511015771  | Cawangan Johor<br>Bahru         | a.karim@hasil.gov.my       |        | Course Report Card     Progress Report                                       |
|                                                                        |                 | 571010087074                    | A'anun Binti<br>Abdullah                     | 571010087074  | Cawangan Wangsa<br>Maju         | aanun@hasil.gov.my         |        | MY TASKS                                                                     |
|                                                                        |                 | 590329085322                    | A'isah Binti Ideris                          | 590329085322  | Pusat Pemprosesan               | aisah.i@hasil.gov.my       |        | Questions<br>Offline Arrignment                                              |
|                                                                        |                 | 630330115123                    | A. Azmi Bin<br>Mohamad                       | 630330115123  | Cawangan Klang                  | a.azmi@hasil.gov.my        |        | Unine Assignment                                                             |
|                                                                        |                 | 690213065133                    | A. Khalil Fadzli Bin<br>Lebai Abdul Mustalib | 690213065133  | Cawangan Siasatan<br>Kota Bharu | a.khalilfadzl@hasil.gov.my |        |                                                                              |
|                                                                        |                 | 570504115173                    | Ab Aziz Bin Abas                             | 570504115173  | Cawangan Siasatan<br>Putrajaya  | ab_azizabas@hasil.gov.my   |        |                                                                              |
|                                                                        | Del             | ete Selected Ad                 | d New                                        |               |                                 |                            |        |                                                                              |
|                                                                        | Showing         | 1 to 10 of 11,035 entrie        | 5                                            |               | ← First ← Previous              | 1 2 3 4 5                  | Next → |                                                                              |

3. Klik *List of New Users* untuk melihat pengguna baru dan senarai berikut akan dipaparkan.

| <ul> <li>My Dashboard</li> <li>Blog</li> <li>My Friends</li> <li>My Groups</li> <li>My Profile</li> </ul> | Home / New User             | oups                          | Search:              | My Courses Open Courses My Report Card TRAINER MENU |                                                                        |
|----------------------------------------------------------------------------------------------------|-----------------------------|-------------------------------|----------------------|-----------------------------------------------------|------------------------------------------------------------------------|
| MANAGEMENT<br>Users<br># Faculties                                                                        | Name<br>Muhammad Abu        | New IC Number<br>937467484757 | Email<br>a©yahoo.com |                                                     | My e-Contents     My Question Bank     My Assessments     D My Offline |
| Courses Courses Modules Sessions                                                                          | Showing 1 to 1 of 1 entries |                               | - First - Previous   | 1 Next → Last →                                     | Assignments<br>REPORT MENU<br>Course Report Card<br>Progress Report    |
|                                                                                                    |                             |                               |                      |                                                     | e-Contents<br>Questions<br>Offline Assignment                          |

4. Klik untuk melihat maklumat-maklumat pengguna. Klik untuk *approve* 

pengguna dan pengguna tersebut boleh login. Klik untuk *reject* pengguna.

| My Dashboard     Blog     My Friends     My Groups     My Profile | Home / New User List of Users User G 10 records per page | roups                         | Search:              | My Courses     Open Courses     My Report Card  TRAINER MENU     My e-Contents |                                                                                  |
|-------------------------------------------------------------------|----------------------------------------------------------|-------------------------------|----------------------|--------------------------------------------------------------------------------|----------------------------------------------------------------------------------|
| MANAGEMENT  Users  Faculties                                      | Name<br>Muhammad Abu                                     | New IC Number<br>937467484757 | Email<br>a@yahoo.com |                                                                                | <ul> <li>My Question Bank</li> <li>My Assessments</li> <li>My Offline</li> </ul> |
| 문 Courses<br>L3 Modules<br>프 Sessions                             | Showing 1 to 1 of 1 entries                              |                               | - First - Previous 2 | I Next Läst                                                                    | Assignments<br>REPORT MENU<br>Course Report Card<br>Progress Report              |
|                                                                   |                                                          |                               |                      |                                                                                | e-Contents<br>Questions<br>Offline Assignment                                    |

# F. Kumpulan Pengguna

1. Klik *Users* untuk melihat senarai pengguna.

| M My Dational<br>D Heg | My Dashboard                   |                                                                                                    | CD My Charms                                                                                                    |
|------------------------|--------------------------------|----------------------------------------------------------------------------------------------------|----------------------------------------------------------------------------------------------------|
| W My Rowsell           | \$5. 55 What's in your mind?   | ¥7 Annualizaments                                                                                                    | <ul> <li>My Report Card</li> </ul>                                                                               |
| A linear               | Public 🗵 paparatana            | Summa in a conjecture on<br>Antonion travata antonio fascan Anto Kanglaiano<br>Kangarata Ka CODO - panata koloni mala<br>menganak antonio di Kala J. Pant Yout. | Minist Provident<br>E. Ny & Common<br>O. Ny Common State<br>(J. Ny Common<br>Astronomy<br>Astronomy<br>Astronomy |
| 2 beau                 | Market Market Min Land         | •                                                                                                    | Course Report Cont                                                                                               |
|                        | 01.                            | V Friends                                                                                                    | + Contents<br>Outstands                                                                                          |
|                        | -                              | Currently you have no fixed                                                                                                    | (Mine Assignment                                                                                                 |
|                        | alterian tent subsci alteriane | a.                                                                                                    |                                                                                                    |

#### 2. Skrin berikut akan dipaparkan.

| <ul> <li>My Dashboard</li> <li>Object</li> <li>Object</li></ul> | Hom<br>List of | e / User<br>FUsers List of New U | lsers User Groups                            |               |                                 |                            |        | <ul> <li>□ My Courses</li> <li>▷ Open Courses</li> <li>● My Report Card</li> </ul> |
|----------------------------------------------------------------------------------------------------|----------------|----------------------------------|----------------------------------------------|---------------|---------------------------------|----------------------------|--------|------------------------------------------------------------------------------------|
| <ul> <li>My Groups</li> <li>My Profile</li> </ul>                                                                                                    | 10             | records per pa                   | ge                                           |               |                                 | Search:                    |        | TRAINER MENU                                                                       |
| MANAGEMENT                                                                                                    |                | Username                         | Name                                         | New IC Number | Branch                          | Email                      |        | My Question Bank     My Assessments                                                |
| # Faculties                                                                                                    |                | 620101036078                     | 'Adilah Binti Ismail                         | 620101036078  | Pusat Pemprosesan               | adilah_ismail@hasil.gov.my | 6 8 3  | My Offline Assignments                                                             |
| Courses Modules                                                                                                    |                | 840813086369                     | 'Ammar Yasir Bin<br>Ibrahim                  | 840813086369  | Cawangan Jalan Duta             |                            | 8 8 3  | REPORT MENU                                                                        |
| Sessions                                                                                                    |                | 540511015771                     | A Karim Bin A Bakar                          | 540511015771  | Cawangan Johor<br>Bahru         | a.karim@hasil.gov.my       |        | Course Report Card     Mar Progress Report                                         |
|                                                                                                    |                | 571010087074                     | A'anun Binti<br>Abdullah                     | 571010087074  | Cawangan Wangsa<br>Maju         | aanun@hasil.gov.my         | 2 8 2  | MY TASKS                                                                           |
|                                                                                                    |                | 590329085322                     | A'isah Binti Ideris                          | 590329085322  | Pusat Pemprosesan               | aisah.i@hasil.gov.my       |        | Questions<br>Offline Assistant                                                     |
|                                                                                                    |                | 630330115123                     | A. Azmi Bin<br>Mohamad                       | 630330115123  | Cawangan Klang                  | a.azmi@hasil.gov.my        | 2 8 3  | Online Assignment                                                                  |
|                                                                                                    |                | 690213065133                     | A. Khalil Fadzli Bin<br>Lebai Abdul Mustalib | 690213065133  | Cawangan Siasatan<br>Kota Bharu | a.khalilfadzl@hasil.gov.my | 8 9 3  |                                                                                    |
|                                                                                                    |                | 570504115173                     | Ab Aziz Bin Abas                             | 570504115173  | Cawangan Siasatan<br>Putrajaya  | ab_azizabas@hasil.gov.my   |        |                                                                                    |
|                                                                                                    | Del            | lete Selected Add                | 1 New                                        |               |                                 |                            |        |                                                                                    |
|                                                                                                    | Showing        | g 1 to 10 of 11,035 entrie       | 5                                            |               | ← First ← Previous              | 1 2 3 4 5                  | Next → |                                                                                    |

3. Klik *User Groups* untuk melihat kumpulan pengguna dan senarai berikut akan dipaparkan.

| 🏟 My Dashboard          | Hor    | me / User                                     |                     |                                       |                       |                 | 🖾 My Courses                      |  |
|-------------------------|--------|-----------------------------------------------|---------------------|---------------------------------------|-----------------------|-----------------|-----------------------------------|--|
| ð Blog                  |        | No. Also Also Inc.                            | Alter Later         |                                       |                       |                 | 🗁 Open Courses                    |  |
| My Friends              | List   | of Users List of New Use                      | User Groups         |                                       |                       |                 | My Report Card                    |  |
| My Groups               |        |                                               |                     |                                       |                       |                 | TRAINED MENH                      |  |
| My Profile              | Sup    | er Admin Director Admi                        | n Faculty Admin HEP | Admin Peperiksaan Reviewe             | er Approver Trainer   |                 | My e-Contents                     |  |
| ANAGEMENT               |        |                                               |                     |                                       |                       |                 | My Ouestion Bank                  |  |
| Users                   | 10     | records per page                              |                     |                                       | Search:               |                 | My Assessments                    |  |
| Faculties               |        |                                               |                     |                                       |                       |                 | La My Offline                     |  |
| Courses                 | E      | Name                                          | New IC Number       | Branch                                | Email                 |                 | Assignments                       |  |
| 는 Modules<br>쓸 Sessions |        | Norshahidah Binti Hj Lateh<br>@ Hj Abd Latiff | 720406026004        | Bahagian Aplikasi Automasi<br>Pejabat | shahidah@hasil.gov.my | 2 B             | REPORT MENU<br>Course Report Card |  |
|                         |        | Rahimah Binti Abdul Latiff                    | 630801065354        | Bahagian Aplikasi Automasi<br>Pejabat | rahimah@hasil.gov.my  | 8               | Lall Progress Report              |  |
|                         |        | Salmah Binti Kasim                            | 591112025542        | Jabatan Undang-Undang                 | salmahk@hasil.gov.my  | Cơ th           | e-Contents                        |  |
|                         |        | Super Admin                                   | 1234567890          | Akademi Percukaian<br>Malaysia        | a@yahoo.com           | 8               | Questions<br>Offline Assignment   |  |
|                         |        | System Admin                                  | admin1234           | Akademi Percukaian<br>Malaysia        | admin@abc.com         | (2) (B)         |                                   |  |
|                         |        | Wan Zulkifli Bin Wan Ali                      | 720717115063        | Pusat Latihan &<br>Pembangunan ICT    | wanzul@hasil.gov.my   |                 |                                   |  |
|                         |        | Zuraidah Bt. Mohamed Zin                      | 580701036000        | Pusat Latihan Undang-<br>Undang       | zuraidah@hasil.gov.my |                 |                                   |  |
|                         | D      | elete Selected Add New                        |                     |                                       |                       |                 |                                   |  |
|                         | Showin | ing 11 to 17 of 17 entries                    |                     |                                       | ← First ← Previous 1  | 2 Next → Last → |                                   |  |

4. Anda boleh Edit dan Delete pengguna sama seperti di List of User.

| 🍰 My Dashboard                                 | Home / User                                   |                      |                                       |                       |                 | 🖾 My Courses                    |  |  |  |  |
|------------------------------------------------|-----------------------------------------------|----------------------|---------------------------------------|-----------------------|-----------------|---------------------------------|--|--|--|--|
| 😔 Blog                                         |                                               |                      |                                       |                       |                 | 😂 Open Courses                  |  |  |  |  |
| My Friends                                     | List of Users List of New Users               | User Groups          |                                       |                       |                 | My Report Card                  |  |  |  |  |
| Wy Groups                                      |                                               |                      |                                       |                       |                 |                                 |  |  |  |  |
| My Profile                                     | Super Admin Director Adm                      | in Faculty Admin HEP | Admin Peperiksaan Reviewe             | er Approver Trainer   |                 | TRAINER MENU                    |  |  |  |  |
|                                                |                                               |                      |                                       |                       |                 | My e-Contents                   |  |  |  |  |
| MANAGEMENT                                     | 10 records per page                           |                      |                                       | Search:               |                 | My Question Bank                |  |  |  |  |
| Users                                          |                                               |                      |                                       |                       |                 | My Assessments                  |  |  |  |  |
| <ul> <li>Faculties</li> <li>Courses</li> </ul> | Name                                          | New IC Number        | Branch                                | Email                 |                 | Assignments                     |  |  |  |  |
| 년 Modules<br>@ Sessions                        | Norshahidah Binti Hj Lateh<br>@ Hj Abd Latiff | 720406026004         | Bahagian Aplikasi Automasi<br>Pejabat | shahidah@hasil.gov.my | 2               | REPORT MENU                     |  |  |  |  |
|                                                | Rahimah Binti Abdul Latiff                    | 630801065354         | Bahagian Aplikasi Automasi<br>Pejabat | rahimah@hasil.gov.my  |                 | M Progress Report               |  |  |  |  |
|                                                | Salmah Binti Kasim                            | 591112025542         | Jabatan Undang-Undang                 | salmahk@hasil.gov.my  | 2               | E MY TASKS                      |  |  |  |  |
|                                                | Super Admin                                   | 1234567890           | Akademi Percukaian<br>Malaysia        | a@yahoo.com           |                 | Questions<br>Offline Assignment |  |  |  |  |
|                                                | System Admin                                  | admin1234            | Akademi Percukaian<br>Malaysia        | admin@abc.com         | CP 1            |                                 |  |  |  |  |
|                                                | Wan Zulkifli Bin Wan Ali                      | 720717115063         | Pusat Latihan &<br>Pembangunan ICT    | wanzul@hasil.gov.my   | 2               |                                 |  |  |  |  |
|                                                | Zuraidah Bt. Mohamed Zin                      | 580701036000         | Pusat Latihan Undang-<br>Undang       | zuraidah@hasil.gov.my |                 |                                 |  |  |  |  |
|                                                | Delete Selected Add New                       | ]                    |                                       |                       |                 |                                 |  |  |  |  |
|                                                | Showing 11 to 17 of 17 entries                |                      |                                       | - First - Previous 1  | 2 Next → Last → |                                 |  |  |  |  |

i.

# G.Sesi Kursus

35. Klik Sessions untuk melihat senarai sesi kursus.

| A My Deliterat                                                                                                    | My Dashboard                       |                                                                                                    | CI My Charme                                                                                                    |
|----------------------------------------------------------------------------------------------------|------------------------------------|----------------------------------------------------------------------------------------------------|----------------------------------------------------------------------------------------------------|
| · Mylleren<br>W Mylleren                                                                                                    | 55 33 What's in your mind?         | ¥7 Annuacaments                                                                                                    | <ul> <li>My Report Card</li> </ul>                                                                                    |
| A in man<br>management<br>A inst<br>A inst<br>A i | Pade 2 Concession                  | Norman (m. R. 2014) (1999) An<br>Andreas Departing Andreas Anno Nargalanan<br>Kampurut (K. 1990) - panata katala mala<br>menganaki natan di Kala (J. Para Yea). | Alternational Probability<br># My A Common<br>O My Constant Each<br>of My Assessments<br>14 My Colline<br>Antigenesis |
| 2 Second                                                                                                    | Market Market State Second         |                                                                                                    | Course Report Card                                                                                                    |
|                                                                                                    | č i ●                              | • Frieds                                                                                                    | e-Contenti.<br>Duattions                                                                                              |
|                                                                                                    | -                                  | Currently you have no fixed                                                                                                    | (Minu Assignment                                                                                                    |
|                                                                                                    | allers, an band makes laked a pro- | 0                                                                                                    |                                                                                                    |

#### 36. Skrin berikut akan dipaparkan.

| My Dashboard                                      | Hor  | me / Course's Session                      |                                                                                        |                  |                   |               |           |     |   | Li My Courses                                                |
|---------------------------------------------------|------|--------------------------------------------|----------------------------------------------------------------------------------------|------------------|-------------------|---------------|-----------|-----|---|--------------------------------------------------------------|
| <ul> <li>My Friends</li> </ul>                    | List | of Course's Ses                            | sions                                                                                  |                  |                   |               |           |     |   | My Report Card                                               |
| <ul> <li>My Groups</li> <li>My Profile</li> </ul> | 10   | records per page                           |                                                                                        |                  |                   | Search:       |           |     |   | MENU PENGAJAR                                                |
| MANAGEMENT                                        |      | Faculty                                    | Course                                                                                 | Course's Session | Carry<br>Mark (%) | Start<br>Date | End Date  |     |   | My Question Bank     My Assessments                          |
| # Faculties                                       |      | Fakulti Satu                               | KAP 41 ujian                                                                           | BIL 1/2013       | 60                | 4/8/2013      | 4/25/2013 | 8   |   | La My Offline<br>Assignments                                 |
| Lă Modules<br>쯥 Sessions                          |      | Pusat Latihan<br>Perancangan               | Perancangan<br>Pembangunan                                                             | BIL 1/2013       | 60                | 4/9/2013      | 4/19/2013 | 8 9 | ٠ | Course Report Card                                           |
|                                                   | 6    | Pusat Latihan Dan<br>Pembangunan Ict       | Kursus Asas Perkhidmatan<br>(KAP) Penolong Pegawai<br>Eksekutif Gred 31 [Modul<br>ICT] | BIL 1/2013       | 40                | 5/27/2013     | 5/27/2013 | 8   | ٠ | MY TASKS     e-Contents     Questions     Offline Assignment |
|                                                   | E    | Pusat Latihan Pengujian e-<br>Pembelajaran | Kursus Pengujian Sistem                                                                | BIL 1/2013       | 100               | 4/30/2013     | 5/31/2013 | 8   | ۲ | ennerarginen                                                 |
|                                                   |      | Pusat Latihan<br>Perancangan               | Perancangan<br>Pembangunan                                                             | BIL 3/2013       | 60                | 4/8/2013      | 4/30/2013 | 8 9 | ۲ |                                                              |
|                                                   | De   | elete Selected Add Ne                      | w                                                                                      |                  |                   |               |           |     |   |                                                              |

#### 37. Klik Add New untuk menambah sesi kursus.

| My Friends              | Lind | of Course's Cou                            |                                                                                        |                  |                   |               |           |   |   |   | • M             |
|-------------------------|------|--------------------------------------------|----------------------------------------------------------------------------------------|------------------|-------------------|---------------|-----------|---|---|---|-----------------|
| My Groups               | LISU | of course's ses                            | SIONS                                                                                  |                  |                   |               |           |   |   |   |                 |
| My Profile              | 10   | records per page                           |                                                                                        |                  |                   | Search:       |           |   |   |   | MENU            |
| MANAGEMENT              |      | Faculty                                    | Course                                                                                 | Course's Session | Carry<br>Mark (%) | Start<br>Date | End Date  |   |   |   | € M             |
| # Faculties<br>Courses  |      | Fakulti Satu                               | KAP 41 ujian                                                                           | BIL 1/2013       | 60                | 4/8/2013      | 4/25/2013 | 8 | 8 | ۲ | Là My<br>Assign |
| 년 Modules<br>曾 Sessions |      | Pusat Latihan<br>Perancangan               | Perancangan<br>Pembangunan                                                             | BIL 1/2013       | 60                | 4/9/2013      | 4/19/2013 | Ø | Û | ۲ | • Co            |
|                         | 6    | Pusat Latihan Dan<br>Pembangunan Ict       | Kursus Asas Perkhidmatan<br>(KAP) Penolong Pegawai<br>Eksekutif Gred 31 [Modul<br>ICT] | BIL 1/2013       | 40                | 5/27/2013     | 5/27/2013 | Ø | 8 | 0 | e-C<br>Qui      |
|                         | E    | Pusat Latihan Pengujian e-<br>Pembelajaran | Kursus Pengujian Sistem                                                                | BIL 1/2013       | 100               | 4/30/2013     | 5/31/2013 | Ø | ŧ | ۲ |                 |
|                         |      | Pusat Latihan<br>Perancangan               | Perancangan<br>Pembangunan                                                             | BIL 3/2013       | 60                | 4/8/2013      | 4/30/2013 | ß | ġ | ۲ |                 |

Card

| 🙆 My Dashboard                                                                              | Home / Course's Session |                           |                              | D My Courses                        |  |  |
|---------------------------------------------------------------------------------------------|-------------------------|---------------------------|------------------------------|-------------------------------------|--|--|
| Blog                                                                                        |                         |                           |                              | 🗁 Open Courses                      |  |  |
| My Friends                                                                                  | Create Course's         | Session                   |                              | My Report Card                      |  |  |
| My Groups                                                                                   | Faculty *               | Faculty* Select a Faculty |                              |                                     |  |  |
| AANAGEMENT                                                                                  | Course* Select a Course |                           |                              |                                     |  |  |
| <ul> <li>ff Faculties</li> <li>de Courses</li> <li>b Modules</li> <li>≦ Sessions</li> </ul> | Course's Session Name * | BL 1 2013 1               | La My Offline<br>Assignments |                                     |  |  |
|                                                                                             | Carry Mark (%) *        | Assessments               | 0.%                          | Course Report Card                  |  |  |
|                                                                                             |                         | Offline Assignment        | 0 %                          | MY TASKS<br>e-Contents<br>Questions |  |  |
|                                                                                             |                         | TOTAL                     | 0 %                          | Offline Assignment                  |  |  |
|                                                                                             |                         | Add Criteria              |                              |                                     |  |  |
|                                                                                             | Start Date - End Date * | <b></b>                   |                              |                                     |  |  |
|                                                                                             | Construction 1          |                           | Denset                       |                                     |  |  |

38. Skrin berikut akan dipaparkan.

39. Sila isikan maklumat-maklumat seperti Faculty, Course, Course Session Name, Carry Mark dan Start Date – End Date. Add Criteria adalah untuk memberi markah selain daripada Assessment dan Offline Assignment. Contohnya seperti markah kehadiran dan sebagainya. Medan bertanda (\*) wajib diisi. Setelah selesai isi, tekan butang Create New.

| 🏟 My Dashboard                    | Home / Course's Session |                    |                  | 🖾 My Courses                                             |
|-----------------------------------|-------------------------|--------------------|------------------|----------------------------------------------------------|
| Blog     My Friends     My Groups | Create Course's S       | ession             |                  | <ul> <li>Open Courses</li> <li>My Report Card</li> </ul> |
| My Profile                        | Faculty *               | Select a Faculty   |                  | MENU PENGAJAR                                            |
| MANAGEMENT                        | Course*                 | Select a Course    |                  | My Question Bank     My Assessments                      |
| # Faculties<br>E Courses          | Course's Session Name * | BIL 1 • / 2013 •   |                  | La My Offline<br>Assignments                             |
| Modules Sessions                  | Carry Mark (%) *        | Assessments        | 0                | Course Report Card                                       |
|                                   |                         | Offline Assignment | 0 %              | e-Contents<br>Questions                                  |
|                                   |                         | TOTAL              | 0 %              | Offline Assignment                                       |
|                                   |                         | Add Criteria       |                  |                                                          |
|                                   | Start Date - End Date * | <b>#</b>           |                  |                                                          |
|                                   | < Back to List          |                    | Reset Create New |                                                          |

#### 40. Mesej berjaya akan dipaparkan.

| OK |
|----|
|    |

41. Klik untuk mengubah maklumat module. Klik untuk membuang module. Anda boleh *delete* lebih daripada satu dengan *tick* di *checkbox* dan tekan butang *Delete Selected*.

| My Dashboard            | Hon  | ne / Course's Session                      |                                                                                        |                  |                   |               |           |   |          |   | L My Courses                                                    |
|-------------------------|------|--------------------------------------------|----------------------------------------------------------------------------------------|------------------|-------------------|---------------|-----------|---|----------|---|-----------------------------------------------------------------|
| Blog<br>My Friends      | List | of Course's Ses                            | sions                                                                                  |                  |                   |               |           |   |          |   | <ul> <li>Open Courses</li> <li>My Report Card</li> </ul>        |
| My Groups<br>My Profile | 10   | records per page                           |                                                                                        |                  |                   | Search:       |           |   |          |   | MENU PENGAJAR                                                   |
| ANAGEMENT<br>Users      |      | aculty                                     | Course                                                                                 | Course's Session | Carry<br>Mark (%) | Start<br>Date | End Date  |   |          |   | <ul> <li>My Question Bank</li> <li>L# My Assessments</li> </ul> |
| Faculties<br>Courses    |      | akulti Satu                                | KAP 41 ujian                                                                           | BIL 1/2013       | 60                | 4/8/2013      | 4/25/2013 | œ | 8        | ۲ | La My Offline<br>Assignments                                    |
| Modules<br>Sessions     |      | usat Latihan<br>erancangan                 | Perancangan<br>Pembangunan                                                             | BIL 1/2013       | 60                | 4/9/2013      | 4/19/2013 | 2 | 9        | ۲ | Course Report Car                                               |
|                         |      | 'usat Latihan Dan<br>'embangunan Ict       | Kursus Asas Perkhidmatan<br>(KAP) Penolong Pegawai<br>Eksekutif Gred 31 [Modul<br>ICT] | BIL 1/2013       | 40                | 5/27/2013     | 5/27/2013 | 2 | 9        | ٠ | E MY TASKS<br>e-Contents<br>Questions<br>Offline Assignmen      |
|                         |      | lusat Latihan Pengujian e-<br>lembelajaran | Kursus Pengujian Sistem                                                                | BIL 1/2013       | 100               | 4/30/2013     | 5/31/2013 | Ø | Û        | ۲ |                                                                 |
|                         |      | usat Latihan<br>erancangan                 | Perancangan<br>Pembangunan                                                             | BIL 3/2013       | 60                | 4/8/2013      | 4/30/2013 | ß | <b>1</b> | ۲ |                                                                 |

42. Sekiranya butang ditekan, skrin berikut akan dipaparkan.

| 🏟 My Dashboard                              | Home 7 Course's Session |                         |            | L My Courses                                                 |
|---------------------------------------------|-------------------------|-------------------------|------------|--------------------------------------------------------------|
| Blog     My Friends                         | Update Course's Se      | ssion                   |            | <ul> <li>Open Courses</li> <li>My Report Card</li> </ul>     |
| My Profile                                  | Faculty *               | Faculty Test            | •          | TRAINER MENU                                                 |
| MANAGEMENT                                  | Course *                | Kursus Test             |            | <ul> <li>My Question Bank</li> <li>My Assessments</li> </ul> |
| <ul><li>Faculties</li><li>Courses</li></ul> | Course's Session Name * | BIL 1 💌 / 2013 💌        |            | 년 My Offline<br>Assignments                                  |
| Modules     Sessions                        | Carry Mark (%) *        | Assessments             | 5 %        | REPORT MENU<br>Course Report Card                            |
|                                             |                         | Offline Assignment      | 05 %       | Liel Progress Report                                         |
|                                             |                         | TOTAL                   | 10 %       | e-Contents<br>Questions                                      |
|                                             |                         | Add Criteria            |            | Offline Assignment                                           |
|                                             | Start Date - End Date * | 13/05/2013 - 30/07/2013 |            |                                                              |
|                                             | K Back to List          |                         | Reset Save |                                                              |

| My Dashboard       | Home / Course's Session |                         |            | D My Courses                                                 |
|--------------------|-------------------------|-------------------------|------------|--------------------------------------------------------------|
| Blog               |                         |                         |            | 😂 Open Courses                                               |
| My Friends         | Update Course's Se      | ssion                   |            | My Report Card                                               |
| My Profile         | Faculty *               | Faculty Test            |            | TRAINER MENU                                                 |
| ANAGEMENT<br>Users | Course *                | Kursus Test             |            | <ul> <li>My Question Bank</li> <li>My Assessments</li> </ul> |
| Faculties          | Course's Session Name * | BIL 1 x / 2013 x        |            | Li My Offline<br>Assignments                                 |
| Sessions           | Carry Mark (%) *        | Assessments             | 5 %        | REPORT MENU  Course Report Card                              |
|                    |                         | Offline Assignment      | 05 %       | W Progress Report                                            |
|                    |                         | TOTAL                   | 10 %       | e-Contents<br>Questions                                      |
|                    |                         | Add Criteria            |            | Offline Assignment                                           |
|                    | Start Date - End Date * | 13/05/2013 - 30/07/2013 |            |                                                              |
|                    | < Back to List          |                         | Rest: Save |                                                              |

43. Sila ubah maklumat yang anda mahu dan tekan butang Save.

44. Mesej berjaya akan dipaparkan.

| Course's Session has been updated successfully |    |
|------------------------------------------------|----|
|                                                | ОК |

45. *Klik* untuk melihat maklumat-maklumat sesi kursus.

| n My Dashboard<br>♀ Blog                          | Hor  | ne / Course's Session                      |                                                                                        |                  |                   |               |           |       | 너그 My Courses<br>나> Open Courses              |
|---------------------------------------------------|------|--------------------------------------------|----------------------------------------------------------------------------------------|------------------|-------------------|---------------|-----------|-------|-----------------------------------------------|
| My Friends                                        | List | of Course's Ses                            | sions                                                                                  |                  |                   |               |           |       | My Report Card                                |
| <ul> <li>My Groups</li> <li>My Profile</li> </ul> | 10   | records per page                           |                                                                                        |                  |                   | Search:       |           |       | MENU PENGAJAR                                 |
| MANAGEMENT                                        |      | Faculty                                    | Course                                                                                 | Course's Session | Carry<br>Mark (%) | Start<br>Date | End Date  |       | My Question Bank     My Assessments           |
| # Faculties                                       |      | Fakulti Satu                               | KAP 41 ujian                                                                           | BIL 1/2013       | 60                | 4/8/2013      | 4/25/2013 | 2 8 . | L <sup>b</sup> My Offline<br>Assignments      |
| <ul> <li>Modules</li> <li></li></ul>              |      | Pusat Latihan<br>Perancangan               | Perancangan<br>Pembangunan                                                             | BIL 1/2013       | 60                | 4/9/2013      | 4/19/2013 |       | Course Report Card                            |
|                                                   |      | Pusat Latihan Dan<br>Pembangunan Ict       | Kursus Asas Perkhidmatan<br>(KAP) Penolong Pegawai<br>Eksekutif Gred 31 [Modul<br>ICT] | BIL 1/2013       | 40                | 5/27/2013     | 5/27/2013 | 2 3 . | e-Contents<br>Questions<br>Offline Assignment |
|                                                   |      | Pusat Latihan Pengujian e-<br>Pembelajaran | Kursus Pengujian Sistem                                                                | BIL 1/2013       | 100               | 4/30/2013     | 5/31/2013 | 8 3 . |                                               |

## 46. Skrin berikut akan dipaparkan.

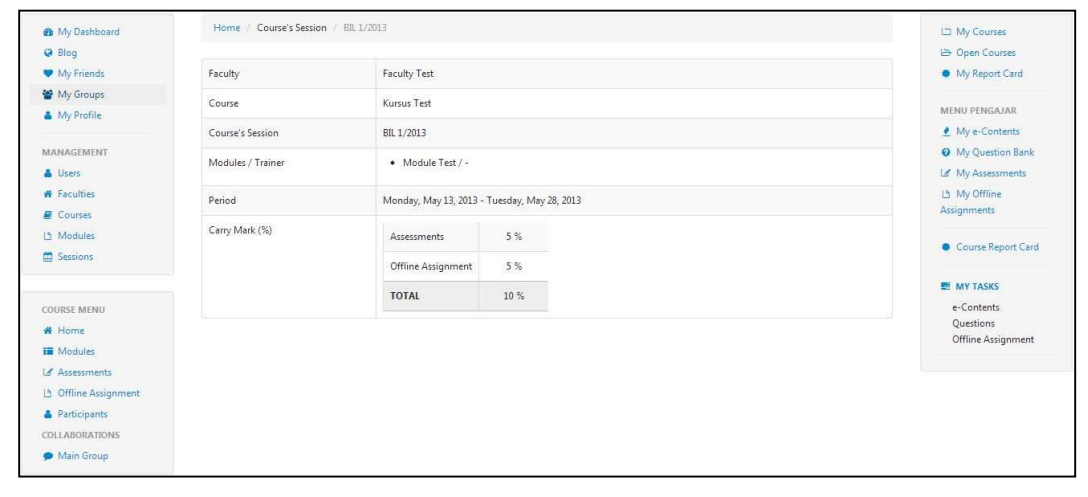

# H.Sesi Kursus (View)

## 1. Modul (Module)

a. Klik *Modules* untuk melihat senarai modul.

| 🏟 My Dashboard                                                                                                    | Home / Course's Session | BIL 1/2013                                   | ഥ My Courses                       |
|----------------------------------------------------------------------------------------------------|-------------------------|----------------------------------------------|------------------------------------|
| G Blog                                                                                                    |                         |                                              | 🗁 Open Courses                     |
| My Friends                                                                                                    | Faculty                 | Faculty Test                                 | <ul> <li>My Report Card</li> </ul> |
| My Groups                                                                                                    | Course                  | Kursus Test                                  |                                    |
| My Profile                                                                                                    |                         |                                              | MENU PENGADAR                      |
|                                                                                                    | Course's Session        | BIL 1/2013                                   | • My e-Contents                    |
| MANAGEMENT                                                                                                    | Modules / Trainer       | Module Test / -                              | Wy Question Bank                   |
| di Users                                                                                                    |                         |                                              | Lif My Assessments                 |
| R Faculties                                                                                                    | Period                  | Monday, May 13, 2013 - Tuesday, May 28, 2013 | Assignments                        |
| E Courses                                                                                                    | Carry Mark (%)          |                                              |                                    |
| Consideration of the second second se |                         | Assessments 3 %                              | Course Report Card                 |
| H JESSIONS                                                                                                    |                         | Offline Assignment 5 %                       |                                    |
|                                                                                                    |                         | TOTAL 10 %                                   | E MY TASKS                         |
| COURSE MENU                                                                                                    |                         |                                              | e-Contents                         |
|                                                                                                    |                         |                                              | Questions<br>Offline Assignment    |
| Modules                                                                                                    |                         |                                              | on the Assignment                  |
|                                                                                                    |                         |                                              |                                    |
| ) Offline Assignment                                                                                                    |                         |                                              |                                    |
| Participants                                                                                                    |                         |                                              |                                    |
| OLLABORATIONS                                                                                                    |                         |                                              |                                    |
| Main Group                                                                                                    |                         |                                              |                                    |

b. Skrin berikut akan dipaparkan.

| 🚳 My Dashboard       | Home / Course's Session / BIL 2/2013 | L My Courses                           |
|----------------------|--------------------------------------|----------------------------------------|
| @ Blog               |                                      | L Open Courses                         |
| My Friends           | Modules                              | <ul> <li>My Report Card</li> </ul>     |
| 🔮 My Groups          |                                      |                                        |
| A My Profile         | 1 Module Test                        | TRAINER MENU                           |
|                      |                                      | 🔮 My e-Contents                        |
| MANAGEMENT           | 2 Module Test 2                      | My Question Bank                       |
| 🍐 Users              |                                      | Le My Assessments                      |
| # Faculties          |                                      | Li My Offline                          |
| E Courses            |                                      | Assignments                            |
| 👌 Modules            |                                      |                                        |
| Sessions             |                                      | REPORT MENU                            |
|                      |                                      | <ul> <li>Course Report Card</li> </ul> |
|                      |                                      | Lau Progress Report                    |
| Home                 |                                      | MY TASKS                               |
| Modules              |                                      | e-Contents                             |
|                      |                                      | Questions                              |
| 1 Offline Assignment |                                      | Offline Assignment                     |
| Participants         |                                      |                                        |
| COLLABORATIONS       |                                      |                                        |
| Main Group           |                                      |                                        |

c. Anda boleh menyusun modul – modul dengan *drag & drop* mengikut kemahuan anda. Contohnya anda mahu item nombor 2 menjadi item nombor 1, anda hanya perlu *drag* item nombor 2 ke item nombor 1.

| 🏟 My Dashboard       | Home / Course's Session / BIL 2/2013 | L My Courses                    |
|----------------------|--------------------------------------|---------------------------------|
| Blog     My Friends  | Medulos                              | Open Courses     My Report Card |
| Wy Groups            | Modules                              |                                 |
| A My Profile         | I Module Test                        | TRAINER MENU                    |
|                      | D Marketter 1                        | 🔮 My e-Contents                 |
| MANAGEMENT           | Module Test 2                        | Ø My Question Bank              |
| 👗 Users              |                                      | Le My Assessments               |
| # Faculties          |                                      | L5 My Offline                   |
| Courses              |                                      | Assignments                     |
| 년 Modules            |                                      | DEPOSIT MENU                    |
| 🛱 Sessions           |                                      | REPORT MENU                     |
|                      |                                      | Course report Card              |
| COURSE MENU          |                                      | and Progress Report             |
| # Home               |                                      | MY TASKS                        |
| i Modules            |                                      | e-Contents                      |
| 🕼 Assessments        |                                      | Questions                       |
| 년 Offline Assignment |                                      | Offline Assignment              |
| 🛔 Participants       |                                      |                                 |
| COLLABORATIONS       |                                      |                                 |
| 🗭 Main Group         |                                      |                                 |

d. Sekiranya tiada e-Kandungan atau nota seperti gambarajah dibawah, Klik butang 主 untuk menambah kandungan.

| υ                  | 0                                    |                    |
|--------------------|--------------------------------------|--------------------|
| 🚳 My Dashboard     | Home / Course's Session / BIL 2/2013 | 🖾 My Courses       |
| @ Blog             |                                      | 🗁 Open Courses     |
| My Friends         | Modules                              | My Report Card     |
| 🔮 My Groups        |                                      |                    |
| 🍐 My Profile       | I Module Test                        | TRAINER MENU       |
|                    |                                      | 👲 My e-Contents    |
| MANAGEMENT         | e-Content                            | Ø My Question Bank |
| 👗 Users            |                                      | L# My Assessments  |
| # Faculties        | There is no e-Content available      | La My Offline      |
| Courses            |                                      | Assignments        |
| 13 Modules         | (Motes) +                            |                    |
| Sessions           |                                      | REPORT MENU        |
|                    | There is no note available           | Course Report Card |
|                    |                                      | 🔛 Progress Report  |
| COURSE MENU        | Select a Trainer                     |                    |
| Home Home          |                                      | E MT IASKS         |
| Modules            | D Modula Tast 2                      | Ouestions          |
| Le Assessments     | C MODE PSEZ                          | Offline Assignment |
| Offline Assignment |                                      |                    |
| Participants       |                                      |                    |
| COLLABORATIONS     |                                      |                    |
| 🗩 Main Group       |                                      |                    |
|                    |                                      |                    |

e. Skrin berikut akan dipaparkan.

| 🏟 My Dashboard                 | Home / Course's Session / BIL 2/2013 |   | 🖾 My Courses                           |
|--------------------------------|--------------------------------------|---|----------------------------------------|
| G Blog                         |                                      |   | 😂 Open Courses                         |
| <ul> <li>My Friends</li> </ul> | Available e-Contents                 |   | My Report Card                         |
| 🖀 My Groups                    |                                      |   |                                        |
| A My Profile                   |                                      |   | TRAINER MENU                           |
|                                | e-COntent Test 10                    | + | 🔮 My e-Contents                        |
| MANAGEMENT                     |                                      |   | Ø My Question Bank                     |
| 👗 Users                        |                                      |   | Let My Assessments                     |
| # Faculties                    | e-Content Test 2 1.0                 | + | La My Offline                          |
| Courses                        |                                      |   | Assignments                            |
| Modules د                      |                                      |   |                                        |
| C Sessions                     | e Content Test 2 10                  |   | REPORT MENU                            |
|                                | e-content read                       |   | <ul> <li>Course Report Card</li> </ul> |
|                                |                                      |   | Lad Progress Report                    |
| # Home                         | Back                                 |   | E MY TASKS                             |
| Modules                        |                                      |   | e-Contents                             |
| Accessments                    |                                      |   | Questions                              |
| 13 Offline Acciment            |                                      |   | Offline Assignment                     |
| Online Assignment              |                                      |   |                                        |
|                                |                                      |   |                                        |
| COLLABORATIONS                 |                                      |   |                                        |

# f. Klik 🕶 untuk menambah kandungan.

| 🏟 My Dashboard                                                             | Home / Course's Session / Bll 2/2013 |   | 🖾 My Courses                                                       |
|----------------------------------------------------------------------------|--------------------------------------|---|--------------------------------------------------------------------|
| <ul> <li>Blog</li> <li>My Friends</li> <li>My Groups</li> </ul>            | Available e-Contents                 | _ | <ul> <li>Open Courses</li> <li>My Report Card</li> </ul>           |
| My Profile                                                                 | e-COntent Test 1.0                   | ٠ | TRAINER MENU                                                       |
| MANAGEMENT<br>LUSers<br>Faculties<br>Courses                               | e-Content Test 2 10                  | • | My Question Bank     My Assessments     My Offline     Assignments |
| 🗅 Modules 🛱 Sessions                                                       | e-Content Test 3 (10)                | ٠ | REPORT MENU<br>Course Report Card<br>Progress Report               |
| COURSE MENU                                                                | Back                                 |   | MY TASKS                                                           |
| Modules Modules Goffline Assignment Participants COLLABORATIONS Main Group |                                      |   | e-Contents<br>Questions<br>Offline Assignment                      |

g. Setelah klik butang 主, senarai e-Kandungan akan dikemaskini. Gambarajah di bawah adalah contoh.

| My Dashboard     Blog              | Home / Course's bession / Bill 172013 |            |                | My Courses                                       |
|------------------------------------|---------------------------------------|------------|----------------|--------------------------------------------------|
| My Friends                         | Modules                               |            |                | My Report Card                                   |
| My Profile                         | 1 Module Test                         |            |                | TRAINER MENU                                     |
|                                    | Le Contents +                         |            |                | My Question Bank     My Assessments              |
| Faculties                          | Title                                 | Time Spent | Progress       | La My Offline                                    |
| Courses                            | 1 e-COntent Test                      | ÷          | 0%             | Assignments                                      |
| Sessions                           | 2 e-Content Test 2                    |            | 0%             | REPORT MENU Course Report Can UN Progress Report |
| URSE MENU<br>Home                  | (Mates)                               |            |                |                                                  |
| Modules<br>Assessments             | Title                                 |            |                | e-Contents<br>Questions<br>Offline Assignment    |
| Offline Assignment<br>Participants | 1 e-Content Note I                    |            | â              |                                                  |
| Main Group                         |                                       | Khr        | ▼ Save Trainer |                                                  |

h. Untuk Notes, sila ulangi item d – g

| My Dashboard                   | Home / Course's Session / BIL 2/2013 | La My Courses      |
|--------------------------------|--------------------------------------|--------------------|
| \varTheta Blog                 |                                      | 🗁 Open Courses     |
| <ul> <li>My Friends</li> </ul> | Modules                              | My Report Card     |
| My Groups                      |                                      |                    |
| My Profile                     | 1 Module Test                        | TRAINER MENU       |
|                                |                                      | 🔮 My e-Contents    |
| MANAGEMENT                     | Le-Contents +                        | Ø My Question Bank |
| Users                          |                                      | L# My Assessments  |
| # Faculties                    | There is no e-Content available      | La My Offline      |
| Courses                        |                                      | Assignments        |
| 1 Modules                      | (Photes) -                           | 1                  |
| T Sessions                     |                                      | REPORT MENU        |
|                                | There is no note available           | Course Report Care |
|                                |                                      | 🔟 Progress Report  |
| OURSE MENU                     |                                      |                    |
| M Home                         | Select a Trainer Save Trainer        | E MY TASKS         |
| Modules                        |                                      | e-Contents         |
| Assessments                    | 2 Module Test 2                      | Questions          |
| Offline Assignment             |                                      | Utfline Assignment |
| Participants                   |                                      |                    |
| OLLABORATIONS                  |                                      |                    |
|                                |                                      |                    |

i. Untuk menetapkan *trainer* pada sesuatu modul, klik pada *Select a Trainer* dan pilih *trainer* seperti gambarajah dibawah.

| My Dashboard                  | Home / Course's Session / BlL 2/2013 | L My Courses       |
|-------------------------------|--------------------------------------|--------------------|
| @ Blog                        |                                      | 🗁 Open Courses     |
| My Friends                    | Modules                              | My Report Card     |
| 🔮 My Groups                   |                                      |                    |
| My Profile                    | 1 Module Test                        | TRAINER MENU       |
|                               |                                      | 👲 My e-Contents    |
| MANAGEMENT                    | ( de contents ) +                    | My Question Bank   |
| 🛔 Users                       |                                      | Let My Assessments |
| # Faculties                   | There is no e-Content available      | Là My Offline      |
| E Courses                     |                                      | Assignments        |
| 1 Modules                     | (Notes) -                            |                    |
| 🛱 Sessions                    |                                      | REPORT MENU        |
|                               | There is no note available           | Course Report Card |
|                               |                                      | 🖼 Progress Report  |
| COURSE MENU                   | Calcul a Testinar                    | 12011-0010-0010    |
| 🕷 Home                        | Select à Trainer Select à Trainer    | E MY TASKS         |
| iii Modules                   |                                      | e-Contents         |
| Le Assessments                | Module Test 2                        | Offline Assignment |
| D Offline Assignment          |                                      |                    |
| Participants                  |                                      |                    |
| COLLABORATIONS                |                                      |                    |
| 🗩 Main Group                  |                                      |                    |
| COLLABORATIONS     Main Group |                                      |                    |

j. Selepas selesai memilih, tekan butang Save Trainer.

| 🍘 My Dashboard                    | Home / Course's Session / Bill 2/2013 | La My Courses                                            |
|-----------------------------------|---------------------------------------|----------------------------------------------------------|
| Blog     My Friends     My Groups | Modules                               | <ul> <li>Open Courses</li> <li>My Report Card</li> </ul> |
| 🌲 My Profile                      | 1 Module Test                         | TRAINER MENU                                             |
|                                   |                                       | 👱 My e-Contents                                          |
| MANAGEMENT                        | e-Contents +                          | My Question Bank                                         |
| Lusers                            | There is an a Contract and link in    | Let My Assessments                                       |
| # Faculties                       | mere is no e-Content available        | Là My Offline                                            |
| E Courses                         |                                       | Assignments                                              |
| 🗅 Modules                         | (Notes) +                             | PEPOPT MENIL                                             |
| Sessions                          | There is no note qualiable            | Course Benort Card                                       |
|                                   |                                       | Progress Report                                          |
| COURSE MENU                       |                                       |                                                          |
| 🖶 Home                            | Select a Train                        | er 💽 Save Trainer 📰 MY TASKS                             |
| iii Modules                       |                                       | e-Contents                                               |
| La Assessments                    | 2 Module Test 2                       | Questions<br>Offline Arrighment                          |
| D Offline Assignment              |                                       | Online Assignment                                        |
| A Participants                    |                                       |                                                          |
| COLLABORATIONS                    |                                       |                                                          |
| 🗩 Main Group                      |                                       |                                                          |

k. Mesej berjaya akan dipaparkan.

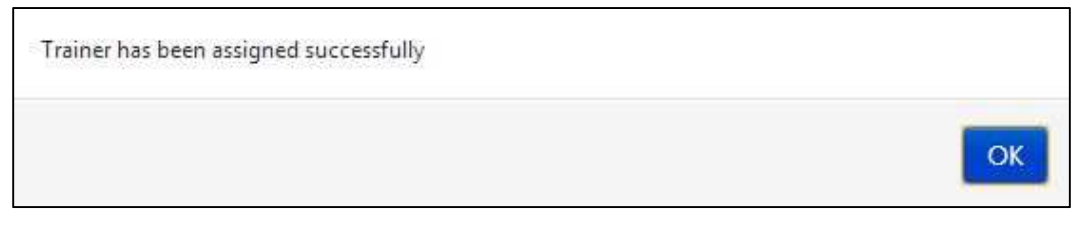

- 2. Ujian (Assessment)
  - a. Klik Assessment untuk menjawab ujian.

| 🙆 My Dashboard                 | Home / Course's Session / Bil 1/2013 |                                              | Lin My Courses                         |
|--------------------------------|--------------------------------------|----------------------------------------------|----------------------------------------|
| <ul> <li>My Friends</li> </ul> | Faculty                              | Faculty Test                                 | My Report Card                         |
| 📽 My Groups                    | Course                               | Kursus Test                                  | MENU PENGAIAR                          |
| My Profile                     | Course's Session                     | BIL 1/2013                                   | 🗶 My e-Contents                        |
| MANAGEMENT                     | Modules / Trainer                    | Module Test / -                              | My Question Bank<br>Let My Assessments |
| # Faculties                    | Period                               | Monday, May 13, 2013 - Tuesday, May 28, 2013 | Lb My Offline<br>Assignments           |
| nodules                        | Carry Mark (%)                       | Assessments 5 %                              | Course Report Card                     |
| Sessions                       |                                      | Offline Assignment 5 %                       |                                        |
| COURSE MENU                    |                                      | TOTAL 10 %                                   | MY TASKS     e-Contents                |
| # Home                         |                                      |                                              | Questions<br>Offline Assignment        |
| & Assessments                  |                                      |                                              |                                        |
| Onnine Assignment              |                                      |                                              |                                        |
| OLLABORATIONS                  |                                      |                                              |                                        |
| Main Group                     |                                      |                                              |                                        |

b. Skrin berikut akan dipaparkan.

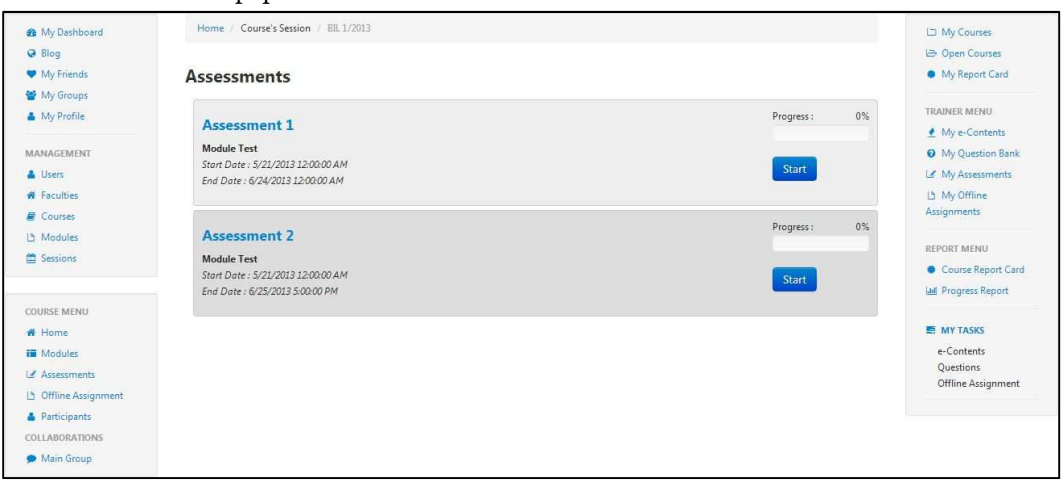

c. Untuk mengambil ujian, klik Start.

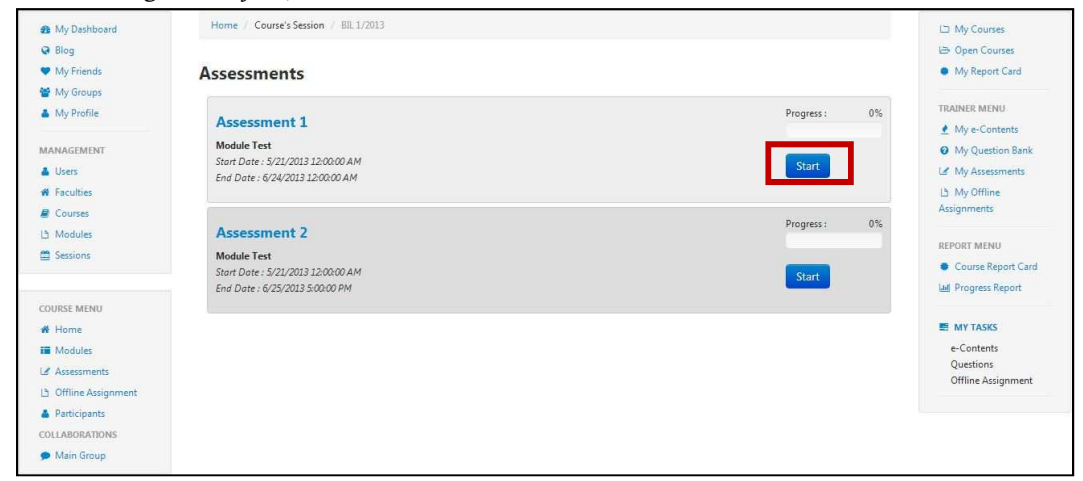

d. Skrin untuk menjawab soalan akan dipaparkan. Gambarajah di bawah adalah contoh.

| My Dashboard         | Home / Course's Session / Bill, 1/2013 |            |            | 🖾 My Courses                    |
|----------------------|----------------------------------------|------------|------------|---------------------------------|
| 🤪 Blog               |                                        |            |            | 🗁 Open Courses                  |
| My Friends           | Assessment : Assessment 1              |            |            | My Report Card                  |
| 🔮 My Groups          |                                        |            |            |                                 |
| 👗 My Profile         | 0                                      | 29         | 16         | TRAINER MENU                    |
|                      | Hours                                  | Minutes    | Seconds    | 🔮 My e-Contents                 |
| MANAGEMENT           | QUESTORS                               |            |            | Ø My Question Bank              |
| 🛔 Users              | 2                                      |            | Sub        | My Assessments                  |
| # Faculties          |                                        |            |            | Là My Offline                   |
| a Courses            | 0                                      |            |            | Assignments                     |
| La Modules           | Question 1                             |            |            |                                 |
| Sessions             | Budantee from botton                   |            |            | REPORT MENU                     |
|                      | Padankan item benkut                   |            |            | Course Report Card              |
|                      |                                        |            |            | LM Progress Report              |
| COURSE MENU          |                                        |            | 1          |                                 |
| # Home               | www                                    | World Wide | Web        | E MY TASKS                      |
| II Modules           | LHDN                                   | Lembaga Ha | asil Dalam | e-Contents                      |
| L∉ Assessments       |                                        | Negeri     |            | Questions<br>Offline Assignment |
| 🕒 Offline Assignment |                                        |            |            |                                 |
| A Participants       |                                        |            | Reset      | Confirm                         |
| COLLABORATIONS       |                                        |            |            |                                 |
| 🗩 Main Group         |                                        |            |            |                                 |
| Create New Group     |                                        |            |            |                                 |

e. Untuk soalan *Drag & Drop*, anda hanya perlu pilih jawapan dan *drag* di ruang jawapan. Contohnya seperti gambarajah di bawah.

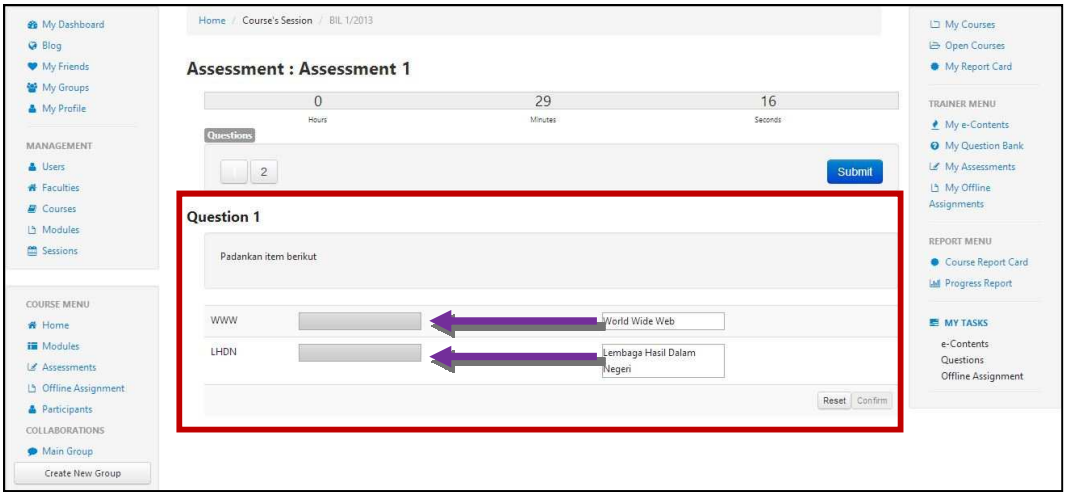

f. Selepas selesai menjawab, tekan butang *Confirm.* Sekiranya anda tidak menekan butang *Confirm,* jawapan tidak akan disimpan. Ini hanya untuk soalan *Drag & Drop.* Soalan selain daripada *Drag & Drop* tidak perlu menekan butang *Confirm.* Untuk menjawab semula soalan *Drag & Drop* tekan butang *Reset.* 

| My Dashboard                                      | Home / Cours | e's Session / BIL 1/2013      |         |               | 🖾 My Courses                                             |
|---------------------------------------------------|--------------|-------------------------------|---------|---------------|----------------------------------------------------------|
| <ul> <li>Blog</li> <li>My Friends</li> </ul>      | Assessme     | nt : Assessment 1             |         |               | <ul> <li>Open Courses</li> <li>My Report Card</li> </ul> |
| <ul> <li>My Groups</li> <li>My Profile</li> </ul> |              | 0                             | 24      | 46            | TRAINER MENU                                             |
| MANACEMENT                                        | Questions    | Hours                         | Minutes | Seconds       | My e-Contents                                            |
| Users                                             | 2            |                               |         | Submit        | My Question Bank                                         |
| # Faculties                                       |              |                               |         |               | Lt My Offline<br>Assignments                             |
| Modules                                           | Question 1   |                               |         |               |                                                          |
| 🛱 Sessions                                        | Padankan i   | tem berikut                   |         |               | Course Report Card                                       |
|                                                   |              |                               |         |               | M Progress Report                                        |
| Home                                              | WWW          | World Wide Web                |         |               | MY TASKS                                                 |
| Modules Assessments                               | LHDN         | Lembaga Hasil Dalam<br>Negeri |         |               | e-Contents<br>Questions                                  |
| D Offline Assignment                              |              | ingen                         |         | 12 1/2 2      | Offline Assignment                                       |
| Participants<br>COLLABORATIONS                    |              |                               |         | Reset Confirm |                                                          |
|                                                   |              |                               |         |               |                                                          |

| 🏚 My Dashboard       | Home / Course            | e's Session / BIL 1/2013 |         |               | 🖾 My Courses       |
|----------------------|--------------------------|--------------------------|---------|---------------|--------------------|
| 😔 Blog               |                          |                          |         |               | B Open Courses     |
| My Friends           | Assessme                 | nt : Assessment 1        |         |               | My Report Card     |
| 😭 My Groups          |                          |                          | ~ .     | 16            |                    |
| 🛔 My Profile         |                          | 0                        | 24      | 46            | TRAINER MENU       |
|                      | Questions                | Hours                    | Winutes | Seconds       | 👲 My e-Contents    |
| MANAGEMENT           | the second second second |                          |         |               | My Question Bank   |
| Users                | 2                        |                          |         | Submit        | 🕼 My Assessments   |
| # Faculties          |                          |                          |         |               | Lh My Offline      |
| Courses              | Question 1               |                          |         |               | Assignments        |
| 년 Modules            |                          |                          |         |               | REPORT MENU        |
| Sessions             | Padankan it              | tem berikut              |         |               | Course Report Card |
|                      |                          |                          |         |               | W Progress Report  |
| COURSE MENU          |                          |                          |         |               |                    |
| # Home               | WWW                      | World Wide Web           |         |               | MY TASKS           |
| Modules              | LUDN                     |                          |         |               | e-Contents         |
| Assessments          | CHUN                     | Negeri                   |         |               | Questions          |
| D Offline Assignment |                          |                          |         |               | Offline Assignment |
| Participants         |                          |                          |         | Reset Confirm |                    |
| COLLABORATIONS       |                          |                          |         |               |                    |
|                      |                          |                          |         |               |                    |

g. Setelah selesai menjawab kesemua soalan. Tekan Submit.

h. Sekiranya anda masih mempunyai masa untuk menjawab, mesej berikut akan dipaparkan. Tekan *OK* untuk teruskan. Tekan *Cancel* untuk semak semula jawapan.

| Cancel | OK     |
|--------|--------|
|        | Cancel |

i. Mesej berjaya berserta keputusan akan dipaparkan.

| Your result is 1 / 2 |   |
|----------------------|---|
|                      |   |
|                      |   |
|                      | ( |

j. Anda boleh melihat semula jawapan yang betul dengan menekan butang *View.* 

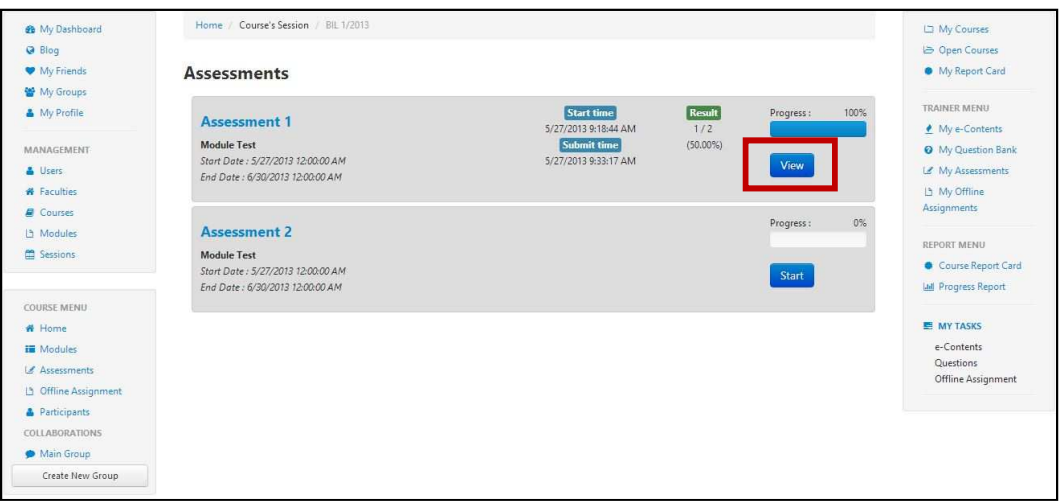

- 3. Tugasan Luar Talian (Offline Assignment)
  - a. Klik Offline Assignment untuk melihat tugasan luar talian.

| 🏟 My Dashboard                   | Home / Course's Session / BIL1/2013 |                                              | 니그 My Courses                      |
|----------------------------------|-------------------------------------|----------------------------------------------|------------------------------------|
| G Blog                           |                                     |                                              | 🗁 Open Courses                     |
| My Friends                       | Faculty                             | Faculty Test                                 | <ul> <li>My Report Card</li> </ul> |
| 🔮 My Groups                      | Course                              | Kursus Test                                  |                                    |
| 🍐 My Profile                     |                                     |                                              | MENU PENGAJAR                      |
|                                  | Course's Session                    | BIL 1/2013                                   | 4 My e-Contents                    |
| MANAGEMENT                       | Modules / Trainer                   | Module Test / -                              | My Question Bank                   |
| 👗 Users                          |                                     |                                              | Lef My Assessments                 |
| # Faculties                      | Period                              | Monday, May 13, 2013 - Tuesday, May 28, 2013 | La My Offline                      |
| Courses                          |                                     |                                              | Assignments                        |
| 🗅 Modules                        | Carry Mark (%)                      | Assessments 5 %                              |                                    |
| Sessions                         |                                     | Offline Assignment 5 %                       | Course Report Card                 |
|                                  |                                     | TOTAL 10.9/                                  | E MY TASKS                         |
| COURSE MENU                      |                                     | 10 %                                         | e-Contents                         |
| # Home                           |                                     |                                              | Questions                          |
| II Modules                       |                                     |                                              | Offline Assignment                 |
|                                  |                                     |                                              |                                    |
| 🕒 Offline Assignment             |                                     |                                              |                                    |
| <ul> <li>Farticipants</li> </ul> |                                     |                                              |                                    |
| COLLABORATIONS                   |                                     |                                              |                                    |
| 🗩 Main Group                     |                                     |                                              |                                    |

b. Skrin berikut akan dipaparkan.

|                           |                                                                                                    | > Open Courses                                                                                                    |
|---------------------------|----------------------------------------------------------------------------------------------------|----------------------------------------------------------------------------------------------------|
| Offline Assignment        |                                                                                                    | My Report Card                                                                                                    |
|                           |                                                                                                    |                                                                                                    |
| Offline Assignment Test 2 | Submitted document                                                                                               | TRAINER MENU                                                                                                    |
| Module Test               |                                                                                                    | My e-Contents                                                                                                    |
| testing only              |                                                                                                    | My Question Bank                                                                                                    |
|                           | Select File                                                                                                    | Le My Assessments                                                                                                    |
| Descentaria               |                                                                                                    | L3 My Offline                                                                                                    |
| DOWINGSU                  |                                                                                                    | Assignments                                                                                                    |
|                           |                                                                                                    | DEDOOT MENU                                                                                                    |
|                           |                                                                                                    |                                                                                                    |
| Offline Assignment Test 3 | No document submitted                                                                                            | Course Report Card                                                                                                    |
| Module Test               |                                                                                                    | and Progress Report                                                                                                    |
|                           | Casedon - Salavin                                                                                                | E MY TASKS                                                                                                    |
|                           | Select File                                                                                                    | e-Contents                                                                                                    |
| Download                  |                                                                                                    | Questions                                                                                                    |
|                           |                                                                                                    | Offline Assignment                                                                                                    |
|                           |                                                                                                    |                                                                                                    |
|                           |                                                                                                    |                                                                                                    |
|                           |                                                                                                    |                                                                                                    |
|                           | Offline Assignment Test 2<br>Module Test<br>testing only<br>Townload<br>Offline Assignment Test 3<br>Module Test | Offline Assignment Test 2          Module Test         Test         Test         Test         Select File         Select File         Select |

c. Tekan *Download* untuk muat turun tugasan luar talian.

| 🏟 My Dashboard       | Home / Course's Session / BIL 1/2013 |                                                                                                    | 🖾 My Courses                    |
|----------------------|--------------------------------------|----------------------------------------------------------------------------------------------------|---------------------------------|
| 🥥 Blog               |                                      |                                                                                                    | 는 Open Courses                  |
| My Friends           | Offline Assignment                   |                                                                                                    | My Report Card                  |
| 🖀 My Groups          | -                                    | • A development of the second second seco |                                 |
| 🍐 My Profile         | Offline Assignment Test 2            | La Submitted document                                                                                                    | TRAINER MENU                    |
|                      | Module Test                          | No document submittea                                                                                                    |                                 |
| MANAGEMENT           | testing only                         |                                                                                                    | My Question Bank                |
| 👗 Users              |                                      | Select File                                                                                                    | Le My Assessments               |
| # Faculties          |                                      |                                                                                                    | L3 My Offline                   |
| Courses              | Download                             |                                                                                                    | Assignments                     |
| A Modules            |                                      |                                                                                                    |                                 |
| C Sessions           |                                      |                                                                                                    | REPORT MENU                     |
|                      | Offline Assignment Test 3            | (1) Submitted document                                                                                                    | Course Report Card              |
|                      | Module Test                          | No document submitted                                                                                                    | Lad Progress Report             |
| COURSE MENU          | HOUSE FER                            |                                                                                                    |                                 |
| # Home               |                                      | Select File                                                                                                    | MY TASKS                        |
| ii Modules           |                                      |                                                                                                    | e-Contents                      |
| 🕼 Assessments        | Download                             |                                                                                                    | Questions<br>Offling Assignment |
| 🕒 Offline Assignment |                                      |                                                                                                    | Online Assignment               |
| A Participants       |                                      |                                                                                                    |                                 |
| COLLABORATIONS       |                                      |                                                                                                    |                                 |
| Main Group           |                                      |                                                                                                    |                                 |

d. Untuk muat naik jawapan, klik Select File.

| 🏟 My Dashboard        | Home / Course's Session / BIL 1/2013                                                                            |                            | La My Courses       |
|-----------------------|----------------------------------------------------------------------------------------------------|----------------------------|---------------------|
| G Blog                |                                                                                                    |                            | (주 Open Courses     |
| My Friends            | Offline Assignment                                                                                              |                            | My Report Card      |
| 🖀 My Groups           | -                                                                                                    |                            |                     |
| 🛔 My Profile          | Offline Assignment Test 2                                                                                       | La Submitted document      | TRAINER MENU        |
|                       | Module Test                                                                                                    | No occument submitted      | My e-Contents       |
| MANAGEMENT            | testing only                                                                                                    |                            | My Question Bank    |
| 👗 Users               |                                                                                                    | Select File                | Le My Assessments   |
| # Faculties           | (The second second second second second second second second second second second second second second second s |                            | La My Offline       |
| E Courses             | Download                                                                                                    |                            | Assignments         |
| La Modules            |                                                                                                    |                            | DEDORT MENU         |
| 🛱 Sessions            |                                                                                                    |                            | REPORT MENO         |
|                       | Offline Assignment Test 3                                                                                       | No document submitted      | Course Report Card  |
| COURSE MENU           | Module Test                                                                                                    |                            | and Progress Report |
| # Home                |                                                                                                    | Concernation of the second | E MY TASKS          |
| T Modules             |                                                                                                    | Select File                | e-Contents          |
| Accessments           | Download                                                                                                    |                            | Questions           |
| 13 Offline Assignment |                                                                                                    |                            | Offline Assignment  |
| Participante          |                                                                                                    |                            |                     |
| COLLABORATIONS        |                                                                                                    |                            |                     |
| COLLING INDIANO       |                                                                                                    |                            |                     |

| Open                                                                                                    | and the second                                                                                            |      | -                 |                | ×        |
|----------------------------------------------------------------------------------------------------|----------------------------------------------------------------------------------------------------|------|-------------------|----------------|----------|
| 🕒 💭 🗖 💻 Desktop 🔸                                                                                                    |                                                                                                    | ¥ 49 | Search Des        | iktop          | Q        |
| Organize 👻 New folder                                                                                                    |                                                                                                    |      |                   |                | 0        |
| Favorites     Desktop     Downloads     Downloads     Recent Places     Documents     Documents     Music     Pictures     Videos | Computer<br>System Folder<br>Network<br>System Folder<br>IIS Log<br>File folder<br>LMS Img<br>File folder |      |                   |                | E        |
| Homegroup                                                                                                    | Mine<br>File folder                                                                                       |      |                   |                |          |
| File name:                                                                                                    |                                                                                                    | æ    | All Files<br>Open | <b> </b> ▼ Can | •<br>cel |

e. Pilih lokasi file anda dan tekan Open atau double click pada file tersebut.

f. Tekan *Upload* untuk muat naik jawapan dan tunggu sehingga proses muat naik selesai.

| 🙆 My Dashboard       | Home / Course's Session / BIL 1/2013 |                              | 🖾 My Courses                                                                                                    |
|----------------------|--------------------------------------|------------------------------|----------------------------------------------------------------------------------------------------|
| @ Blog               |                                      |                              | 🗁 Open Courses                                                                                                    |
| My Friends           | Offline Assignment                   |                              | My Report Card                                                                                                    |
| 😭 My Groups          |                                      |                              |                                                                                                    |
| 🌲 My Profile         | Offline 1                            | La Submitted document        | TRAINER MENU                                                                                                    |
|                      | onime i                              | No document submitted        | 🛃 My e-Contents                                                                                                    |
| MANAGEMENT           | Module Test                          |                              | Ø My Question Bank                                                                                                    |
| 👗 Users              |                                      | Change File Offline vizy     | 🕼 My Assessments                                                                                                    |
| # Faculties          |                                      | change me ominicative opioau | 🕒 My Offline                                                                                                    |
| E Courses            | Download                             |                              | Assignments                                                                                                    |
| La Modules           |                                      |                              |                                                                                                    |
| Sessions             |                                      |                              | REPORT MENU                                                                                                    |
|                      | Offline 2                            | Submitted document           | Course Report Card                                                                                                    |
|                      | Module Test                          | No accoment submitted        | W Progress Report                                                                                                    |
| COURSE MENU          |                                      |                              | and the second second se |
| # Home               |                                      | Select File                  | E MY TASKS                                                                                                    |
| Modules              | (Triansmission)                      |                              | e-Contents                                                                                                    |
| Ld Assessments       | Downibad                             |                              | Offline Assignment                                                                                                    |
| 🗅 Offline Assignment |                                      |                              |                                                                                                    |
| Participants         |                                      |                              |                                                                                                    |
| COLLABORATIONS       |                                      |                              |                                                                                                    |
| 🗩 Main Group         |                                      |                              |                                                                                                    |
| Create New Group     |                                      |                              |                                                                                                    |
g. Skrin berikut akan dipaparkan.

| My Dashboard                   | Home / Course's Session / BIL 1/2013 |                                   | D My Courses                                                                                                    |
|--------------------------------|--------------------------------------|-----------------------------------|----------------------------------------------------------------------------------------------------|
| Blog                           |                                      |                                   | 😂 Open Courses                                                                                                    |
| <ul> <li>My Friends</li> </ul> | Offline Assignment                   |                                   | My Report Card                                                                                                    |
| 📽 My Groups                    |                                      |                                   | a second second s |
| My Profile                     | Offline Assignment Test 2            | La Submitted document             | TRAINER MENU                                                                                                    |
|                                | Module Test                          | Super Aumin-Online Assignment pur | ▲ My e-Contents                                                                                                    |
| MANAGEMENT                     | testing only                         |                                   | O My Question Bank                                                                                                    |
| 🛓 Users                        |                                      | Select File                       | My Assessments                                                                                                    |
| # Faculties                    |                                      |                                   | La My Offline                                                                                                    |
| E Courses                      | Download                             |                                   | Assignments                                                                                                    |
| 🗅 Modules                      |                                      |                                   | DEDORT MENU                                                                                                    |
| Sessions                       |                                      |                                   | REPORT MENO                                                                                                    |
|                                | Offline Assignment Test 3            | Submitted document                | Course Report Car                                                                                                    |
| COURSE MENU                    | Module Test                          |                                   | M Progress Report                                                                                                    |
| # Home                         |                                      | Select File                       | MY TASKS                                                                                                    |
| Modules                        |                                      | June 1 BC                         | e-Contents                                                                                                    |
| Assessments                    | Download                             |                                   | Questions                                                                                                    |
| D Offline Assignment           |                                      |                                   | Offline Assignment                                                                                                    |
| Participants                   |                                      |                                   |                                                                                                    |
| COLLABORATIONS                 |                                      |                                   |                                                                                                    |
| Main Group                     |                                      |                                   |                                                                                                    |

- 4. Peserta (Participant)
  - a. Klik *Participants* untuk melihat senarai peserta-peserta yang terlibat.

| 🏟 My Dashboard   | Home / Course's Session | / BJL 1/2013                                 | 🖾 My Courses                       |
|------------------|-------------------------|----------------------------------------------|------------------------------------|
| @ Blog           |                         |                                              | 🗁 Open Courses                     |
| My Friends       | Faculty                 | Faculty Test                                 | <ul> <li>My Report Card</li> </ul> |
| 📽 My Groups      | Course                  | Kursus Test                                  |                                    |
| My Profile       | Course's Service        | DI 1/2012                                    | Meno PengaDak                      |
| MANAGEMENT       | Course's Session        | 5R 1/2015                                    | My Question Bank                   |
| 👗 Users          | Modules / Trainer       | Module Test / -                              | Lef My Assessments                 |
| # Faculties      | Period                  | Monday, May 13, 2013 - Tuesday, May 28, 2013 | Lh My Offline<br>Assignments       |
| La Modules       | Carry Mark (%)          | Assessments 5 %                              | Course Report Card                 |
| E Sessions       |                         | Offline Assignment 5 %                       |                                    |
|                  |                         | TOTAL 10 %                                   | MY TASKS                           |
| COURSE MENU      |                         |                                              | e-Contents<br>Questions            |
| # Home           |                         |                                              | Offline Assignment                 |
| Modules          |                         |                                              |                                    |
| La Assessments   |                         |                                              |                                    |
| Omine Assignment |                         |                                              |                                    |
| Participants     |                         |                                              |                                    |
| 🗩 Main Group     |                         |                                              |                                    |

#### b. Skrin berikut akan dipaparkan.

| 🏟 My Dashboard                                                                        | Home / Course's Session / BIL 1/2013                |                                    |          | 🗀 My Courses                                  |
|---------------------------------------------------------------------------------------|-----------------------------------------------------|------------------------------------|----------|-----------------------------------------------|
| <ul> <li>Blog</li> <li>My Friends</li> <li>My Groups</li> <li>My Profile</li> </ul>   | Participants 10 v records per page                  | Search:                            |          | Open Courses     My Report Card  TRAINER MENU |
| MANAGEMENT                                                                            | Full Name                                           | Branch                             |          | My Providents     My Question Bank            |
| <ul> <li>Users</li> <li>Faculties</li> </ul>                                          | Azlinda Putri Binti Azman                           | Bahagian Aplikasi Automasi Pejabat | 8        | 네 My Assessments<br>네 My Offline              |
| Courses                                                                               | E Khr                                               | Akademi Percukaian Malaysia        | â        | Assignments                                   |
| Sessions                                                                              | Noorharwanie Binti Mohamed Nor                      | Bahagian Aplikasi Automasi Pejabat | <b>a</b> | REPORT MENU                                   |
|                                                                                       | Noraishah Binti Mokhdzar                            | Bahagian Aplikasi Automasi Pejabat | Ð        | La Progress Report                            |
| COURSE MENU                                                                           | Super Admin                                         | Akademi Percukaian Malaysia        |          | MY TASKS                                      |
| iii Modules                                                                           | Unenroll Selected Enroll New Trainees Copy Trainees |                                    |          | e-Contents<br>Questions                       |
| Assessments     Offline Assignment     Participants     COLLABORATIONS     Main Group | Showing 1 to 5 of 5 entries                         | - Previous 1                       | Next -   | Offline Assignment                            |

- Home / Course's Session / BIL 1/2013 My Dashboard L My Courses 😔 Blog 😂 Open Courses Y My Friends My Report Card Participants 🔮 My Groups 10 records per page Search: TRAINER MENU 🍐 My Profile 🛃 My e-Contents My Question Bank MANAGEMENT Full Name Branch Users 🕼 My Assessments Azlinda Putri Binti Azman Bahagian Aplikasi Automasi Pejabat # Faculties Û L My Offline Courses Assignments Akademi Percukaian Malaysia E Khr 畲 년 Modules Noorharwanie Binti Mohamed Nor Bahagian Aplikasi Automasi Pejabat REPORT MENU Û Sessions Course Report Card Noraishah Binti Mokhdzar Bahagian Aplikasi Automasi Pejabat ġ He Progress Report COURSE MENU Super Admin Akademi Percukaian Malaysia Û MY TASKS # Home Enroll New Trainees Unenroll Select opy Trainees I Modules Assessments  $\leftarrow$  Previous 1 Next  $\rightarrow$ Showing 1 to 5 of 5 entries 13 Offline Assignr
- c. Untuk menambah peserta baru, sila klik Enroll New Trainees.

d. Skrin berikut akan dipaparkan.

A Participants COLLABORATIONS 🗩 Main Group

| Inrolment        |   |  |
|------------------|---|--|
| Search           | Q |  |
| Search Results : |   |  |
|                  |   |  |

e. Isikan nama peserta di ruang carian.

| Enrolment        |   |                           | ×     |
|------------------|---|---------------------------|-------|
| Search           | ٩ |                           |       |
| Search Results : |   |                           |       |
|                  |   |                           | 1     |
|                  |   | Enrol Trainees to Session | Close |

e-Contents Questions Offline Assignment

| mo                                                                                                    |      |
|----------------------------------------------------------------------------------------------------|------|
| Search Results :                                                                                                    |      |
| A. Azmi Bin Mohamad - Cawangan Klang<br>Ab Rahim Bin Mahmood - Cawangan Kuching<br>Ab Rahim Bin Mohammad - Cawangan Sandakan<br>Abd Aziz Bin Mohd Salleh - Cawangan Jalan Duta<br>Abd Halim Bin P A Mohd Noordin - Cawangan Siasatan Seremban<br>Abd Mohammad Bin Ahmad - Cawangan Kuching<br>Abd Rahim Bin Mohd Yatim - Cawangan Johor Bahru<br>Abd Rahman Bin Mohamad Ghazali - Cawangan Miri<br>Abd Rahman Bin Mohammad Suhaimi - Cawangan Cheras<br>Abd Risham Bin Mohd Yusof - Pejabat Pendaftar | * 11 |
| Abd. Halil Bin Mohd. Amin - Cawangan Kuala Lumpur Bandar                                                                                                    | •    |
|                                                                                                    |      |

f. Pilih peserta yang anda mahu dan tekan butang Enrol Trainees to Session

g. Mesej berjaya akan dipaparkan. Tekan *OK* untuk teruskan. Senarai peserta akan dikemaskini.

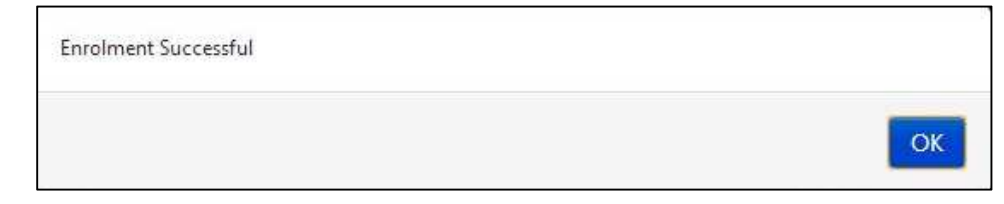

h. Anda boleh masukkan peserta yang ada ke dalam sesi kursus yang lain dengan menekan butang *Copy Trainees.* 

Amaran: Copy Trainees hanya digunakan sekiranya anda ingin memasukkan peserta ke sesi lain yang tiada peserta lagi. Sekiranya sesi yang anda pilih ada peserta, peserta yang lama akan *delete*.

| 🏟 My Dashboard                    | Home / Course's Session / BIL 1/2013                |                                    | 🖾 My Courses                                             |
|-----------------------------------|-----------------------------------------------------|------------------------------------|----------------------------------------------------------|
| Blog     My Friends     My Groups | Participants                                        |                                    | <ul> <li>Open Courses</li> <li>My Report Card</li> </ul> |
| My Profile                        | 10 records per page                                 | Search:                            | TRAINER MENU                                             |
| MANAGEMENT                        | Full Name                                           | Branch                             | My Question Bank     My Assessments                      |
| # Faculties                       | Azlinda Putri Binti Azman                           | Bahagian Aplikasi Automasi Pejabat | B My Offline                                             |
| Courses                           | E Khr                                               | Akademi Percukaian Malaysia        | Assignments                                              |
| Modules     Sessions              | Noorharwanie Binti Mohamed Nor                      | Bahagian Aplikasi Automasi Pejabat | B REPORT MENU                                            |
|                                   | Noraishah Binti Mokhdzar                            | Bahagian Aplikasi Automasi Pejabat | Course Report Card     Progress Report                   |
| COURSE MENU                       | Super Admin                                         | Akademi Percukaian Malaysia        |                                                          |
| Home     Modules     Ascessments  | Unenroll Selected Enroll New Trainees Copy Trainees |                                    | e-Contents<br>Questions                                  |
| Offline Assignment                | Showing 1 to 5 of 5 entries                         | + Previous 1                       | Next Offline Assignment                                  |
| Participants<br>COLLABORATIONS    |                                                     |                                    |                                                          |
| Main Group                        |                                                     |                                    |                                                          |

i. Skrin berikut akan dipaparkan.

|   | Course                                                                           | Course's Session |  |
|---|----------------------------------------------------------------------------------|------------------|--|
| 1 | KAP 41 ujian                                                                     | BIL 1/2013       |  |
|   | Perancangan Pembangunan                                                          | BIL 1/2013       |  |
|   | Kursus Asas Perkhidmatan (KAP) Penolong<br>Pegawai Eksekutif Gred 31 [Modul ICT] | BIL 1/2013       |  |
|   | Kursus Pengujian Sistem                                                          | BIL 1/2013       |  |
| 1 | Kursus Umum                                                                      | BIL 10/2013      |  |
|   | Kursus Test                                                                      | BIL 2/2013       |  |
|   | Kursus Asas Perkhidmatan (KAP) Penolong<br>Pegawai Eksekutif Gred 31 [Modul ICT] | BIL 2/2013       |  |
|   | KAP 41 ujian                                                                     | BIL 2/2013       |  |
| ĩ | Perancangan Pembangunan                                                          | BIL 2/2013       |  |

j. Pilih sesi kursus yang anda mahu dan *tick*. Selepas itu tekan butang *Copy Trainees to Other Sessions*.

|   | Course                                                                           | Course's Session |  |
|---|----------------------------------------------------------------------------------|------------------|--|
|   | KAP 41 ujian                                                                     | BIL 1/2013       |  |
|   | Perancangan Pembangunan                                                          | BIL 1/2013       |  |
|   | Kursus Asas Perkhidmatan (KAP) Penolong<br>Pegawai Eksekutif Gred 31 [Modul ICT] | BIL 1/2013       |  |
| 1 | Kursus Pengujian Sistem                                                          | BIL 1/2013       |  |
|   | Kursus Umum                                                                      | BIL 10/2013      |  |
| 1 | Kursus Test                                                                      | BIL 2/2013       |  |
|   | Kursus Asas Perkhidmatan (KAP) Penolong<br>Pegawai Eksekutif Gred 31 [Modul ICT] | BIL 2/2013       |  |
| m | KAP 41 ujian                                                                     | BIL 2/2013       |  |
| - | Perancangan Pembangunan                                                          | BIL 2/2013       |  |

k. Mesej *confirmation* akan dipaparkan. Tekan OK untuk teruskan.

| e you sure to unemon selected trainer | s nom uns session. |    |
|---------------------------------------|--------------------|----|
|                                       |                    | _  |
|                                       | Cancel             | OK |

#### 1. Mesej berjaya akan dipaparkan.

| You have copy all trainees to selected sessions successfully |    |
|--------------------------------------------------------------|----|
|                                                              | ОК |

#### 5. Main Group

a. Untuk menghantar status, sila ke ruangan seperti gambarajah di bawah.

| <ul> <li>✿ My Dashboard</li> <li>֎ Blog</li> <li>♥ My Friends</li> <li>♥ My Friends</li> </ul> | est (BIL 1/2013) Districter |                                    | <ul> <li>My Courses</li> <li>Open Courses</li> <li>My Report Card</li> </ul> |
|------------------------------------------------------------------------------------------------|-----------------------------|------------------------------------|------------------------------------------------------------------------------|
| My Profile                                                                                     | 66 99 What's in your mind?  | ¥∂ Announcements                   | TRAINER MENU                                                                 |
| MANAGEMENT                                                                                     |                             | There is no announcement available | My Question Bank     My Assessments     My Offline                           |
| Courses  Modules                                                                               |                             | 🔮 Group Members                    | Assignments                                                                  |
| Sessions                                                                                       | Super Admin ×               |                                    | Course Report Card     Lall Progress Report                                  |
|                                                                                                | Selamat datang ke group     | + .                                | MY TASKS                                                                     |
|                                                                                                | ô   •                       | Q Latest Entries                   | e-Contents<br>Questions                                                      |
|                                                                                                |                             | No blog entries found              | Offline Assignment                                                           |
|                                                                                                | Load More                   | +                                  |                                                                              |

b. Isikan ruang berkenaan dan klik Update Status.

| <ul> <li>My Dashboard</li> <li>Blog</li> <li>My Friends</li> </ul> | <b>W Kursus Test (BIL 1/2013)</b>                                     |                                    | My Courses     My Courses     Open Courses     My Report Card |
|--------------------------------------------------------------------|-----------------------------------------------------------------------|------------------------------------|---------------------------------------------------------------|
| My Groups                                                          | 66 99 What's in your mind?                                            | ¶⊄ Announcements                   | TRAINER MENU                                                  |
| MANAGEMENT                                                         |                                                                       | There is no announcement available | My Question Bank     My Assessments                           |
| Faculties     Courses     Modules                                  |                                                                       | oroup Members                      | Assignments                                                   |
| Sessions                                                           | Update Status<br>Super Admin ×                                        |                                    | Course Report Card                                            |
|                                                                    | Tuesday, Tuesday, June 25, 2013 10:1605 AM<br>Selamat datang ke group | + .                                | 题 MY TASKS                                                    |
|                                                                    | 01.                                                                   | Q Latest Entries                   | e-Contents<br>Questions                                       |
|                                                                    | Load M                                                                | No blog entries found              | Uffline Assignment                                            |

c. Klik untuk *Like* komen pengguna

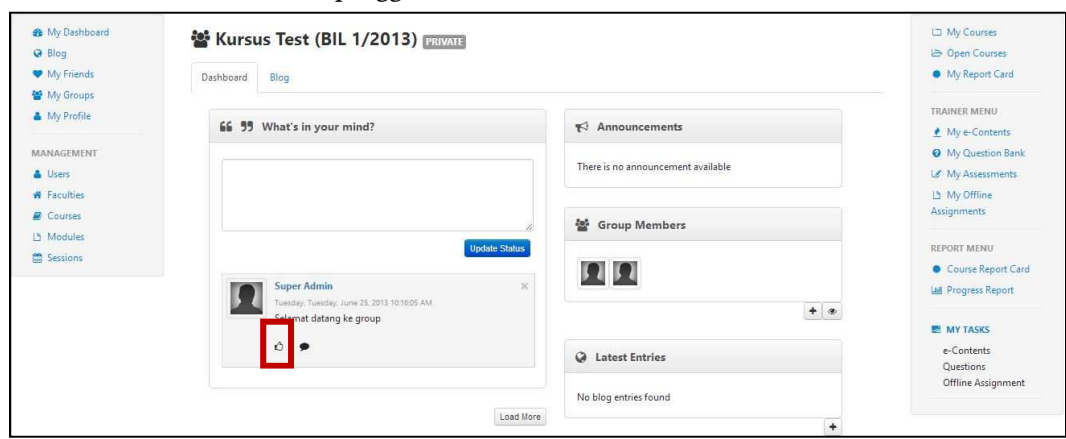

43

d. Klik untuk menghantar komen.

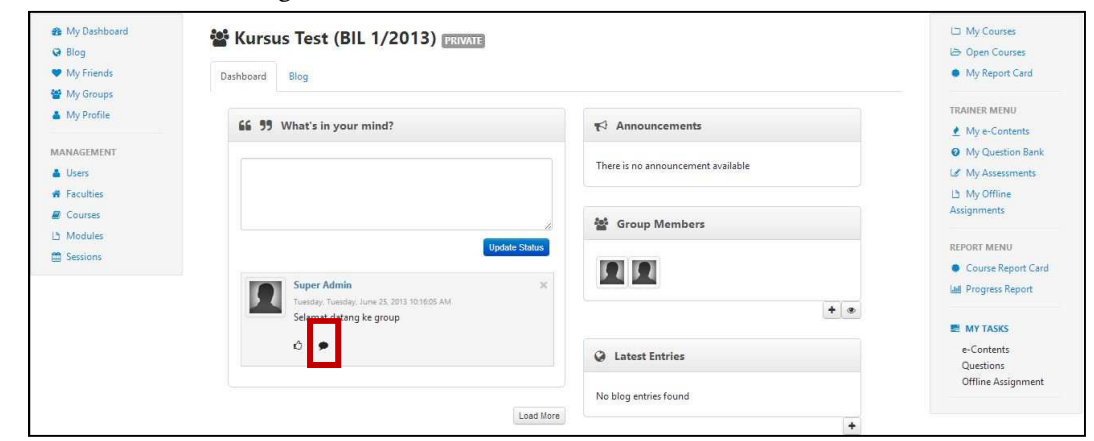

e. Skrin berikut akan dipaparkan.

| <ul> <li>▲ My Dashboard</li> <li>➡ Blog</li> <li>➡ My Friends</li> </ul> | State Blog                     |                                     | <ul> <li>□ My Courses</li> <li>▷ Open Courses</li> <li>My Report Card</li> </ul> |
|--------------------------------------------------------------------------|--------------------------------|-------------------------------------|----------------------------------------------------------------------------------|
| <ul> <li>My Groups</li> <li>My Profile</li> </ul>                        | 66 99 What's in your mind?     | <b>₹</b> <sup>2</sup> Announcements | TRAINER MENU                                                                     |
| MANAGEMENT                                                               |                                | There is no announcement available  | My Question Bank     My Assessments                                              |
| Faculties     Courses     Modules                                        |                                | Group Members                       | LS My Offline<br>Assignments                                                     |
| Sessions                                                                 | Update Status<br>Super Admin X |                                     | REPORT MENU     Course Report Card     Lill Progress Report                      |
|                                                                          | Selamat datang ke group        | + @                                 | MY TASKS                                                                         |
|                                                                          | 0   •                          | Q Latest Entries                    | e-Contents<br>Questions                                                          |
|                                                                          | No comment available           | No blog entries found               | Offline Assignment                                                               |
|                                                                          | Type in your continent         | +                                   |                                                                                  |
|                                                                          | Post Comment                   |                                     |                                                                                  |

f. Untuk menghantar komen, sila isi di ruangan yang disediakan seperti gambarajah dibawah.

| <ul> <li>An and a state of the state of the state of</li></ul> | Structure (BIL 1/2013) TRUCKIE                                                          |                                    | My Courses     My Courses     My Report Card  |
|----------------------------------------------------------------------------------------------------|-----------------------------------------------------------------------------------------|------------------------------------|-----------------------------------------------|
| My Groups My Profile MANAGEMENT                                                                                                    | 66 99 What's in your mind?                                                              | ¶√1 Announcements                  | TRAINER MENU  My e-Contents  My Ouestion Bank |
| <ul> <li>Users</li> <li>Faculties</li> </ul>                                                                                                    |                                                                                         | There is no announcement available | My Assessments                                |
| Courses Modules Sessions                                                                                                    | Update Status                                                                           | 출 Group Members                    | REPORT MENU                                   |
|                                                                                                    | Super Admin ×<br>Tuesday, Tuenday, June 25, 2013 10:16:05 AM<br>Selamat datang ke group | * •                                | Course Report Card     Lill Progress Report   |
|                                                                                                    | Ó   ●<br>Comments                                                                       | Q Latest Entries                   | MY TASKS     e-Contents     Questions         |
|                                                                                                    | Ne comment available Type in your comment                                               | No blog entries found              | Offline Assignment                            |
|                                                                                                    | Post Comment                                                                            |                                    |                                               |

g. Tekan butang Post Comment untuk menghantar komen.

| <ul> <li>My Dashboard</li> <li>Blog</li> <li>My Friends</li> </ul> | Biog                                                                                                    |                        | <ul> <li>L⊐ My Courses</li> <li>L⇒ Open Courses</li> <li>My Report Card</li> </ul>   |
|--------------------------------------------------------------------|----------------------------------------------------------------------------------------------------|------------------------|--------------------------------------------------------------------------------------|
| My Groups My Profile MANAGEMENT Users                              | 55 99 What's in your mind?                                                                                                    |                        | TRAINER MENU                                                                         |
| Faculties     Courses     Modules     Sessions                     | Update State                                                                                                    | a group Members<br>x ■ | My Offline<br>Assignments<br>REPORT MENU<br>Course Report Can<br>Lad Progress Report |
|                                                                    | Viendagi, Vienzidy, Vienzidy, Vienzi | + •                    | E MY TASKS<br>e-Contents<br>Questions                                                |
|                                                                    | No comment available Type in your comment                                                                                                    | No blog entries found  | Offline Assignment                                                                   |

| My Dashboard                   | 📽 Kursus Test (BIL 1/2013) PRIVATE          |                                    | 🗅 My Courses                       |
|--------------------------------|---------------------------------------------|------------------------------------|------------------------------------|
| G Blog                         |                                             |                                    | B Open Courses                     |
| <ul> <li>My Friends</li> </ul> | Dashboard Blog                              |                                    | <ul> <li>My Report Card</li> </ul> |
| My Groups                      |                                             |                                    | TOAINED MEMIT                      |
| My Profile                     | 66 99 What's in your mind?                  | Announcements                      | IRAINER MENU                       |
| ANACTATINT                     |                                             |                                    | My e-contents                      |
| MANAGEMENT                     |                                             | There is no announcement available | Wiy Question Bank                  |
| Users                          |                                             |                                    | La My Assessments                  |
| Faculties                      |                                             |                                    | (h) My Offline                     |
| E Courses                      |                                             | Group Members                      | Assignments                        |
| 년 Modules                      | Update S                                    | tatus                              | REPORT MENU                        |
| Sessions                       |                                             |                                    | Course Report Card                 |
|                                | Super Admin                                 | × <b>P</b> 4 <b>P</b> 4            | Lui Progress Report                |
|                                | Tuesday, Tuesday, June 25, 2013 10:16:05 AM |                                    |                                    |
|                                | Selamat datang ke group                     |                                    | MY TASKS                           |
|                                | 0   🗩                                       |                                    | e-Contents                         |
|                                | Comments                                    | Q Latest Entries                   | Questions                          |
|                                | No comment available                        |                                    | Offline Assignment                 |
|                                |                                             | No blog entries found              |                                    |
|                                | l ype in your comment                       |                                    | F)                                 |
|                                |                                             |                                    |                                    |
|                                |                                             |                                    |                                    |
|                                | Post Com                                    | ment                               |                                    |
|                                |                                             |                                    |                                    |
|                                |                                             |                                    |                                    |

h. Tekan butang *Load More* untuk melihat status-status yang lepas.

i. Untuk menambah rakan, cari Group Members Widget. Klik 🚺 untuk

mencari rakan. Butang hanya aka nada sekiranya anda pemilik kumpulan tersebut.

| n My Dashboard<br>♀ Blog                          | Kursus Test (BIL 1/2013) PRIVATE                                          |                                    | 너희 My Courses<br>나는 Open Courses                   |
|---------------------------------------------------|---------------------------------------------------------------------------|------------------------------------|----------------------------------------------------|
| <ul> <li>My Friends</li> <li>My Groups</li> </ul> | Dashboard Blog                                                            |                                    | My Report Card                                     |
| My Profile                                        | 66 99 What's in your mind?                                                | <b>™</b> Announcements             | TRAINER MENU                                       |
| MANAGEMENT  Users  Faculties                      |                                                                           | There is no announcement available | My Question Bank     My Assessments     My Offline |
| ■ Courses ▲ Modules                               |                                                                           | 嶜 Group Members                    | Assignments                                        |
| Sessions                                          | Super Admin X<br>Unaday, Lune 23, 2011 101605 AM<br>Selama Edang ke group | <u>.</u>                           | Course Report Card                                 |
|                                                   | Ĉ   ♥<br>Comments                                                         | Latest Entries                     | e-Contents<br>Questions                            |
|                                                   | No comment available Type in your comment                                 | No blog entries found              | Offline Assignment                                 |
|                                                   | Post Comment                                                              | ±.                                 |                                                    |
|                                                   | Load More                                                                 |                                    |                                                    |

j. Selepas anda menekan butang 🛃 , Skrin berikut akan dipaparkan.

| Search Q<br>Search Results : | nvite Frier      | ıds |  |
|------------------------------|------------------|-----|--|
| Search Results :             | Search           | Q   |  |
|                              | Search Results : |     |  |
|                              |                  |     |  |

k. Masukkan nama di ruangan carian. Pilih nama dan klik butang *Send Invitation to Friends.* 

| nvite Friends                                                                                                    |                                                                                                    |     |
|----------------------------------------------------------------------------------------------------|----------------------------------------------------------------------------------------------------|-----|
| moh Q                                                                                                    |                                                                                                    |     |
| Search Results :<br>2411 results found                                                                                                    |                                                                                                    |     |
| A. Azmi Bin Mohamad - Cawangan Kla<br>Ab Rahim Bin Mohammad - Cawangan<br>Abd Aziz Bin Mohd Salleh - Cawangan<br>Abd Halim Bin P A Mohd Noordin - Caw<br>Abd Mohammad Bin Ahmad - Cawanga<br>Abd Rahim Bin Mohd Yatim - Cawanga<br>Abd Rahman Bin Mohammad Ghazali - C<br>Abd Rahman Bin Mohammad Suhaimi<br>Abd Risham Bin Mohd Yusof - Pejabat<br>Abd. Halil Bin Mohd. Amin - Cawangan<br>Abdul Jalil Bin Fakir Mohamad - Cawar | ng<br>Sandakan<br>Jalan Duta<br>vangan Siasatan Seremban<br>an Kuching<br>n Johor Bahru<br>Cawangan Miri<br>- Cawangan Cheras<br>Pendaftar<br>Kuala Lumpur Bandar<br>Igan Ipoh | •   |
|                                                                                                    | Send Invitation to Friends                                                                                                    | ose |

1. Mesej berjaya akan dipaparkan.

| Invitation has been successfully sent to the selected users |    |
|-------------------------------------------------------------|----|
|                                                             | OK |
|                                                             | UK |

47

m. Klik untuk melihat senarai rakans yang *active, pending* dan *invited*.

| <ul> <li>▲ My Dashboard</li> <li>➡ Blog</li> <li>♥ My Friends</li> </ul> | Blog                                                                                            |                                       | 니크 My Courses<br>나크 Open Courses<br>● My Report Card         |
|--------------------------------------------------------------------------|-------------------------------------------------------------------------------------------------|---------------------------------------|--------------------------------------------------------------|
| My Groups     My Profile     MANAGEMENT                                  | 66 99 What's in your mind?                                                                      | ¶<€ Announcements                     | TRAINER MENU  My e-Contents  My Question Bank                |
| <ul> <li>Users</li> <li>Faculties</li> <li>Courses</li> </ul>            |                                                                                                 | Group Members                         | L≇ My Assessments<br>L≜ My Offline<br>Assignments            |
| Modules     Sessions                                                     | Update Status Super Admin × Tuesday, Tuesday, June 25, 2013 10 10605 AM Selema to dama ke aroup |                                       | REPORT MENU Course Report Card                               |
|                                                                          | ©   ●<br>Comments<br>No comment available                                                       | Latest Entries  No blog entries found | MY TASKS     e-Contents     Questions     Offline Assignment |
|                                                                          | Type in your comment                                                                            | *                                     |                                                              |
|                                                                          | PostComment                                                                                     |                                       |                                                              |

n. Skrin berikut akan dipaparkan.

| Gro                  | oup Members                | 1 |
|----------------------|----------------------------|---|
| I Acti               | ve Members                 |   |
| t                    | Super Admin                | × |
|                      |                            |   |
| l Pen                | ding Members               |   |
| 1 Pen                | ding Members<br>Khr        | × |
| l Pen<br>1<br>1 Invi | ding Members<br>Khr<br>ted | × |

o. Untuk *Remove* atau *Reject*, klik 💌 Untuk *accept* klik 🔽

| Gro         | oup Members  |    | 3 |
|-------------|--------------|----|---|
| 1 Acti      | ve Members   |    |   |
| 1           | Super Admin  |    |   |
| 1 Pen       | ding Members |    |   |
|             |              |    |   |
| ţ           | Khr          | ×  |   |
| 1<br>1 Invi | Khr<br>ted   | ×× |   |

p. Untuk menambah entri baru, cari *Latest Entries Widget*. Klik untuk menambah entri baru.

| <ul> <li>My Dashboard</li> <li>Blog</li> </ul>    | 📽 Kursus Test (BIL 1/2013) 🔤                                 |                                    | 니크 My Courses<br>(급) Open Courses                      |
|---------------------------------------------------|--------------------------------------------------------------|------------------------------------|--------------------------------------------------------|
| <ul> <li>My Friends</li> <li>My Groups</li> </ul> | Dashboard Blog                                               |                                    | My Report Card                                         |
| My Profile                                        | 66 99 What's in your mind?                                   | ₹7 Announcements                   | TRAINER MENU                                           |
| MANAGEMENT                                        |                                                              | There is no announcement available | My Question Bank     My Assessments     My Assessments |
| Courses  Modules                                  |                                                              | 🚰 Group Members                    | Assignments                                            |
| Sessions                                          | Update Status Super Admin × Tuesday, Tune 25, 2013 101605 AM |                                    | Course Report Card                                     |
|                                                   | Selamat datang ke group                                      | + •                                | MY TASKS                                               |
|                                                   | ©   ●<br>Comments                                            | Q Latest Entries                   | e-Contents<br>Questions                                |
|                                                   | No comment available                                         | No blog entries found              | Offline Assignment                                     |
|                                                   |                                                              | ٠                                  |                                                        |
|                                                   | Post Comment                                                 |                                    |                                                        |
|                                                   | Load More                                                    | •                                  |                                                        |

Copyright © TNB Integrated Learning Solution 2017

49

#### 6. Create New Group

a. Butang *Create New Group* hanya akan ada sekiranya anda adalah *trainer* untuk *Faculty* tersebut. Contohnya seperti gambarajah dibawah.

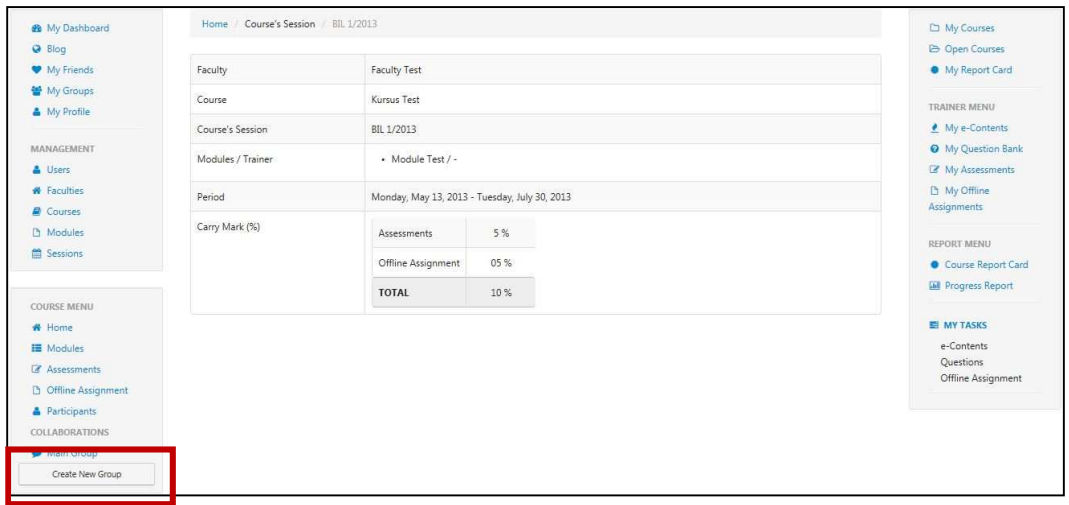

#### b. Klik butang Create New Group untuk menambah kumpulan baru.

| 🏟 My Dashboard                                    | Home / Course's Session | / BIL 1/2013           |                        | 🗅 My Course                                      | 5                |
|---------------------------------------------------|-------------------------|------------------------|------------------------|--------------------------------------------------|------------------|
| <ul> <li>Blog</li> <li>My Friends</li> </ul>      | Faculty                 | Faculty Test           |                        | <ul> <li>Open Cour</li> <li>My Report</li> </ul> | rses<br>t Card   |
| <ul> <li>My Groups</li> <li>My Profile</li> </ul> | Course                  | Kursus Test            |                        | TRAINER MEN                                      | U                |
|                                                   | Course's Session        | BIL 1/2013             |                        | ▲ My e-Cont                                      | tents            |
| MANAGEMENT                                        | Modules / Trainer       | Module Test / -        |                        | My Questi     My Assess                          | on Bank<br>ments |
| <ul> <li>Faculties</li> <li>Courses</li> </ul>    | Period                  | Monday, May 13, 2013 - | Tuesday, July 30, 2013 | My Offline<br>Assignments                        |                  |
| Modules                                           | Carry Mark (%)          | Assessments            | 5 %                    | REPORT MENU                                      | )                |
| E SCHOLA                                          |                         | Offline Assignment     | 05 %                   | Course Re                                        | port Card        |
| COURSE MENU                                       |                         | TOTAL                  | 10 %                   | Progress R                                       | leport           |
| # Home                                            |                         |                        |                        | E MY TASKS                                       |                  |
| III Modules                                       |                         |                        |                        | e-Contents                                       |                  |
| C Assessments                                     |                         |                        |                        | Questions<br>Offline Acci                        | anmont           |
| D Offline Assignment                              |                         |                        |                        | Online Assi                                      | gianen           |
| Participants                                      |                         |                        |                        |                                                  |                  |
| COLLABORATIONS                                    |                         |                        |                        |                                                  |                  |
| Create New Group                                  |                         |                        |                        |                                                  |                  |

c. Skrin berikut akan dipaparkan. Isikan maklumat yang diperlukan.

| Create New  | Group | 2 |
|-------------|-------|---|
| Group Name  |       |   |
| Description |       |   |
|             |       |   |

d. Tekan butang *Create* untuk simpan.

| Create New  | Group | ×            |
|-------------|-------|--------------|
| Group Name  |       |              |
| Description |       |              |
|             |       | Create Close |

e. Mesej berjaya akan dipaparkan.

| You have created a new group successfully |    |
|-------------------------------------------|----|
|                                           | ОК |

f. Menu kursus akan dikemaskini.

| My Dashboard                                   | Home // Course's Session | 7 BL 02013                                    | C My Courses                                             |
|------------------------------------------------|--------------------------|-----------------------------------------------|----------------------------------------------------------|
| Blog     My Friends                            | Faculty                  | Faculty Test                                  | <ul> <li>Open Courses</li> <li>My Report Card</li> </ul> |
| My Groups                                      | Course                   | Kursus Test                                   | TRAINER MENU                                             |
|                                                | Course's Session         | BIL 1/2013                                    | 👲 My e-Contents                                          |
| MANAGEMENT                                     | Modules / Trainer        | Module Test / -                               | My Question Bank                                         |
| Users<br>Faculties                             | Period                   | Monday, May 13, 2013 - Tuesday, July 30, 2013 | My Assessments     My Offline     Assignments            |
| Modules     Sessions                           | Carry Mark (%)           | Assessments 5 %                               | REPORT MENU                                              |
|                                                |                          | Offline Assignment 05 %<br>TOTAL 10 %         | Course Report Care     Progress Report                   |
| OURSE MENU                                     |                          |                                               | E MY TASKS                                               |
| Modules     Assessments     Offline Assignment |                          |                                               | e-Contents<br>Questions<br>Offline Assignment            |
| Participants                                   |                          |                                               |                                                          |
| OLLABORATIONS                                  |                          |                                               |                                                          |
| Main Group                                     |                          |                                               |                                                          |
| D Group                                        |                          |                                               |                                                          |

g. Untuk menghantar status, sila ke ruangan seperti gambarajah di bawah.

| 🏟 My Dashboard<br>😡 Blog                    | 📽 Kursus Test (BIL 1/2013) PRIVATE                                                                                                    |                                    | 네 My Courses<br>는 Open Courses      |
|---------------------------------------------|----------------------------------------------------------------------------------------------------|------------------------------------|-------------------------------------|
| <ul> <li>My Friends</li> </ul>              | Dashboard Blog                                                                                                    |                                    | My Report Card                      |
| My Groups                                   | 66 99 What's in your mind?                                                                                                    | ★ Announcements                    | TRAINER MENU                        |
| MANAGEMENT                                  |                                                                                                    | There is no announcement available | My Question Bank     My Assessments |
| <ul><li>Faculties</li><li>Courses</li></ul> | 7                                                                                                    | 출 Group Members                    | 년 My Offline<br>Assignments         |
| Lb Modules<br>當 Sessions                    | Update Status                                                                                                    |                                    | REPORT MENU<br>Course Report Card   |
|                                             | Super Admin ×<br>Tuesday, Tuesday, Tuesday | * *                                | 📾 Progress Report                   |
|                                             | ô   •                                                                                                    | Q Latest Entries                   | e-Contents<br>Questions             |
|                                             |                                                                                                    | No blog entries found              | Offline Assignment                  |
|                                             | Load More                                                                                                    | +                                  |                                     |

h. Isikan ruang berkenaan dan klik Update Status.

| <ul> <li>My Dashboard</li> <li>Blog</li> <li>My Friends</li> </ul> | Blog                                                                      |                                    | <ul> <li>My Courses</li> <li>Open Courses</li> <li>My Report Card</li> </ul> |
|--------------------------------------------------------------------|---------------------------------------------------------------------------|------------------------------------|------------------------------------------------------------------------------|
| <ul> <li>My Groups</li> <li>My Profile</li> </ul>                  | 66 99 What's in your mind?                                                | ¶⊄ Announcements                   | TRAINER MENU                                                                 |
| MANAGEMENT                                                         |                                                                           | There is no announcement available | My Question Bank     My Assessments     No. 14, 0000-000                     |
| Faculties     Courses     Modules                                  |                                                                           | 출 Group Members                    | Assignments                                                                  |
| Sessions                                                           | Update Status                                                             |                                    | Course Report Card     Menu     Progress Report                              |
|                                                                    | Tuesiday, Tuesiday, Lune 25, 2013 10:16:05 AM.<br>Selamat datang ke group | + .                                | 📰 MY TASKS                                                                   |
|                                                                    | ð   •                                                                     | Q Latest Entries                   | e-Contents<br>Questions                                                      |
|                                                                    |                                                                           | No blog entries found              | Offline Assignment                                                           |
|                                                                    | Load More                                                                 | +                                  |                                                                              |

i. Klik untuk *Like* komen pengguna

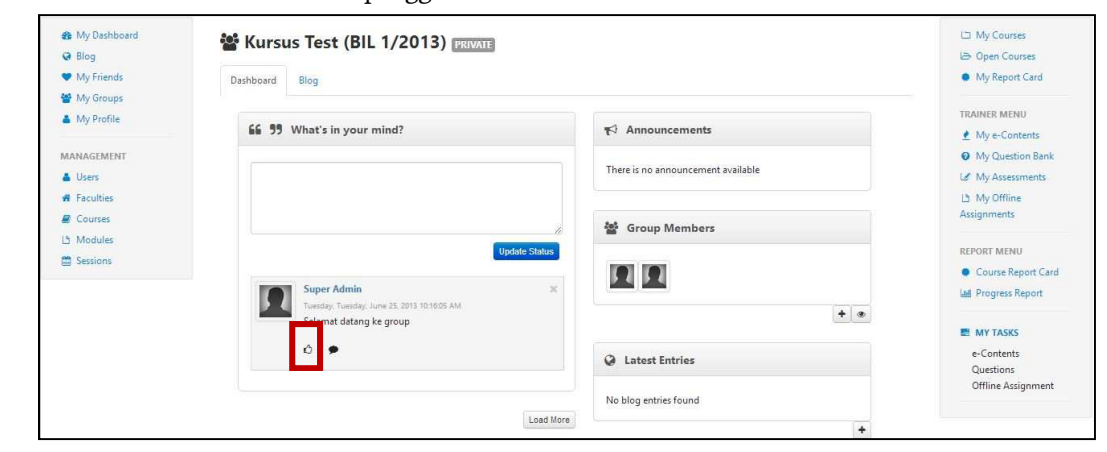

j. Klik untuk menghantar komen.

| <ul> <li>My Dashboard</li> <li>Blog</li> <li>My Friends</li> </ul> | Big Big Big Big Big Big Big Big Big Big             |                                    | <ul> <li>My Courses</li> <li>Open Courses</li> <li>My Report Card</li> </ul> |
|--------------------------------------------------------------------|-----------------------------------------------------|------------------------------------|------------------------------------------------------------------------------|
| <ul> <li>My Groups</li> <li>My Profile</li> </ul>                  | 66 99 What's in your mind?                          | ₹ <sup>3</sup> Announcements       | TRAINER MENU                                                                 |
| Users     Faculties                                                |                                                     | There is no announcement available | My Odescion Bank                                                             |
| Courses  Modules  Sessions                                         | Update Status                                       | Sroup Members                      | Assignments<br>REPORT MENU                                                   |
|                                                                    | Super Admin X<br>Tuesday: Lune 25, 2013 10:16:05 AM |                                    | Course Report Card     Init Progress Report                                  |
|                                                                    | Selawat datang ke group                             |                                    | E MY TASKS                                                                   |
|                                                                    | ô 🗩                                                 | Latest Entries                     | e-Contents<br>Questions                                                      |
|                                                                    | Load More                                           | No blog entries found              | Offline Assignment                                                           |
|                                                                    | Load more                                           | +                                  |                                                                              |

k. Skrin berikut akan dipaparkan.

| <ul> <li>My Dashboard</li> <li>Blog</li> <li>My Friends</li> <li>My Granues</li> </ul> | State (BIL 1/2013) PRIVATE |                                    | L⊐ My Courses<br>L⇒ Open Courses<br>● My Report Card |
|----------------------------------------------------------------------------------------|----------------------------|------------------------------------|------------------------------------------------------|
| My Profile                                                                             | 66 99 What's in your mind? | ¶⊄i Announcements                  | TRAINER MENU                                         |
| MANAGEMENT                                                                             |                            | There is no announcement available | My Question Bank     My Assessments     My Offline   |
| Courses                                                                                | Lindada Status             | 출 Group Members                    | Assignments<br>REPORT MENU                           |
| E Sessions                                                                             | Super Admin ×              |                                    | Course Report Care     Progress Report               |
|                                                                                        | Selamat datang ke group    | + •                                | E MY TASKS                                           |
|                                                                                        | ©   ●<br>Comments          | Q Latest Entries                   | e-Contents<br>Questions                              |
|                                                                                        | No comment available       | No blog entries found              | Offline Assignment                                   |
|                                                                                        |                            | ٠                                  |                                                      |
|                                                                                        | Post Comment               |                                    |                                                      |

1. Untuk menghantar komen, sila isi di ruangan yang disediakan seperti gambarajah dibawah.

| <ul> <li>An My Dashboard</li> <li>➡ Blog</li> <li>➡ My Events</li> </ul> | 📽 Kursus Test (BIL 1/2013) PRIVATE                  |                                    | My Courses     Open Courses     My Report Courses            |
|--------------------------------------------------------------------------|-----------------------------------------------------|------------------------------------|--------------------------------------------------------------|
| My Groups                                                                | Dashboard Blog                                      |                                    | • Wy report Card                                             |
| My Profile                                                               | 66 99 What's in your mind?                          | ¶ Announcements                    | TRAINER MENU                                                 |
| MANAGEMENT                                                               |                                                     | There is no announcement available | <ul> <li>My Question Bank</li> <li>My Assessments</li> </ul> |
| <ul> <li>Faculties</li> <li>Courses</li> </ul>                           |                                                     | de Group Members                   | L <sup>b</sup> My Offline<br>Assignments                     |
| 🗅 Modules<br>🖀 Sessions                                                  | Update Status                                       |                                    | REPORT MENU                                                  |
|                                                                          | Super Admin ×<br>Tuesday: June 25, 2013 10:16:05 AM |                                    | Progress Report                                              |
|                                                                          | Selamat datang ke group                             |                                    | MY TASKS                                                     |
|                                                                          | ©   ●<br>Comments                                   | Q Latest Entries                   | e-Contents<br>Questions                                      |
|                                                                          | Ne comment available                                | No blog entries found              | Offline Assignment                                           |
|                                                                          | Type III your common                                | +                                  |                                                              |
|                                                                          | Post Comment                                        |                                    |                                                              |

m. Tekan butang Post Comment untuk menghantar komen.

| Blog                           | 📽 Kursus Test (BIL 1/2013) PRIVATE                |                                    | Dy Courses                                 |
|--------------------------------|---------------------------------------------------|------------------------------------|--------------------------------------------|
| <ul> <li>My Friends</li> </ul> | Dashboard Blog                                    |                                    | My Report Card                             |
| My Groups                      | 66 59 What's in your mind?                        | ₹ <sup>3</sup> Announcements       | TRAINER MENU                               |
| Users                          |                                                   | There is no announcement available | My Assessments                             |
| # Faculties<br>Courses         |                                                   | 😤 Group Members                    | 년 My Offline<br>Assignments                |
| 년 Modules                      | Update Stat                                       | us                                 | REPORT MENU                                |
| Sessions                       | Super Admin<br>Tuesday, June 25, 2013 10:16:05 AM | ×                                  | Course Report Car     Lall Progress Report |
|                                | Selamat datang ke group                           | T®                                 | MY TASKS                                   |
|                                | 0   •<br>Comments                                 | Latest Entries                     | e-Contents<br>Questions                    |
|                                | No comment available                              | No blog entries found              | Offline Assignment                         |
|                                | rype in your comment                              | +                                  |                                            |

| Blog        | Kursus lest (BIL 1/2013) PRIVATE            |                                    | 😂 Open Courses       |
|-------------|---------------------------------------------|------------------------------------|----------------------|
| My Friends  | Dashboard Blog                              |                                    | My Report Card       |
| Y Groups    |                                             |                                    | TRAINER MENU         |
| My Profile  | 66 99 What's in your mind?                  | Announcements                      | My e-Contents        |
| MANAGEMENT  |                                             |                                    | My Question Bank     |
| 🛔 Users     |                                             | There is no announcement available | Le My Assessments    |
| # Faculties |                                             |                                    | La My Offline        |
| Courses     |                                             |                                    | Assignments          |
| 13 Modules  |                                             | Group Members                      |                      |
| Sessions    | Update St                                   | atus                               | REPORT MENU          |
|             | Super Admin                                 | 5 4 5 4                            | Course Report Card   |
|             | Tuesday, Tuesday, June 25, 2013 10:16:05 AM |                                    | Lill Progress Report |
|             | Selamat datang ke group                     | + 4                                |                      |
|             | 0   <b>9</b>                                |                                    | e-Contents           |
|             | Comments                                    | Q Latest Entries                   | Questions            |
|             | No comment available                        |                                    | Offline Assignment   |
|             | Type in your comment                        | No blog entries found              |                      |
|             | Type in your comment                        |                                    | •                    |
|             |                                             | 10                                 |                      |
|             | Post Com                                    | nent                               |                      |
|             |                                             |                                    |                      |
|             |                                             |                                    |                      |

n. Tekan butang *Load More* untuk melihat status-status yang lepas.

o. Untuk menambah rakan, cari Group Members Widget. Klik 🚺 untuk

mencari rakan. Butang hanya aka nada sekiranya anda pemilik kumpulan tersebut.

|                                                                                     |                                                                                                    | 😂 Open Courses                                                                                                    |
|-------------------------------------------------------------------------------------|----------------------------------------------------------------------------------------------------|----------------------------------------------------------------------------------------------------|
| Dashboard Blog                                                                      |                                                                                                    | My Report Card                                                                                                    |
| 66 99 What's in your mind?                                                          | ¶⊄ Announcements                                                                                                    | TRAINER MENU                                                                                                    |
|                                                                                     | There is no announcement available                                                                                                    | My Question Bank     My Assessments     My Offline                                                                                                    |
| lindate Stat                                                                        | Group Members                                                                                                    | Assignments                                                                                                    |
| Super Admin<br>Tunday, Tunday, June 33, 2013 10:16:05 AM<br>Selamat datang ke group |                                                                                                    | Course Report Card     M Progress Report                                                                                                    |
| Ô   ●<br>Comments                                                                   | Q Latest Entries                                                                                                    | e-Contents<br>Questions                                                                                                    |
| No comment available<br>Type in your comment                                        | No blog entries found                                                                                                    | Uffline Assignment                                                                                                    |
| Peat Comme                                                                          | •<br>                                                                                                    | l.                                                                                                    |
|                                                                                     | Bigg         66       93       What's in your mind?         Update State         Super Admin       Statemat dating ke group         Statemat dating ke group       0         Commention       No comment avoilable         Type in your comment.       Post Comment | Big<br>56 93 What's in your mind?<br>Update Status<br>Update Status<br>Seamat datang ke group<br>Comment available<br>Type in your comment<br>Post Comment |

p. Selepas anda menekan butang 🛃 , Skrin berikut akan dipaparkan.

| Search Q<br>Search Results : | nvite Frier      | ıds |  |
|------------------------------|------------------|-----|--|
| Search Results :             | Search           | Q   |  |
|                              | Search Results : |     |  |
|                              |                  |     |  |

q. Masukkan nama di ruangan carian. Pilih nama dan klik butang *Send Invitation to Friends.* 

| nvite Friends                                                                                                    | 3   |
|----------------------------------------------------------------------------------------------------|-----|
| moh                                                                                                    |     |
| Search Results :<br>2411 results found                                                                                                    |     |
| A. Azmi Bin Mohamad - Cawangan Klang<br>Ab Rahim Bin Mohammad - Cawangan Sandakan<br>Abd Aziz Bin Mohd Salleh - Cawangan Jalan Duta<br>Abd Halim Bin P A Mohd Noordin - Cawangan Siasatan Seremt<br>Abd Mohammad Bin Ahmad - Cawangan Kuching<br>Abd Rahim Bin Mohd Yatim - Cawangan Johor Bahru<br>Abd Rahman Bin Mohamad Ghazali - Cawangan Miri<br>Abd Rahman Bin Mohamad Ghazali - Cawangan Miri<br>Abd Rahman Bin Mohammad Suhaimi - Cawangan Cheras<br>Abd Risham Bin Mohd Yusof - Pejabat Pendaftar<br>Abd. Halil Bin Mohd. Amin - Cawangan Kuala Lumpur Bandar<br>Abdul Jalil Bin Fakir Mohamad - Cawangan Ipoh | ban |
| AL AULI - MEDIE MALAINE ON CONTRACTOR OF CONTRACTOR                                                                                                    |     |

r. Mesej berjaya akan dipaparkan.

| Invitation has been successfully sent to the selected users |    |
|-------------------------------------------------------------|----|
|                                                             | OK |
|                                                             | UK |

s. Klik untuk melihat senarai rakans yang *active, pending* dan *invited.* 

| <ul> <li>My Dashboard</li> <li>Blog</li> <li>My Friends</li> </ul> | Deshboard Blog                                                           | My Courses     Open Courses     My Report Card |                                                           |
|--------------------------------------------------------------------|--------------------------------------------------------------------------|------------------------------------------------|-----------------------------------------------------------|
| My Groups  My Profile  MANAGEMENT                                  | 66 99 What's in your mind?                                               | <b>K</b> 3 Announcements                       | TRAINER MENU  My e-Contents  My Question Bank             |
| Users Faculties Courses                                            |                                                                          | There is no announcement available             | 내 My Assessments<br>네 My Offline<br>Assignments           |
| <ul> <li>L<sup>™</sup> Modules</li> <li>Image: Sessions</li> </ul> | Update Status Update Status Super Admin Tuesday, June 25, 2013 101605 AM |                                                | REPORT MENU Course Report Card Lal Progress Report        |
|                                                                    | Selamat datang ke group<br>Ô   ●<br>Comments<br>No comment o voilable    | Latest Entries  No blog entries found          | Contents<br>e-Contents<br>Questions<br>Offline Assignment |
|                                                                    | Type in your comment                                                     | to brig time, com                              |                                                           |
|                                                                    |                                                                          |                                                |                                                           |

t. Skrin berikut akan dipaparkan.

| Gro                  | up Members                 | > |
|----------------------|----------------------------|---|
| 1 Acti               | ve Members                 |   |
| 1                    | Super Admin                | × |
|                      |                            |   |
| 1 Pen                | ding Members               |   |
| 1 Pen                | ding Members<br>Khr        | × |
| 1 Pen<br>1<br>1 Invi | ding Members<br>Khr<br>ted | × |

u. Untuk *Remove* atau *Reject*, klik 💌 Untuk *accept* klik 🔽

| Gro                  | oup Members  |            |   | × |
|----------------------|--------------|------------|---|---|
| 1 Acti               | ve Members   |            |   |   |
| 1                    | Super Admin  |            | × |   |
|                      |              |            |   |   |
| 1 Pen                | ding Members |            |   |   |
| 1 Pen                | Khr          | <b>~</b> × |   |   |
| 1 Pen<br>1<br>1 Invi | Khr<br>ted   | × ×        |   |   |

v. Untuk menambah entri baru, cari *Latest Entries Widget*. Klik untuk menambah entri baru.

| <ul> <li></li></ul>                               | 🖀 Kursus Test (BIL 1/2013) 🏾                              |                                    | 너희 My Courses<br>Iəə Open Courses                  |
|---------------------------------------------------|-----------------------------------------------------------|------------------------------------|----------------------------------------------------|
| <ul> <li>My Friends</li> <li>My Groups</li> </ul> | Dashboard Blog                                            |                                    | My Report Card                                     |
| My Profile                                        | 66 99 What's in your mind?                                | ¶⊄ Announcements                   | My e-Contents                                      |
| MANAGEMENT  Users  Faculties                      |                                                           | There is no announcement available | My Question Bank     My Assessments     My Offline |
| Courses<br>占 Modules                              |                                                           | 嶜 Group Members                    | Assignments                                        |
| Sessions                                          | Update Status Super Admin Vueday, June 25, 2013 101605 AM |                                    | Course Report Card                                 |
|                                                   | Selamat datang ke group                                   | + •                                | E MY TASKS                                         |
|                                                   | Comments                                                  | Latest Entries                     | e-Contents<br>Questions<br>Offline Assignment      |
|                                                   | Type in your comment                                      | No blog entries found              |                                                    |
|                                                   | Post Comment                                              |                                    |                                                    |
|                                                   | Load More                                                 |                                    |                                                    |

Copyright © TNB Integrated Learning Solution 2017

| Blog                 | 🕍 Ku   | Irsus Test (BIL 1/2013) PRIVATE             | My Courses     Open Courses  |
|----------------------|--------|---------------------------------------------|------------------------------|
| My Friends           | Dashbo | ard Blog                                    | My Report Card               |
| My Profile           | Entry  |                                             | TRAINER MENU                 |
|                      | Title  |                                             | My e-Contents                |
| Users                | Text   | B I U S X, X I, ] [ : ::   ⊕ ⊕ !? ] E E E E | My Question Bank             |
| Faculties<br>Courses |        | Styles • Format • Font • Size • 🛕           | La My Offline<br>Assignments |
| Modules              |        |                                             | REPORT MENU                  |
| Sessions             |        |                                             | Course Report Carr           |
|                      |        |                                             | 네 Progress Report            |
|                      |        |                                             | MY TASKS                     |
|                      |        |                                             | e-Contents<br>Questions      |
|                      |        |                                             | Offline Assignment           |

w. Skrin berikut akan dipaparkan. Sila isikan maklumat yang diperlukan.

x. Setelah selesai isi, klik Save as Draft atau Publish.

| <ul> <li>My Dashboard</li> <li>G Blog</li> <li>♥ My Friends</li> </ul>                                     | Deshbo         | arsus Test (BIL 1/2013) PRIVATE                         | L⊐ My Courses<br>L⇒ Open Courses<br>● My Report Card                                                                                                    |
|----------------------------------------------------------------------------------------------------|----------------|---------------------------------------------------------|----------------------------------------------------------------------------------------------------|
| <ul> <li>My Groups</li> <li>My Profile</li> <li>Management</li> </ul>                                      | Entry<br>Title |                                                         | TRAINER MENU  My e-Contents  My Question Bank                                                                                                    |
| <ul> <li>▲ Users</li> <li>₩ Faculties</li> <li>֎ Courses</li> <li>L Modules</li> <li>☆ Sessions</li> </ul> | Text           | $ \begin{array}{ c c c c c c c c c c c c c c c c c c c$ | Le My Assessments<br>Le My Offline<br>Assignments<br>REPORT MENU<br>Course Report Card<br>Mil Progress Report                                                                                                    |
|                                                                                                    |                | body p                                                  | Hydrox Apport     Argebraphic     Argebraphic     Argebra |
|                                                                                                    |                | Save As Draft Publish                                   |                                                                                                    |

#### y. Mesej berjaya akan dipaparkan.

| Blog entry has been saved as draft successfuly |    |
|------------------------------------------------|----|
|                                                | ОК |
| Blog entry has been published successfully     |    |
|                                                | ОК |

TNB Integrated Learning Solution - ILSAS

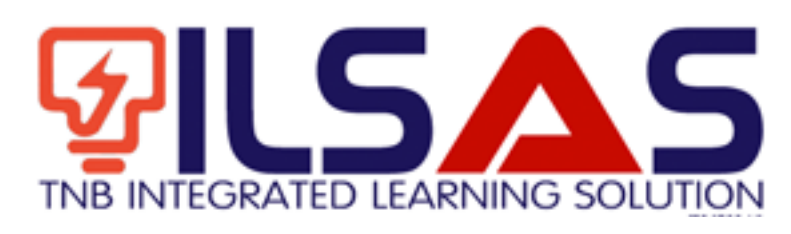

# Manual Pengguna

Peranan : *Admin Faculty* 

### ISI KANDUNGAN

| Α. | LOGIN 3                               |
|----|---------------------------------------|
| B. | KURSUS 4                              |
| C. | MODUL                                 |
| D. | SESI KURSUS 13                        |
| E. | SESI KURSUS ( <i>VIEW</i> )18         |
| F. | KAD LAPORAN KURSUS 51                 |
| G. | KAD LAPORAN (PROGRESS REPORT CARD) 57 |

2

# A.Login

- 1. Buka *browser* Internet Explorer.
- 2. Taipkan https://lms.tnbilsas.com.my diruangan alamat pada browser.

| < is ili ling ili li li li li li li li li li li li li | ,0 + → | 🥌 Blank Page | × |
|-------------------------------------------------------|--------|--------------|---|

3. Masukkan Username dan Password diruangan yang disediakan.

| Username |  |
|----------|--|
| Password |  |
| Login    |  |

4. Skrin Utama akan dipaparkan.

| Contract Of Street                                                                                                    | My Dashboard                                                                                                    | Cl Mg Dawner<br>Wr Speer Dawner                                                                                                    |                                                                                                    |
|----------------------------------------------------------------------------------------------------|----------------------------------------------------------------------------------------------------|----------------------------------------------------------------------------------------------------|----------------------------------------------------------------------------------------------------|
| · Martinet                                                                                                    | 55 25 What's in your mind?                                                                                                    | ¶7 Annuacaments                                                                                                    | <ul> <li>My Report Card</li> </ul>                                                                        |
| My Burley  MARAGENETITY      Marane      Freedom      Freedom | Public Dispersion                                                                                                    | Normal Society (1999) and the<br>Addition Deputs provide Dation Asia Faceptoine<br>Komputer 67 (2002) - provide Architemia<br>mempionik readow (0 Kair 2 Paul Text. | Mittel (Constant)<br># Ny + Common<br>W Ny Common Bank<br>(# Ny Assessments<br>U Ny Others<br>Assignments |
| 2 inum                                                                                                    | Make Multiplies have The Second Second Secon |                                                                                                    | Course Report Grid     Marcalase                                                                          |
|                                                                                                    | ð1. <b>•</b>                                                                                                    | V friends                                                                                                    | e-Contenti.<br>Quattore                                                                                   |
|                                                                                                    | The second second                                                                                                    | Council for and other                                                                                                    | Course of Changes                                                                                         |

## B. Kursus

1. Klik Courses untuk melihat senarai kursus.

| C My Dattered    | My Dashboard                   |                                                                                                    | Ci My Charm                                             |
|------------------|--------------------------------|----------------------------------------------------------------------------------------------------|---------------------------------------------------------|
| · My Name        | 66 15 What's in your mind?     | ₹ <sup>2</sup> Assemblaments                                                                                                    | <ul> <li>My Report Card</li> </ul>                      |
| A My Party       |                                | Normalia Ing. K. 2011 (1999) An<br>Anthrow Transfer Galaxies Anno Fanglanes<br>Anthrow Second Second Second Second Second Second | Million Provident<br># No 4 Common<br>© No Common Ratio |
| A line<br>A line | Autor 🗵 Datas Halas            | receipted in COLO (particular control to a<br>receipted in calles of Fail 2. Ford Test.                                          | U My Assessments<br>35 My Officer<br>Antigeneets        |
| Z income         | Made Halfs Ma Land             | •                                                                                                    | Course Report Cont                                      |
|                  | 0 1 •                          | V friends                                                                                                    | e Contenti.<br>Deattions                                |
|                  |                                | Correctly you have no hand                                                                                                    | (Mine Assignment                                        |
|                  | where we is and to be a series | 0                                                                                                    |                                                         |

#### 2. Skrin berikut akan dipaparkan.

| (3. D)                                                                |      |                                            |                                                                                     |             |                                |               |          | in a constant                                            |
|-----------------------------------------------------------------------|------|--------------------------------------------|-------------------------------------------------------------------------------------|-------------|--------------------------------|---------------|----------|----------------------------------------------------------|
| <ul> <li>Blog</li> <li>My Friends</li> </ul>                          | List | of Courses                                 |                                                                                     |             |                                |               |          | <ul> <li>Open Courses</li> <li>My Report Card</li> </ul> |
| <ul> <li>My Groups</li> <li>My Profile</li> </ul>                     | 10   | records per page                           |                                                                                     |             | Search:                        |               |          | MENU PENGAJAR                                            |
| MANAGEMENT                                                            |      | Faculty                                    | Course                                                                              | Course Code | Course Type                    | Total<br>Hour |          | My Question Bar     My Assessments                       |
| <ul> <li>♣ Faculties</li> <li>֎ Courses</li> <li>△ Modules</li> </ul> | 123  | Pusat Latihan Undang-undang                | Kursus Asas Perkhidmatan<br>(Kap) Gred 41- Modul<br>Percukaian Individu: Penggajian | A-LA2624    | KURSUS WAJIB - ASAS GRED<br>41 | 60            | Cr 3     | My Offline     Assignments     Course Report Ci          |
| Sessions                                                              | 21   | Pusat Latihan Pengujian e-<br>Pembelajaran | Kursus Pengujian Sistem                                                             | PLPEP01     | KURSUS WAJIB - ASAS GRED<br>41 | 60            | 8        | MY TASKS                                                 |
|                                                                       |      | Pusat Latihan Undang-undang                | Kursus Asas Perkhidmatan<br>(Kap) Gred 41- Modul<br>Percukaian Individu: Perniagaan | A-LA2625    | KURSUS WAJIB - ASAS GRED<br>41 | 60            | C d      | e-Contents<br>Questions<br>Offline Assignme              |
|                                                                       |      | Jabatan Undang-undang                      | Kursus Asas Perkhidmatan<br>(Kap) Gred 41 - Modul Undang-<br>undang                 | A-PH2694    | KURSUS WAJIB - ASAS GRED<br>41 | 24            | ۲<br>۲   |                                                          |
|                                                                       |      | Fakulti Satu                               | KAP 41 ujian                                                                        | KAP41001    | KURSUS WAJIB - ASAS GRED<br>41 | 60            | ()<br>() |                                                          |

| My Dashboard                                      | Hon  | ne / Course                                |                                                                                     |             |                                |               |                                                                                 | My Courses                                  |
|---------------------------------------------------|------|--------------------------------------------|-------------------------------------------------------------------------------------|-------------|--------------------------------|---------------|---------------------------------------------------------------------------------|---------------------------------------------|
| 😪 Blog                                            |      |                                            |                                                                                     |             |                                |               |                                                                                 | 🗁 Open Courses                              |
| <ul> <li>My Friends</li> <li>My Groups</li> </ul> | List | of Courses                                 |                                                                                     |             | Search:                        |               |                                                                                 | My Report Card      MENU PENGAJAR           |
| <ul> <li>My Profile</li> </ul>                    |      |                                            |                                                                                     |             |                                |               |                                                                                 | My e-Contents                               |
| MANAGEMENT                                        |      | Faculty                                    | Course                                                                              | Course Code | Course Type                    | Total<br>Hour |                                                                                 | My Question Ban     Let My Assessments      |
| # Faculties<br>E Courses<br>Modules               |      | Pusat Latihan Undang-undang                | Kursus Asas Perkhidmatan<br>(Kap) Gred 41- Modul<br>Percukaian Individu: Penggajian | A-LA2624    | KURSUS WAJIB - ASAS GRED<br>41 | 60            | 2 3                                                                             | Là My Offline<br>Assignments                |
| Sessions                                          | E    | Pusat Latihan Pengujian e-<br>Pembelajaran | Kursus Pengujian Sistem                                                             | PLPEP01     | KURSUS WAJIB - ASAS GRED<br>41 | 60            | 2                                                                               | Course Report Ca     MY TASKS               |
|                                                   |      | Pusat Latihan Undang-undang                | Kursus Asas Perkhidmatan<br>(Kap) Gred 41- Modul<br>Percukaian Individu: Perniagaan | A-LA2625    | KURSUS WAJIB - ASAS GRED<br>41 | 60            | ()<br>()<br>()<br>()<br>()<br>()<br>()<br>()<br>()<br>()<br>()<br>()<br>()<br>( | e-Contents<br>Questions<br>Offline Assignme |
|                                                   |      | Jabatan Undang-undang                      | Kursus Asas Perkhidmatan<br>(Kap) Gred 41 - Modul Undang-<br>undang                 | A-PH2694    | KURSUS WAJIB - ASAS GRED<br>41 | 24            | 8 8                                                                             |                                             |
|                                                   |      | Fakulti Satu                               | KAP 41 ujian                                                                        | KAP41001    | KURSUS WAJIB - ASAS GRED<br>41 | 60            | Cr 🗄                                                                            |                                             |

#### 3. Klik *Add New* untuk menambah kursus.

4. Skrin berikut akan dipaparkan.

| My Dashboard         | Home / Course   |                  | D My Courses                       |
|----------------------|-----------------|------------------|------------------------------------|
| P Blog               |                 |                  | l⇒ Open Courses                    |
| My Friends My Groups | Create Course   |                  | <ul> <li>My Report Card</li> </ul> |
| My Profile           | Faculty*        | Select a Faculty | MENU PENGAJAR                      |
| ANAGEMENT            | Course Name *   |                  | My Question Bank                   |
| Users<br>Faculties   |                 |                  | 네 My Assessments<br>나 My Offline   |
| Courses              | Course Code *   |                  | Assignments                        |
| Modules<br>Sessions  | Description     |                  | Course Report Ca                   |
|                      |                 |                  | MY TASKS                           |
|                      |                 |                  | e-Contents                         |
|                      |                 |                  | Questions<br>Offline Assignmen     |
|                      | Course Type *   | Select a Type    |                                    |
|                      | Open Course*    | ⊚ Yes ⊛ No       |                                    |
|                      | Total Hour *    |                  |                                    |
|                      | A Deals to List | Baset Create Mar |                                    |

 Sila isikan maklumat-maklumat seperti Faculty, Course Name, Course Code, Description, Course Type, Open Course dan Total Hour. Sekiranya anda mahu menjadikan kursus sebagai Open Course, anda perlu pilih Yes di bahagian Open Course. Medan bertanda (\*) wajib diisi. Setelah selesai mengisi semua maklumat, tekan butang Create New.

| Faculty *     | Select a Faculty | ×. |
|---------------|------------------|----|
| Course Name * |                  |    |
| Course Code * |                  |    |
| lescription   |                  |    |
| ourse Type *  | Select a Type    |    |
| Open Course * | © Yes ⊚ No       |    |
| otal Hour *   |                  |    |

6. Mesej berjaya akan dipaparkan.

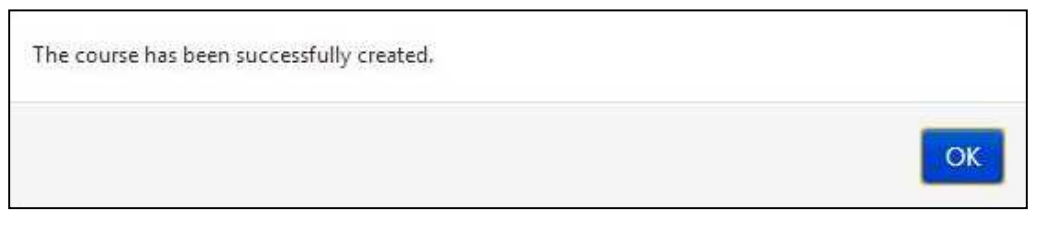

 Klik antuk mengubah maklumat kursus.Klik antuk membuang kursus. Anda boleh *delete* lebih daripada satu dengan *tick* di *checkbox* dan tekan butang *Delete Selected*.

| My Dashboard |       | e / course                           |                                                          |             |                          |       |      | My Courses                  |
|--------------|-------|--------------------------------------|----------------------------------------------------------|-------------|--------------------------|-------|------|-----------------------------|
| 🗃 Blog       |       |                                      |                                                          |             |                          |       |      | 🗁 Open Courses              |
| My Friends   | List  | of Courses                           |                                                          |             |                          |       |      | My Report Card              |
| My Groups    |       |                                      |                                                          |             |                          |       |      |                             |
| My Profile   | 10    | <ul> <li>records per page</li> </ul> |                                                          |             | Search:                  |       |      | MENU PENGAJAR               |
|              |       |                                      |                                                          |             |                          |       |      | 🔮 My e-Contents             |
| IANAGEMENT   |       |                                      |                                                          |             |                          | Total |      | Ø My Question Bank          |
| Users        | 13    | Faculty                              | Course                                                   | Course Code | Course Type              | Hour  |      | Le My Assessments           |
| # Faculties  | 100   | Pusat Latihan Undang-undang          | Kursus Asas Perkhidmatan                                 | A-LA2624    | KURSUS WAJIB - ASAS GRED | 60    | 8    | 는 My Offline<br>Assignments |
| a Modules    |       |                                      | (Kap) Gred 41 - Modul<br>Percukaian Individu: Penggajian |             | 41                       |       |      |                             |
| Sessions     | 12    | Pusat Latihan Pengujian e-           | Kursus Pengujian Sistem                                  | PLPEP01     | KURSUS WAJIB - ASAS GRED | 60    | 6 3  | Course Report Card          |
|              | -     | Pembelajaran                         |                                                          |             | 41                       |       | 1000 | MY TASKS                    |
|              |       | Pusat Latihan Undang-undang          | Kursus Asas Perkhidmatan                                 | A-LA2625    | KURSUS WAJIB - ASAS GRED | 60    | 8    | e-Contents<br>Questions     |
|              |       |                                      | (Kap) Gred 41- Modul<br>Percukaian Individu: Perniagaan  |             | 41                       |       |      | Offline Assignment          |
|              | 123   | abatan Undang-undang                 | Kursus Asas Perkhidmatan                                 | A-PH2694    | KURSUS WAJIB - ASAS GRED | 24    | Cơ 🗄 |                             |
|              |       |                                      | (Kap) Gred 41 - Modul Undang-<br>undang                  |             | 41                       |       |      |                             |
|              |       | Fakulti Satu                         | KAP 41 ujian                                             | KAP41001    | KURSUS WAJIB - ASAS GRED | 60    | 6    |                             |
|              | 10000 |                                      |                                                          |             | 41                       |       |      |                             |

8. Sekiranyan butang ditekan, skrin berikut akan dipaparkan.

| 🏟 My Dashboard                                                  | Home / Course       |                             |            | 🖾 My Courses                                                 |
|-----------------------------------------------------------------|---------------------|-----------------------------|------------|--------------------------------------------------------------|
| <ul> <li>Blog</li> <li>My Friends</li> <li>My Ground</li> </ul> | Update Course       |                             |            | <ul> <li>Open Courses</li> <li>My Report Card</li> </ul>     |
| My Profile                                                      | Faculty*            | Faculty Test                |            | TRAINER MENU                                                 |
| MANAGEMENT                                                      | Course Name *       | Kursus Test                 |            | <ul> <li>My Question Bank</li> <li>My Assessments</li> </ul> |
| Faculties                                                       | Course Code *       | CT001                       |            | L3 My Offline<br>Assignments                                 |
| 의 Modules<br>Sessions                                           | Description         | Testing only                |            | REPORT MENU<br>Course Report Card<br>Progress Report         |
|                                                                 |                     |                             |            | MY TASKS                                                     |
|                                                                 | Course Type *       | KURSUS WAJIB - ASAS GRED 41 |            | e-Contents<br>Questions<br>Offline Assignment                |
|                                                                 | Open Course*        | © Yes ⊛ No                  |            |                                                              |
|                                                                 | Total Hour*         | 4                           |            |                                                              |
|                                                                 | Kenter Back to List |                             | Reset Save |                                                              |

| 🏠 My Dashboard        | Home / Course  |                             |             | 🖾 My Courses                                                 |
|-----------------------|----------------|-----------------------------|-------------|--------------------------------------------------------------|
| Blog                  |                |                             |             | 😂 Open Courses                                               |
| My Friends            | Update Cours   | 8                           |             | My Report Card                                               |
| My Groups             | Faculty*       | Faculty Test                |             | TRAINER MENU                                                 |
| ANAGEMENT<br>Users    | Course Name *  | Kursus Test                 |             | <ul> <li>My Question Bank</li> <li>My Assessments</li> </ul> |
| Faculties<br>Courses  | Course Code *  | CT001                       |             | 년 My Offline<br>Assignments                                  |
| h Modules<br>Sessions | Description    | Testing only                |             | REPORT MENU Course Report Car                                |
|                       |                |                             | A           | E MY TASKS                                                   |
|                       | Course Type *  | KURSUS WAJIB - ASAS GRED 41 |             | e-Contents<br>Questions<br>Offline Assignment                |
|                       | Open Course*   | © Yes ⊚ No                  |             |                                                              |
|                       | Total Hour*    | 4                           |             |                                                              |
|                       | A Dook to List |                             | Court Court |                                                              |

9. Sila ubah maklumat yang anda mahu dan tekan butang Save.

#### 10. Mesej berjaya akan dipaparkan.

| The course has been updated successfully |    |
|------------------------------------------|----|
|                                          | OK |

## C. Modul

11. Klik *Modules* untuk melihat senarai modul.

| A My Datternet | My Dashboard                                            |                                                                                                    | CI My Charme                                                          |
|----------------|---------------------------------------------------------|----------------------------------------------------------------------------------------------------|-----------------------------------------------------------------------|
| · Malana       | 55 25 What's in your mind?                              | T Annualcaments                                                                                                    | <ul> <li>My Report Card</li> </ul>                                    |
| A My Bully     |                                                         |                                                                                                    | MATTAL PERSONNEL                                                      |
| -              |                                                         | Normani, ing Alexandra (Series Ann Ann Anglann)<br>Anthras tapada pasata faran Ann Anglann<br>Kempute BLU200 - pasata kolut main | Ny & Common     Ny Common Rame     Ny Common Rame     Ny Annae-Marine |
| · Tendras      | Public 🗵 🚺                                              | respects when it fail / Pet Tel.                                                                                                 | Li Ale Dellas                                                         |
| 2 Marine       | Multi-Hully bis Local<br>Trans. To a fit all content of |                                                                                                    | Course Report Card                                                    |
|                | č i •                                                   | ♥ Friends                                                                                                    | + Contents<br>Duattions                                               |
|                | -                                                       | Exemptly you have no heard                                                                                                    | (Mine Assignment                                                      |
|                | Price from the BLEED and                                | ٥                                                                                                    |                                                                       |

#### 12. Skrin berikut akan dipaparkan.

| <ul> <li>Blog</li> <li>My Friends</li> <li>My Groups</li> <li>My Profile</li> </ul> | <b>List</b> | of Modules<br>records per page         |                                                                                          | Search:                                  |      | Open Courses     My Report Card  MENU PENGAJAR     My e-Contents |
|-------------------------------------------------------------------------------------|-------------|----------------------------------------|------------------------------------------------------------------------------------------|------------------------------------------|------|------------------------------------------------------------------|
| MANAGEMENT                                                                          |             | Faculty                                | Course                                                                                   | Module                                   |      | My Question Bank                                                 |
| <ul> <li>Users</li> <li>Faculties</li> <li>Courses</li> </ul>                       |             | Pusat Latihan Dan Pembangunan Ict      | Kursus Asas Perkhidmatan (Kap) Gred<br>41 - Modul Ict<br>[ A-MT2601 ]                    | Ict Dalam Konteks Pentadbiran Percukaian | C'   | 네 My Assessments<br>네 My Offline<br>Assignments                  |
| Modules  Sessions                                                                   |             | Pusat Latihan Pengujian e-Pembelajaran | Kursus Pengujian Sistem<br>[ PLPEP01 ]                                                   | Ujian Integrasi Sistem                   | Cr i | Course Report Care                                               |
|                                                                                     |             | Pusat Latihan Dan Pembangunan Ict      | Kursus Asas Perkhidmatan (Kap) Gred<br>41 - Modul Ict<br>[ A-MT2601 ]                    | Kawalan Dan Keselamatan Maklumat         | C ti | e-Contents<br>Questions<br>Offline Assignment                    |
|                                                                                     |             | Pusat Latihan Akaun Dan Audit          | Kursus Asas Perkhidmatan (KAP) Gred<br>41-modul Audit Percukaian Tahap 1<br>[ A-AC3307 ] | Model Pematuhan Dan Strategi Lhdnm       | 8    |                                                                  |
|                                                                                     |             | Jabatan Undang-undang                  | Kursus Asas Perkhidmatan (Kap) Gred<br>41 - Modul Undang-undang<br>[ A-PH2694 ]          | Akta Sprm 2009                           | C t  |                                                                  |

9

13. Klik Add New untuk menambah modul.

| My Dashboard                                                    | 1101 | ne y moune                             |                                                                                          |                                          |      | Li My Courses                                            |
|-----------------------------------------------------------------|------|----------------------------------------|------------------------------------------------------------------------------------------|------------------------------------------|------|----------------------------------------------------------|
| <ul> <li>Blog</li> <li>My Friends</li> <li>My Groups</li> </ul> | List | of Modules                             |                                                                                          |                                          |      | <ul> <li>Open Courses</li> <li>My Report Card</li> </ul> |
| My Profile                                                      | 10   | records per page                       |                                                                                          | Search:                                  |      | MENU PENGAJAR                                            |
| MANAGEMENT                                                      |      | Faculty                                | Course                                                                                   | Module                                   |      | My Question Bank                                         |
| Gourses     Courses                                             |      | Pusat Latihan Dan Pembangunan Ict      | Kursus Asas Perkhidmatan (Kap) Gred<br>41 - Modul Ict<br>[ A-MT2601 ]                    | Ict Dalam Konteks Pentadbiran Percukaian | C a  | Lä My Offline<br>Assignments                             |
| Modules     Sessions                                            | 1    | Pusat Latihan Pengujian e-Pembelajaran | Kursus Pengujian Sistem<br>[ PLPEP01 ]                                                   | Ujian Integrasi Sistem                   | 2    | Course Report Car                                        |
|                                                                 |      | Pusat Latihan Dan Pembangunan Ict      | Kursus Asas Perkhidmatan (Kap) Gred<br>41 - Modul Ict<br>[ A-MT2601 ]                    | Kawalan Dan Keselamatan Maklumat         | 2    | e-Contents<br>Questions<br>Offline Assignment            |
|                                                                 |      | Pusat Latihan Akaun Dan Audit          | Kursus Asas Perkhidmatan (KAP) Gred<br>41-modul Audit Percukaian Tahap 1<br>[ A-AC3307 ] | Model Pematuhan Dan Strategi Lhdnm       | C II |                                                          |
|                                                                 |      | Jabatan Undang-undang                  | Kursus Asas Perkhidmatan (Kap) Gred<br>41 - Modul Undang-undang<br>[ A-PH2694 ]          | Akta Sprm 2009                           | Cr a |                                                          |

14. Skrin berikut akan dipaparkan.

| My Dashboard                                   | Home / Module      |                  |          | 🖾 My Courses                   |
|------------------------------------------------|--------------------|------------------|----------|--------------------------------|
| @ Blog                                         |                    |                  |          | 🗁 Open Courses                 |
| My Friends                                     | Create New Mo      | dule             |          | My Report Card                 |
| My Groups                                      | Encultur*          |                  |          | MENU PENGAJAR                  |
| My Prome                                       | Tocary             | Select a Faculty |          | My e-Contents                  |
| IANAGEMENT                                     | Course*            | Contraction      |          | My Question Ban                |
| Users                                          |                    | Select a Course  | *        | 🕼 My Assessments               |
| <ul> <li>Faculties</li> <li>Courses</li> </ul> | Module Name *      |                  |          | 남 My Offline<br>Assignments    |
| 5 Modules<br>8 Sessions                        | Module Description |                  |          | Course Report Ca               |
|                                                |                    |                  |          | MY TASKS                       |
|                                                |                    |                  |          | e-Contents                     |
|                                                |                    |                  |          | Questions<br>Offline Assignmen |
|                                                |                    |                  |          |                                |
|                                                |                    |                  | <i>h</i> |                                |

15. Sila isikan maklumat-maklumat seperti *Faculty, Course, Module Name* dan *Module Description.* Medan bertanda (\*) wajib diisi. Setelah selesai isi, tekan butang *Create New.* 

| Create New Mo      | dule             |                  |
|--------------------|------------------|------------------|
| Faculty *          | Select a Faculty |                  |
| Course *           | Select a Course  |                  |
| Module Name *      |                  |                  |
| Module Description |                  |                  |
|                    |                  | 6                |
| ▲ Back to List     |                  | Reset Create New |

16. Mesej berjaya akan dipaparkan.

| Module has been created successfully |    |
|--------------------------------------|----|
|                                      | ОК |

17. Klik untuk mengubah maklumat module. Klik untuk membuang module. Anda boleh *delete* lebih daripada satu dengan *tick* di *checkbox* dan tekan butang *Delete Selected*.

| <ul> <li>Blog</li> <li>My Friends</li> <li>My Groups</li> </ul> | List | List of Modules                       |                                                                                          |                                          |     |                                                            |
|-----------------------------------------------------------------|------|---------------------------------------|------------------------------------------------------------------------------------------|------------------------------------------|-----|------------------------------------------------------------|
| My Profile                                                      | 10   | records per page                      |                                                                                          | Search:                                  |     | MENU PENGAJAR                                              |
| MANAGEMENT                                                      |      | Faculty                               | Course                                                                                   | Module                                   |     | <ul> <li>My e-Contents</li> <li>My Question Ban</li> </ul> |
| Gens     Faculties     Courses                                  |      | usat Latihan Dan Pembangunan Ict      | Kursus Asas Perkhidmatan (Kap) Gred<br>41 - Modul Ict<br>[ A-MT2601 ]                    | Ict Dalam Konteks Pentadbiran Percukaian | C a | Là My Offline<br>Assignments                               |
| Sessions                                                        | e    | usat Latihan Pengujian e-Pembelajaran | Kursus Pengujian Sistem<br>[ PLPEP01 ]                                                   | Ujian Integrasi Sistem                   |     | Course Report Ca                                           |
|                                                                 |      | usat Latihan Dan Pembangunan Ict      | Kursus Asas Perkhidmatan (Kap) Gred<br>41 - Modul Ict<br>[ A-MT2601 ]                    | Kawalan Dan Keselamatan Maklumat         | 2 1 | e-Contents<br>Questions<br>Offline Assignment              |
|                                                                 |      | usat Latihan Akaun Dan Audit          | Kursus Asas Perkhidmatan (KAP) Gred<br>41-modul Audit Percukaian Tahap 1<br>[ A-AC3307 ] | Model Pematuhan Dan Strategi Lhdnm       | 2 B |                                                            |
|                                                                 |      | abatan Undang-undang                  | Kursus Asas Perkhidmatan (Kap) Gred<br>41 - Modul Undang-undang<br>[ A-PH2694 ]          | Akta Sprm 2009                           | C a |                                                            |

18. Sekiranya butang ditekan, skrin berikut akan dipaparkan.

| My Dashboard | Home / Module      |              | L My Courses        |
|--------------|--------------------|--------------|---------------------|
| a Blog       |                    |              | 😂 Open Courses      |
| My Friends   | Update Module      |              | My Report Card      |
| My Profile   | Faculty *          | Faculty Test | TRAINER MENU        |
|              |                    |              | 👲 My e-Contents     |
| ANAGEMENT    | Course*            | Kuraus Test  | Ø My Question Bank  |
| Users        |                    | Kulsus lest  | 🖉 My Assessments    |
| Faculties    | Madula Nama A      |              | La My Offline       |
| Courses      | Module Hame        | Module Test  | Assignments         |
| Modules      | 10.000 0.0         |              | REPORT MENU         |
| Sessions     | Module Description | testing only | Course Report Card  |
|              |                    |              | Lad Progress Report |
|              |                    |              | MY TASKS            |
|              |                    |              | e-Contents          |
|              |                    |              | Questions           |
|              |                    |              | Offline Assignment  |
|              |                    |              |                     |
|              | A Desk to List     | Deset Dave   |                     |

19. Sila ubah maklumat yang anda mahu dan tekan butang Save.

| 🏟 My Dashboard                    | Home / Module      |              | 🖾 My Courses                                                 |
|-----------------------------------|--------------------|--------------|--------------------------------------------------------------|
| Blog     My Friends     My Groups | Update Module      |              | <ul> <li>Open Courses</li> <li>My Report Card</li> </ul>     |
| My Profile                        | Faculty *          | Faculty Test | TRAINER MENU                                                 |
| MANAGEMENT                        | Course *           | Kursus Test  | <ul> <li>My Question Bank</li> <li>My Assessments</li> </ul> |
| # Faculties<br>Courses            | Module Name *      | Module Test  | Li My Offline<br>Assignments                                 |
| Sessions                          | Module Description | festing only | REPORT MENU<br>Course Report Card                            |
|                                   |                    |              | e-Contents<br>Questions<br>Offline Assignment                |
|                                   | < Back to List     | Reset Save   |                                                              |

20. Mesej berjaya akan dipaparkan.

| Module has been updated successfully |    |
|--------------------------------------|----|
|                                      | ОК |

## D.Sesi Kursus

21. Klik Sessions untuk melihat senarai sesi kursus.

| A My Deliteration                                                                                                    | My Dashboard                                               |                                                                                                    | CD My Dawner                                                                                                    |
|----------------------------------------------------------------------------------------------------|------------------------------------------------------------|----------------------------------------------------------------------------------------------------|----------------------------------------------------------------------------------------------------|
| · My Name                                                                                                    | 55 33 What's to your mind?                                 | 1 <sup>2</sup> Annualcements                                                                                                    | <ul> <li>My Report Card</li> </ul>                                                                                |
| <ul> <li>A tradition</li> <li>A tradition</li> <li>A tradition</li> <li>A tradition</li> <li>A tradition</li> <li>A tradition</li> </ul> | Public Dispersion                                          | Norman (m. H. 2014) (H. 2014)<br>Antonizan Kapada panatari Karasa Asan Kangkalawa<br>Kanggalawi Ki COKO - panatari koloki mila<br>menganaki kalami di Kala J. Pant Yest. | Minist Provident<br>2: Wy + Common<br>9: Wy Science Earth<br>16: Wy Assessments<br>15: Bay Offices<br>Assignments |
| 2 beine                                                                                                    | Market Harding State Annual<br>Market Harding State Annual |                                                                                                    | Cover Rest Grit                                                                                                   |
|                                                                                                    | 01.                                                        | V Menda                                                                                                    | e Contanti.<br>Suettore                                                                                           |
|                                                                                                    | Ten have a                                                 | Controlly you have no friend                                                                                                    | Office Assignment                                                                                                 |

#### 22. Skrin berikut akan dipaparkan.

| My Dashboard     Blog                             | Hor                          | me / Course's Session                      |                                                                                        |                  |                   |               |           |                | My Courses                                                  |
|---------------------------------------------------|------------------------------|--------------------------------------------|----------------------------------------------------------------------------------------|------------------|-------------------|---------------|-----------|----------------|-------------------------------------------------------------|
| <ul> <li>My Friends</li> </ul>                    | List of Course's Sessions    |                                            |                                                                                        |                  |                   |               |           | My Report Card |                                                             |
| <ul> <li>My Groups</li> <li>My Profile</li> </ul> | 10  records per page Search: |                                            |                                                                                        |                  |                   |               |           |                | MENU PENGAJAR                                               |
| MANAGEMENT                                        |                              | Faculty                                    | Course                                                                                 | Course's Session | Carry<br>Mark (%) | Start<br>Date | End Date  |                | My Question Bank     My Assessments                         |
| # Faculties                                       |                              | Fakulti Satu                               | KAP 41 ujian                                                                           | BIL 1/2013       | 60                | 4/8/2013      | 4/25/2013 | 8 8 .          | L5 My Offline<br>Assignments                                |
| La Modules                                        |                              | Pusat Latihan<br>Perancangan               | Perancangan<br>Pembangunan                                                             | BIL 1/2013       | 60                | 4/9/2013      | 4/19/2013 | 2 3 0          | Course Report Card                                          |
|                                                   | 6                            | Pusat Latihan Dan<br>Pembangunan Ict       | Kursus Asas Perkhidmatan<br>(KAP) Penolong Pegawai<br>Eksekutif Gred 31 [Modul<br>ICT] | BIL 1/2013       | 40                | 5/27/2013     | 5/27/2013 | 2 3 •          | E MY TASKS<br>e-Contents<br>Questions<br>Offline Assignment |
|                                                   |                              | Pusat Latihan Pengujian e-<br>Pembelajaran | Kursus Pengujian Sistem                                                                | BIL 1/2013       | 100               | 4/30/2013     | 5/31/2013 | 2 3 .          | onnie Asignineik                                            |
|                                                   |                              | Pusat Latihan<br>Perancangan               | Perancangan<br>Pembangunan                                                             | BIL 3/2013       | 60                | 4/8/2013      | 4/30/2013 | 8 9 0          |                                                             |
|                                                   | De                           | elete Selected Add Ne                      | Vembangunan                                                                            |                  |                   |               |           |                |                                                             |

#### 23. Klik Add New untuk menambah sesi kursus.

| My Friends                            | Lict                        | List of Course's Sessions                  |                                                                                        |                  |                   |               |           | • My F |   |   |                  |
|---------------------------------------|-----------------------------|--------------------------------------------|----------------------------------------------------------------------------------------|------------------|-------------------|---------------|-----------|--------|---|---|------------------|
| My Groups                             | LISU                        | List of Course's Sessions                  |                                                                                        |                  |                   |               |           |        |   |   |                  |
| My Profile                            | 10 records per page Search: |                                            |                                                                                        |                  |                   |               |           | MENU P |   |   |                  |
| MANAGEMENT  Users  Faculties  Courses |                             | Faculty                                    | Course                                                                                 | Course's Session | Carry<br>Mark (%) | Start<br>Date | End Date  |        |   |   | Ø M<br>⊮ M       |
|                                       |                             | Fakulti Satu                               | KAP 41 ujian                                                                           | BIL 1/2013       | 60                | 4/8/2013      | 4/25/2013 | œ      | 8 | ۲ | Lå M<br>Assign   |
| Modules<br>Sessions                   |                             | Pusat Latihan<br>Perancangan               | Perancangan<br>Pembangunan                                                             | BIL 1/2013       | 60                | 4/9/2013      | 4/19/2013 | 2      | Û | ۲ | • Co             |
|                                       |                             | Pusat Latihan Dan<br>Pembangunan Ict       | Kursus Asas Perkhidmatan<br>(KAP) Penolong Pegawai<br>Eksekutif Gred 31 [Modul<br>ICT] | BIL 1/2013       | 40                | 5/27/2013     | 5/27/2013 | G      | 9 | 0 | e-C<br>Qu<br>Off |
|                                       |                             | Pusat Latihan Pengujian e-<br>Pembelajaran | Kursus Pengujian Sistem                                                                | BIL 1/2013       | 100               | 4/30/2013     | 5/31/2013 | C      | Û | ۲ |                  |
|                                       |                             | Pusat Latihan<br>Perancangan               | Perancangan<br>Pembangunan                                                             | BIL 3/2013       | 60                | 4/8/2013      | 4/30/2013 | œ      | Û | ۲ |                  |

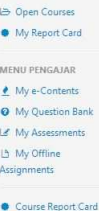

#### 13

| 😰 My Dashboard                                                             | nome / Course's Session   |                    |                                                                                                  | L My Courses            |  |  |
|----------------------------------------------------------------------------|---------------------------|--------------------|--------------------------------------------------------------------------------------------------|-------------------------|--|--|
| G Blog                                                                     |                           |                    |                                                                                                  | 😂 Open Courses          |  |  |
| <ul> <li>My Friends</li> </ul>                                             | Create Course's Session   |                    |                                                                                                  |                         |  |  |
| My Groups My Profile MANAGEMENT Users Faculties Courses D Modules Sessions | Faculty* Select a Faculty |                    |                                                                                                  |                         |  |  |
|                                                                            | Course *                  | Select a Course    | <ul> <li>My Question Bank</li> <li>My Assessments</li> <li>My Offline<br/>Assignments</li> </ul> |                         |  |  |
|                                                                            | Course's Session Name *   | BIL 1 V 2013 V     |                                                                                                  |                         |  |  |
|                                                                            | Carry Mark (%) *          | Assessments        | 0. %                                                                                             | Course Report Card      |  |  |
|                                                                            |                           | Offline Assignment | 0 %                                                                                              | e-Contents<br>Ouestions |  |  |
|                                                                            |                           | TOTAL              | 0 %                                                                                              | Offline Assignment      |  |  |
|                                                                            |                           | Add Criteria       |                                                                                                  |                         |  |  |
|                                                                            | Start Date - End Date *   | <b>a</b>           |                                                                                                  |                         |  |  |
|                                                                            | C Desilities 1 link       |                    | Dente Constantinum                                                                               |                         |  |  |

24. Skrin berikut akan dipaparkan.

25. Sila isikan maklumat-maklumat seperti *Faculty, Course, Course Session Name, Carry Mark* dan *Start Date – End Date. Add Criteria* adalah untuk memberi markah selain daripada *Assessment* dan *Offline Assignment.* Contohnya seperti markah kehadiran dan sebagainya. Medan bertanda (\*) wajib diisi. Setelah selesai isi, tekan butang *Create New.* 

| 🏟 My Dashboard                                                                                                    | Home / Course's Session |                    |                                                                                                  |                         |  |  |  |
|----------------------------------------------------------------------------------------------------|-------------------------|--------------------|--------------------------------------------------------------------------------------------------|-------------------------|--|--|--|
| Blog     My Finds     My Groups     My Groups     My Orbite     MAAGEMENT     LUsers     Guttles     Courses     Lb Modules     Sestions | Create Course's Session |                    |                                                                                                  |                         |  |  |  |
|                                                                                                    | Faculty*                |                    | MENU PENGAJAR                                                                                    |                         |  |  |  |
|                                                                                                    | Course *                | Select a Course    | <ul> <li>My Question Bank</li> <li>My Assessments</li> <li>My Offline<br/>Assignments</li> </ul> |                         |  |  |  |
|                                                                                                    | Course's Session Name * | BIL 1 💽 / 2013 💌   |                                                                                                  |                         |  |  |  |
|                                                                                                    | Carry Mark (%) *        | Assessments        | 0 %                                                                                              | Course Report Care      |  |  |  |
|                                                                                                    |                         | Offline Assignment | 0 %                                                                                              | e-Contents<br>Questions |  |  |  |
|                                                                                                    |                         | TOTAL              | 0 %                                                                                              | Offline Assignment      |  |  |  |
|                                                                                                    |                         | Add Criteria       |                                                                                                  |                         |  |  |  |
|                                                                                                    | Start Date - End Date * | <b> </b>           |                                                                                                  |                         |  |  |  |
|                                                                                                    | K Back to List          |                    | Reset Create New                                                                                 |                         |  |  |  |

#### 26. Mesej berjaya akan dipaparkan.

| Course's session has been created successfully |    |
|------------------------------------------------|----|
|                                                | ОК |
27. Klik untuk mengubah maklumat module. Klik untuk membuang module. Anda boleh *delete* lebih daripada satu dengan *tick* di *checkbox* dan tekan butang *Delete Selected*.

| My Dashboard            | Hon  | ne / Course's Session                      |                                                                                        |                  |                   |           |           |   |   |          | L My Courses                                                |
|-------------------------|------|--------------------------------------------|----------------------------------------------------------------------------------------|------------------|-------------------|-----------|-----------|---|---|----------|-------------------------------------------------------------|
| Blog                    |      |                                            |                                                                                        |                  |                   |           |           |   |   |          | 🗁 Open Courses                                              |
| My Friends              | List | of Course's Ses                            | sions                                                                                  |                  |                   |           |           |   |   |          | My Report Card                                              |
| My Groups               | 10   | records per page                           |                                                                                        |                  |                   | Search:   |           |   |   |          | MENU PENGAJAR                                               |
|                         |      | acultu.                                    | Course                                                                                 | Course's Service | Carry<br>Mark (%) | Start     | End Date  |   |   |          | My Question Bank     My Assessments                         |
| Faculties<br>Courses    |      | akulti Satu                                | KAP 41 ujian                                                                           | BIL 1/2013       | 60                | 4/8/2013  | 4/25/2013 | œ | ŧ | <b>.</b> | La My Offline<br>Assignments                                |
| 1 Modules<br>3 Sessions |      | lusat Latihan<br>lerancangan               | Perancangan<br>Pembangunan                                                             | BIL 1/2013       | 60                | 4/9/2013  | 4/19/2013 | 2 | 9 | ٠        | Course Report Car                                           |
|                         |      | 'usat Latihan Dan<br>'embangunan Ict       | Kursus Asas Perkhidmatan<br>(KAP) Penolong Pegawai<br>Eksekutif Gred 31 [Modul<br>ICT] | BIL 1/2013       | 40                | 5/27/2013 | 5/27/2013 | 3 | 8 | ۰        | E MY TASKS<br>e-Contents<br>Questions<br>Offline Assignment |
|                         |      | lusat Latihan Pengujian e-<br>lembelajaran | Kursus Pengujian Sistem                                                                | BIL 1/2013       | 100               | 4/30/2013 | 5/31/2013 | Ø | Û | ۲        |                                                             |
|                         |      | usat Latihan<br>erancangan                 | Perancangan<br>Pembangunan                                                             | BIL 3/2013       | 60                | 4/8/2013  | 4/30/2013 | Ľ | ġ | ۲        |                                                             |

28. Sekiranya butang ditekan, skrin berikut akan dipaparkan.

| My Dashboard          | Home 7 Course's Session |                         |            | D My Courses                        |
|-----------------------|-------------------------|-------------------------|------------|-------------------------------------|
| My Friends            | Update Course's Se      | ssion                   |            | My Report Card                      |
| My Profile            | Faculty Test            |                         |            |                                     |
| MANAGEMENT            | Course* Kursus Test     |                         | •          | My Question Bank     My Assessments |
| Faculties     Courses | Course's Session Name * | BIL 1 💌 / 2013 💌        |            | 년 My Offline<br>Assignments         |
| Sessions              | Carry Mark (%) *        | Assessments             | 5 %        | REPORT MENU  Course Report Card     |
|                       |                         | Offline Assignment      | 05 %       | MY TASKS                            |
|                       |                         | TOTAL                   | 10 %       | e-Contents<br>Questions             |
|                       |                         | Add Criteria            |            | Online Assignment                   |
|                       | Start Date - End Date * | 13/05/2013 - 30/07/2013 |            |                                     |
|                       | K Back to List          |                         | Reset Save |                                     |

| My Dashboard                                                                            | Home / Course's Session |                         |                              | 🖾 My Courses                                                 |
|-----------------------------------------------------------------------------------------|-------------------------|-------------------------|------------------------------|--------------------------------------------------------------|
| Blog                                                                                    |                         |                         |                              | 😂 Open Courses                                               |
| My Friends     My Groups     My Profile  MANAGEMENT     Users     Faculties     Courses | Update Course's Session |                         |                              |                                                              |
|                                                                                         | Faculty* Faculty Test   |                         |                              |                                                              |
|                                                                                         | Course *                | (Kursus Test            |                              | <ul> <li>My Question Bank</li> <li>My Assessments</li> </ul> |
|                                                                                         | Course's Session Name * | BIL 1 • / 2013 •        | Li My Offline<br>Assignments |                                                              |
| Sessions                                                                                | Carry Mark (%) *        | Assessments             | 5 %                          | REPORT MENU  Course Report Care                              |
|                                                                                         |                         | Offline Assignment      | 05 %                         | W Progress Report                                            |
|                                                                                         |                         | TOTAL                   | 10 %                         | e-Contents<br>Questions                                      |
|                                                                                         |                         | Add Criteria            |                              | Offline Assignment                                           |
|                                                                                         | Start Date - End Date * | 13/05/2013 - 30/07/2013 |                              |                                                              |
|                                                                                         | K Back to List          |                         | Rest: Save                   |                                                              |

29. Sila ubah maklumat yang anda mahu dan tekan butang Save.

30. Mesej berjaya akan dipaparkan.

| Course's Session has been updated successfully |    |
|------------------------------------------------|----|
|                                                | ОК |

31. *Klik* untuk melihat maklumat-maklumat sesi kursus.

| 🏟 My Dashboard                                   | Hor  | me / Course's Session                      |                                                                                        |                          |                   |               |           |       | 🖾 My Courses                                                  |
|--------------------------------------------------|------|--------------------------------------------|----------------------------------------------------------------------------------------|--------------------------|-------------------|---------------|-----------|-------|---------------------------------------------------------------|
| Blog     My Friends     My Groups     My Profile | List | records per page                           | ssions                                                                                 |                          |                   | Search:       |           |       | Open Courses     My Report Card  MENU PENGAJAR  My e-Contents |
| MANAGEMENT<br>Users<br>Faculties                 |      | Faculty                                    | Course                                                                                 | Course's Session         | Carry<br>Mark (%) | Start<br>Date | End Date  |       | My Question Bank     My Assessments     D My Offline          |
| Courses Modules Sessions                         |      | Pusat Latihan<br>Perancangan               | KAP 41 ujian<br>Perancangan<br>Pembangunan                                             | BIL 1/2013<br>BIL 1/2013 | 60                | 4/8/2013      | 4/25/2013 |       | Assignments  Course Report Card                               |
|                                                  |      | Pusat Latihan Dan<br>Pembangunan Ict       | Kursus Asas Perkhidmatan<br>(KAP) Penolong Pegawai<br>Eksekutif Gred 31 [Modul<br>ICT] | BIL 1/2013               | 40                | 5/27/2013     | 5/27/2013 | 2 3 • | E MY TASKS<br>e-Contents<br>Questions<br>Offline Assignment   |
|                                                  | E    | Pusat Latihan Pengujian e-<br>Pembelajaran | Kursus Pengujian Sistem                                                                | BIL 1/2013               | 100               | 4/30/2013     | 5/31/2013 | Ø 🔅 🔹 |                                                               |

### 32. Skrin berikut akan dipaparkan.

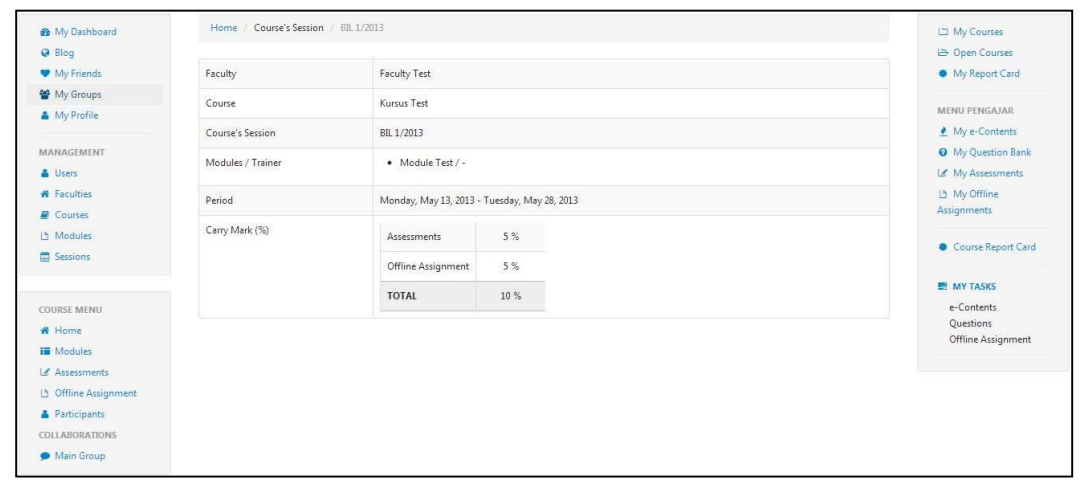

## E. Sesi Kursus (View)

## 1. Modul (Module)

a. Klik *Modules* untuk melihat senarai modul.

| 🍘 My Dashboard       | Home / Course's Session | BIL 1/2013                                 |    | ഥ My Courses                       |
|----------------------|-------------------------|--------------------------------------------|----|------------------------------------|
| G Blog               |                         |                                            |    | 😂 Open Courses                     |
| My Friends           | Faculty                 | Faculty Test                               |    | <ul> <li>My Report Card</li> </ul> |
| 📽 My Groups          | Course                  | Kursus Test                                |    | MENII DENGA IAD                    |
| My Profile           | Course's Session        | BIL 1/2013                                 |    | My e-Contents                      |
| MANAGEMENT           |                         |                                            |    | My Question Bank                   |
| Lusers               | Modules / Trainer       | Module Test / -                            |    | Le My Assessments                  |
| # Faculties          | Period                  | Monday, May 13, 2013 - Tuesday, May 28, 20 | 13 | 🕒 My Offline                       |
| Courses              |                         |                                            |    | Assignments                        |
| 년 Modules            | Carry Mark (%)          | Assessments 5 %                            |    | Course Report Card                 |
| E Sessions           |                         | Offline Assignment 5 %                     |    |                                    |
|                      |                         | TOTAL 10 %                                 |    | E MY TASKS                         |
| COURSE MENU          |                         |                                            |    | e-Contents                         |
|                      |                         |                                            |    | Questions<br>Offline Assignment    |
| Modules              |                         |                                            |    | onmercognitient                    |
|                      |                         |                                            |    |                                    |
| 🖞 Offline Assignment |                         |                                            |    |                                    |
| Participants         |                         |                                            |    |                                    |
| COLLABORATIONS       |                         |                                            |    |                                    |

b. Skrin berikut akan dipaparkan.

| 🍘 My Dashboard        | Home / Course's Session / BIL 2/2013 | 🖾 My Courses                       |
|-----------------------|--------------------------------------|------------------------------------|
| @ Blog                |                                      | 😂 Open Courses                     |
| My Friends            | Modules                              | <ul> <li>My Report Card</li> </ul> |
| 🔮 My Groups           |                                      |                                    |
| A My Profile          | 1 Module Test                        | TRAINER MENU                       |
|                       |                                      |                                    |
| MANAGEMENT            | 2 Module Test 2                      | My Question Bank                   |
| 🛔 Users               |                                      | Let My Assessments                 |
| # Faculties           |                                      | Li My Offline                      |
| E Courses             |                                      | Assignments                        |
| 년 Modules             |                                      | REPORT MENU                        |
| Sessions              |                                      | REPORTMENU                         |
|                       |                                      | Course Report Card                 |
| COURCE MENIN          |                                      | Lui Progress Report                |
| # Home                |                                      | E MY TASKS                         |
| Modules               |                                      | e-Contents                         |
|                       |                                      | Questions                          |
| 11 Offline Assignment |                                      | Offline Assignment                 |
| Participants          |                                      |                                    |
| COLLABORATIONS        |                                      |                                    |
| Advis Course          |                                      |                                    |

c. Anda boleh menyusun modul – modul dengan *drag & drop* mengikut kemahuan anda. Contohnya anda mahu item nombor 2 menjadi item nombor 1, anda hanya perlu *drag* item nombor 2 ke item nombor 1.

| My Dashboard                   | Home / Course's Session / Bit 2/2013 | 니 My Courses                       |
|--------------------------------|--------------------------------------|------------------------------------|
| Blog                           |                                      | 🗁 Open Courses                     |
| <ul> <li>My Friends</li> </ul> | Modules                              | <ul> <li>My Report Card</li> </ul> |
| 管 My Groups                    | -                                    |                                    |
| My Profile                     | 1 Module Test                        | TRAINER MENU                       |
| MANACEMENT                     | 2 Module Test 2                      | My Overtien Pank                   |
|                                |                                      | Why Question bank                  |
| Gees     Faculties             |                                      | Ib My Asessments                   |
| Courses                        |                                      | Assignments                        |
| Lh Modules                     |                                      |                                    |
| Sessions                       |                                      | REPORT MENU                        |
|                                |                                      | Course Report Card                 |
|                                |                                      | LMI Progress Report                |
| COURSE MENU                    |                                      |                                    |
| # Home                         |                                      | E MY IASKS                         |
| I Modules                      |                                      | e-Contents<br>Questions            |
| Le Assessments                 |                                      | Offline Assignment                 |
| Diffline Assignment            |                                      |                                    |
| Participants                   |                                      |                                    |
| COLLABORATIONS                 |                                      |                                    |
| 🗩 Main Group                   |                                      |                                    |

d. Sekiranya tiada e-Kandungan atau nota seperti gambarajah dibawah, Klik butang 主 untuk menambah kandungan.

| U                    | 6                                    |                         |
|----------------------|--------------------------------------|-------------------------|
| 🍘 My Dashboard       | Home / Course's Session / BIL 2/2013 | L My Courses            |
| @ Blog               |                                      | 🗁 Open Courses          |
| My Friends           | Modules                              | My Report Card          |
| 😁 My Groups          |                                      |                         |
| 🍐 My Profile         | 1 Module Test                        | TRAINER MENU            |
|                      |                                      | 🗶 My e-Contents         |
| MANAGEMENT           | Ce-Contents                          | Ø My Question Bank      |
| 🛔 Users              |                                      | 🕼 My Assessments        |
| # Faculties          | There is no e-Content available      | La My Offline           |
| Courses              |                                      | Assignments             |
| 13 Modules           | (Notes) +                            |                         |
| E Sessions           |                                      | REPORT MENU             |
|                      | There is no note available           | Course Report Card      |
|                      |                                      | Progress Report         |
| COURSE MENU          | Selert a Trainer                     |                         |
| 🕷 Home               |                                      | MY TASKS                |
| III Modules          | D Madula Tan 2                       | e-Contents<br>Questions |
| Le Assessments       | Module 1612                          | Offline Assignment      |
| D Offline Assignment |                                      |                         |
| Participants         |                                      |                         |
| COLLABORATIONS       |                                      |                         |
| 🗭 Main Group         |                                      |                         |
|                      |                                      |                         |

e. Skrin berikut akan dipaparkan.

| 🏟 My Dashboard                 | Home / Course's Session / BIL 2/2013 |   | 🖾 My Courses                           |
|--------------------------------|--------------------------------------|---|----------------------------------------|
| G Blog                         |                                      |   | 😂 Open Courses                         |
| <ul> <li>My Friends</li> </ul> | Available e-Contents                 |   | My Report Card                         |
| 🖀 My Groups                    |                                      |   |                                        |
| A My Profile                   |                                      |   | TRAINER MENU                           |
|                                | e-COntent Test 10                    | + | 🔮 My e-Contents                        |
| MANAGEMENT                     |                                      |   | Ø My Question Bank                     |
| 👗 Users                        |                                      |   | Le My Assessments                      |
| # Faculties                    | e-Content Test 2 1.0                 | + | La My Offline                          |
| Courses                        |                                      |   | Assignments                            |
| Modules د                      |                                      |   |                                        |
| C Sessions                     | e Content Test 2 10                  |   | REPORT MENU                            |
|                                | e-content read                       |   | <ul> <li>Course Report Card</li> </ul> |
|                                |                                      |   | Lad Progress Report                    |
| # Home                         | Back                                 |   | E MY TASKS                             |
| Modules                        |                                      |   | e-Contents                             |
| Accessments                    |                                      |   | Questions                              |
| 13 Offline Acciment            |                                      |   | Offline Assignment                     |
| Online Assignment              |                                      |   |                                        |
|                                |                                      |   |                                        |
| COLLABORATIONS                 |                                      |   |                                        |

# f. Klik 🛨 untuk menambah kandungan.

| 🏟 My Dashboard                                                  | Home / Course's Session / BIL 2/2013 |   | 🖾 My Courses                                                                                     |
|-----------------------------------------------------------------|--------------------------------------|---|--------------------------------------------------------------------------------------------------|
| <ul> <li>Blog</li> <li>My Friends</li> <li>My Groups</li> </ul> | Available e-Contents                 |   | <ul> <li>Open Courses</li> <li>My Report Card</li> </ul>                                         |
| 🛔 My Profile                                                    | e-COntent Test 1.0                   | • | TRAINER MENU                                                                                     |
| MANAGEMENT<br>Users<br>Faculties<br>Courses                     | e-Content Test 2                     | ٠ | <ul> <li>My Question Bank</li> <li>My Assessments</li> <li>My Offline<br/>Assignments</li> </ul> |
| 법 Modules<br>@ Sessions                                         | e-Content Test 3 1.0                 | ۲ | Course Report Card                                                                               |
| COURSE MENU                                                     | Back                                 |   | MY TASKS                                                                                         |
| Modules Modules Grants Grants ColLABORATIONS                    |                                      |   | e-Contents<br>Questions<br>Offline Assignment                                                    |
| 🗭 Main Group                                                    |                                      |   |                                                                                                  |

g. Setelah klik butang 主, senarai e-Kandungan akan dikemaskini. Gambarajah di bawah adalah contoh.

| My Dashboard                   | Home / Course's bession / BIL 1/2013 |            |          |            | Deep Courses            |
|--------------------------------|--------------------------------------|------------|----------|------------|-------------------------|
| <ul> <li>My Friends</li> </ul> | Modules                              |            |          |            | My Report Card          |
| My Groups                      |                                      |            |          |            |                         |
| My Profile                     | 1 Module Test                        |            |          |            | TRAINER MENU            |
|                                |                                      |            |          |            | My e-Contents           |
| ANAGEMENT                      | ( c-Contents +                       |            |          |            | My Question Bank        |
| Faculties                      | Title                                | Time Spent | Progress |            | My Assessments          |
| Courses                        | 1 e-COntent Test                     | ÷          | 0.%      |            | Assignments             |
| Modules                        | 2 - Content Test 2                   |            | 0.%      |            | REPORT MENU             |
| Sessions                       | 2 Content rec2                       |            | 0.10     |            | Course Report Car       |
|                                |                                      |            |          |            | 🕍 Progress Report       |
| URSE MENU                      |                                      |            |          |            |                         |
| Home                           | Trates •                             |            |          |            | E MY TASKS              |
| Modules                        | Title                                |            |          |            | e-Contents<br>Ouestions |
| Assessments                    |                                      |            |          |            | Offline Assignment      |
| Offline Assignment             | 1 e-Content Note 1                   |            |          | 8          |                         |
| Participants                   |                                      |            |          |            |                         |
| Maio Group                     |                                      |            |          |            |                         |
| main oroup                     |                                      | Khr        |          | Trainor    |                         |
|                                |                                      | Pair       | . 0 58   | ive maniel |                         |

h. Untuk Notes, sila ulangi item d – g

| 🍘 My Dashboard                 | Home / Course's Session / BlL 2/2013 | 🖾 My Courses       |
|--------------------------------|--------------------------------------|--------------------|
| @ Blog                         |                                      | 🗁 Open Courses     |
| <ul> <li>My Friends</li> </ul> | Modules                              | My Report Card     |
| 📽 My Groups                    |                                      |                    |
| My Profile                     | 1 Module Test                        | TRAINER MENU       |
|                                |                                      | 👲 My e-Contents    |
| WANAGEMENT                     | €e-Contents +                        | Ø My Question Bank |
| Users                          |                                      | L# My Assessments  |
| # Faculties                    | There is no e-Content available      | La My Offline      |
| Courses                        |                                      | Assignments        |
| 1 Modules                      | (Photes) -                           | -                  |
| M Serrious                     |                                      | REPORT MENU        |
|                                | There is no note available           | Course Report Care |
|                                |                                      | 🔟 Progress Report  |
| COURSE MENU                    |                                      |                    |
| N Home                         | Select a Trainer 💽 🥥 Save Trainer    | E MY TASKS         |
| Modules                        |                                      | e-Contents         |
|                                | 2 Module Test 2                      | Questions          |
| Offline Assignment             |                                      | Offline Assignment |
| Participants                   |                                      |                    |
| TOLLABORATIONS                 |                                      |                    |
| CLADORATIONS                   |                                      |                    |

i. Untuk menetapkan *trainer* pada sesuatu modul, klik pada *Select a Trainer* dan pilih *trainer* seperti gambarajah dibawah.

| My Dashboard                  | Home / Course's Session / BlL 2/2013 | L My Courses       |
|-------------------------------|--------------------------------------|--------------------|
| @ Blog                        |                                      | 🗁 Open Courses     |
| My Friends                    | Modules                              | My Report Card     |
| 🔮 My Groups                   |                                      |                    |
| My Profile                    | 1 Module Test                        | TRAINER MENU       |
|                               |                                      | 👲 My e-Contents    |
| MANAGEMENT                    | ( de contents ) +                    | My Question Bank   |
| 🛔 Users                       |                                      | Let My Assessments |
| # Faculties                   | There is no e-Content available      | Là My Offline      |
| E Courses                     |                                      | Assignments        |
| 1 Modules                     | (Notes) -                            |                    |
| 🛱 Sessions                    |                                      | REPORT MENU        |
|                               | There is no note available           | Course Report Card |
|                               |                                      | 🖼 Progress Report  |
| COURSE MENU                   | Calcul a Testinar                    | 12011-0010-0010    |
| 🕷 Home                        | Select à Trainer Select à Trainer    | E MY TASKS         |
| iii Modules                   |                                      | e-Contents         |
| Le Assessments                | Module Test 2                        | Offline Assignment |
| D Offline Assignment          |                                      |                    |
| Participants                  |                                      |                    |
| COLLABORATIONS                |                                      |                    |
| 🗩 Main Group                  |                                      |                    |
| COLLABORATIONS     Main Group |                                      |                    |

j. Selepas selesai memilih, tekan butang Save Trainer.

| 🍘 My Dashboard                                                  | Home / Course's Session / BIL 2/2013 | L My Courses                                             |
|-----------------------------------------------------------------|--------------------------------------|----------------------------------------------------------|
| <ul> <li>Blog</li> <li>My Friends</li> <li>My Groups</li> </ul> | Modules                              | <ul> <li>Open Courses</li> <li>My Report Card</li> </ul> |
| A My Profile                                                    | 1 Module Test                        | TRAINER MENU                                             |
| MANAGEMENT                                                      | (Le-Contents) +                      | <ul> <li></li></ul>                                      |
| # Faculties                                                     | There is no e-Content available      | Là My Offline                                            |
| E Courses                                                       |                                      | Assignments                                              |
| 13 Modules                                                      | (Notes) +                            | PROOF HEAL                                               |
| Sessions                                                        | There is no note available           | Course Report Card                                       |
| COURSE MENU                                                     | Select a Trainer                     | © Save Trainer E MY TASKS                                |
| Assessments                                                     | 2 Module Test 2                      | Questions<br>Offline Assignment                          |
| D Offline Assignment                                            |                                      |                                                          |
| Participants                                                    |                                      |                                                          |
| COLLABORATIONS                                                  |                                      |                                                          |
| 🗩 Main Group                                                    |                                      |                                                          |

k. Mesej berjaya akan dipaparkan.

Trainer has been assigned successfully

- 2. Ujian (Assessment)
  - a. Klik Assessment untuk menjawab ujian.

| 🏟 My Dashboard                 | Home / Course's Session | Home / Course's Session / Bil 1/2013         |                                      |
|--------------------------------|-------------------------|----------------------------------------------|--------------------------------------|
| G Blog                         |                         |                                              | 🗁 Open Courses                       |
| <ul> <li>My Friends</li> </ul> | Faculty                 | Faculty Test                                 | My Report Card                       |
| 📽 My Groups                    | Course                  | Kursus Test                                  |                                      |
| My Profile                     |                         | 101202-1021                                  | MENU PENGAJAR                        |
|                                | Course's Session        | BIL 1/2013                                   | 🔮 My e-Contents                      |
| MANAGEMENT                     | Modules / Trainer       | ModuleTest / -                               | <ul> <li>My Question Bank</li> </ul> |
| Lusers                         | modules,                | (module (car)                                | Lef My Assessments                   |
| # Faculties                    | Period                  | Monday, May 13, 2013 - Tuesday, May 28, 2013 | Là My Offline                        |
| Courses                        |                         |                                              | Assignments                          |
| 🗅 Modules                      | Carry Mark (%)          | Assessments 5 %                              |                                      |
| Sessions                       |                         | Offline Assignment 5 %                       | Course Report Card                   |
|                                |                         | Online Assignment                            | E MY TASKS                           |
| COURSE MENU                    |                         | TOTAL 10 %                                   | e-Contents                           |
| A Lines                        |                         |                                              | Questions                            |
| W Home                         |                         |                                              | Offline Assignment                   |
| - Modules                      |                         |                                              |                                      |
| d Assessments                  |                         |                                              |                                      |
| C - Online Assignment          |                         |                                              |                                      |
| Participants                   |                         |                                              |                                      |
| COLLABORATIONS                 |                         |                                              |                                      |
| <ul> <li>Main Group</li> </ul> |                         |                                              |                                      |

b. Skrin berikut akan dipaparkan.

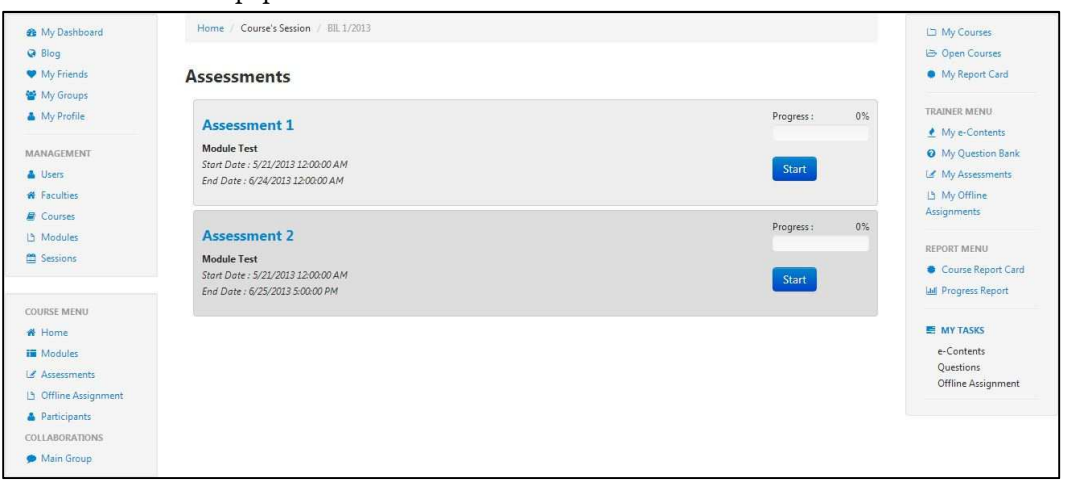

c. Untuk mengambil ujian, klik Start.

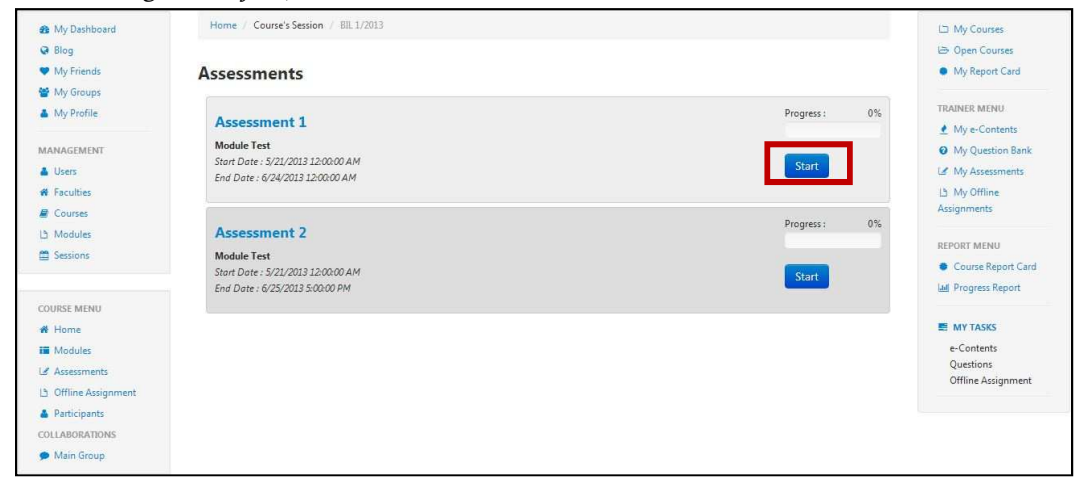

d. Skrin untuk menjawab soalan akan dipaparkan. Gambarajah di bawah adalah contoh.

| My Dashboard         | Home / Course's Session / Bill, 1/2013 |            |            | 🖾 My Courses                    |
|----------------------|----------------------------------------|------------|------------|---------------------------------|
| 🤪 Blog               |                                        |            |            | 🗁 Open Courses                  |
| My Friends           | Assessment : Assessment 1              |            |            | My Report Card                  |
| 🔮 My Groups          |                                        |            |            |                                 |
| 👗 My Profile         | 0                                      | 29         | 16         | TRAINER MENU                    |
|                      | Hours                                  | Minutes    | Seconds    | 🔮 My e-Contents                 |
| MANAGEMENT           | QUESTORS                               |            |            | Ø My Question Bank              |
| 🛔 Users              | 2                                      |            | Sub        | My Assessments                  |
| # Faculties          |                                        |            |            | Là My Offline                   |
| a Courses            | 0                                      |            |            | Assignments                     |
| La Modules           | Question 1                             |            |            |                                 |
| Sessions             | Production factor building             |            |            | REPORT MENU                     |
|                      | Padankan item benkut                   |            |            | Course Report Card              |
|                      |                                        |            |            | LM Progress Report              |
| COURSE MENU          |                                        |            | 1          |                                 |
| # Home               | www                                    | World Wide | Web        | E MY TASKS                      |
| II Modules           | LHDN                                   | Lembaga Ha | asil Dalam | e-Contents                      |
| L∉ Assessments       |                                        | Negeri     |            | Questions<br>Offline Assignment |
| 🕒 Offline Assignment |                                        |            |            |                                 |
| A Participants       |                                        |            | Reset      | Confirm                         |
| COLLABORATIONS       |                                        |            |            |                                 |
| 🗩 Main Group         |                                        |            |            |                                 |
| Create New Group     |                                        |            |            |                                 |

e. Untuk soalan *Drag & Drop*, anda hanya perlu pilih jawapan dan *drag* di ruang jawapan. Contohnya seperti gambarajah di bawah.

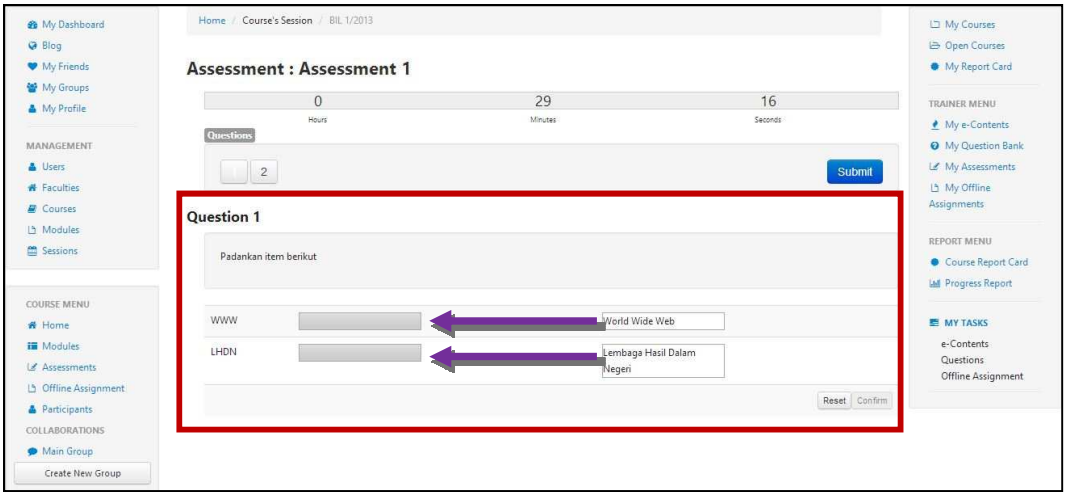

f. Selepas selesai menjawab, tekan butang *Confirm.* Sekiranya anda tidak menekan butang *Confirm,* jawapan tidak akan disimpan. Ini hanya untuk soalan *Drag & Drop.* Soalan selain daripada *Drag & Drop* tidak perlu menekan butang *Confirm.* Untuk menjawab semula soalan *Drag & Drop* tekan butang *Reset.* 

| My Dashboard                                      | Home / Cours | e's Session / BIL 1/2013      |         |               | 🖾 My Courses                                             |
|---------------------------------------------------|--------------|-------------------------------|---------|---------------|----------------------------------------------------------|
| <ul> <li>Blog</li> <li>My Friends</li> </ul>      | Assessme     | nt : Assessment 1             |         |               | <ul> <li>Open Courses</li> <li>My Report Card</li> </ul> |
| <ul> <li>My Groups</li> <li>My Profile</li> </ul> |              | 0                             | 24      | 46            | TRAINER MENU                                             |
| MANACEMENT                                        | Questions    | Hours                         | Minutes | Seconds       | My e-Contents                                            |
| Users                                             | 2            |                               |         | Submit        | My Question Bank                                         |
| # Faculties                                       |              |                               |         |               | Lt My Offline<br>Assignments                             |
| Modules                                           | Question 1   |                               |         |               |                                                          |
| 🛱 Sessions                                        | Padankan i   | tem berikut                   |         |               | Course Report Card                                       |
|                                                   |              |                               |         |               | M Progress Report                                        |
| Home                                              | WWW          | World Wide Web                |         |               | MY TASKS                                                 |
| Modules Assessments                               | LHDN         | Lembaga Hasil Dalam<br>Negeri |         |               | e-Contents<br>Questions                                  |
| D Offline Assignment                              |              | ingen                         |         | 12 1/2 2      | Offline Assignment                                       |
| Participants<br>COLLABORATIONS                    |              |                               |         | Reset Confirm |                                                          |
|                                                   |              |                               |         |               |                                                          |

| 🏚 My Dashboard       | Home / Course            | e's Session / BIL 1/2013 |         |         | 🖾 My Courses       |
|----------------------|--------------------------|--------------------------|---------|---------|--------------------|
| 😔 Blog               |                          |                          |         |         | B Open Courses     |
| My Friends           | Assessme                 | nt : Assessment 1        |         |         | My Report Card     |
| 😭 My Groups          |                          |                          | ~ .     | 16      |                    |
| 🛔 My Profile         |                          | 0                        | 24      | 46      | TRAINER MENU       |
|                      | Questions                | Hours                    | Winutes | Seconds | 👲 My e-Contents    |
| MANAGEMENT           | the second second second |                          |         |         | My Question Bank   |
| Users                | 2                        |                          |         | Submit  | 🕼 My Assessments   |
| # Faculties          |                          |                          |         |         | Lh My Offline      |
| Courses              | Question 1               |                          |         |         | Assignments        |
| 년 Modules            |                          |                          |         |         | REPORT MENU        |
| Sessions             | Padankan it              | tem berikut              |         |         | Course Report Card |
|                      |                          |                          |         |         | W Progress Report  |
| COURSE MENU          |                          |                          |         |         |                    |
| # Home               | WWW                      | World Wide Web           |         |         | MY TASKS           |
| Modules              | LUDN                     |                          |         |         | e-Contents         |
| Assessments          | CHUN                     | Negeri                   |         |         | Questions          |
| D Offline Assignment |                          |                          |         |         | Offline Assignment |
| Participants         |                          |                          |         |         |                    |
| COLLABORATIONS       |                          |                          |         |         |                    |
|                      |                          |                          |         |         |                    |

g. Setelah selesai menjawab kesemua soalan. Tekan Submit.

h. Sekiranya anda masih mempunyai masa untuk menjawab, mesej berikut akan dipaparkan. Tekan *OK* untuk teruskan. Tekan *Cancel* untuk semak semula jawapan.

| Cancel | OK     |
|--------|--------|
|        | Cancel |

i. Mesej berjaya berserta keputusan akan dipaparkan.

| Assessment submitted successfuly |           |
|----------------------------------|-----------|
| Your result is 1 / 2             |           |
|                                  |           |
|                                  | C. Market |
|                                  | O         |

j. Anda boleh melihat semula jawapan yang betul dengan menekan butang *View.* 

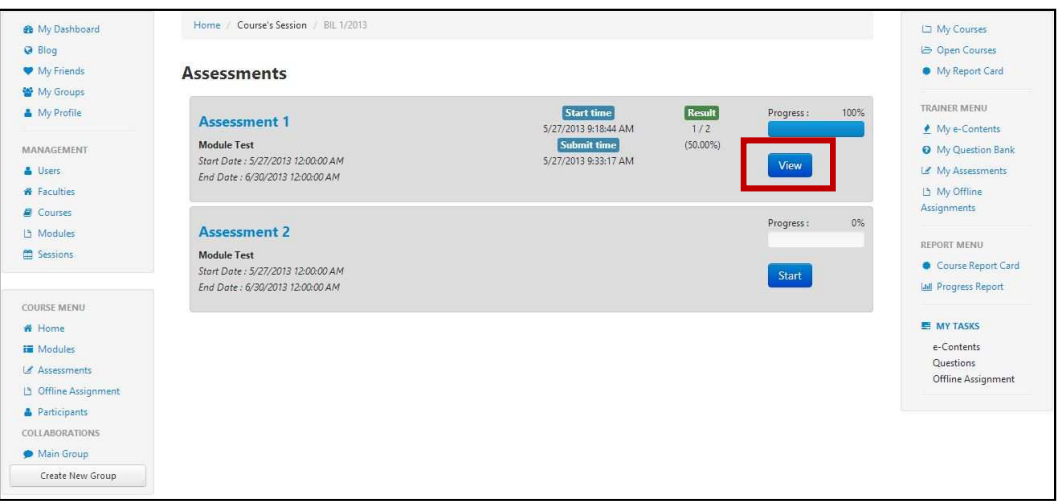

- 3. Tugasan Luar Talian (Offline Assignment)
  - a. Klik Offline Assignment untuk melihat tugasan luar talian.

| My Dashboard                       | Home / Course's Session | Bil 1/2013                                   | 년 My Courses                                  |
|------------------------------------|-------------------------|----------------------------------------------|-----------------------------------------------|
| <ul> <li>My Friends</li> </ul>     | Faculty                 | Faculty Test                                 | My Report Card                                |
| Wy Groups                          | Course                  | Kursus Test                                  | MENU PENGAJAR                                 |
| <ul> <li>Wy Prome</li> </ul>       | Course's Session        | BiL 1/2013                                   | 🔮 My e-Contents                               |
| MANAGEMENT                         | Modules / Trainer       | Module Test / -                              | My Question Bank     My Assessments           |
| # Faculties                        | Period                  | Monday, May 13, 2013 - Tuesday, May 28, 2013 | Lh My Offline<br>Assignments                  |
| Courses                            | Carry Mark (%)          | Assessments 5 %                              | Course Report Card                            |
| E JESION                           |                         | Offline Assignment 5 %                       |                                               |
| COURSE MENU<br># Home<br># Modules |                         | TOTAL 10 %                                   | e-Contents<br>Questions<br>Offline Assignment |
| 🕒 Offline Assignment               |                         |                                              |                                               |
| COLLABORATIONS                     |                         |                                              |                                               |

b. Skrin berikut akan dipaparkan.

Copyright © TNB Integrated Learning Solution 2017

| My Dashboard                   | Home / Course's Session / BIL 1/2013 |                       | 🖾 My Courses        |
|--------------------------------|--------------------------------------|-----------------------|---------------------|
| G Blog                         |                                      |                       | 는 Open Courses      |
| 🎔 My Friends                   | Offline Assignment                   |                       | My Report Card      |
| 🔮 My Groups                    |                                      |                       |                     |
| A My Profile                   | Offline Assignment Test 2            | L Submitted document  | TRAINER MENU        |
|                                | Module Test                          | No accument submitted | 4 My e-Contents     |
| MANAGEMENT                     | testing only                         |                       | My Question Bank    |
| 👗 Users                        |                                      | Select File           | Le My Assessments   |
| # Faculties                    |                                      |                       | L3 My Offline       |
| Courses                        | Download                             |                       | Assignments         |
| 는 Modules                      |                                      |                       |                     |
| Sessions                       |                                      |                       | REPORT MENU         |
|                                | Offline Assignment Test 3            | Li Submitted document | Course Report Care  |
| OURSE MENU                     | Module Test                          |                       | Lei Progress Report |
| 6 Home                         |                                      | Concerning and the    | E MY TASKS          |
| Modules                        |                                      | Select File           | e-Contents          |
| & Assessments                  | Download                             |                       | Questions           |
| 3 Offline Assignment           |                                      |                       | Offline Assignment  |
| Participants                   |                                      |                       |                     |
| OLLABORATIONS                  |                                      |                       |                     |
| <ul> <li>Main Group</li> </ul> |                                      |                       |                     |

c. Tekan *Download* untuk muat turun tugasan luar talian.

| 🏟 My Dashboard                                                                                                    | Home / Course's Session / BIL 1/2013 |                       | 🖾 My Courses        |
|----------------------------------------------------------------------------------------------------|--------------------------------------|-----------------------|---------------------|
| 🥥 Blog                                                                                                    |                                      |                       | 는 Open Courses      |
| My Friends                                                                                                    | Offline Assignment                   |                       | My Report Card      |
| 😭 My Groups                                                                                                    |                                      |                       |                     |
| My Profile                                                                                                    | Offline Assignment Test 2            | La Submitted document | TRAINER MENU        |
|                                                                                                    | Module Test                          | NO document submitteo | My e-Contents       |
| MANAGEMENT                                                                                                    | testing only                         |                       | My Question Bank    |
| Subjects States States |                                      | Select File           | Le My Assessments   |
| # Faculties                                                                                                    |                                      |                       | L3 My Offline       |
| Courses                                                                                                    | Download                             |                       | Assignments         |
| 3 Modules                                                                                                    |                                      |                       |                     |
| 🛱 Sessions                                                                                                    |                                      |                       | REPORT MENU         |
|                                                                                                    | Offline Assignment Test 3            | h Submitted document  | Course Report Card  |
|                                                                                                    | Module Test                          | NO Obcoment submitted | Led Progress Report |
| COURSE MENU                                                                                                    |                                      |                       |                     |
| # Home                                                                                                    |                                      | Select File           | MY TASKS            |
| Modules                                                                                                    | The second second                    |                       | e-Contents          |
| 🕼 Assessments                                                                                                    | Download                             |                       | Offline Assignment  |
| 년 Offline Assignment                                                                                                    |                                      |                       |                     |
| A Participants                                                                                                    |                                      |                       |                     |
| COLLABORATIONS                                                                                                    |                                      |                       |                     |
| 🗭 Main Group                                                                                                    |                                      |                       |                     |

d. Untuk muat naik jawapan, klik Select File.

| ny Dashboard          | Home / Course's Session / Bil 1/2013                                                                                                    |                            | 🖾 My Courses        |
|-----------------------|----------------------------------------------------------------------------------------------------|----------------------------|---------------------|
| G Blog                |                                                                                                    |                            | 는 Open Courses      |
| My Friends            | Offline Assignment                                                                                                    |                            | My Report Card      |
| 🖀 My Groups           | -                                                                                                    |                            |                     |
| 🛔 My Profile          | Offline Assignment Test 2                                                                                                    | La Submitted document      | TRAINER MENU        |
|                       | Module Test                                                                                                    | No adcument submitted      | My e-Contents       |
| MANAGEMENT            | testing only                                                                                                    |                            | My Question Bank    |
| 👗 Users               |                                                                                                    | Select File                | Le My Assessments   |
| # Faculties           | (The second second seco |                            | La My Offline       |
| Courses               | Download                                                                                                    |                            | Assignments         |
| La Modules            |                                                                                                    |                            | DEDORT MENU         |
| 🛱 Sessions            |                                                                                                    |                            | REPORT MENO         |
|                       | Offline Assignment Test 3                                                                                                    | No document submitted      | Course Report Card  |
| COURSE MENU           | Module Test                                                                                                    |                            | and Progress Report |
| # Home                |                                                                                                    | Construction of the second | MY TASKS            |
| Modules               |                                                                                                    | Select File                | e-Contents          |
| Assessments           | Download                                                                                                    |                            | Questions           |
| 15 Offline Assignment |                                                                                                    |                            | Offline Assignment  |
| A Participants        |                                                                                                    |                            |                     |
| COLLABORATIONS        |                                                                                                    |                            |                     |
| Main Group            |                                                                                                    |                            |                     |

| Open                                                                                                    | and the second                                                                                            |             | -                 |       | ×         |
|----------------------------------------------------------------------------------------------------|----------------------------------------------------------------------------------------------------|-------------|-------------------|-------|-----------|
| 🕒 💭 🖛 💻 Desktop 🔸                                                                                                    |                                                                                                    | <b>▼</b> 49 | Search De         | sktop | Q         |
| Organize 👻 New folder                                                                                                    |                                                                                                    |             |                   |       | 0         |
| Favorites     Desktop     Downloads     Recent Places     Documents     Documents     Documents     Music     Pictures     Videos | Computer<br>System Folder<br>Network<br>System Folder<br>IIS Log<br>File folder<br>LMS Img<br>File folder |             |                   |       | E         |
| Homegroup                                                                                                    | Mine<br>File folder                                                                                       |             |                   |       |           |
| File name:                                                                                                    |                                                                                                    | 27          | All Files<br>Open | Car   | •<br>ncel |

e. Pilih lokasi file anda dan tekan Open atau double click pada file tersebut.

f. Tekan *Upload* untuk muat naik jawapan dan tunggu sehingga proses muat naik selesai.

| 🙆 My Dashboard       | Home / Course's Session / BIL 1/2013  | 1                                | 🖾 My Courses            |
|----------------------|---------------------------------------|----------------------------------|-------------------------|
| @ Blog               |                                       |                                  | 🗁 Open Courses          |
| My Friends           | Offline Assignment                    |                                  | My Report Card          |
| 😭 My Groups          | · · · · · · · · · · · · · · · · · · · |                                  |                         |
| 🆀 My Profile         | Offline 1                             | L'Submitted document             | TRAINER MENU            |
|                      | Offinite T                            | No document submitted            | 👲 My e-Contents         |
| MANAGEMENT           | Module Test                           |                                  | Ø My Question Bank      |
| 👗 Users              |                                       | Change Life Offlinevisy Liploart | 🕼 My Assessments        |
| # Faculties          |                                       | Change The                       | 🕒 My Offline            |
| E Courses            | Download                              |                                  | Assignments             |
| La Modules           |                                       |                                  |                         |
| 🛗 Sessions           |                                       |                                  | REPORT MENU             |
|                      | Offline 2                             | Li Submitted document            | Course Report Card      |
|                      | Module Test                           |                                  | III Progress Report     |
| COURSE MENU          |                                       |                                  |                         |
| # Home               |                                       | Select File                      |                         |
| Modules              | Download                              |                                  | e-Contents<br>Questions |
| Ld Assessments       |                                       |                                  | Offline Assignment      |
| 1 Offline Assignment |                                       |                                  |                         |
| Participants         |                                       |                                  |                         |
| COLLABORATIONS       |                                       |                                  |                         |
| 🗭 Main Group         |                                       |                                  |                         |
| Create New Group     |                                       |                                  |                         |

g. Skrin berikut akan dipaparkan.

| My Dashboard                   | Home / Course's Session / BIL 1/2013 |                                   | D My Courses       |
|--------------------------------|--------------------------------------|-----------------------------------|--------------------|
| Blog                           |                                      |                                   | 😂 Open Courses     |
| <ul> <li>My Friends</li> </ul> | Offline Assignment                   |                                   | My Report Card     |
| 📽 My Groups                    |                                      |                                   | a second second    |
| My Profile                     | Offline Assignment Test 2            | La Submitted document             | TRAINER MENU       |
|                                | Module Test                          | Super Aumin-Online Assignment pur | ▲ My e-Contents    |
| MANAGEMENT                     | testing only                         |                                   | O My Question Bank |
| 🛓 Users                        |                                      | Select File                       | My Assessments     |
| # Faculties                    |                                      |                                   | La My Offline      |
| E Courses                      | Download                             |                                   | Assignments        |
| 🗅 Modules                      |                                      |                                   | DEDORT MENU        |
| Sessions                       |                                      |                                   | REPORT MENO        |
|                                | Offline Assignment Test 3            | Submitted document                | Course Report Car  |
| COURSE MENU                    | Module Test                          |                                   | M Progress Report  |
| # Home                         |                                      | Select File                       | MY TASKS           |
| Modules                        |                                      | June 1 ac                         | e-Contents         |
| Assessments                    | Download                             |                                   | Questions          |
| D Offline Assignment           |                                      |                                   | Offline Assignment |
| Participants                   |                                      |                                   |                    |
| COLLABORATIONS                 |                                      |                                   |                    |
| Main Group                     |                                      |                                   |                    |

- 4. Peserta (Participant)
  - a. Klik *Participants* untuk melihat senarai peserta-peserta yang terlibat.

| 🍘 My Dashboard        | Home / Course's Session | / BIL 1/2013                                 | L <sup>2</sup> My Courses      |
|-----------------------|-------------------------|----------------------------------------------|--------------------------------|
| @ Blog                |                         |                                              | 🗁 Open Courses                 |
| My Friends            | Faculty                 | Faculty Test                                 | My Report Card                 |
| 📽 My Groups           | Course                  | Kursus Test                                  |                                |
| My Profile            | -                       | 20.412042                                    | MENO PENGADAR                  |
| NAME OF A DESCRIPTION | Course's Session        | BIL 1/2013                                   |                                |
| MANAGEMENT            | Modules / Trainer       | Module Test / -                              | Wy Question Bank               |
| Lusers                |                         |                                              | Le <sup>®</sup> My Assessments |
| # Faculties           | Period                  | Monday, May 13, 2013 - Tuesday, May 28, 2013 | La My Offline                  |
| Courses               | Come March (W)          |                                              | Assignments                    |
| 🖞 Modules             | Carry Mark (%)          | Assessments 5 %                              | Course Report Card             |
| Sessions              |                         | Offline Assignment 5 %                       |                                |
|                       |                         | TOTAL 10 %                                   | E MY TASKS                     |
| COURSE MENU           |                         |                                              | e-Contents                     |
| # Home                |                         |                                              | Questions                      |
| ii Modules            |                         |                                              | Offline Assignment             |
| Le Assessments        |                         |                                              |                                |
| Offine Assignment     |                         |                                              |                                |
| Participants          |                         |                                              |                                |
| COLLEBORETONE         |                         |                                              |                                |
| Main Group            |                         |                                              |                                |
|                       |                         |                                              |                                |

## b. Skrin berikut akan dipaparkan.

| 🏟 My Dashboard                                                                        | Home / Course's Session / BIL 1/2013                |                                    |          | ഥ My Courses                                  |
|---------------------------------------------------------------------------------------|-----------------------------------------------------|------------------------------------|----------|-----------------------------------------------|
| <ul> <li>Blog</li> <li>My Friends</li> <li>My Groups</li> <li>My Profile</li> </ul>   | Participants 10 v records per page                  | Search:                            |          | Open Courses     My Report Card  TRAINER MENU |
| MANAGEMENT<br>Users<br>Faculties                                                      | Full Name                                           | Branch                             |          | My P Contents     My Question Bank            |
|                                                                                       | Azlinda Putri Binti Azman                           | Bahagian Aplikasi Automasi Pejabat | 8        | 네 My Assessments<br>네 My Offline              |
| Courses                                                                               | E Khr                                               | Akademi Percukaian Malaysia        | â        | Assignments                                   |
| Sessions                                                                              | Noorharwanie Binti Mohamed Nor                      | Bahagian Aplikasi Automasi Pejabat | <b>a</b> | REPORT MENU                                   |
|                                                                                       | Noraishah Binti Mokhdzar                            | Bahagian Aplikasi Automasi Pejabat | Ð        | La Progress Report                            |
| COURSE MENU                                                                           | Super Admin                                         | Akademi Percukaian Malaysia        |          | MY TASKS                                      |
| iii Modules                                                                           | Unenroll Selected Enroll New Trainees Copy Trainees |                                    |          | e-Contents<br>Questions                       |
| Assessments     Offline Assignment     Participants     COLLABORATIONS     Main Group | Showing 1 to 5 of 5 entries                         | - Previous 1                       | Next -   | Offline Assignment                            |

c. Untuk menambah peserta baru, sila klik *Enroll New Trainees.* 

| <ul> <li>My Dashboard</li> <li>♀ Blog</li> </ul> | Home / Course's Session / BIL 1/2013               |                                    |          | 니 My Courses<br>는 Open Courses      |
|--------------------------------------------------|----------------------------------------------------|------------------------------------|----------|-------------------------------------|
| ♥ My Friends<br>₩ My Groups                      | Participants                                       |                                    |          | <ul> <li>My Report Card</li> </ul>  |
| My Profile                                       | 10 records per page                                | Search:                            |          | TRAINER MENU                        |
|                                                  | Full Name                                          | Branch                             |          | My Question Bank     My Assessments |
| Faculties                                        | Azlinda Putri Binti Azman                          | Bahagian Aplikasi Automasi Pejabat | Ó        | L My Offline                        |
| Courses                                          | E Khr                                              | Akademi Percukaian Malaysia        | 畲        | Assignments                         |
| Sessions                                         | Noorharwanie Binti Mohamed Nor                     | Bahagian Aplikasi Automasi Pejabat | (a)      | REPORT MENU                         |
|                                                  | Noraishah Binti Mokhdzar                           | Bahagian Aplikasi Automasi Pejabat | Ē        | Lal Progress Report                 |
| OURSE MENU                                       | Super Admin                                        | Akademi Percukaian Malaysia        |          |                                     |
| Modules                                          | Unenroll Select d Enroll New Trainees opy Trainees |                                    |          | e-Contents<br>Questions             |
| ) Offline Assignment                             | Showing 1 to 5 of 5 entries                        | + Previous                         | 1 Next → | Offline Assignment                  |
| Participants<br>DLLABORATIONS                    |                                                    |                                    |          |                                     |
| Main Group                                       |                                                    |                                    |          |                                     |

d. Skrin berikut akan dipaparkan.

| nrolment         |   |  |
|------------------|---|--|
| Search           | Q |  |
| Search Results : |   |  |
|                  |   |  |

e. Isikan nama peserta di ruang carian.

| Enrolment        |   |                           |       |
|------------------|---|---------------------------|-------|
| Search           | Q |                           |       |
| Search Results : |   |                           |       |
|                  |   |                           |       |
|                  |   | Enrol Trainees to Session | Close |

30

| mol                                                                                                    |       |
|----------------------------------------------------------------------------------------------------|-------|
| earch Results :                                                                                                    |       |
| A. Azmi Bin Mohamad - Cawangan Klang<br>Ab Rahim Bin Mahmood - Cawangan Kuching<br>Ab Rahim Bin Mohammad - Cawangan Sandakan<br>Abd Aziz Bin Mohd Salleh - Cawangan Jalan Duta<br>Abd Halim Bin P A Mohd Noordin - Cawangan Siasatan Seremban<br>Abd Mohammad Bin Ahmad - Cawangan Kuching<br>Abd Rahim Bin Mohd Yatim - Cawangan Kuching<br>Abd Rahim Bin Mohd Yatim - Cawangan Johor Bahru<br>Abd Rahman Bin Mohamad Ghazali - Cawangan Miri<br>Abd Rahman Bin Mohammad Suhaimi - Cawangan Cheras<br>Abd Risham Bin Mohd Yusof - Pejabat Pendaftar | × III |
| Abd. Halil Bin Mohd. Amin - Cawangan Kuala Lumpur Bandar                                                                                                    | +     |

f. Pilih peserta yang anda mahu dan tekan butang Enrol Trainees to Session

g. Mesej berjaya akan dipaparkan. Tekan *OK* untuk teruskan. Senarai peserta akan dikemaskini.

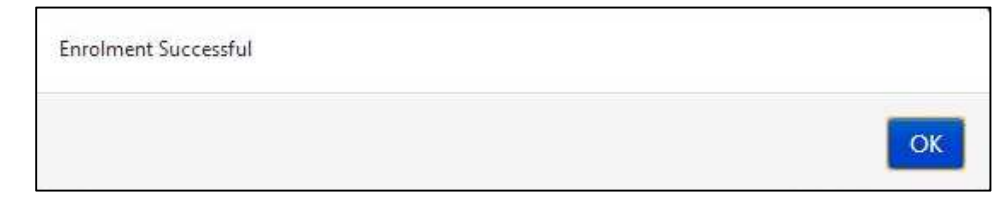

h. Anda boleh masukkan peserta yang ada ke dalam sesi kursus yang lain dengan menekan butang *Copy Trainees*.

Amaran: Copy Trainees hanya digunakan sekiranya anda ingin memasukkan peserta ke sesi lain yang tiada peserta lagi. Sekiranya sesi yang anda pilih ada peserta, peserta yang lama akan *delete*.

| 🚳 My Dashboard                                                                                           | Home / Course's Session / BIL 1/2013                |                                    |      | 🖾 My Courses                                                 |
|----------------------------------------------------------------------------------------------------|-----------------------------------------------------|------------------------------------|------|--------------------------------------------------------------|
| Blog     My Friends                                                                                      | Participants                                        |                                    |      | <ul> <li>Open Courses</li> <li>My Report Card</li> </ul>     |
| My Profile                                                                                               | 10 records per page                                 | Search:                            |      | TRAINER MENU                                                 |
| MANAGEMENT                                                                                               | Full Name                                           | Branch                             |      | My e-Contents My Question Bank                               |
| Gers     Faculties                                                                                       | Azlinda Putri Binti Azman                           | Bahagian Aplikasi Automasi Pejabat | 8    | La My Offline                                                |
| E Courses                                                                                                | Khr Khr                                             | Akademi Percukaian Malaysia        | 1    | Assignments                                                  |
| Modules     Sessions                                                                                     | Noorhanwanie Binti Mohamed Nor                      | Bahagian Aplikasi Automasi Pejabat | Û    | REPORT MENU                                                  |
|                                                                                                    | Noraishah Binti Mokhdzar                            | Bahagian Aplikasi Automasi Pejabat | Ð    | Course Report Card     International Progress Report         |
| COURSE MENU                                                                                              | Super Admin                                         | Akademi Percukaian Malaysia        |      |                                                              |
| Home     Modules     Sessments     Offline Assignment     Participants     COLLABORATIONS     Main Group | Unenroll Selected Enroll New Trainees Copy Trainees | - Previous 1                       | Next | MY TASKS     e-Contents     Questions     Offline Assignment |

i. Skrin berikut akan dipaparkan.

| 11 | Course                                                                           | Course's Session |  |
|----|----------------------------------------------------------------------------------|------------------|--|
| 1  | KAP 41 ujian                                                                     | BIL 1/2013       |  |
|    | Perancangan Pembangunan                                                          | BIL 1/2013       |  |
|    | Kursus Asas Perkhidmatan (KAP) Penolong<br>Pegawai Eksekutif Gred 31 [Modul ICT] | BIL 1/2013       |  |
| 1  | Kursus Pengujian Sistem                                                          | BIL 1/2013       |  |
| 1  | Kursus Umum                                                                      | BIL 10/2013      |  |
|    | Kursus Test                                                                      | BIL 2/2013       |  |
|    | Kursus Asas Perkhidmatan (KAP) Penolong<br>Pegawai Eksekutif Gred 31 [Modul ICT] | BIL 2/2013       |  |
| 7  | KAP 41 ujian                                                                     | BIL 2/2013       |  |
| 1  | Perancangan Pembangunan                                                          | BIL 2/2013       |  |

j. Pilih sesi kursus yang anda mahu dan *tick*. Selepas itu tekan butang *Copy Trainees to Other Sessions*.

|   | Course                                                                           | Course's Session |  |
|---|----------------------------------------------------------------------------------|------------------|--|
|   | KAP 41 ujian                                                                     | BIL 1/2013       |  |
|   | Perancangan Pembangunan                                                          | BIL 1/2013       |  |
|   | Kursus Asas Perkhidmatan (KAP) Penolong<br>Pegawai Eksekutif Gred 31 [Modul ICT] | BIL 1/2013       |  |
| 1 | Kursus Pengujian Sistem                                                          | BIL 1/2013       |  |
|   | Kursus Umum                                                                      | BIL 10/2013      |  |
| 1 | Kursus Test                                                                      | BIL 2/2013       |  |
|   | Kursus Asas Perkhidmatan (KAP) Penolong<br>Pegawai Eksekutif Gred 31 [Modul ICT] | BIL 2/2013       |  |
| m | KAP 41 ujian                                                                     | BIL 2/2013       |  |
| - | Perancangan Pembangunan                                                          | BIL 2/2013       |  |

k. Mesej *confirmation* akan dipaparkan. Tekan OK untuk teruskan.

| e you sure to unemon selected trainer | s nom uns session. |    |
|---------------------------------------|--------------------|----|
|                                       |                    | _  |
|                                       | Cancel             | OK |

## 1. Mesej berjaya akan dipaparkan.

| You have copy all trainees to selected sessions successfully |    |
|--------------------------------------------------------------|----|
|                                                              | ОК |

#### 5. Main Group

a. Untuk menghantar status, sila ke ruangan seperti gambarajah di bawah.

| <ul> <li>ℬ My Dashboard</li> <li>֎ Blog</li> </ul> | 📽 Kursus Test (BIL 1/2013) PRIVATE                                     |                                    | 네 My Courses<br>너희 Open Courses                              |
|----------------------------------------------------|------------------------------------------------------------------------|------------------------------------|--------------------------------------------------------------|
| <ul> <li>My Friends</li> </ul>                     | Dashboard Blog                                                         |                                    | My Report Card                                               |
| <ul> <li>My Groups</li> <li>My Profile</li> </ul>  | 66 99 What's in your mind?                                             | € Announcements                    | TRAINER MENU                                                 |
| MANAGEMENT                                         |                                                                        | There is no announcement available | <ul> <li>My Question Bank</li> <li>My Assessments</li> </ul> |
| # Faculties<br>@ Courses                           |                                                                        | 출 Group Members                    | La My Offline<br>Assignments                                 |
| Modules     Sessions                               | Update Status                                                          |                                    | REPORT MENU<br>Course Report Card                            |
|                                                    | Tuesday: Tuesday: June 25, 2013 10:1605 AM.<br>Selamat datang ke group | + •                                | MY TASKS                                                     |
|                                                    | ô   🗭                                                                  | Q Latest Entries                   | e-Contents<br>Questions                                      |
|                                                    |                                                                        | No blog entries found              | Offline Assignment                                           |
|                                                    | Load More                                                              |                                    |                                                              |

b. Isikan ruang berkenaan dan klik Update Status.

| <ul> <li>My Dashboard</li> <li>Blog</li> <li>My Friends</li> </ul> | <b>W Kursus Test (BIL 1/2013)</b>                                     |                                    | My Courses     My Courses     Open Courses     My Report Card |
|--------------------------------------------------------------------|-----------------------------------------------------------------------|------------------------------------|---------------------------------------------------------------|
| My Groups                                                          | 66 99 What's in your mind?                                            | ¶⊄ Announcements                   | TRAINER MENU                                                  |
| MANAGEMENT                                                         |                                                                       | There is no announcement available | My Question Bank     My Assessments                           |
| Faculties     Courses     Modules                                  |                                                                       | oroup Members                      | Assignments                                                   |
| Sessions                                                           | Update Status<br>Super Admin ×                                        |                                    | Course Report Card                                            |
|                                                                    | Tuesday, Tuesday, June 25, 2013 10:1605 AM<br>Selamat datang ke group | + •                                | 题 MY TASKS                                                    |
|                                                                    | 01.                                                                   | Q Latest Entries                   | e-Contents<br>Questions                                       |
|                                                                    | Load M                                                                | No blog entries found              | Uffline Assignment                                            |

c. Klik untuk *Like* komen pengguna

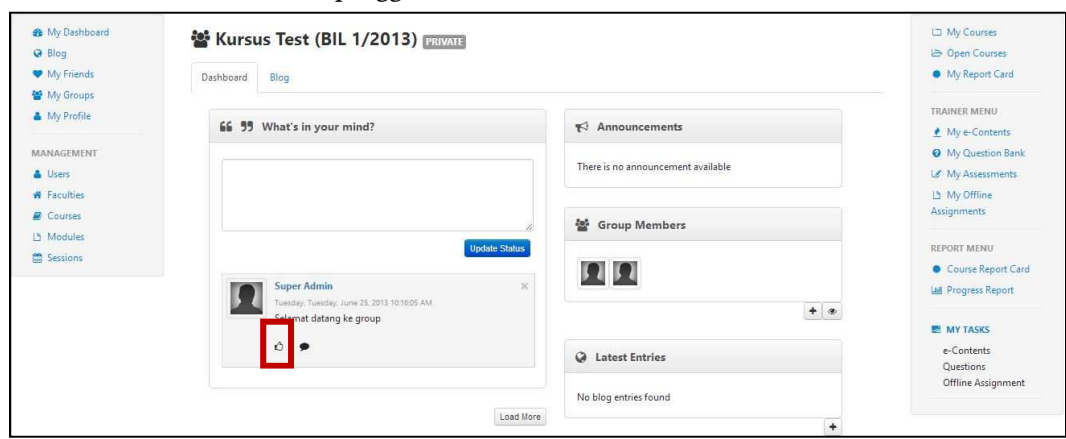

34

d. Klik untuk menghantar komen.

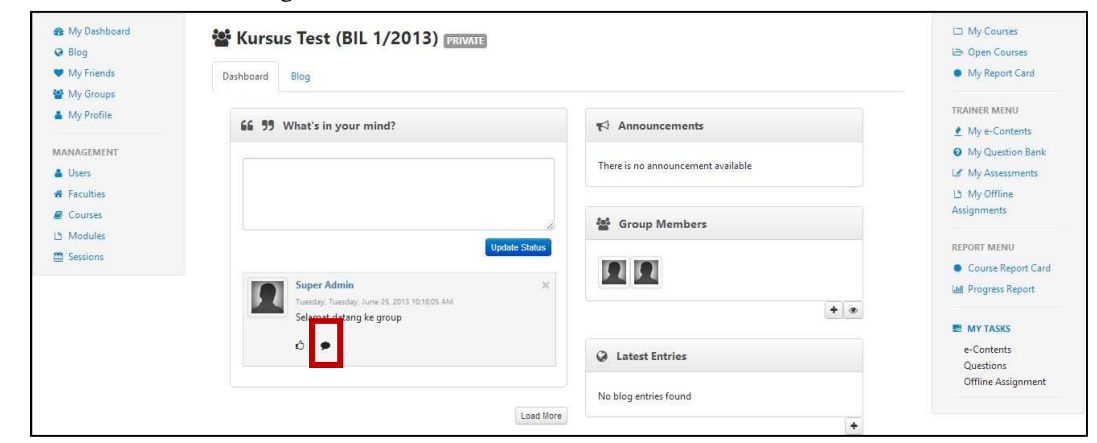

e. Skrin berikut akan dipaparkan.

| n My Dashboard                                                        | 📽 Kursus Test (BIL 1/2013) PRIVATE                         |                                    | 너그 My Courses<br>(금) Open Courses                 |
|-----------------------------------------------------------------------|------------------------------------------------------------|------------------------------------|---------------------------------------------------|
| My Friends                                                            | Dashboard Blog                                             |                                    | My Report Card                                    |
| <ul> <li>My Groups</li> <li>My Profile</li> <li>MANAGEMENT</li> </ul> | 66 99 What's in your mind?                                 | ¶ <sup>4</sup> Announcements       | TRAINER MENU<br>My e-Contents<br>My Question Bank |
| 👗 Users                                                               |                                                            | There is no announcement available | Le My Assessments                                 |
| <ul><li>Faculties</li><li>Courses</li></ul>                           |                                                            | 🚰 Group Members                    | Lä My Offline<br>Assignments                      |
| Modules                                                               | Update Status                                              |                                    | REPORT MENU                                       |
| Sessions                                                              | Super Admin X<br>Tuesday, Tuesday, June 25, 2013 101605 AM |                                    | Course Report Card     MI Progress Report         |
|                                                                       | Selamat datang ke group                                    | <b>T</b> •                         | MY TASKS                                          |
|                                                                       | ið   🗩<br>Comments                                         | Q Latest Entries                   | e-Contents<br>Questions                           |
|                                                                       | No comment available                                       | No blog entries found              | Offline Assignment                                |
|                                                                       |                                                            | *                                  |                                                   |
|                                                                       | Post Comment                                               |                                    |                                                   |

f. Untuk menghantar komen, sila isi di ruangan yang disediakan seperti gambarajah dibawah.

| <ul> <li>▲ My Dashboard</li> <li>➡ Blog</li> <li>♥ My Friends</li> </ul> | eriter (BIL 1/2013) Determined Blog                |                                    | My Courses     My Courses     Open Courses     My Report Card |
|--------------------------------------------------------------------------|----------------------------------------------------|------------------------------------|---------------------------------------------------------------|
| <ul> <li>My Groups</li> <li>My Profile</li> </ul>                        | 66 99 What's in your mind?                         | ₹ <sup>3</sup> Announcements       | TRAINER MENU                                                  |
| MANAGEMENT  Users  Faculties                                             |                                                    | There is no announcement available | My Question Bank     My Assessments     D My Offline          |
| Courses Modules                                                          | Update Status                                      | 嶜 Group Members                    | Assignments<br>REPORT MENU                                    |
| E sessions                                                               | Super Admin X<br>Tuesday, June 25, 2013 10:1605 AM |                                    | Course Report Card     Progress Report                        |
|                                                                          | Selamat datang ke group                            | (A Latest Entries                  | e-Contents                                                    |
|                                                                          | Comments<br>No comment available                   | No blog entries found              | Questions<br>Offline Assignment                               |
|                                                                          | Type in your comment                               | •                                  |                                                               |
|                                                                          | Post Comment                                       |                                    |                                                               |

g. Tekan butang Post Comment untuk menghantar komen.

| <ul> <li>My Dashboard</li> <li>Blog</li> <li>My Friends</li> </ul> | Biog                                                                                                    |                        | <ul> <li>L⊐ My Courses</li> <li>L⇒ Open Courses</li> <li>My Report Card</li> </ul>   |
|--------------------------------------------------------------------|----------------------------------------------------------------------------------------------------|------------------------|--------------------------------------------------------------------------------------|
| My Groups My Profile MANAGEMENT Users                              | 55 99 What's in your mind?                                                                                                    |                        | TRAINER MENU                                                                         |
| Faculties     Courses     Modules     Sessions                     | Update State                                                                                                    | a group Members<br>x ■ | My Offline<br>Assignments<br>REPORT MENU<br>Course Report Can<br>Lad Progress Report |
|                                                                    | Viendagi, Vienzidy, Vienzidy, Vienz, | + •                    | E MY TASKS<br>e-Contents<br>Questions                                                |
|                                                                    | No comment available Type in your comment                                                                                                    | No blog entries found  | Offline Assignment                                                                   |

| My Dashboard                   | 📽 Kursus Test (BIL 1/2013) PRIVATE                                                                                                    |                                    | 🗅 My Courses                       |
|--------------------------------|----------------------------------------------------------------------------------------------------|------------------------------------|------------------------------------|
| Blog                           |                                                                                                    |                                    | B Open Courses                     |
| <ul> <li>My Friends</li> </ul> | Dashboard Blog                                                                                                    |                                    | <ul> <li>My Report Card</li> </ul> |
| My Groups                      |                                                                                                    |                                    |                                    |
| My Profile                     | 66 99 What's in your mind?                                                                                                    | Announcements                      | IRAINER MENU                       |
| ANA CONTACT                    |                                                                                                    |                                    | My e-contents                      |
| MANAGEMENT                     |                                                                                                    | There is no announcement available | Wiy Question Bank                  |
| Users                          |                                                                                                    |                                    | La My Assessments                  |
| Faculties                      |                                                                                                    |                                    | (h) My Offline                     |
| E Courses                      |                                                                                                    | Group Members                      | Assignments                        |
| 년 Modules                      | Update S                                                                                                    | tatus                              | REPORT MENU                        |
| Sessions                       |                                                                                                    |                                    | Course Report Card                 |
|                                | Super Admin                                                                                                    | × <b>P</b> 4 <b>P</b> 4            | Lui Progress Report                |
|                                | Tuesday, Tuesday, June 25, 2013 10:16:05 AM                                                                                                    |                                    |                                    |
|                                | Selamat datang ke group                                                                                                    |                                    | MY TASKS                           |
|                                | 0   🗩                                                                                                    |                                    | e-Contents                         |
|                                | Comments                                                                                                    | Q Latest Entries                   | Questions                          |
|                                | No comment available                                                                                                    |                                    | Offline Assignment                 |
|                                | Construction of the second second sec | No blog entries found              |                                    |
|                                | Type in your comment                                                                                                    |                                    |                                    |
|                                |                                                                                                    |                                    |                                    |
|                                |                                                                                                    |                                    |                                    |
|                                | Post Com                                                                                                    | ment                               |                                    |
|                                |                                                                                                    |                                    |                                    |
|                                |                                                                                                    |                                    |                                    |

h. Tekan butang Load More untuk melihat status-status yang lepas.

i. Untuk menambah rakan, cari Group Members Widget. Klik 🚺 untuk

mencari rakan. Butang hanya aka nada sekiranya anda pemilik kumpulan tersebut.

|                                                                                     |                                                                                                    | 😂 Open Courses                                                                                                    |
|-------------------------------------------------------------------------------------|----------------------------------------------------------------------------------------------------|----------------------------------------------------------------------------------------------------|
| Dashboard Blog                                                                      |                                                                                                    | My Report Card                                                                                                    |
| 66 99 What's in your mind?                                                          | ¶⊄ Announcements                                                                                                    | TRAINER MENU                                                                                                    |
|                                                                                     | There is no announcement available                                                                                                    | My Question Bank     My Assessments     My Offline                                                                                                    |
| lindate Stat                                                                        | Group Members                                                                                                    | Assignments                                                                                                    |
| Super Admin<br>Tunday, Tunday, June 33, 2013 10:16:05 AM<br>Selamat datang ke group |                                                                                                    | Course Report Card     M Progress Report                                                                                                    |
| Ô   ●<br>Comments                                                                   | Q Latest Entries                                                                                                    | e-Contents<br>Questions                                                                                                    |
| No comment available<br>Type in your comment                                        | No blog entries found                                                                                                    | Uffline Assignment                                                                                                    |
| Peat Comme                                                                          | •<br>                                                                                                    | l.                                                                                                    |
|                                                                                     | Bigg         66       93       What's in your mind?         Update State         Super Admin       Statemat dating ke group         Statemat dating ke group         ©   • •         Commention         No comment avoilable         Type in your comment.         Pest Comment | Big<br>56 93 What's in your mind?<br>Update Status<br>Update Status<br>Seamat datang ke group<br>Comment available<br>Type in your comment<br>Post Comment |

j. Selepas anda menekan butang 🛃 , Skrin berikut akan dipaparkan.

| nvite Frier      | nds |  |
|------------------|-----|--|
| Search           | Q   |  |
| Search Results : |     |  |
|                  |     |  |

k. Masukkan nama di ruangan carian. Pilih nama dan klik butang *Send Invitation to Friends.* 

| Invite Friends                                                                                                    |                                                                                                    |
|----------------------------------------------------------------------------------------------------|----------------------------------------------------------------------------------------------------|
| moh                                                                                                    |                                                                                                    |
| Search Results :<br>2411 results found                                                                                                    |                                                                                                    |
| A. Azmi Bin Mohamad - Cawangan Klang<br>Ab Rahim Bin Mohammad - Cawangan Sanda<br>Abd Aziz Bin Mohd Salleh - Cawangan Jalan I<br>Abd Halim Bin P A Mohd Noordin - Cawangan<br>Abd Mohammad Bin Ahmad - Cawangan Kuc<br>Abd Rahim Bin Mohd Yatim - Cawangan Joho<br>Abd Rahman Bin Mohamad Ghazali - Cawang<br>Abd Rahman Bin Mohammad Suhaimi - Cawang<br>Abd Risham Bin Mohd Yusof - Pejabat Penda<br>Abd. Halil Bin Mohd. Amin - Cawangan Kuala<br>Abdul Jalil Bin Fakir Mohamad - Cawangan Ip | akan<br>Duta<br>I Siasatan Seremban<br>hing<br>Ir Bahru<br>gan Miri<br>Ingan Cheras<br>ftar<br>Lumpur Bandar<br>oh |
| Se                                                                                                    | nd Invitation to Friends Close                                                                                     |

1. Mesej berjaya akan dipaparkan.

| Invitation has been successfully sent to the selected users |    |
|-------------------------------------------------------------|----|
|                                                             | OK |
|                                                             | UK |

m. Klik untuk melihat senarai rakans yang *active, pending* dan *invited*.

| <ul> <li>▲ My Dashboard</li> <li>➡ Blog</li> <li>➡ My Friends</li> </ul> | Bill 1/2013) ERIVATE                                                                  | 니크 My Courses<br>나츠 Open Courses<br>● My Report Card |                                                                    |
|--------------------------------------------------------------------------|---------------------------------------------------------------------------------------|------------------------------------------------------|--------------------------------------------------------------------|
| My Groups My Profile                                                     | 66 99 What's in your mind?                                                            | ¶⊄ Announcements                                     | TRAINER MENU                                                       |
| Users  Faculties                                                         |                                                                                       | There is no announcement available                   | My Coestion bank     My Assessments     My Offline     Assignments |
| Courses  Modules  Sessions                                               | Li Update Status                                                                      | 🔮 Group Members                                      | REPORT MENU                                                        |
|                                                                          | Super Admin ×<br>Tuesday, Tuesday, June 35, 2013 101605 AM<br>Selamat datang ke group | + •                                                  | MY TACKS                                                           |
|                                                                          | ©   ><br>Comments<br>No execute unifielde                                             | Q Latest Entries                                     | e-Contents<br>Questions<br>Offline Assignment                      |
|                                                                          | Type in your comment                                                                  | No blog entries found                                |                                                                    |
|                                                                          | Post Comment                                                                          |                                                      |                                                                    |
|                                                                          | Load More                                                                             |                                                      |                                                                    |

n. Skrin berikut akan dipaparkan.

| Gro                  | oup Members                | 1 |
|----------------------|----------------------------|---|
| I Acti               | ve Members                 |   |
| t                    | Super Admin                | × |
|                      |                            |   |
| l Pen                | ding Members               |   |
| 1 Pen                | ding Members<br>Khr        | × |
| l Pen<br>1<br>1 Invi | ding Members<br>Khr<br>ted | × |

o. Untuk *Remove* atau *Reject*, klik 💌 Untuk *accept* klik 🔽

| Gro         | oup Members  |    | 3 |
|-------------|--------------|----|---|
| 1 Acti      | ve Members   |    |   |
| 1           | Super Admin  |    |   |
| 1 Pen       | ding Members |    |   |
|             |              |    |   |
| ţ           | Khr          | ×  |   |
| 1<br>1 Invi | Khr<br>ted   | ×× |   |

p. Untuk menambah entri baru, cari *Latest Entries Widget*. Klik untuk menambah entri baru.

| <ul> <li>My Dashboard</li> <li>Blog</li> </ul>    | 📽 Kursus Test (BIL 1/2013) 🔤                                 |                                    | 니크 My Courses<br>(급) Open Courses                      |
|---------------------------------------------------|--------------------------------------------------------------|------------------------------------|--------------------------------------------------------|
| <ul> <li>My Friends</li> <li>My Groups</li> </ul> | Dashboard Blog                                               |                                    | My Report Card                                         |
| My Profile                                        | 66 99 What's in your mind?                                   | ₹7 Announcements                   | TRAINER MENU                                           |
| MANAGEMENT                                        |                                                              | There is no announcement available | My Question Bank     My Assessments     My Assessments |
| Courses  Modules                                  |                                                              | 🚰 Group Members                    | Assignments                                            |
| Sessions                                          | Update Status Super Admin × Tuesday, Tune 25, 2013 101605 AM |                                    | Course Report Card                                     |
|                                                   | Selamat datang ke group                                      | + •                                | MY TASKS                                               |
|                                                   | ©   ●<br>Comments                                            | Q Latest Entries                   | e-Contents<br>Questions                                |
|                                                   | No comment available                                         | No blog entries found              | Offline Assignment                                     |
|                                                   |                                                              | ٠                                  |                                                        |
|                                                   | Post Comment                                                 |                                    |                                                        |
|                                                   | Load More                                                    | •                                  |                                                        |

40

- 6. Create New Group
  - a. Butang *Create New Group* hanya akan ada sekiranya anda adalah *trainer* untuk *Faculty* tersebut. Contohnya seperti gambarajah dibawah.

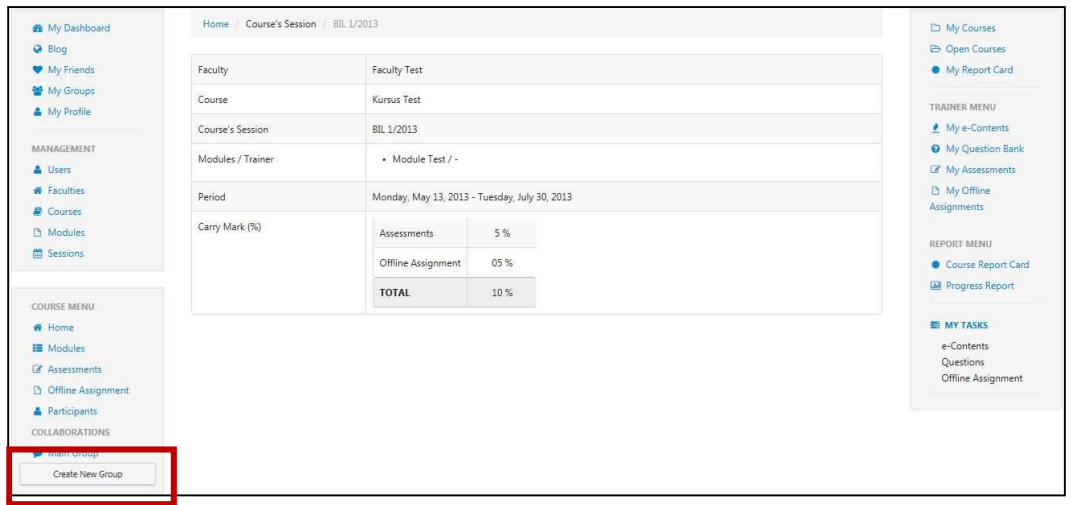

#### b. Klik butang Create New Group untuk menambah kumpulan baru.

| 🏟 My Dashboard                                    | Home / Course's Session | / BIL 1/2013           |                        | 🗅 My                                | Courses                      |
|---------------------------------------------------|-------------------------|------------------------|------------------------|-------------------------------------|------------------------------|
| <ul> <li>Blog</li> <li>My Friends</li> </ul>      | Faculty                 | Faculty Test           |                        | <ul> <li>Ope</li> <li>My</li> </ul> | en Courses<br>Report Card    |
| <ul> <li>My Groups</li> <li>My Profile</li> </ul> | Course                  | Kursus Test            |                        | TRAINE                              | R MENU                       |
|                                                   | Course's Session        | BIL 1/2013             |                        | 单 My                                | e-Contents                   |
| MANAGEMENT                                        | Modules / Trainer       | Module Test / -        |                        | Ø My<br>≇ My                        | Question Bank<br>Assessments |
| <ul> <li>Faculties</li> <li>Courses</li> </ul>    | Period                  | Monday, May 13, 2013 - | Tuesday, July 30, 2013 | D My<br>Assignm                     | Offline<br>nents             |
| Modules                                           | Carry Mark (%)          | Assessments            | 5 %                    | REPORT                              | MENU                         |
| E Sessions                                        |                         | Offline Assignment     | 05 %                   | • Cou                               | irse Report Card             |
| COURSE MENU                                       |                         | TOTAL                  | 10 %                   | E Proj                              | gress Report                 |
| # Home                                            |                         |                        |                        | E MY                                | TASKS                        |
| III Modules                                       |                         |                        |                        | e-Co                                | ntents                       |
| C Assessments                                     |                         |                        |                        | Ques                                | stions                       |
| D Offline Assignment                              |                         |                        |                        | Omi                                 | ne Assignment                |
| Participants                                      |                         |                        |                        |                                     |                              |
| COLLABORATIONS                                    |                         |                        |                        |                                     |                              |
| Create New Group                                  |                         |                        |                        |                                     |                              |

c. Skrin berikut akan dipaparkan. Isikan maklumat yang diperlukan.

| Create New  | Create New Group |              |  |
|-------------|------------------|--------------|--|
| Group Name  |                  |              |  |
| Description |                  |              |  |
|             |                  | Create Class |  |

d. Tekan butang *Create* untuk simpan.

| Create New  | Group | ×      |
|-------------|-------|--------|
| Group Name  |       |        |
| Description |       |        |
|             |       | Create |

e. Mesej berjaya akan dipaparkan.

| You have created a new group successfully |    |
|-------------------------------------------|----|
|                                           | ОК |

f. Menu kursus akan dikemaskini.

| My Dashboard     Reg           | Home / Course's Session | / BIL 1/2013                                  | C My Courses                                                 |
|--------------------------------|-------------------------|-----------------------------------------------|--------------------------------------------------------------|
| <ul> <li>My Friends</li> </ul> | Faculty                 | Faculty Test                                  | My Report Card                                               |
| My Groups                      | Course                  | Kursus Test                                   | TRAINER MENU                                                 |
|                                | Course's Session        | BIL 1/2013                                    | 🔮 My e-Contents                                              |
| MANAGEMENT                     | Modules / Trainer       | Module Test / -                               | <ul> <li>My Question Bank</li> <li>My Assessments</li> </ul> |
| Faculties     Courses          | Period                  | Monday, May 13, 2013 - Tuesday, July 30, 2013 | My Offline<br>Assignments                                    |
| D Modules                      | Carry Mark (%)          | Assessments 5 %                               | REPORT MENU                                                  |
| Sessions                       |                         | Offline Assignment 05 %                       | Course Report Card                                           |
| COLIDEE MENILI                 | 1                       | TOTAL 10 %                                    | Progress Report                                              |
| # Home                         | S                       |                                               | MY TASKS                                                     |
| II Modules                     |                         |                                               | e-Contents                                                   |
| Assessments                    |                         |                                               | Questions<br>Offline Assignment                              |
| D Offline Assignment           |                         |                                               |                                                              |
| Participants                   |                         |                                               |                                                              |
| COLLABORATIONS                 |                         |                                               |                                                              |
| Main Group                     |                         |                                               |                                                              |
| C Group                        |                         |                                               |                                                              |

g. Untuk menghantar status, sila ke ruangan seperti gambarajah di bawah.

| <ul> <li>ℬ My Dashboard</li> <li>֎ Blog</li> <li>♥ My Friends</li> </ul> | Subbard                                                                |                                    | My Courses  Open Courses  My Report Card             |
|--------------------------------------------------------------------------|------------------------------------------------------------------------|------------------------------------|------------------------------------------------------|
| <ul> <li>My Groups</li> <li>My Profile</li> </ul>                        | 66 55 What's in your mind?                                             | ₹ <sup>3</sup> Announcements       | TRAINER MENU                                         |
| MANAGEMENT                                                               |                                                                        | There is no announcement available | My Question Bank     My Assessments     No. 0000-000 |
| Courses Modules                                                          |                                                                        | 🔮 Group Members                    | Assignments                                          |
| Sessions                                                                 | Super Admin ×                                                          |                                    | Course Report Card                                   |
|                                                                          | Tuesday, Tuesday, Lune 25, 2013 10:1605 AM.<br>Selamat datang ke group | <b>+</b> •                         | E MY TASKS                                           |
|                                                                          | ô   •                                                                  | Q Latest Entries                   | e-Contents<br>Questions                              |
|                                                                          |                                                                        | No blog entries found              | Offline Assignment                                   |
|                                                                          | Load More                                                              | +                                  |                                                      |

h. Isikan ruang berkenaan dan klik Update Status.

| <ul> <li>My Dashboard</li> <li>Blog</li> <li>My Friends</li> </ul> | <b>W Kursus Test (BIL 1/2013)</b>                                                     |                                    | My Courses Groupses My Report Card                           |
|--------------------------------------------------------------------|---------------------------------------------------------------------------------------|------------------------------------|--------------------------------------------------------------|
| <ul> <li>My Groups</li> <li>My Profile</li> </ul>                  | 66 99 What's in your mind?                                                            | ¶¢) Announcements                  | TRAINER MENU                                                 |
| MANAGEMENT                                                         |                                                                                       | There is no announcement available | <ul> <li>My Question Bank</li> <li>My Assessments</li> </ul> |
| # Faculties<br>Courses                                             |                                                                                       | 矕 Group Members                    | L My Offline<br>Assignments                                  |
| Modules     Sessions                                               | Update Status                                                                         |                                    | REPORT MENU<br>Course Report Card                            |
|                                                                    | Super Admin<br>Tuesday: Tuesday: Lune 25. 2013 10:16:05 AM<br>Selamat datang ke group | • •                                | MY TASKS                                                     |
|                                                                    | 0   🗭                                                                                 | Q Latest Entries                   | e-Contents<br>Questions                                      |
|                                                                    |                                                                                       | No blog entries found              | Offline Assignment                                           |
|                                                                    | Load More                                                                             | +                                  |                                                              |

i. Klik untuk *Like* komen pengguna

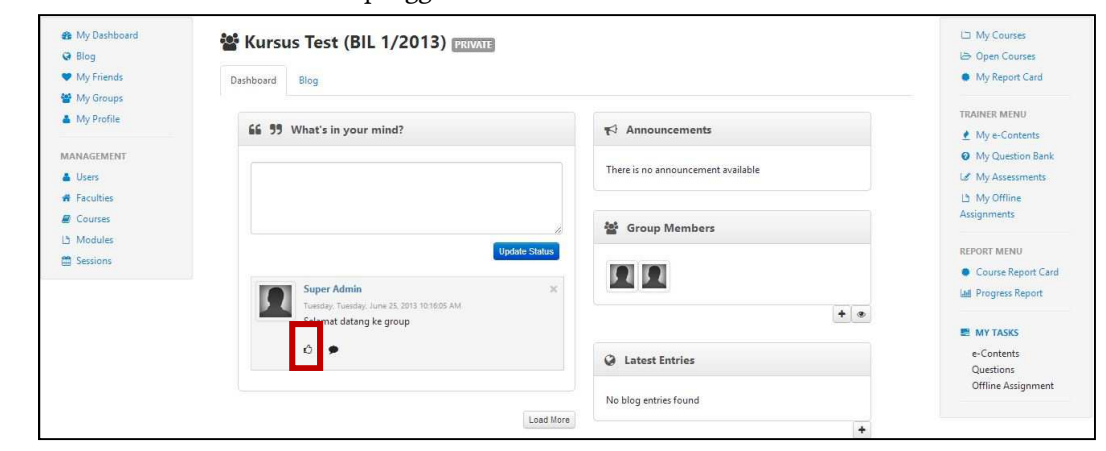

j. Klik untuk menghantar komen.

| <ul> <li>My Dashboard</li> <li>Blog</li> <li>My Friends</li> </ul> | Big Big Big Big Big Big Big Big Big Big             |                                    | <ul> <li>My Courses</li> <li>Open Courses</li> <li>My Report Card</li> </ul> |
|--------------------------------------------------------------------|-----------------------------------------------------|------------------------------------|------------------------------------------------------------------------------|
| <ul> <li>My Groups</li> <li>My Profile</li> </ul>                  | 66 99 What's in your mind?                          | ₹ <sup>3</sup> Announcements       | TRAINER MENU                                                                 |
| Users     Faculties                                                |                                                     | There is no announcement available | My Odescion Bank                                                             |
| Courses  Modules  Sessions                                         | Update Status                                       | Sroup Members                      | Assignments<br>REPORT MENU                                                   |
|                                                                    | Super Admin X<br>Tuesday: Lune 25, 2013 10:16:05 AM |                                    | Course Report Card     Init Progress Report                                  |
|                                                                    | Selawat datang ke group                             |                                    | E MY TASKS                                                                   |
|                                                                    | ô 🗩                                                 | Catest Entries                     | e-Contents<br>Questions                                                      |
|                                                                    | Load More                                           | No blog entries found              | Offline Assignment                                                           |
|                                                                    | Load more                                           | +                                  |                                                                              |

k. Skrin berikut akan dipaparkan.

| <ul> <li>▲ My Dashboard</li> <li>➡ Blog</li> <li>♥ My Friends</li> <li>➡ My Groups</li> </ul> | <b>W Kursus Test (BIL 1/2013)</b>                          |                                    | I⊐ My Courses<br>I⇒ Open Courses<br>● My Report Card |
|-----------------------------------------------------------------------------------------------|------------------------------------------------------------|------------------------------------|------------------------------------------------------|
| My Profile                                                                                    | 66 59 What's in your mind?                                 | 🕫 Announcements                    | TRAINER MENU                                         |
| MANAGEMENT                                                                                    |                                                            | There is no announcement available | My Question Bank     My Assessments     My Offline   |
| E Courses                                                                                     | Update Status                                              | 🚰 Group Members                    | Assignments<br>REPORT MENU                           |
| Sessions                                                                                      | Super Admin X<br>Tuesday, Tuesday, Tues 25, 2013 101605 AM |                                    | Course Report Caro     Me Progress Report            |
|                                                                                               | Selamat datang ke group                                    | Q Latest Entries                   | MY TASKS e-Contents Questions                        |
|                                                                                               | Na comment available Type in your comment                  | No blog entries found              | Offline Assignment                                   |
|                                                                                               | Post Comment                                               | ±                                  |                                                      |

1. Untuk menghantar komen, sila isi di ruangan yang disediakan seperti gambarajah dibawah.

| <ul> <li>✿ My Dashboard</li> <li>֎ Blog</li> <li>♥ My Friends</li> </ul> | Stursus Test (BIL 1/2013) PRUVATE                                                     |                                    | 니그 My Courses<br>나크 Open Courses<br>● My Report Card |
|--------------------------------------------------------------------------|---------------------------------------------------------------------------------------|------------------------------------|------------------------------------------------------|
| My Groups                                                                | 66 99 What's in your mind?                                                            | <b>™</b> Announcements             | TRAINER MENU  My e-Contents  My Ouestion Bank        |
| Users Faculties                                                          |                                                                                       | There is no announcement available | My Assessments                                       |
| Courses Modules Sessions                                                 | Updato Status                                                                         | Sroup Members                      | Assignments<br>REPORT MENU                           |
|                                                                          | Super Admin ×<br>Tuesday, Tuesday, June 35, 2013 101605 AM<br>Salamar datano ke argun | ••                                 | Course Report Card     M Progress Report             |
|                                                                          | ó   ●<br>Comments                                                                     | Q Latest Entries                   | Contents<br>Questions                                |
|                                                                          | No comment available<br>Type in your comment                                          | No blog entries found              | Offline Assignment                                   |
|                                                                          | Post Comment                                                                          |                                    |                                                      |

m. Tekan butang Post Comment untuk menghantar komen.

| 🏟 My Dashboard<br>😡 Blog                            | 📽 Kursus Test (BIL 1/2013) revate                                                     |                       | 니그 My Courses<br>나> Open Courses                                    |
|-----------------------------------------------------|---------------------------------------------------------------------------------------|-----------------------|---------------------------------------------------------------------|
| <ul> <li>My Friends</li> </ul>                      | Dashboard Blog                                                                        |                       | My Report Card                                                      |
| My Groups     My Profile     MANAGEMENT     Users   | 66 99 What's in your mind?                                                            |                       | TRAINER MENU<br>My e-Contents<br>My Question Bank<br>My Assessments |
| # Faculties<br>로 Courses<br>L Modules<br>G Sessions | Update Stat                                                                           | Second Members        | L5 My Offline<br>Assignments<br>REPORT MENU<br>© Course Report Car  |
|                                                     | Super Admin<br>Tuesday, Tuesday, June 25, 2013 10:16:05 AM<br>Selamat datang ke group | *                     | MY TASKS                                                            |
|                                                     | ið   🗭<br>Comments                                                                    | Q Latest Entries      | e-Contents<br>Questions                                             |
|                                                     | No comment available                                                                  | No blog entries found | Offline Assignment                                                  |
|                                                     |                                                                                       | +                     |                                                                     |

| G Blog                         | Kursus lest (BIL 1/2013) PRIVATE            |                                    | 는 Open Courses      |
|--------------------------------|---------------------------------------------|------------------------------------|---------------------|
| <ul> <li>My Friends</li> </ul> | Deshboard Blog                              |                                    | My Report Card      |
| My Groups                      |                                             |                                    | TRAINER MENU        |
| <ul> <li>My Profile</li> </ul> | 66 99 What's in your mind?                  | r∰ Announcements                   | My e-Contents       |
| MANAGEMENT                     |                                             |                                    | My Question Bank    |
| 🛔 Users                        |                                             | There is no announcement available | L My Assessments    |
| # Faculties                    |                                             |                                    | La My Offline       |
| Courses                        |                                             | and Course Manufacture             | Assignments         |
| 년 Modules                      |                                             | group members                      | DEDORT MEANIN       |
| Sessions                       | Oppare Status                               |                                    | Course Report Card  |
|                                | Super Admin x                               |                                    | LNI Progress Report |
|                                | Tuesday, Tuesday, June 25, 2013 10:16:05 AM | + •                                | En riogress report  |
|                                | Selamat datang ke group                     |                                    | MY TASKS            |
|                                | ô   🗩                                       | (A. Latert Entries                 | e-Contents          |
|                                | Comments                                    | Catest Entries                     | Questions           |
|                                | No comment available                        | No blog entries found              | Offline Assignment  |
|                                | Type in your comment                        |                                    |                     |
|                                |                                             | +                                  |                     |
|                                |                                             |                                    |                     |
|                                | Post Comment                                |                                    |                     |
|                                |                                             |                                    |                     |

n. Tekan butang *Load More* untuk melihat status-status yang lepas.

o. Untuk menambah rakan, cari Group Members Widget. Klik 🚺 untuk

mencari rakan. Butang hanya aka nada sekiranya anda pemilik kumpulan tersebut.

| n My Dashboard<br>♀ Blog                          | Kursus Test (BIL 1/2013) PRIVATE                                                     |                                    | 너희 My Courses<br>나는 Open Courses                   |
|---------------------------------------------------|--------------------------------------------------------------------------------------|------------------------------------|----------------------------------------------------|
| <ul> <li>My Friends</li> <li>My Groups</li> </ul> | Dashboard Blog                                                                       |                                    | My Report Card                                     |
| My Profile                                        | 66 99 What's in your mind?                                                           | <b>™</b> Announcements             | TRAINER MENU                                       |
| MANAGEMENT  Users  Faculties                      |                                                                                      | There is no announcement available | My Question Bank     My Assessments     My Offline |
| ■ Courses ▲ Modules                               |                                                                                      | 嶜 Group Members                    | Assignments                                        |
| Sessions                                          | Super Admin X<br>Mundby, Luneday, June 23, 2011 101605 AM<br>Selamat Adama (se group | <u>.</u>                           | Course Report Card                                 |
|                                                   | Ĉ   ♥<br>Comments                                                                    | Latest Entries                     | e-Contents<br>Questions                            |
|                                                   | No comment available Type in your comment                                            | No blog entries found              | Offline Assignment                                 |
|                                                   | Post Comment                                                                         | ±.                                 |                                                    |
|                                                   | Load More                                                                            |                                    |                                                    |

p. Selepas anda menekan butang 🛃 , Skrin berikut akan dipaparkan.

| Search Q<br>Search Results : | nvite Frier      | ıds |  |
|------------------------------|------------------|-----|--|
| Search Results :             | Search           | Q   |  |
|                              | Search Results : |     |  |
|                              |                  |     |  |

q. Masukkan nama di ruangan carian. Pilih nama dan klik butang *Send Invitation to Friends.* 

| nvite Friends                                                                                                    | 3        |
|----------------------------------------------------------------------------------------------------|----------|
| moh Q                                                                                                    |          |
| Search Results :<br>2411 results found                                                                                                    |          |
| A. Azmi Bin Mohamad - Cawangan Klang<br>Ab Rahim Bin Mohammad - Cawangan Sandakan<br>Abd Aziz Bin Mohd Salleh - Cawangan Jalan Duta<br>Abd Halim Bin P A Mohd Noordin - Cawangan Siasatan Seremban<br>Abd Mohammad Bin Ahmad - Cawangan Kuching<br>Abd Rahim Bin Mohd Yatim - Cawangan Johor Bahru<br>Abd Rahman Bin Mohamad Ghazali - Cawangan Miri<br>Abd Rahman Bin Mohammad Suhaimi - Cawangan Cheras<br>Abd Risham Bin Mohd Yusof - Pejabat Pendaftar<br>Abd. Halil Bin Mohd. Amin - Cawangan Kuala Lumpur Bandar<br>Abdul Jalil Bin Fakir Mohamad - Cawangan Ipoh | <b>^</b> |
|                                                                                                    |          |

r. Mesej berjaya akan dipaparkan.

| Invitation has been successfully sent to the selected users |    |
|-------------------------------------------------------------|----|
|                                                             | OK |
|                                                             | UK |

s. Klik untuk melihat senarai rakans yang *active, pending* dan *invited.* 

| <ul> <li>My Dashboard</li> <li>Blog</li> <li>My Friends</li> </ul>    | Desthboard Blog                                                   |                                    | 니크 My Courses<br>나츠 Open Courses<br>● My Report Card |
|-----------------------------------------------------------------------|-------------------------------------------------------------------|------------------------------------|------------------------------------------------------|
| <ul> <li>My Groups</li> <li>My Profile</li> <li>MANAGEMENT</li> </ul> | 66 99 What's in your mind?                                        | ব্দ্ Announcements                 | TRAINER MENU  My e-Contents  My Question Bank        |
| Users Faculties Courses                                               |                                                                   | There is no announcement available | L볼 My Assessments<br>LA My Offline<br>Assignments    |
| La Modules<br>@ Sessions                                              | Update Status Update Status Update Status                         | Group Members                      | REPORT MENU Course Report Card Lail Progress Report  |
|                                                                       | Seamat datang ke group<br>O  <br>Comments<br>No comment available | Latest Entries                     | e-Contents<br>Questions<br>Offline Assignment        |
|                                                                       | Type in your comment                                              | No blog entries found              |                                                      |
|                                                                       | Post Comment                                                      |                                    |                                                      |

t. Skrin berikut akan dipaparkan.

| Gro                  | oup Members                | * |
|----------------------|----------------------------|---|
| 1 Acti               | ve Members                 |   |
| 1                    | Super Admin                | × |
| -                    |                            |   |
| 1 Pen                | ding Members               |   |
| 1 Pen<br>1           | ding Members<br>Khr        | × |
| 1 Pen<br>1<br>1 Invi | ding Members<br>Khr<br>ted | × |

u. Untuk *Remove* atau *Reject*, klik 💌 Untuk *accept* klik 🔽

| Gro                  | oup Members                |            | 3 |
|----------------------|----------------------------|------------|---|
| 1 Acti               | ive Members                |            |   |
| 1                    | Super Admin                |            | × |
|                      |                            |            |   |
| 1 Pen                | ding Members               |            |   |
| 1 Pen                | Khr                        | <b>~ x</b> |   |
| 1 Pen<br>1<br>1 Invi | ding Members<br>Khr<br>ted | ××         |   |

v. Untuk menambah entri baru, cari *Latest Entries Widget*. Klik untuk menambah entri baru.

| <ul> <li>My Dashboard</li> <li>Q Blog</li> </ul>  | 響 Kursus Test (BIL 1/2013) (アロVATE        |                                    | 너크 My Courses<br>나크 Open Courses                     |
|---------------------------------------------------|-------------------------------------------|------------------------------------|------------------------------------------------------|
| <ul> <li>My Friends</li> <li>My Groups</li> </ul> | Dashboard Blog                            | My Report Card  TRAINER MENU       |                                                      |
| My Profile                                        | 66 55 What's in your mind?                | ¶ Announcements                    | My e-Contents                                        |
| MANAGEMENT  Users  Faculties                      |                                           | There is no announcement available | My Question Bank     My Assessments     A My Offline |
| Courses                                           |                                           | 👹 Group Members                    | Assignments                                          |
| Sessions                                          | Super Admin ×  Vertex 25, 2013 1016.05 AM |                                    | Course Report Card                                   |
|                                                   | Selamat datang ke group                   | + •                                | MY TASKS                                             |
|                                                   | O   🗩<br>Comments                         | Q Latest Entries                   | e-Contents<br>Questions                              |
|                                                   | Na comment available Type in your comment | No blog entries found              | Omine Assignment                                     |
|                                                   |                                           | *                                  |                                                      |
|                                                   | Post Comment                              |                                    |                                                      |
|                                                   | Load Mor                                  | re                                 |                                                      |

Copyright © TNB Integrated Learning Solution 2017

| Blog                 | 🕍 Ku   | Irsus Test (BIL 1/2013) PRIVATE                                           | My Courses     Open Courses  |
|----------------------|--------|---------------------------------------------------------------------------|------------------------------|
| My Friends           | Dashbo | ard Blog                                                                  | My Report Card               |
| My Profile           | Entry  |                                                                           | TRAINER MENU                 |
|                      | Title  |                                                                           | My e-Contents                |
| Users                | Text   | B I U S X, X <sup>*</sup> I <sub>X</sub>   # # # 99 ■ ± ± ≡ 𝔄 ¶ □ = ⊕ Ω ∞ | My Question Bank             |
| Faculties<br>Courses |        | Styles • Format • Font • Size • 🛕 •                                       | La My Offline<br>Assignments |
| Modules              |        |                                                                           | REPORT MENU                  |
| Sessions             |        |                                                                           | Course Report Care           |
|                      |        |                                                                           | 네 Progress Report            |
|                      |        |                                                                           | MY TASKS                     |
|                      |        |                                                                           | e-Contents<br>Questions      |
|                      |        |                                                                           | Offline Assignment           |

w. Skrin berikut akan dipaparkan. Sila isikan maklumat yang diperlukan.

x. Setelah selesai isi, klik Save as Draft atau Publish.

| <ul> <li>My Dashboard</li> <li>G Blog</li> <li>♥ My Friends</li> </ul>                                  | 📽 Ku<br>Dashboz | rsus Test (BIL 1/2013) TRUMUE                           | I⊐ My Courses<br>I⇒ Open Courses<br>● My Report Card                                                         |
|----------------------------------------------------------------------------------------------------|-----------------|---------------------------------------------------------|----------------------------------------------------------------------------------------------------|
| My Groups                                                                                               | Entry<br>Title  |                                                         | TRAINER MENU  My e-Contents  My Question Bank                                                                |
| <ul> <li>▲ Users</li> <li># Faculties</li> <li># Courses</li> <li>L Modules</li> <li>Essions</li> </ul> | Text            | $ \begin{array}{ c c c c c c c c c c c c c c c c c c c$ | My Assessments     My Offline     Assignments      REPORT MENU     Course Report Card     Ma Progress Report |
|                                                                                                    |                 | body p                                                  | e-Contents<br>Questions<br>Offline Assignment                                                                |
|                                                                                                    |                 | Save As Draft Publish                                   |                                                                                                    |

### y. Mesej berjaya akan dipaparkan.

| Blog entry has been saved as draft successfuly |    |
|------------------------------------------------|----|
|                                                | ОК |
| Blog entry has been published successfully     |    |
|                                                | ОК |
## F. Kad Laporan Kursus

33. Klik *Course Report Card* untuk melihat kad laporan.

| C My Delitered                                                       | My Dashboard                 |                                                                                                    | Cl My Charmen                                                                                                  |
|----------------------------------------------------------------------|------------------------------|----------------------------------------------------------------------------------------------------|----------------------------------------------------------------------------------------------------|
| · Martinet                                                           | 66 23 What's in your mind?   | 17 Annuacaments                                                                                                    | <ul> <li>My Report Card</li> </ul>                                                                             |
| A Internet     Market     Market     Trenden     Trenden     Trenden | Patrix 20 parts lines        | Summer (e.g., it. 2011) (errors on<br>Antonion trapating priority flashing Asian Tangdalam<br>Kanggarata Bit (2012) - generative studies<br>transponde scatters of Kall 2, Fault Tank | Alling Probability<br># 10/ 4 Common<br>9 My Downer Berlin<br>of My Assessments<br>3 My Dollars<br>Assignments |
| 2 inum                                                               | Multiplicate based           | •                                                                                                    | Countingent Cert     Br sey table     e-Contents                                                               |
|                                                                      | A second data and the second | Consulty you have no friend                                                                                                    | Şuettore<br>(Mine Assponet                                                                                     |

34. Skrin berikut akan dipaparkan.

| <ul> <li>My Dashboard</li> <li>Blog</li> </ul>    | Report Card    |                       |   | 네 My Courses<br>더 Open Courses                              |
|---------------------------------------------------|----------------|-----------------------|---|-------------------------------------------------------------|
| <ul> <li>My Friends</li> <li>My Groups</li> </ul> | Type of Course | Select type of course |   | My Report Card                                              |
| My Profile                                        | Faculty        | Select a Faculty      | • | TRAINER MENU                                                |
| MANAGEMENT                                        | Course         | Select a Course       | Y | My Question Bank     My Assessments     Ib My Offling       |
| Courses     Modules                               | Course Session | Select a Session      | • | Assignments                                                 |
| Sessions                                          | Module         | Select a Module       | • | REPORT MENU     Course Report Carr     Lail Progress Report |
|                                                   |                |                       |   | E MY TASKS<br>e-Contents<br>Questions<br>Offline Assignment |

35. Pilih Type of Course, Faculty, Course, Course Session dan Module.

| My Friends         | Type of Course | Select type of course | • M      | y Report Card                    |
|--------------------|----------------|-----------------------|----------|----------------------------------|
| My Profile         | Faculty        | Select a Faculty      | TRAIN    | IER MENU<br>y e-Contents         |
| Users              | Course         | Select a Course       |          | y Question Bank<br>y Assessments |
| Courses<br>Modules | Course Session | Select a Session      |          | nments                           |
| Sessions           | Module         | Select a Module       |          | CT MENU<br>ourse Report Car      |
|                    |                |                       | ■ M<br>C | Y TASKS                          |

36. Sekiranya anda memilih sehingga *Course Session*, kad laporan akan dipaparkan mengikut sesi. Gambarajah di bawah adalah contoh.

| 월 My Dashboard<br>♀ Blog                          | Report Card               |                  |             |            |        | I My Courses I Open Courses                         |
|---------------------------------------------------|---------------------------|------------------|-------------|------------|--------|-----------------------------------------------------|
| <ul> <li>My Friends</li> <li>My Groups</li> </ul> | Type of Course            | KURSUS KEMAHIRAN |             |            |        | <ul> <li>My Report Card</li> </ul>                  |
| My Profile                                        | Faculty                   | Faculty Test     |             |            |        | TRAINER MENU                                        |
| ANAGEMENT<br>Users                                | Course                    | Kursus Test      |             |            |        | My Question Bank     My Assessments     Any Offline |
| Courses                                           | Course Session            | BIL 1/2013       |             |            |        | Assignments                                         |
| Sessions                                          | Module                    | Select a Module  |             |            |        | Course Report Card                                  |
|                                                   | TRAINEE                   |                  | Module Test | Final Exam | Total  | M Progress Report                                   |
|                                                   | KHR                       |                  | 0.00 %      | 0%         | 0.00 % | E MY TASKS<br>e-Contents                            |
|                                                   | Noraishah Binti Mokhdzar  |                  | 0.00 %      | 0%         | 0.00 % | Questions<br>Offline Arrignment                     |
|                                                   | Azlinda Putri Binti Azman |                  | 0.00 %      | 0%         | 0.00 % |                                                     |
|                                                   | Noorharwanie Binti Moham  | ned Nor          | 0.00 %      | 0%         | 0.00 % |                                                     |

37. Sekiranya anda memilih sehingga *Module*, kad laporan akan dipaparkan mengikut modul. Gambarajah di bawah adalah contoh.

| <ul> <li>My Dashboard</li> <li>Blog</li> </ul>    | Report Card               |                  |             |            |        | 너크 My Courses<br>(금) Open Courses                  |
|---------------------------------------------------|---------------------------|------------------|-------------|------------|--------|----------------------------------------------------|
| <ul> <li>My Friends</li> <li>My Groups</li> </ul> | Type of Course            | KURSUS KEMAHIRAN |             |            |        | <ul> <li>My Report Card</li> </ul>                 |
| My Profile                                        | Faculty                   | Faculty Test     |             |            |        | TRAINER MENU                                       |
| MANAGEMENT  Users  Faculties  Courses  Modules    | Course                    | Kursus Test      |             |            |        | My Question Bank     My Assessments     My Offline |
|                                                   | Course Session            | BIL 1/2013       |             |            |        | Assignments                                        |
| Sessions                                          | Module                    | Select a Module  |             |            |        | Course Report Card                                 |
|                                                   | TRAINEE                   |                  | Module Test | Final Exam | Total  | Liei Progress Report                               |
|                                                   | KHR                       |                  | 0.00 %      | 0%         | 0.00 % | e-Contents                                         |
|                                                   | Noraishah Binti Mokhdzar  |                  | 0.00 %      | 0%         | 0.00 % | Questions<br>Offline Assignment                    |
|                                                   | Azlinda Putri Binti Azman |                  | 0.00 %      | 0%         | 0.00 % | 2                                                  |
|                                                   | Noorharwanie Binti Moham  | ed Nor           | 0.00 %      | 0%         | 0.00 % |                                                    |

MA

38. Sekiranya anda adalah *Admin Peperiksaan,* anda boleh beri markah untuk setiap peserta. Gambarajah dibawah adalah contoh.

| My Dashboard<br>Blog | Report Card                 |                          |                            |             |         |        |            | Di My Courses                            |
|----------------------|-----------------------------|--------------------------|----------------------------|-------------|---------|--------|------------|------------------------------------------|
| My Friends           | Type of Course              | KURSUS WAJIB - ASAS GREI | D 41                       |             |         |        | •          | My Report Card                           |
| My Profile           | Faculty                     | Faculty Test             |                            |             |         |        | •          | TRAINER MENU                             |
| JAGEMENT<br>Isers    | Course                      | Kursus Test              |                            |             |         |        | •          | My Question Bank     My Assessments      |
| aculties<br>lourses  | Course Session              | BIL 1/2013               |                            |             |         |        | •          | L <sup>5</sup> My Offline<br>Assignments |
| essions              | Module                      | Select a Module          |                            |             |         |        | •          | REPORT MENU     Course Report Card       |
|                      | Excel PDF                   |                          |                            | Search:     |         | _      |            | M Progress Report                        |
|                      | TRAINEE                     | Module Test              | Kedatangan<br>(Maximum 5%) | Final E     | cam     | Tota   | al .       | e-Contents<br>Ouestions                  |
|                      | Admin Fakulti               | 0.00 %                   | 0 %                        | 0           | %       | 0.00   | %          | Offline Assignment                       |
|                      | Admin Hep                   | 0.00 %                   | 0 %                        | 0           | 96      | 0.00   | 96         |                                          |
|                      | Admini Peperiksaan          | 0.00 %                   | 0 %                        | 0           | %       | 0.00   | %          |                                          |
|                      | Director                    | 0.00 %                   | 0 %                        | 0           | %       | 0.00   | %          |                                          |
|                      | Khr                         | 0.00 %                   | 0 %                        | 0           | %       | 0.00   | %          |                                          |
|                      | Super Admin                 | 0.00 %                   | 0 %                        | 0           | %       | 0.00   | %          |                                          |
|                      | System Admin                | 0.00 %                   | 0 %                        | 0           | %       | 0.00   | 96         |                                          |
|                      | Trainer                     | 0.00 %                   | 0 %                        | 0           | %       | 0.00   | %          |                                          |
|                      | Showing 1 to 8 of 8 entries |                          | -                          | First - Pre | rious 1 | Next → | $Last \to$ |                                          |
|                      |                             |                          |                            |             |         |        | Save       |                                          |

## 39. Isikan markah diruangan yang disediakan dan tekan butang Save.

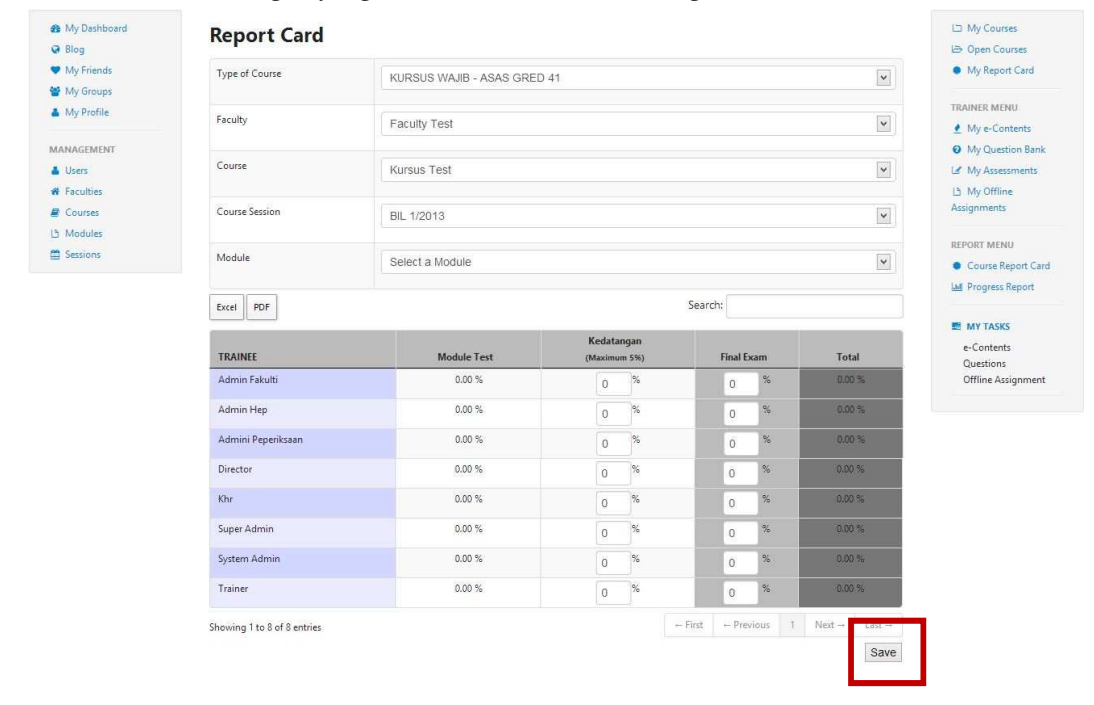

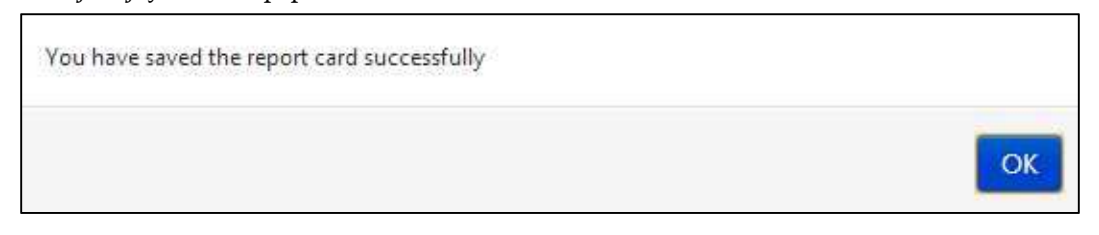

41. Untuk *export* ke *Excel*, klik pada butang *Excel* manakala untuk simpan sebagai *PDF*, klik butang *PDF*.

| 🍰 My Dashboard<br>😡 Blog                          | Report Card                 |                         |                            |             |           |                    |            | b My Courses<br>b Open Courses                     |
|---------------------------------------------------|-----------------------------|-------------------------|----------------------------|-------------|-----------|--------------------|------------|----------------------------------------------------|
| <ul> <li>My Friends</li> <li>My Groups</li> </ul> | Type of Course              | KURSUS WAJIB - ASAS GRE | D 41                       |             |           |                    | •          | My Report Card                                     |
| My Profile                                        | Faculty                     | Faculty Test            |                            |             |           |                    | •          | TRAINER MENU                                       |
| MANAGEMENT Users Faculties                        | Course                      | Kursus Test             |                            |             |           |                    | •          | My Question Bank     My Assessments     Ny Offline |
| Courses Modules                                   | Course Session              | BIL 1/2013              |                            |             |           |                    | <b>v</b>   | Assignments                                        |
| Sessions                                          | Module                      | Select a Module         |                            |             |           |                    |            | Course Report Card                                 |
|                                                   | Excel                       |                         |                            | Search:     |           |                    |            | MY TASKS                                           |
|                                                   | TRAINEE                     | Module Test             | Kedatangan<br>(Maximum 5%) | Fina        | l Exam    | Total              | f i        | e-Contents<br>Ouestions                            |
|                                                   | Admin Fakulti               | 0.00 %                  | 0 %                        | 0           | %         | 0.00               | %          | Offline Assignment                                 |
|                                                   | Admin Hep                   | 0.00 %                  | 0 %                        | 0           | 96        | 0.00               | 96         |                                                    |
|                                                   | Admini Peperiksaan          | 0.00 %                  | 0 %                        | 0           | %         | 0.00               | %          |                                                    |
|                                                   | Director                    | 0.00 %                  | 0 %                        | 0           | %         | 0.00               | %          |                                                    |
|                                                   | Khr                         | 0.00 %                  | 0 %                        | 0           | %         | 0.00               | 36         |                                                    |
|                                                   | Super Admin                 | 0.00 %                  | 0 %                        | 0           | %         | 0.00               | %          |                                                    |
|                                                   | System Admin                | 0.00 %                  | 0 %                        | 0           | %         | 0.00               | 6          |                                                    |
|                                                   | Trainer                     | 0.00 %                  | 0 %                        | 0           | %         | 0.00               | %          |                                                    |
|                                                   | Showing 1 to 8 of 8 entries |                         |                            | ← First ← P | revious 1 | Next $\rightarrow$ | $Last \to$ |                                                    |
|                                                   |                             |                         |                            |             |           |                    | Save       |                                                    |

- 19 Save As 1 🔳 Desktop v C Search Desktop Q ()  $(\Rightarrow)$ Organize • 1 New folder 対 Favorites Libraries 🛄 Desktop System Folder 🗽 Downloads 🔢 Recent places Asus System Folder 🗥 SkyDrive MySyncFolder Computer System Folder 📄 Libraries Documents Network J Music System Folder E Pictures LMS Deploy Videos File name: Report Card v Save as type: All Files v Cancel Save Hide Folders
- 42. Sekiranya butang Excel atau PDF ditekan, skrin berikut akan dipaparkan.

43. Pilih lokasi dan namakan file tersebut jika anda mahu.

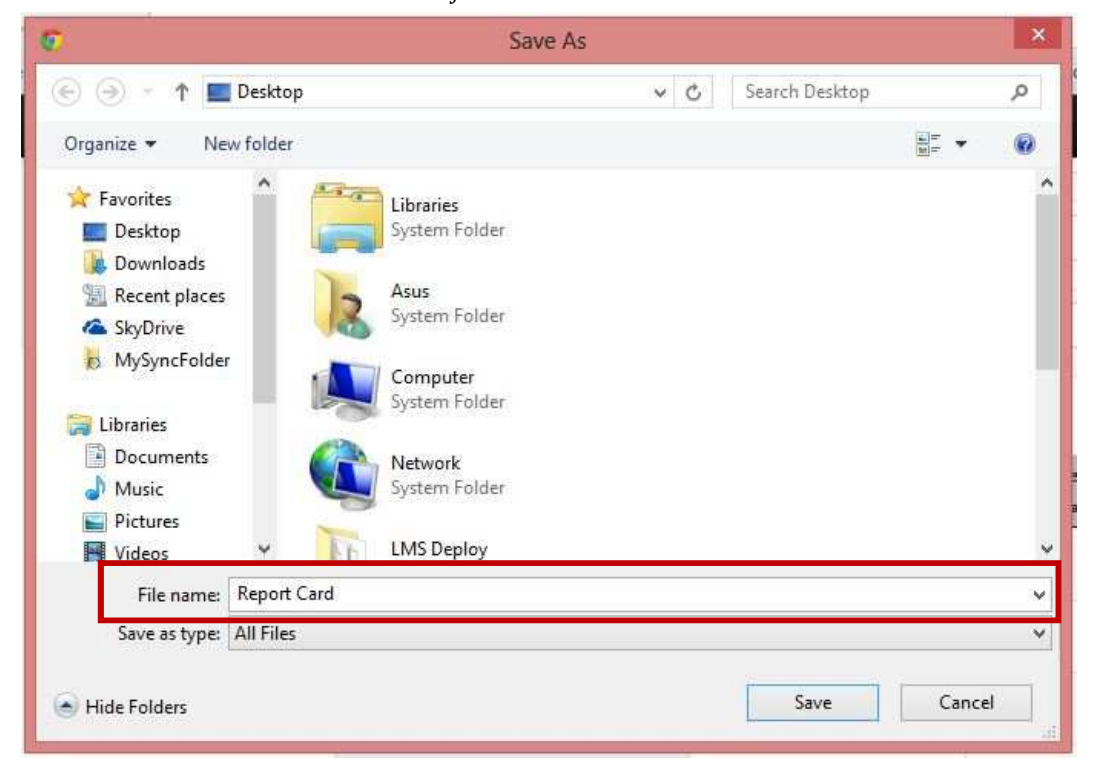

|                                                                                                    |             | Save A                                                | 5   |                |       | ×  |
|----------------------------------------------------------------------------------------------------|-------------|-------------------------------------------------------|-----|----------------|-------|----|
| € ⊕ - ↑ 🗖                                                                                                    | Desktop     |                                                       | ~ C | Search Desktop |       | Q, |
| Organize 🕶 Ne                                                                                                    | w folder    |                                                       |     |                |       |    |
| <ul> <li>Favorites</li> <li>Desktop</li> <li>Downloads</li> <li>Recent places</li> <li>SkyDrive</li> <li>McSymcEolder</li> </ul> |             | System Folder Asus System Folder                      |     |                |       |    |
| Documents                                                                                                    |             | Computer<br>System Folder<br>Network<br>System Folder |     |                |       |    |
| Videos                                                                                                    | ¥ 1         | LMS Deploy                                            |     |                |       |    |
| File name:                                                                                                    | Report Card |                                                       |     |                |       |    |
| Save as type:                                                                                                    | All Files   |                                                       |     |                |       |    |
| Hide Folders                                                                                                    |             |                                                       |     | Save           | Cance | 1  |

44. Tekan butan Save untuk simpan.

## G.Kad Laporan (Progress Report Card)

45. Klik Progress Report untuk melihat kad laporan.

| My Dashboard Blog                                         | My Dashboard                                                                        |                                                                                                    | My Courses                                                                                          |
|-----------------------------------------------------------|-------------------------------------------------------------------------------------|----------------------------------------------------------------------------------------------------|----------------------------------------------------------------------------------------------------|
| <ul> <li>My Friends</li> <li>My Groups</li> </ul>         | 66 99 What's in your mind?                                                          | ¶⊄ Announcements                                                                                                    | My Report Card                                                                                      |
| My Profile<br>WANAGEMENT<br>Users<br>Faculties<br>Courses | Public V Update Status                                                              | Thunday, May 02, 2013 65103 AA<br>Perhatian kepada peserta Kursus Azas Rangkaian<br>Komputer Bil 1/2013 - peserta boleh mula<br>menjawab soalan di Kuiz 2: Post Test . | TRUINER MENU<br>My e-Contents<br>My Question Bank<br>My Assessments<br>L5 My Offline<br>Assignments |
| Modules     Sessions                                      | Mohd Hafiz bin Ismail<br>Fréday, May 02, 2013 300004 AM<br>assalamsuda selerai      | •                                                                                                    | REPORT MENU                                                                                         |
|                                                           | Q1   🗩                                                                              | Friends                                                                                                    |                                                                                                    |
|                                                           | Super Admin ×<br>Friday, May 03, 2013 921.11 AM<br>salamcn kamil mohon siskan e-omr | Currently you have no friend                                                                                                    | e-Contents<br>Questions<br>Offline Assignment                                                       |

## 46. Skrin berikut akan dipaparkan.

| <ul> <li>My Dashboard</li> <li>Blog</li> </ul> | Progress Rep   | ort                                 |     | 니그 My Courses<br>나크 Open Courses                |
|------------------------------------------------|----------------|-------------------------------------|-----|-------------------------------------------------|
| ♥ My Friends<br>營 My Groups                    | Type of Course | Select type of course               | V   | My Report Card                                  |
| My Profile                                     | Faculty        | Select a Faculty                    | •   | TRAINER MENU  My e-Contents  My Constitute Rank |
| Users     Faculties                            | Course         | Select a Course                     | (v) | My Question bank                                |
| 🖉 Courses                                      | Course Session | Select a Session                    |     | Assignments                                     |
| 🛱 Sessions                                     | Display Report | ● Summary ○ Completed ○ Incompleted |     | Course Report Care     M Progress Report        |
|                                                |                |                                     |     | e-Contents<br>Questions<br>Offline Assignment   |

47. Pilih Type of Course, Faculty, Course, Course Session dan Display Report.

| My frends       Type of Course       Select type of course       My repo         My Groups       Faculty       Select a Faculty       My e-Co         MANAGEMENT       Course       Select a Course       My Official         Users       Select a Course       Select a Session       My Official         Modules       Display Report       Summary _ Completed _ Incompleted       Incompleted                                                                                                    | ð Blog     |                |                                         |    | 😂 Open Courses                     |
|----------------------------------------------------------------------------------------------------|------------|----------------|-----------------------------------------|----|------------------------------------|
| My Profile         My Profile         My Profile         My Profile         Faculty         Select a Faculty         Course         Select a Course         Select a Session         Select a Session         Display Report         Display Report         Set on Select a Session                                                                                                    | My Friends | Type of Course | Select type of course                   | ¥  | <ul> <li>My Report Card</li> </ul> |
| ARAGEMENT<br>AUSA'S<br>Display Report<br>Select a Session<br>Select a Session<br>Select a Sess | My Profile |                |                                         |    | TRAINER MENU                       |
| ANAGEMENT Users Faculties Course Session Course Session Select a Course Select a Session Select a Session Osplay Report Sessions Osplay Report Sessions Select a Session Select a Session Select                                                                                                    |            | Faculty        | Select a Faculty                        | ×  | 👲 My e-Contents                    |
| Uters     Course     Select a Course     Image: Course Course Course     Image: Course Course Co                                                                                                    | NAGEMENT   | 100            |                                         |    | Ø My Question Bank                 |
| Faculties       Course Session       Select a Session       Select a Session         Modules       Display Report       Summary Ocompleted Olncompleted       Select a Session                                                                                                    | Users      | Course         | Select a Course                         | ¥  | 🕼 My Assessments                   |
| Courses     Course Session     Select a Session     Assignments       Modules     Display Report     Image: Summary in Completed in Incompleted     Incompleted                                                                                                    | Faculties  |                |                                         |    | 🕒 My Offline                       |
| Modules<br>Sessions: Display Report Summary O Completed O Incompleted<br>E Wr TASK<br>E Wr TASK<br>E Organization<br>E Wr TASK<br>E Organization<br>E Wr TASK<br>E Organization<br>E Wr TASK                                                                                                    | Courses    | Course Session | Select a Session                        | ¥. | Assignments                        |
| Display Report         Summary         Completed         Incompleted         Course R           Image: Session S         Display Report         Summary         Completed         Image: Session S                                                                                                    | Modules    |                |                                         |    | REPORT MENU                        |
| Lai Progress                                                                                                    | Sessions   | Display Report | Summary      Completed      Incompleted |    | Course Report Car                  |
|                                                                                                    |            |                |                                         |    | Left Progress Report               |
| e./ ontent                                                                                                    |            |                |                                         |    | E MY TASKS                         |
|                                                                                                    |            |                |                                         |    | e-Contents                         |
| Questions                                                                                                    |            |                |                                         |    | Questions                          |